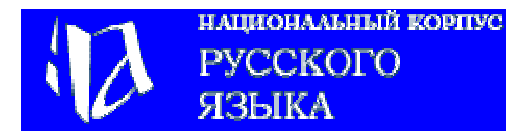

#### Что такое Национальный корпус русского языка?

*Корпус* – это собрание текстов в электронной форме, в котором можно осуществлять поиск слов, словосочетаний, грамматических форм, значений слов с помощью определенной поисковой системы. Существует много разновидностей корпусов – например, корпус одного автора, корпус одной книги (в частности, первые корпуса делались для Библии). *Национальный корпус* некоторого языка представляет данный язык на определенном этапе его существования и во всём многообразии жанров, стилей, территориальных и социальных вариантов и т. п. Национальный корпус русского языка функционирует в Интернете с 2003 года и в данный момент включает самые разные русские тексты общим объемом 140 миллионов словоупотреблений. В перспективе Национальный корпус русского языка должен содержать тексты общим объемом порядка 200 миллионов словоупотреблений.

Национальный корпус русского языка, как и национальные корпуса других языков, имеет две важные особенности. Во-первых, он *представителен и сбалансирован*, т. е. содержит все типы письменных и устных текстов, представленных в данном языке (художественные разных жанров, публицистические, учебные, научные, деловые, разговорные, диалектные и т.п.), и все эти тексты входят в корпус по возможности пропорционально их доле в языке соответствующего периода. Во-вторых, корпус содержит особую дополнительную информацию о свойствах входящих в него текстов (так называемую *разметку*, или *аннотацию*). Разметка — главная характеристика корпуса; она отличает корпус от простых коллекций (или «библиотек») текстов, в изобилии представленных в современном Интернете. Чем богаче и разнообразнее разметка, тем выше научная и учебная ценность корпуса. В Национальном корпусе русского языка в настоящее время широко используются три типа разметки: метатекстовая (она характеризует текст в целом, с точки зрения его автора, жанровых и других особенностей), морфологическая и семантическая (морфологическая и семантическая разметки характеризуют не целый текст, а отдельное слово).

#### Зачем нужен национальный корпус?

Национальный корпус предназначен в первую очередь для научных исследований лексики и грамматики языка. Другая задача корпуса — предоставление всевозможных справок, относящихся к указанным областям (лексика, грамматика, акцентология, история языка). Раньше специалист мог лишь просматривать тексты и вручную выписывать из них нужные примеры; эта деятельность была очень трудоемкой и не позволяла обрабатывать большие массивы материала. Теперь ограничений на объем анализируемого материала и скорость поиска информации нет, а это означает, что в распоряжении ученого и преподавателя оказываются колоссальные массивы текстов самого разного типа.

Основными пользователями национальных корпусов являются, конечно, исследователилингвисты самого разного профиля. Однако ими круг пользователей корпуса вовсе не ограничивается! Надежные статистические данные о языке определенной эпохи или определенного автора могут интересовать литературоведов, историков и представителей многих других областей гуманитарного знания. Важнейшее значение национальные корпуса имеют и для преподавания языка в качестве родного или иностранного; всё больше учебников и учебных программ в наше время оказываются ориентированы на корпус. Быстро и эффективно проверить с помощью корпуса особенности употребления незнакомого слова или грамматической формы у авторитетных авторов сможет и иностранец, и школьник, и учитель, и журналист, и писатель.

#### Как будет развиваться Национальный корпус?

Национальный корпус русского языка будет охватывать прежде всего период от начала XIX до начала XXI века: этот период представляет язык в разных социолингвистических вариантах — литературном, разговорном, просторечном, отчасти диалектном. В корпус включаются оригинальные (непереводные) произведения художественной литературы (проза и драматургия, поэзия), имеющие культурную значимость, а также представляющие интерес с точки зрения языка. Но Национальный корпус ни в коей мере не является только корпусом языка художественной литературы. Помимо художественных текстов, в корпус в большом количестве включаются и другие образцы письменного (а для современного этапа — и устного) языка: мемуары, эссеистика, публицистика, научно-популярная и научная литература, публичные выступления, частная переписка, дневники, документы и т. п.

## Оглавление

| Общие вопросы                                                                |     |
|------------------------------------------------------------------------------|-----|
| 1. Как найти сайт Национального корпуса русского языка в Интернете?          | 5   |
| 2. Как осуществлять поиск в Национальном корпусе русского языка?             | 6   |
| 3. Как попасть в Основной корпус?                                            | 7   |
| 4. Как найти Поэтический подкорпус Национального корпуса русского языка?     | 8   |
| 5. Как найти Параллельный корпус?                                            | 9   |
| 6. Как найти Диалектный корпус?                                              | 10  |
| 7. Как найти Корпус живой русской речи?                                      | 11  |
| Как задать свой подкорпус                                                    |     |
| 8. Как задать подкорпус текстов со снятой морфологической омонимией?         | 13  |
| 9. Как выбрать текст по названию?                                            | 14  |
| 10. Как отобрать тексты определенного автора?                                | 15  |
| 11. Как отобрать тексты по полу автора?                                      | 16  |
| 12. Как отобрать тексты по году рождения автора?                             | 17  |
| 13. Как отобрать тексты по году их создания?                                 | 18  |
| 14. Как отобрать все художественные прозаические тексты?                     | 19  |
| 15. Как выбрать отдельный жанр художественной прозы?                         | 20  |
| 16. Как выбрать отдельный тип художественного текста?                        | 21  |
| 17. Как выбрать тексты в соответствии с местом и временем описываемых собы-  |     |
| тий?                                                                         | 22  |
| 18. Как выбрать нехудожественные тексты определенной сферы функционирова-    | 22  |
| ния?                                                                         | 23  |
| 19. Как выорать отдельный тип нехудожественного прозаического текста?        | 24  |
| 20. Как отоорать нехудожественные тексты по тематике?                        | 23  |
| 21. Как задать подкорпус Устной пуоличной речи?                              | 20  |
| 22. Как задать подкорпус у стной непуоличной речи?                           | 27  |
| 25. Как задать подкорпус «Речь кино»?                                        | 28  |
| 24. Как выорать тот или иной тип текста в устной пуоличной речи?             | 29  |
| 25. Как выорать тот или иной тип текста в устной непуоличной речи?           |     |
| 26. Как выорать тот или инои тип текста в подкорпусе «Речь кино»?            |     |
| 27. Как отоорать художественные тексты по совокупности признаков?            |     |
| 28. Как отоорать нехудожественные тексты по совокупности признаков?          |     |
| 29. Как выорать тексты из подкорпуса живои русской речи по совокупности при- | 24  |
| Знаков /                                                                     |     |
| 30. Как сохранить Ваш подкорпус для последующей работы?                      |     |
| 31. Как вернуться на страницу поиска?                                        |     |
| Поиск в Корпусе                                                              |     |
| 32. Как найти словоформу в Корпусе?                                          | 37  |
| Гри технические замечания                                                    |     |
| Как действовать, если у Вас нет русской клавиатуры?                          | 38  |
| Как действовать, если информация не помещается на экране?                    | 39  |
| Как действовать, если Вы получили слишком короткий пример?                   | 40  |
| 33. Как найти в Корпусе отдельную лексему?                                   | 41  |
| 34. Как найти в Корпусе все лексемы, имеющие одинаковую конечную часть?      | 42  |
| 35. Как выбрать из Корпуса все словоформы, имеющие одну и ту же грамматиче-  | 4.0 |
| скую характеристику?                                                         | 43  |

| 36. Как найти в Корпусе слова, имеющие одинаковую семантическую характери-                            | 45 |
|----------------------------------------------------------------------------------------------------|----|
| 37. Как найти все словоформы данной лексемы, имеющие одну и ту же грамма-<br>тическую характеристику? | 47 |
| 38. Как найти в Корпусе слово, которое характеризуется определенными грамма-                          | 10 |
| ическими и семантическими признаками?                                                                 | 40 |
|                                                                                                    | 49 |
| 40. Как наити словосочетание, в котором задано одно слово, а второе характери-                        | 51 |
| зуется какими-лиоо грамматическими признаками?                                                        |    |
| 41. Как наити словосочетания, в которых одно слово точно определено и заданы                          | 50 |
| семантические признаки второго слова?                                                                 |    |
| 42. Как наити в корпусе словосочетание, в котором заданы грамматические ха-                           | 50 |
| рактеристики первого и второго слова?                                                                 |    |
| 43. Как наити словосочетание, в котором заданы грамматические признаки одно-                          | 50 |
| го слова и семантические признаки второго слова?                                                      |    |
| 44. Как наити в корпусе словосочетания, первое и второе слово в которых харак-                        | 61 |
| теризуются какими-лиоо семантическими признаками?                                                     | 01 |
| Особенности Поэтического корпуса                                                                      |    |
| 45. Стандартные типы поиска в Поэтическом корпусе.                                                    | 62 |
| 46. Нестандартные типы поиска в Поэтическом корпусе                                                   | 65 |
| 1. Отбор текстов по жанру                                                                             | 65 |
| 2. Отбор текстов по метру                                                                             | 66 |
| 3. Отбор текстов по стопности                                                                         | 67 |
| 4. Отбор текстов по клаузуле                                                                          | 68 |
| 5. Отбор текстов по типу строфы                                                                       | 69 |
| 6. Отбор текстов по типу рифмы                                                                        | 71 |
| 7. Поиск по всем параметрам                                                                           | 72 |
| Особенности параллельного полкорпуса                                                                  |    |
| 47 Как найти спово в русско-английском параллельном корпусе?                                          | 73 |
| 48. Как найти спово в англо-русском параллельном корпусе?                                             | 75 |
| 49 Как сортировать примеры в Параллельном корпусс?                                                    | 77 |
| 50 Как найти словосочетание в русско-английском и в англо-русском параллель-                          |    |
| ном корпусе?                                                                                          | 80 |
| и                                                                                                    | 03 |
| пекоторые неооходимые термины                                                                         | 82 |

**Первый шаг.** Как найти сайт Национального корпуса русского языка в Интернете? Наберите адрес:

<u>http://ruscorpora.ru</u> или <u>http://www.ruscorpora.ru</u>

и Вы попадете на наш сайт

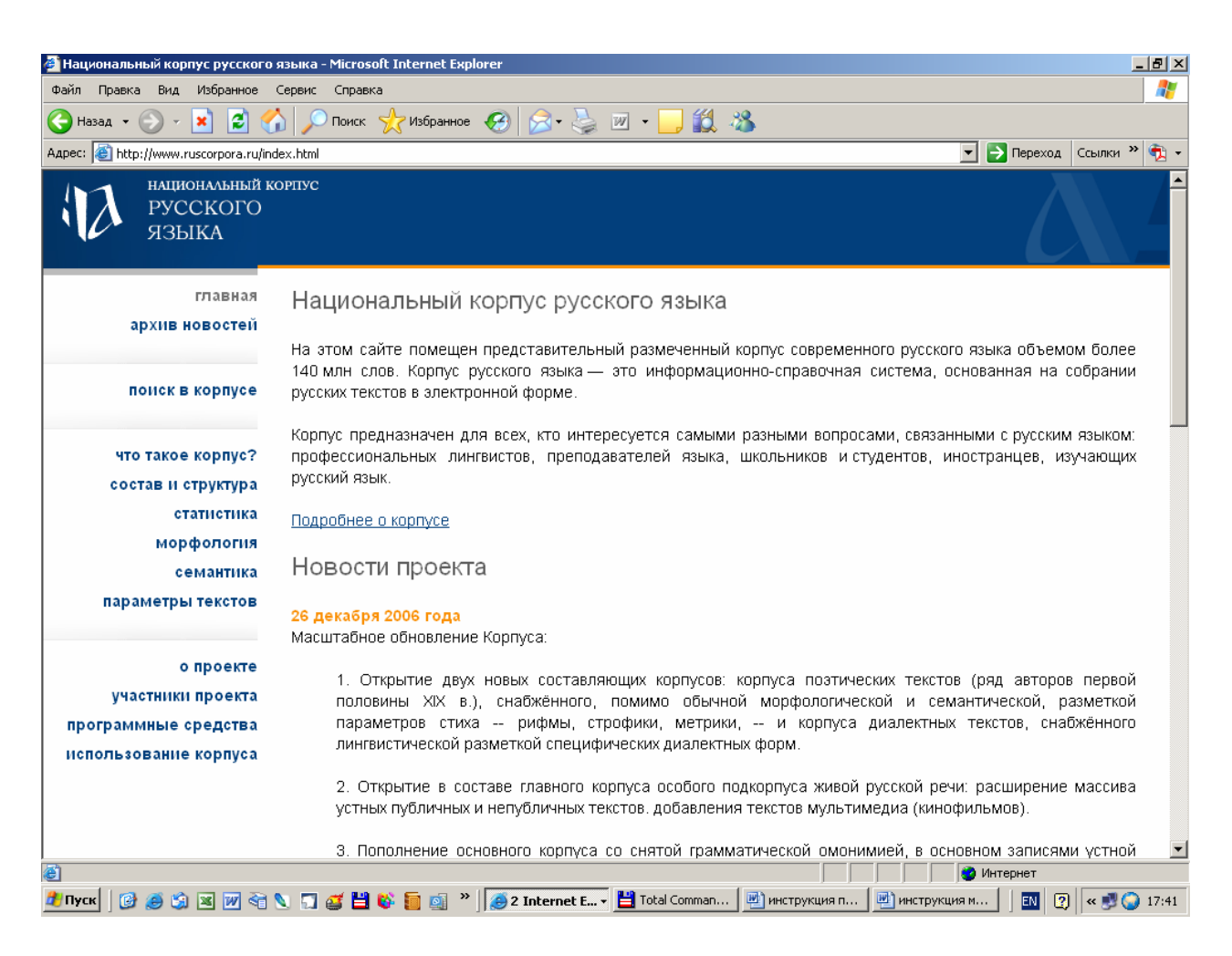

Здесь можно узнать, что такое Национальный корпус русского языка, ознакомиться с его составом и структурой, а также прочитать о том, кто его создает.

**Второй шаг.** Как осуществлять поиск в Национальном корпусе русского языка? На главной странице сайта найдите ссылку «Поиск в корпусе» и щелкните на ней мышкой:

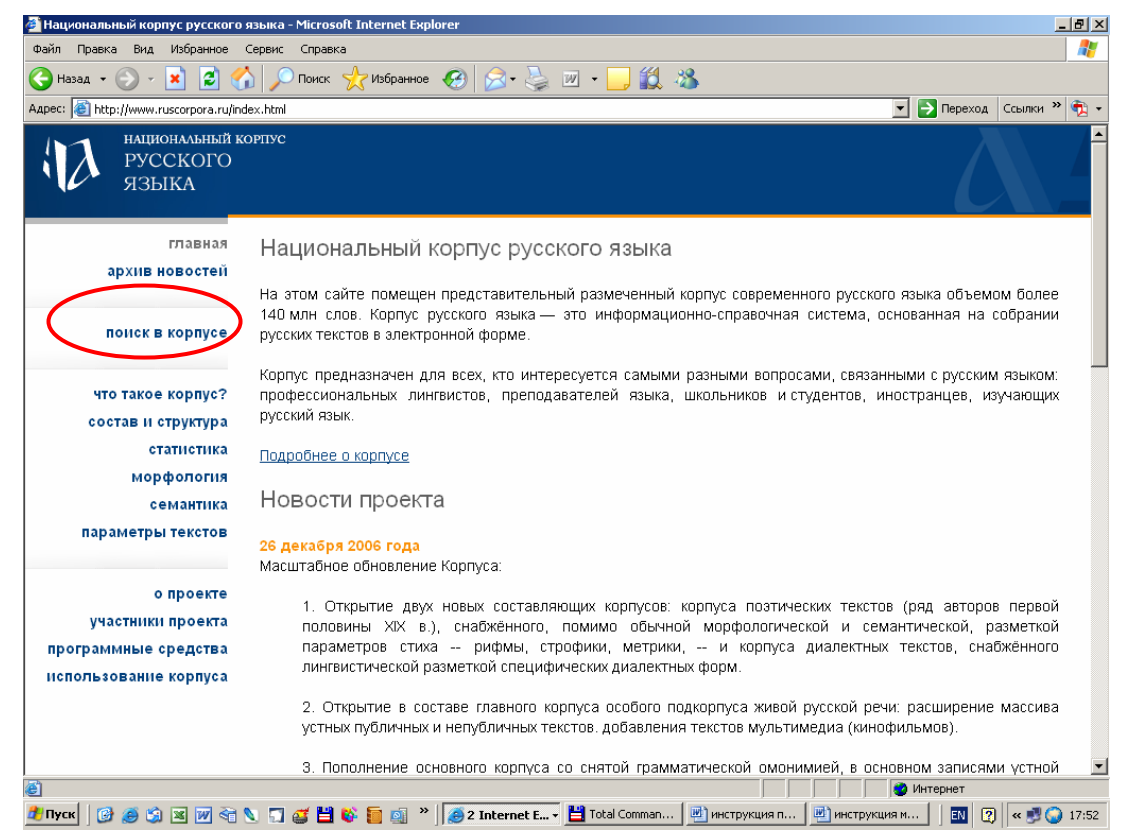

#### Перед Вами откроется страница «Поиск в корпусе»:

| айл Правка Вид Избранное (                    | Гервис Справка                                                           |                         | <u></u>           |
|-----------------------------------------------|--------------------------------------------------------------------------|-------------------------|-------------------|
| 🕽 Назад 👻 📀 - 💽 🛃 🔮                           | ) 🔎 Поиск 🦿 Избранное 🚱 🔗 - 嫨 🕢 - 📙 鑬 🦄                                  |                         |                   |
| pec: 🙋 http://www.ruscorpora.ru/sea           | rch-main.html                                                            | 💌 🛃 Переход 🛛 Сс        | ылки » 🔨          |
| национальный ко<br>Русского<br>языка          | 🗐 Основной корпус 📓 Параллельный корпус 🔲 Поэтический корпус             | : 🗏 Диалектныі          | й корп <b>у</b> с |
| главная<br>архив новостей                     |                                                                          | задать подко            | опус              |
|                                               | Поиск точных форм 🧷 📧                                                    |                         |                   |
| поиск в корпусе                               | Слово или фраза                                                          |                         |                   |
| что такое корпус?<br>состав и структура       | ИСКАТЬ ОЧИСТИТЬ                                                          |                         |                   |
| статистика<br>морфология                      | Лексико-грамматический поиск (?                                          |                         |                   |
| семантика<br>параметры текстов                | Слово 1 ? грамм. признаки ? выбрать семант. признаки                     | ? <u>выбрать</u> +      | -                 |
|                                               | Расстояние, в словах: от 1 до 1 ?                                        |                         |                   |
| о проекте<br>участники проекта                | Слово 2 ? грамм. признаки ? <u>выбрать</u> семант. признаки              | ? <u>выбрать</u> +      | 0                 |
| программные средства<br>использование корпуса | искать очистить                                                          |                         |                   |
|                                               | Национальный корпус русского языка Поиск осуществляется о<br>© 2003–2006 | системой <u>Яndex.S</u> | ierver            |
| Готово                                        |                                                                          | 🥑 Интернет              |                   |

### Третий шаг. Как попасть в Основной корпус?

Обратим внимание на то, что как только Вы осуществляете **второй шаг,** Вы автоматически попадаете в Основной корпус Национального корпуса русского языка, т.е. корпус, который содержит литературную прозу (художественную и нехудожественную, письменную и устную (живую)) 19-20 веков. Именно этот корпус является сердцевиной и основной частью Национального корпуса русского языка.

| 🚰 Поиск в корпусе. Национальный н     | корпус русского языка - Microsoft Intern       | et Explorer                        |                                        | _ & ×         |
|---------------------------------------|------------------------------------------------|------------------------------------|----------------------------------------|---------------|
| Файл Правка Вид Избранное С           | ервис Справка                                  |                                    |                                        |               |
| 🕞 Назад 🝷 🕥 - 💌 💈 🐔                   | ) 🔎 Поиск 👷 Избранное 🥝 🍃                      | ) • چ 🔟 • 🔜 鑬 🦓                    |                                        |               |
| Адрес: 🕘 http://www.ruscorpora.ru/sea | rch-main.html                                  |                                    | 💌 🄁 Переход                            | Ссылки » 📆 🗸  |
| национальный ко<br>русского<br>языка  | ЭРТУС<br>Основной ко                           | рпус Параллельный корпус           | Поэтический корпус 📕 Диален            | тный корпус   |
| главная                               |                                                |                                    | залать по                              | лкорпус       |
| архив новостей                        |                                                |                                    | <u>304010110</u>                       | attophije     |
|                                       | Поиск точных форм                              | (? A B B                           |                                        |               |
| поиск в корпусе                       | Слово или фраза                                |                                    |                                        |               |
|                                       |                                                |                                    |                                        |               |
| что такое корпус?                     | искать очистить                                |                                    |                                        |               |
| состав и структура                    |                                                |                                    |                                        |               |
| статистика                            |                                                |                                    |                                        |               |
| морфология                            | лексико-грамматичес                            |                                    |                                        |               |
| семантика                             | Слово 1 🥐                                      | грамм. признаки ? <u>выбрать</u>   | семант. признаки ? выбрать             |               |
| параметры текстов                     |                                                |                                    |                                        | + -           |
|                                       | Расстояние, в словах: от 1                     | до 1 ?                             |                                        |               |
| о проекте                             | Слово 2 🥐                                      | грамм. признаки ? <u>выбрать</u>   | семант. признаки ? выбрать             |               |
| участники проекта                     |                                                |                                    |                                        | + -           |
| программные средства                  | искать очистить                                |                                    |                                        |               |
| nonovideobanne kopnyea                |                                                |                                    |                                        |               |
|                                       | Национальный корпус русского яз<br>© 2003–2006 | выка Пои                           | иск осуществляется системой <u>Япс</u> | ex.Server     |
| 🕘 Готово                              |                                                |                                    | Интернет                               |               |
| 뷛 Пуск 🛛 📴 🥌 🇐 🖼 📝 🏹                  | 🔪 🇊 🚅 💾 💕 🛅 🔬 👋 🦲 2 Inte                       | rnet E 🗸 💾 Total Comman 🛛 🖷 инстру | кция п 📃 инструкция м 🛛 🖪              | 🕘 < 🗾 🔵 18:01 |

Если Вам необходимо работать с поэтической (а не прозаической), диалектной (а не литературной) речью, или, например, с Параллельным корпусом, или если Вы заинтересованы в тех данных, которые можно найти в подкорпусе устной (живой) русской речи, Вам нужно осуществить дополнительные шаги (четвертый, или шестой, или пятый, или седьмой).

Если, напротив, Вы хотите работать с Основным корпусом, то сразу переходите к **шагу восьмому**.

Четвертый шаг. Как найти Поэтический подкорпус Национального корпуса русского языка?

После шага второго щелкните мышкой по закладке Поэтический корпус:

| 🚈 Поиск в корпусе. Национальный       | корпус русского языка - Microsoft Internet Explorer                             | X                 |
|---------------------------------------|---------------------------------------------------------------------------------|-------------------|
| Файл Правка Вид Избранное 🤇           | Сервис Справка                                                                  |                   |
| 🚱 Назад 🝷 💮 - 💌 💈 🎸                   | 🔓 🔎 Поиск 👷 Избранное 🚱 😥 - 🌺 🔟 - 🔜 🎇 🍇                                         |                   |
| Адрес: 🙆 http://www.ruscorpora.ru/sea | arch-main.html 🗾 🔁 Переход                                                      | і Ссылки » 📆 🗸    |
| национальный ко<br>Русского<br>языка  | орпус                                                                           | ▲<br>ктный корпус |
| главная                               | задать по                                                                       | JIKODIVC          |
| архив новостей                        | 304315110                                                                       | diopilite         |
|                                       | Поиск точных форм 🤇 📧                                                           |                   |
| поиск в корпусе                       | Слово или фраза                                                                 |                   |
|                                       |                                                                                 |                   |
| что такое корпус?                     | искать очистить                                                                 |                   |
| состав и структура                    |                                                                                 |                   |
| статистика                            |                                                                                 |                   |
| морфология                            | Лексико-грамматический поиск 🕜                                                  |                   |
| семантика                             | Слово 1 ? грамм. признаки ? выбрать семант. признаки ? выбрать                  |                   |
| параметры текстов                     |                                                                                 | ] + -             |
|                                       | Расстояние, в словах: от 1 до 1 ?                                               |                   |
| о проекте                             | Слово 2 ? грамм. признаки ? выбрать семант. признаки ? выбрать                  |                   |
| участники проекта                     |                                                                                 | ] + -             |
| программные средства                  |                                                                                 |                   |
| использование корпуса                 | ИСКАТЬ ОЧИСТИТЬ                                                                 |                   |
|                                       |                                                                                 |                   |
|                                       | Национальный корпус русского языка Поиск осуществляется системой Япо            | dex.Server        |
|                                       | © 2003–2006                                                                     | -                 |
| 🕘 Готово                              | Интернет                                                                        |                   |
| 🏄 Пуск 🛛 🚱 🎒 📓 🕅 者 🕅                  | 🔪 🎧 🧉 💾 🚳 盲 🧃 🎽 🥖 Internet E + 💾 Total Comman 📃 инструкция п 📃 инструкция м 🛛 🔟 | 🍸 🔍 😴 🌍 18:11     |

После этого перед Вами откроется поисковая страница Поэтического корпуса:

| 🚰 Поиск в корпусе. Национальный 🛛                      | корпус русского языка - Microsoft Internet Explorer                                                            | <u>_ 8 ×</u>           |
|--------------------------------------------------------|----------------------------------------------------------------------------------------------------|------------------------|
| Файл Правка Вид Избранное 🤇                            | Сервис Справка                                                                                                 |                        |
| 🕞 Назад 🔹 🕥 - 💌 💋 🎸                                    | Ъ 🔎 Поиск 👷 Избранное 🕢 🔗 + 🌺 🔟 + 🛄 🏭 🔏                                                                        |                        |
| Адрес: 🙆 http://www.ruscorpora.ru/sea                  | arch-poet.html 🔄 🔁 🗆                                                                                           | lереход Ссылки » 📆 🗸   |
| национальный ко<br>русского<br>языка                   | орпус<br>В Основной корпус 🔋 Параллельный корпус 🗐 Поэтический корпус 🔳 ϳ                                      | ▲<br>Циалектный корпус |
| главная<br>архив новостей                              | <u>зада</u>                                                                                                    | ть подкорпус           |
| понск в корпусе                                        | Поиск точных форм 🤇 📧<br>Слово или фраза                                                                       |                        |
| что такое корпус?<br>состав и структура                | искать очистить                                                                                                |                        |
| статистика<br>морфология                               | Лексико-грамматический поиск 🕐                                                                                 |                        |
| семантика<br>параметры текстов                         | Слово 1 ? грамм. признаки ? выбрать семант. признаки ? выбр                                                    | <u>рать</u><br>+ -     |
| о проекте<br>участники проекта<br>программные средства | Расстояние, в словах: от 1 до 1 3<br>Слово 2 ? грамм. признаки ? <u>выбрать</u> семант. признаки ? <u>выбр</u> | <u>рать</u><br>+ -     |
| использование корпуса                                  | искать очистить                                                                                                | iŭ Ondev Senver        |
|                                                        | пационалоном корпус русского языка поиск Осуществляется системс<br>© 2003–2006                                 | M <u>FILLEX.SELVEL</u> |
| 🕘 Готово                                               | Интер                                                                                                    | нет                    |
| 💆 Пуск 🛛 🚱 🥌 🖏 🗷 📝 🏹                                   | 🔪 🎵 🧉 💾 🚳 📒 🧕 🎽 📕 🥭 2 Internet E 🗧 💾 Total Comman 🔮 инструкция п 🦉 инструкция м                                | 💵 🕜 🔍 « 🛃 🕥 18:09      |

Пятый шаг. Как найти Параллельный корпус?

Параллельный корпус – это подкорпус Национального корпуса русского языка, в котором Вы можете найти русские тексты, переведенные на английский язык, и английские тексты, переведенные на русский язык. Параллельный подкорпус устроен так, что русские и английские тексты выровнены, т.е. определенному участку русского текста поставлен в соответствие перевод этого участка на английский язык, и наоборот, определенному участку английского текста поставлен в соответствие перевод этого участка на русский язык. После шага второго щелкните мышкой по закладке Параллельный корпус:

| 🚰 Поиск в корпусе. Национальный                                     | корпус русского языка - Microsoft Internet Explorer | _ [6] _                                                 |
|---------------------------------------------------------------------|-----------------------------------------------------|---------------------------------------------------------|
| Файл Правка Вид Избранное                                           | Сервис Справка                                      |                                                         |
| 🚱 Назад 🝷 🕥 👻 🗾 💋 🦿                                                 | \ 🔎 Поиск 🤺 Избранное 🔗 🔗 • 嫨 🕢 • 📙 🎇 ↓             | 8                                                       |
| Адрес: 🙋 http://www.ruscorpora.ru/se                                | arch-mainhtml                                       | 💌 婱 Переход 🛛 Ссылки » 👘 -                              |
| национальный к<br>русского<br>языка                                 | 🗏 Основной корпус 📘 Параллельный                    | корпус 📕 Позтический корпус 📕 Диалектный корпус         |
| главная<br>архив новостей                                           |                                                     | задать подкорпус                                        |
| понск в корпусе                                                     | Поиск точных форм 🤇 🔎 Слово или фраза               |                                                         |
| что такое корпус?<br>состав и структура<br>статистика<br>морфология | искать очистить<br>Лексико-грамматический поиск 3   |                                                         |
| семантика<br>параметры текстов                                      | Слово 1 ? грамм. признаки ? в                       | <u>ыбрать</u> семант. признаки <u>свыбрать</u> +        |
|                                                                     | Расстояние, в словах: от 1 до 1 ?                   |                                                         |
| о проекте<br>участники проекта                                      | Слово 2 ? грамм. признаки ? в                       | ы <u>брать</u> семант. признаки ? <u>выбрать</u><br>+ ← |
| программные средства<br>использование корпуса                       | искать очистить                                     |                                                         |
|                                                                     | Национальный корпус русского языка<br>© 2003–2006   | Поиск осуществляется системой <u>Andex Server</u>       |
| <u>B</u>                                                            |                                                     | 📗 📄 👘 Интернет                                          |
| 🏄 Пуск 🛛 🚱 🙈 😭 🗷 😿 😚                                                | 🔪 🏹 🌌 💾 🚯 🛅 🛐 🎽 🧟 2 Internet E 💾 Total Comman       | 📑 инструкция п 📑 инструкция м 🛛 💽 💘 💭 18:23             |

Перед Вами откроется поисковая страница Параллельного подкорпуса:

🚈 Поиск в корпусе. Национальный корпус русского языка - Microsoft Internet Explo

| Файл Правка Вид Избранное                                                                             | Сервис Справка                                                                                                    | 4                        |
|----------------------------------------------------------------------------------------------------|----------------------------------------------------------------------------------------------------|--------------------------|
| 🔇 Назад 🝷 🕥 – 💌 💈 🍕                                                                                   | 🏠 🔎 Поиск 🤺 Избранное 🧭 🎅 - 🌺 🔟 - 🛄 鑬 🖄                                                                                                    |                          |
| Адрес: 餐 http://www.ruscorpora.ru/s                                                                   | sarch-para.html                                                                                                    | 🛨 🔁 Переход 🛛 Ссылки » 🍕 |
| национальный в<br>РУССКОГО<br>ЯЗЫКА                                                                   | корпус                                                                                                    | Диалектный корпус        |
| главная<br>архив новостей                                                                             | Корпус параллельных текстов: Поиск в корпусе                                                                                                    |                          |
| понск в корпусе                                                                                       | Лексико-грамматический поиск (?)<br>Слово 1 (?) грамм. признаки <u>выбрать</u> (?)                                                                                    |                          |
| что такое корпус?<br>состав и структура<br>статистика<br>морфология<br>семантика<br>параметры текстов | Расстояние: от 1 до 1 0<br>Слово 2 грамм. признаки <u>выбрать</u><br>Корпус © русско-английский С англо-русский<br>Ширина контекста : 10 слов Размер выдачи: 50 строк | •                        |
| о проекте<br>участники проекта<br>программные средства<br>использование корпуса                       | Сортировать по: С правому контексту С левому контексту<br>искать очистить                                                                                             |                          |
| H.<br>©                                                                                               | ациональный корпус русского языка<br>2005                                                                                                    | info@ruscorpora.r        |
| 1 Готово                                                                                              |                                                                                                    | 🗿 Интернет               |
| 🐮 Пуск 🛛 🚱 🧑 🏐 📧 👿 🏹                                                                                  | 📎 🗔 🧉 💾 🚳 📒 👩 🎽 🧔 б 🔁 Internet Е 💾 Total Comman 🖻 инструкция п 🖻 инструкция                                                                                           | M 🛛 😰 < 🛃 📿 18           |

\_ 8 ×

Шестой шаг. Как найти Диалектный корпус?

**Диалектный корпус** – это подкорпус Национального корпуса русского языка, который содержит тексты, написанные не литературным русским языком, а тем или иным из многочисленных русских диалектов.

После шага второго щелкните мышкой на закладке Диалектный корпус:

| ил правка рид изоранное с                                                       | Гервис Справка                                                                                                 |                                        |
|---------------------------------------------------------------------------------|----------------------------------------------------------------------------------------------------|----------------------------------------|
| Назад - 🕥 - 💌 🛃 🦪                                                               | у Поиск 📌 Избранное 🚱 😞 🥾 📨 - 🧮 🎇                                                                              |                                        |
| ec: A http://www.ruscorpore.ru/sea                                              |                                                                                                    | 💌 🌄 Переход – Ссылки » 👘               |
|                                                                                 |                                                                                                    |                                        |
| РУССКОГО                                                                        |                                                                                                    |                                        |
| ЯЗЫКА                                                                           |                                                                                                    |                                        |
|                                                                                 | 🗏 Основной корпус 📕 Параллельный корпус 📕 Поз                                                                  | этическии корпус 📕 Диалектный корпус   |
| главная                                                                         |                                                                                                    |                                        |
| архив новостей                                                                  |                                                                                                    | задесь подкорнус                       |
|                                                                                 | Поиск точных форм (? АБВ                                                                                       |                                        |
| поиск в корпусе                                                                 | Слово или фраза                                                                                                |                                        |
|                                                                                 |                                                                                                    |                                        |
|                                                                                 |                                                                                                    |                                        |
| состав и структура                                                              |                                                                                                    |                                        |
| статистика                                                                      |                                                                                                    |                                        |
| морфология                                                                      | Лексико-грамматический поиск 🕚                                                                                 |                                        |
| семантика                                                                       | Спово 1 2 гормии, признаки, 2, выбрать сем                                                                     | ант признаки 2 выбрать                 |
| параметры текстов                                                               |                                                                                                    |                                        |
|                                                                                 |                                                                                                    |                                        |
|                                                                                 | Расстояние, в словах: от 1 до 1 С                                                                              |                                        |
|                                                                                 | LIDODO IL IL DODOTTI DOLLO VIA IL DUDODTI DOLLO                                                                |                                        |
| о проекте                                                                       | Слово 2 2 грамм. признаки 2 выорать сем                                                                        | ант. признаки 🕐 <u>выбрать</u>         |
| о проекте<br>участники проекта                                                  | Слово 2 с прамм. признаки с репрате сем                                                                        | мант. признаки 🤅 <u>выбрать</u> + —    |
| о проекте<br>участники проекта<br>программные средства                          |                                                                                                    | аант. признаки 🔋 <u>выбрать</u><br>+ – |
| о проекте<br>участники проекта<br>программные средства<br>использование корпуса | СЛОВО 2 со прами. признаки с <u>вощиато</u> сем<br>искать очистить                                             | мант. признаки ? <u>выбрать</u><br>+ — |
| о проекте<br>участники проекта<br>программные средства<br>использование корпуса | ИСКАТЬ ОЧИСТИТЬ                                                                                                | мант. признаки 🕴 <u>выбрать</u><br>+ — |
| о проекте<br>участники проекта<br>программные средства<br>использование корпуса | слово 2 со прамм. признаки с вышать сем<br>искать очистить<br>Национальный корпус русского языка<br>Поиск осу  | ант. признаки ? <u>выбрать</u><br>+ -  |
| о проекте<br>участники проекта<br>программные средства<br>использование корпуса | слово 2 со прамм. признам с вышать сем<br>искать очистить<br>Национальный корпус русского языка<br>© 2003–2006 | кант. признаки ? <u>выбрать</u><br>+ - |

Перед Вами откроется поисковая страница Диалектного корпуса:

| Поиск в корпусе. Национальный                 | корпус русского языка - Microsoft Internet Explorer                        |                            | _ 8       |
|-----------------------------------------------|----------------------------------------------------------------------------|----------------------------|-----------|
| айл Правка Вид Избранное                      | Сервис Справка                                                             |                            | 4         |
| 🗲 🛃 🔹 🕥 - 📘                                   | ) 🔎 Поиск 🥎 Избранное 🐼 🔗 - 🍃 🔟 - 📙 🎉 🦓                                    |                            |           |
| ıpec: 🙋 http://www.ruscorpora.ru/se           | arch-dial.html                                                             | 💌 🄁 Переход Сс             | ылки » 🍖  |
| национальный к<br>Русского<br>языка           | ЭРПУС<br>— Основной корпус 📕 Параллельный корпус 📕 Поэтический корп        | пус 🗏 Диалектный           | й корпус  |
| главная<br>архив новостей                     |                                                                            | задать подкор              | опус      |
| поиск в корпусе                               | Поиск точных форм 🦿 📧 🖾 Слово или фраза                                    |                            |           |
| что такое корпус?<br>состав и структура       | искать очистить                                                            |                            |           |
| статистика<br>морфология                      | Лексико-грамматический поиск 🕐                                             |                            |           |
| семантика<br>параметры текстов                | Слово 1 ? грамм. признаки ? выбрать                                        | +                          | -         |
|                                               | Расстояние, в словах: от 1 до 1 🕐                                          |                            |           |
| о проекте<br>участники проекта                | Слово 2 ? грамм. признаки ? выбрать                                        | +                          | -         |
| программные средства<br>использование корпуса | искать очистить                                                            |                            |           |
|                                               | Национальный корпус русского языка Поиск осуществляетс<br>© 2003–2006      | ся системой <u>Яndex.S</u> | ierver    |
| Готово                                        |                                                                            | 🔮 Интернет                 |           |
| Пуск 🛛 🚱 🎒 📧 📝 🏹                              | 🔌 🌄 🧉 💾 🕸 📒 🧃 * 🛛 🥭 2 Internet E 💾 Total Comman 🛛 🖳 инструкция п 🖗 инструк | щия м 🔣 😰 🔹                | < 🗾 🕥 18: |

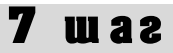

## Седьмой шаг. Как найти Корпус живой русской речи?

**1.** После того, как Вы сделали второй шаг, на странице «Поиск в корпусе» найдите ссылку «Задать подкорпус» и щелкните на ней мышкой:

| 🚰 Поиск в корпусе. Национальный               | корпус русского языка - Microsoft Internet Explorer                                                    |
|-----------------------------------------------|----------------------------------------------------------------------------------------------------|
| Файл Правка Вид Избранное и                   | Сервис Справка                                                                                         |
| 🚱 Назад 🝷 🕥 - 💌 💈 🎸                           | Ъ 🔎 Поиск 👷 Избранное 🚱 🔗 - 🌭 🔟 - 📴 鑬 🖄                                                                |
| Адрес: 🙋 http://www.ruscorpora.ru/sea         | arch-main.html 🔽 🄁 Переход 🛛 Ссылки 💙 🖗                                                                |
| национальный ко<br>Русского<br>языка          | ОРПУС<br>Параллельный корпус Поэтический корпус Диалектный корпус Иоэтический корпус Диалектный корпус |
| главная                                       |                                                                                                    |
| архив новостей                                | задать подкорпус                                                                                       |
| поиск в корпусе                               | Поиск точных форм 🔮 📠                                                                                  |
| что такое корпус?<br>состав и структура       | искать Очистить                                                                                        |
| статистика<br>морфология                      | Лексико-грамматический поиск 🕜                                                                         |
| семантика<br>параметры текстов                | Слово 1 ?         грамм. признаки ? выбрать         семант. признаки ? выбрать                         |
|                                               | Расстояние, в словах: от 1 до 1 🕐                                                                      |
| о проекте<br>участники проекта                | Слово 2 ? грамм. признаки ? <u>выбрать</u> семант. признаки ? <u>выбрать</u> ( + -                     |
| программные средства<br>использование корпуса | искать очистить                                                                                        |
|                                               | Национальный корпус русского языка Поиск осуществляется системой <u>Andex Server</u><br>© 2003–2006    |
| http://www.ruscorpora.ru/mycorpora-n          | nain.html                                                                                              |
| 🏄 Пуск 🛛 🕑 🥭 🏐 🔟 🟹 😭                          | 🔪 🕤 🧉 💾 🚳 盲 🚳 🎽 🧕 Internet Explorer 👻 💾 Total Commander 6.03 🖳 инструкция по корпу 🛛 🔟 🕐 < 🔊 🔾 1       |

Перед Вами откроется окно «Мой корпус»

| 🏄 Определение подкорпуса. Наци                                                                | иональный корпус русского языка - Microsoft Internet Explorer                                                                                                    | _ & ×       |
|-----------------------------------------------------------------------------------------------|----------------------------------------------------------------------------------------------------|-------------|
| Файл Правка Вид Избранное                                                                     | Сервис Справка                                                                                                    | 2           |
| 🔇 Назад 👻 🕥 - 💌 💋 🦿                                                                           | 🏠 🔎 Поиск 🤺 Избраннов 🤣 😞 + چ 📨 🛨 🛄 🐇                                                                                                    |             |
| Адрес: 🙆 http://www.ruscorpora.ru/m                                                           | ycorpora-main.html 🔽 🔁 Переход Со                                                                                                    | сылки » 📆 🗸 |
| национальный к<br>Русского<br>языка                                                           | хорпус                                                                                                    |             |
| главная<br>архив новостей                                                                     | Мой корпус<br>Вы можете задать подмножество корпуса, по которому в дальнейшем будет вестись поиск. Подр                                                                                         | ообнее      |
| понск в корпусе<br>что такое корпус?                                                          | о параметрах текста см. в разделе « <u>параметры текста</u> ».                                                                                                    |             |
| состав и структура<br>статистика<br>морфология<br>семантика<br>параметры текстов<br>о проекте | Словко тексты со снятой грамматической омонимией<br>Основные параметры текста (?)<br>Название<br>Автор текста<br>Пол: © любой С мужской С женский<br>Год рождения: от до<br>Год создания: от до |             |
| участники проекта<br>программные средства<br>использование корпуса                            | Жанр и тип текста       ??         1. Художественные тексты          Жанр текста       выбрать                                                                                                  | •           |
| і<br>🛃 Готово                                                                                 | Интернет                                                                                                    |             |
| —<br>🎦 Пуск 🛛 🕑 🥌 🇐 🗷 😿 🗟                                                                     | 📎 🗊 😅 💾 💱 📒 🧃 🎽 🥖 Z Internet Explorer 👻 💾 Total Commander 6.03 📃 инструкция по корпу 📗 💷 😨                                                                                                    | « 🗾 🜍 19:20 |

**2.** Пролистайте страницу «Мой корпус» и Вы увидите пункт 3 «Корпус живой русской речи»:

| 🗿 Определение подкорпуса. Национальный корпус русского языка - Microsoft Internet Explorer                                                                                                | _ & ×         |
|----------------------------------------------------------------------------------------------------|---------------|
| Файл Правка Вид Избранное Сереис Справка                                                                                                    |               |
| 🕙 Назад 🔻 🕑 🖌 📓 🏠 🔎 Поиск 🤺 Избранное 🤣 🍃 🦫 👻 🖵 🛄 🖏                                                                                                    |               |
| Agpec: 📳 E:(ruscorpora-rui(mycorpora-main.html                                                                                                    | Ссылки » 🔁 🗸  |
| Сфера функционирования выбрать                                                                                                    | <b>_</b>      |
|                                                                                                    |               |
| Тип текста выбрать                                                                                                    |               |
|                                                                                                    |               |
| Тематика текста <u>выбрать</u>                                                                                                    |               |
|                                                                                                    |               |
| 3. Корпус живой русской речи 🗆                                                                                                    |               |
| 3.1. Устная публичная речь 🗖                                                                                                    |               |
| Тип текста выбрать                                                                                                    |               |
|                                                                                                    |               |
| 3.2. Устная непубличная речь 🗖                                                                                                    |               |
| Тип текста выбрать                                                                                                    |               |
|                                                                                                    |               |
| 3.3. Речь кино ∟<br>Тил текта выбрать                                                                                                    |               |
|                                                                                                    |               |
|                                                                                                    |               |
|                                                                                                    |               |
| после вывора соответствующих параметров нажмите кнопку «данее» и переили к просмотру слиск<br>локументов вхоляцику в полкопису. Нажав кнопку «Сохранитъ» пользователь может перейти к стр | анице         |
| «Поиск в корпусе» для задания поискового запроса.                                                                                                    |               |
|                                                                                                    |               |
|                                                                                                    |               |
|                                                                                                    |               |
|                                                                                                    |               |
| Национальный корпус русского языка іпбод                                                                                                    | ruscorpora.ru |
| ⊌ 2003-2000                                                                                                    | •             |
| 🗧                                                                                                    | p             |
| 🏄 Пуск 🛛 🧭 🍏 🖼 👿 🦂 🏷 🔽 🥰 🗮 🕸 📒 🚳 🥙 🧱 Janternet Explorer 🔹 🗷 איז איז איז איז איז איז איז איז איז איז                                                                                       | ) < 🛃 🕥 19:27 |

Если Вы хотите работать со всем Корпусом живой русской речи, то щелкните мышкой вот здесь, а потом щелкните на кнопке «Далее»:

| йл Правка Вид Избранное Сервис Справка                                                                                               |                                                                    |
|----------------------------------------------------------------------------------------------------|--------------------------------------------------------------------|
| ) Назад 👻 🕑 🖍 🔎 Поиск 🤺 Избранное 🕢 🔗 🎍 🔟 👻 🏭 🦓                                                                                      |                                                                    |
| ec: 🙋 E:\ruscorpora.ru\mycorpora-main.html                                                                                           | 💌 🔁 Переход 🛛 Ссылки » 🭕                                           |
| Сфера функционирования выбрать                                                                                                    |                                                                    |
|                                                                                                    |                                                                    |
| Тип текста выбрать                                                                                                    |                                                                    |
|                                                                                                    |                                                                    |
| Тематика текста <u>выбрать</u>                                                                                                    |                                                                    |
|                                                                                                    |                                                                    |
|                                                                                                    |                                                                    |
| 3.1. Устная публичная речь                                                                                                    |                                                                    |
| Тип текста выбрать                                                                                                    |                                                                    |
|                                                                                                    |                                                                    |
| 3.2. Устная непубличная речь 🗔                                                                                                    |                                                                    |
| Тип текста <u>выбрать</u>                                                                                                    |                                                                    |
|                                                                                                    |                                                                    |
| 3.3. Речь КИНО L                                                                                                    |                                                                    |
|                                                                                                    |                                                                    |
|                                                                                                    |                                                                    |
|                                                                                                    | U U                                                                |
| г юсле вырора соответствующих параметров нажмите кнопку «Далее»<br>локументов, вхолящих в полкорпус. Нажав кнопку «Сохранить», польз | » и переити к просмотру списка<br>ователь может перейти к странице |
| «Поиск в корпусе» для задания поискового запроса.                                                                                    |                                                                    |
|                                                                                                    |                                                                    |
|                                                                                                    |                                                                    |
|                                                                                                    |                                                                    |
|                                                                                                    |                                                                    |
| Национальный корпус русского языка                                                                                                   | info@ruscorpora.ru                                                 |
|                                                                                                    |                                                                    |

Если Вы передумали работать с Корпусом живой речи, щелкните кнопкой «Очистить» и переходите к тому подкорпусу, который нужен Вам в данный момент; если Ваше намерение не изменилось, переходите к **шагу тридцатому**. Восьмой шаг. Как задать подкорпус текстов со снятой морфологической омонимией?

Как известно, в русском языке одна и та же словоформа может выражать разные грамматические значения. Например, словоформа «сапог» может обозначать именительный падеж единственного числа и родительный падеж множественного числа, словоформа «порой» может обозначать творительный падеж единственного числа от слов «пОра» и «порА», наречие «порой», а также повелительное наклонение, единственное число от глагола «порыть». Это явление и называется **морфологической**, или **грамматической омонимией**. В основном Корпус содержит тексты, в которых омонимия не снята, т.е. словоформа «порой» имеет при себе все четыре перечисленных выше морфологических разбора, и, соответственно, будет выпадать при четырех разных запросах пользователя. Однако в небольшой части Корпуса морфологическая омонимия была снята вручную, так что при словоформе оставался только один, правильный разбор. Вот такие тексты и формируют подкорпус текстов со снятой омонимией. В этих текстах проставлено ударение.

Если Вам нужны для Вашей работы только такие тексты, осуществите **шаг седьмой, часть первую.** В окошке, которое перед Вами откроется, отметьте галочкой, щелкнув мышкой, позицию «Только тексты со снятой грамматической омонимией»:

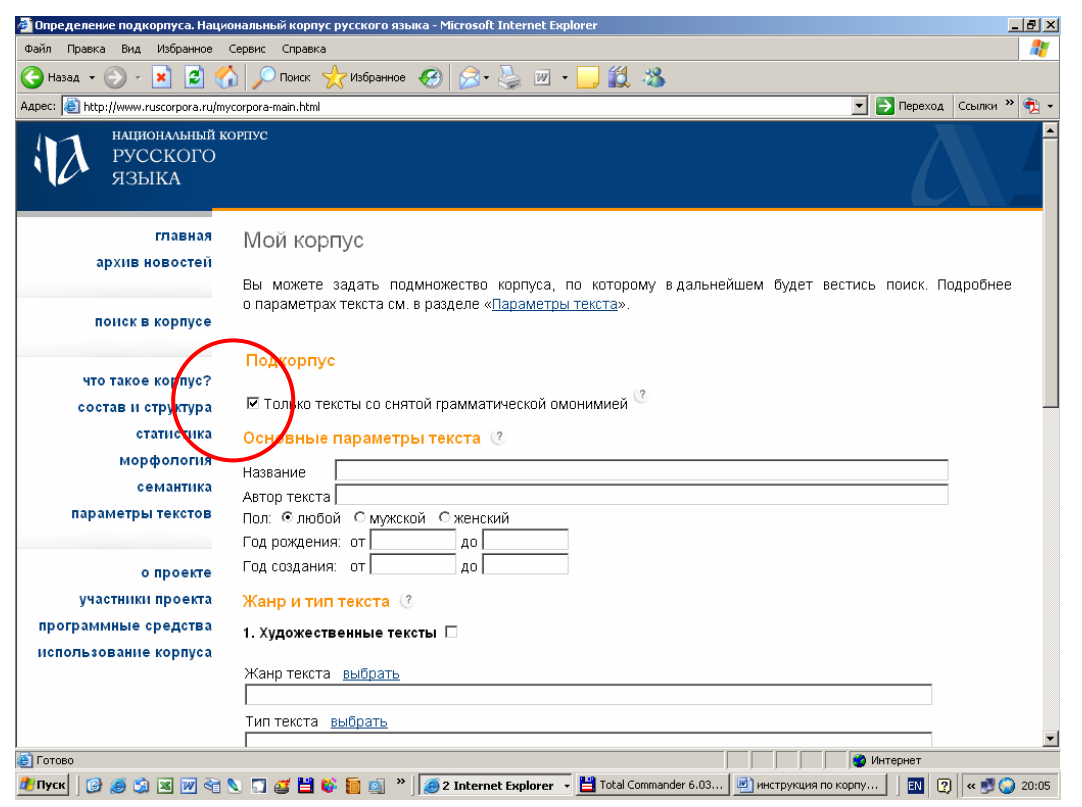

После этого пролистайте эту страницу до конца, найдите кнопку «Далее», щелкните по ней мышкой, а дальше переходите к **шагу тридцатому.** 

| После выбора соответствующих параметров нажмите кнопку «Далее» и перейти к просмотр<br>документов, входящих в подкорпус. Нажав кнопку «Сохранить», пользователь может перейт<br>«Поиск в корпусе» для задания поискового запроса.<br>Далее >> Очистить<br>Националеный корпус русского языка<br>© 2003–2006 | уу списка<br>и к странице<br><u>Info@ruscorpora.ru</u> |
|----------------------------------------------------------------------------------------------------|--------------------------------------------------------|
| 🖨 Forceso                                                                                                    | рнет                                                   |
| 🥂 Пуск 🛛 🕝 🧔 🈒 📧 🃝 😋 🔪 🧊 🥁 💾 🕸 🌆 🧕 🎽 🚺 Z Internet Explorer 🔹 💾 Total Commander 6.03 🗒 инструкция по корпу                                                                                                    | 🔣 😰 « 🗾 🥥 20:16                                        |

# 9 was

### Девятый шаг. Как выбрать текст по названию?

Осуществите **шаг седьмой, часть первую.** В окошке, которое перед Вами откроется, в разделе «Основные параметры текста» в строке «Название» наберите название текста:

| ec: 🕘 http://www.ruscorpora.ru/my             | corpora-main.html                                                                   | 🔹 🔁 Переход      | Ссылки » 📆 |
|-----------------------------------------------|-------------------------------------------------------------------------------------|------------------|------------|
| национальный ко<br>русского<br>языка          | ЭРПУС                                                                               |                  |            |
| главная<br>архив новостей                     | Мой корпус<br>Вы можете задать подмножество корпуса, по которому в дальнейшем будет | вестись поиск. П | одробнее   |
| поиск в корпусе                               | о параметрах текста см. в разделе « <u>Параметры текста</u> ».<br>Подкорпус         |                  |            |
| что такое корпус?                             | · · · · · · · · · · · · · · · · · · ·                                               |                  |            |
| состав и структура                            | Полько тексты со снятои грамматической омонимией                                    |                  |            |
| статистика                                    | Основные параметрытекста 🕜                                                          |                  |            |
| морфология                                    | Название война и мир                                                                |                  |            |
| семантика                                     | Автор текста                                                                        |                  |            |
| параметры текстов                             | Пол: © любой Стмужской С женский                                                    |                  |            |
| о проекте                                     | Год создания: от до                                                                 |                  |            |
| участники проекта                             | Жанр и тип текста 🕜                                                                 |                  |            |
| программные средства<br>использование корпуса | 1. Художественные тексты 🗆                                                          |                  |            |
|                                               | Жанр текста <u>выбрать</u>                                                          |                  |            |
|                                               | Тип текста, выбрать                                                                 |                  |            |

После этого пролистайте эту страницу до конца, найдите кнопку «Далее», щелкните по ней мышкой:

| Поспе выбора соответствующих параметров нажмите кнопку «Далее» и перейти к просмотру списка<br>документов входящих в подкорпус. Нажав кнопку «Сохранить», пользователь может перейти к странице<br>«Поиск в корпусе» для задания поискового запроса.<br>Далее >> Очистить |   |
|----------------------------------------------------------------------------------------------------|---|
| Национальный корпус русского языка info@ruscorpora.ru<br>© 2003–2006                                                                                                    | • |
| 🗿 Готово 👘 👘 Интернет                                                                                                    | - |
| 🦻 Thyce, 🛛 🧭 🍏 🖼 💓 🔄 🕤 🧉 🎬 🍪 📒 🤬 🎽 🧔 Z Internet Explorer 🔻 💾 Total Commander 6.03 💆 нектрукция по корпу 🕴 ன 🖓 🔍 20.9                                                                                                    | 6 |

После этого перед Вами появится окошко, в котором Вы увидите список всех тексты, которые содержат в названии слова «война», «и», «мир»:

| Список выбранных документов                                                                                                    |
|----------------------------------------------------------------------------------------------------|
| запрос:#header=(война и мир)                                                                                                    |
| Выбрано документов: <b>6</b> .<br>1. [А. Е. Лукьянов. Война и мир цивилизаций // "Проблемы Дальнего Востока"]<br>2. [Российское оружие: война и мир (1999)]<br>3. [Л.Н. Толстой. Война и мир. Том первый (1867-1869)]<br>4. [Л.Н. Толстой. Война и мир. Том второй (1867-1869)]<br>5. [Л.Н. Толстой. Война и мир. Том четвертый (1867-1869)]<br>6. [Л.Н. Толстой. Война и мир. Том третий (1867-1869)] |

Теперь Вы можете переходить к шагу тридцатому.

Десятый шаг. Как отобрать тексты определенного автора?

Осуществите **шаг седьмой, часть первую.** В окошке, которое перед Вами откроется, в разделе «Основные параметры текста» в строке «Автор текста» наберите фамилию автора:

| 🚈 Определение подкорпуса. Наци                             | ональный корпус русского языка - Microsoft Internet Explorer 📃 🖪 🗵                                                                                                    |
|------------------------------------------------------------|----------------------------------------------------------------------------------------------------|
| Файл Правка Вид Избранное                                  | Сервис Справка 🧗                                                                                                    |
| 🚱 Назад 🔹 📀 👻 😰 🔮                                          | 👌 🔎 Понск 🤺 Избранное 🥝 🔗 - چ 🔟 - 🗔 饌 🦓                                                                                                    |
| Адрес: 🙆 http://www.ruscorpora.ru/m                        | усогрога-main.html 🔽 🄁 Переход Ссылки » 🦓 -                                                                                                    |
| национальный к<br>Русского<br>языка                        | орпус                                                                                                    |
| главная<br>архив новостей                                  | Мой корпус<br>Вы можете задать подмножество корпуса, по которому в дальнейшем будет вестись поиск. Подробнее<br>о параметрах текста см. в разделе « <u>Параметры текста</u> ». |
| что такое корпусс<br>состав и структура                    | Подкорпус<br>П Только тексты со снятой грамматической омонимией <sup>3</sup>                                                                                                   |
| статистика<br>морфология<br>семантика<br>параметры текстов | Основные нараменны текста (?<br>Название<br>Автор текста Гоголь<br>Пол: © любой С музикой С женский                                                                            |
| о проекте<br>участники проекта                             | Год рождения: от до<br>Год создания: от до<br>Жанр и тип текста (?                                                                                                    |
| программные средства<br>использование корпуса              | 1. Художественные тексты 🗆<br>Жанр текста <u>выбрать</u>                                                                                                    |
|                                                            | Тип текста выбрать                                                                                                    |
| हि<br>🎾 Пуск 🛛 🚱 🧔 🕱 📝 रेट्रे                              | 🔪 🗔 🧉 💾 🗞 🎦 🔬 👻 🧔 2 Internet Explorer - 💾 Total Commander 6.03 🖉 ) инструкция по корпу 🛛 🔯 🦿 « 🛡 🕥 20.37                                                                       |

После этого пролистайте эту страницу до конца, найдите кнопку «Далее», щелкните по ней мышкой и Вы увидите список найденных текстов:

| После выбора соответствующих параметров нажмите кнопку «Далее» и перейти к<br>рекументов входящих в подкорпус. Нажав кнопку «Сохранить», пользователь мож<br>«Поиск в корпусе» для задания поискового запроса.<br>Далее >><br>Речистить<br>Начиочельный корпус русского языка | просмотру списка<br>тет перейти к странице<br><u>info@ruscorpora ru</u> |
|----------------------------------------------------------------------------------------------------|-------------------------------------------------------------------------|
| © 2003–2006                                                                                                    | -                                                                       |
| Ототово                                                                                                    | 🔮 Интернет                                                              |
| 🏄 Пуск 🛛 🧭 🍏 🗷 📝 🏹 🔪 🎵 🧉 💾 🚳 🃒 🧕 🔭 🙍 🖉 Internet Explorer 🔹 💾 Total Commander 6.03 🖉 инструкция п                                                                                                    | ю корпу 🛛 💽 🛛 😴 🌍 20:16                                                 |
| запрос:#author=(Гоголь)                                                                                                    |                                                                         |
|                                                                                                    |                                                                         |
| Выбрано документов: <b>10</b> .                                                                                                    |                                                                         |
| 1. [Н.В. Гоголь. Нос (1836)]                                                                                                    |                                                                         |
| <ol><li>[H.B. Гоголь. Записки сумасшедшего (1835)]</li></ol>                                                                                                    |                                                                         |
| <ol><li>[Н.В. Гоголь. Невский проспект (1835)]</li></ol>                                                                                                    |                                                                         |
| <ol><li>[H.В. Гоголь. Шинель (1842)]</li></ol>                                                                                                    |                                                                         |
| 5. [Гоголь Н.В. Ревизор (1836)]                                                                                                    |                                                                         |
| <ol><li>[Н.В. Гоголь. Размышления о Божественной Литургии (1847)]</li></ol>                                                                                                    |                                                                         |
| <ol><li>[H.B. Гоголь. Портрет (1835)]</li></ol>                                                                                                    |                                                                         |
| 8. [Н.В. Гоголь. Мертвые души (1842)]                                                                                                    |                                                                         |
| <ol><li>[Н.В. Гоголь. Миргород (1835-1841)]</li></ol>                                                                                                    |                                                                         |
| <ol> <li>[Н.В. Гоголь. Выбранные места из переписки с друзьями (1843-1847)]</li> </ol>                                                                                                    |                                                                         |
|                                                                                                    |                                                                         |

После этого можно переходить к шагу тридцатому.

Одиннадцатый шаг. Как отобрать тексты по полу автора?

Если Вы хотите работать с текстами, написанными только мужчинами, или только женщинами, Вам следует осуществить **шаг седьмой, часть первую.** В окошке, которое перед Вами откроется, в разделе «Основные параметры текста» в строке «Пол» выберите «мужской» или «женский» (обращаем Ваше внимание, что по умолчанию выбирается «любой» пол автора):

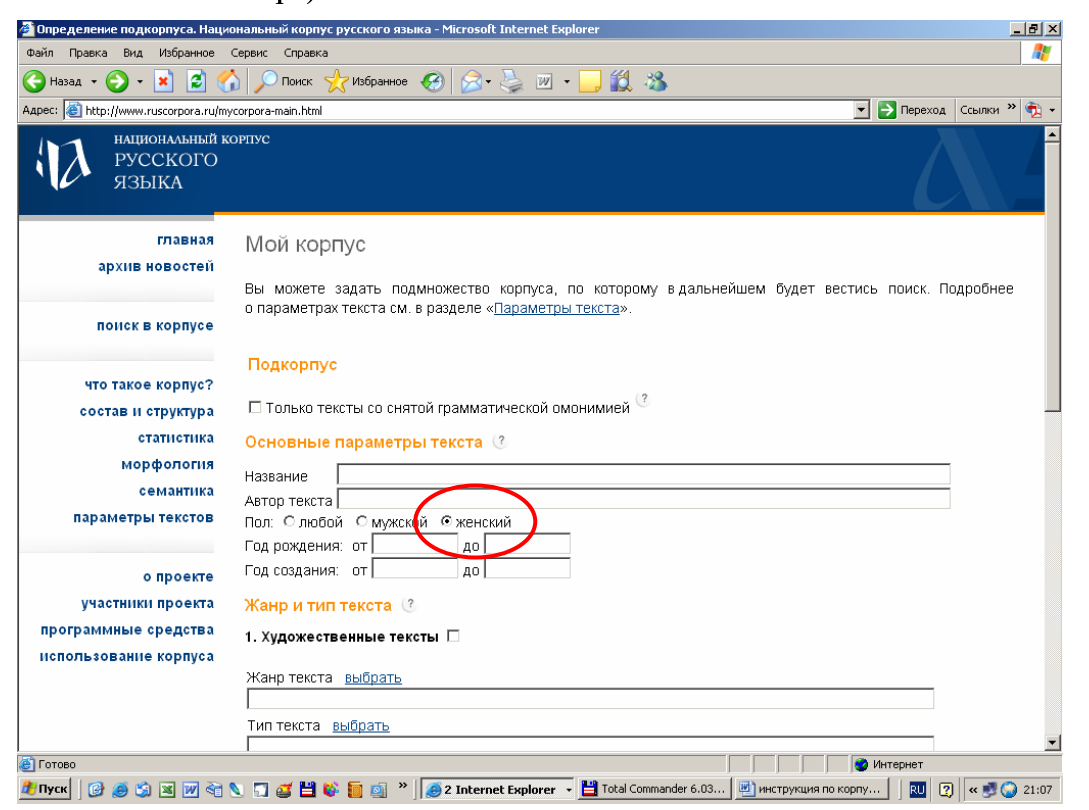

После этого пролистайте эту страницу до конца, найдите кнопку «Далее», щелкните по ней мышкой:

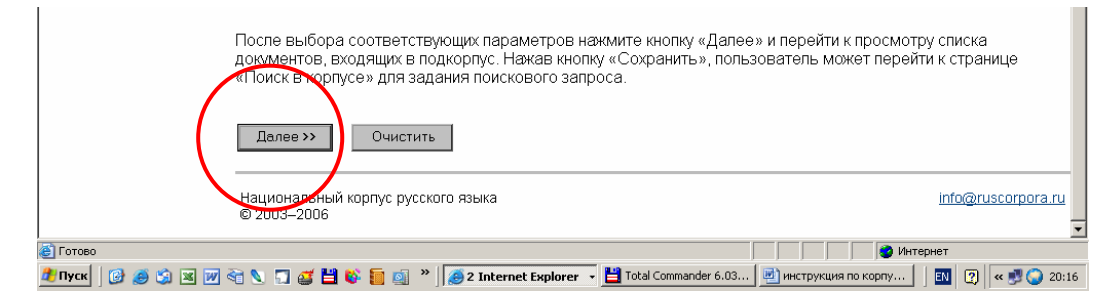

Шаг двенадцатый. Как отобрать тексты по году рождения автора?

Если Вы хотите работать с текстами, написанными авторами, которые родились в определенный промежуток времени или в конкретный год, то Вам следует осуществить **шаг седьмой, часть первую.** В окошке, которое перед Вами откроется, в разделе «Основные параметры текста» в строке «Год рождения» выберите интересующий Вас интервал (предположим, Вас интересуют тексты авторов, родившихся в 18 веке):

| 🚰 Определение подкорпуса. Нац                 | иональный корпус русского языка - Microsoft Internet Explorer 📃 🗗 🗙                                          |
|-----------------------------------------------|----------------------------------------------------------------------------------------------------|
| Файл Правка Вид Избранное                     | Сервис Справка 🦧                                                                                             |
| 🚱 Назад 🝷 🕑 - 💌 💈 (                           | 🏠 🔎 Поиск 🧏 Избранное 🥝 🔗 - 🌭 🔟 - 🛄 🎎 🦓                                                                      |
| Адрес: 🕘 http://www.ruscorpora.ru/r           | nycorpora-main.html 🔽 🔂 Переход 🛛 Ссылки » 👰 🗸                                                               |
| национальный<br>Русского<br>языка             | корпус                                                                                                    |
| главная<br>архив новостей                     | Мой корпус<br>Вы можете задать подмножество корпуса, по которому в дальнейшем будет вестись поиск. Подробнее |
| понск в корпусе                               | Подкорпус                                                                                                    |
| состав и структура                            | 🗆 Только тексты со снятой грамматической омонимией 🎱                                                         |
| статистика                                    |                                                                                                    |
| морфология                                    |                                                                                                    |
| семантика                                     | Название                                                                                                    |
| параметры текстов                             | Автор текста                                                                                                 |
|                                               | Год рождения: от 1700 до 1800                                                                                |
| о проекте                                     | Год создания: от до                                                                                          |
| участники проекта                             | Жанр и тип текста 🕜                                                                                          |
| программные средства<br>использование корпуса | 1. Художественные тексты 🗆                                                                                   |
|                                               | Жанр текста <u>выбрать</u>                                                                                   |
|                                               | Тип текста выбрать                                                                                           |
| (<br>(e)                                      | і 🔰 Интернет                                                                                                 |
| —<br>🍠 Пуск 🛛 🚱 🍏 🕱 😿 📝 죽                     | 🔪 🗔 💣 💾 🕸 盲 👩 🎽 🥘 2 Internet Explorer 🕞 💾 Total Commander 6.03 🕑 инструкция по корпу 🛛 🔟 🖓 🔍 🕫 🥥 21:27       |

После этого пролистайте эту страницу до конца, найдите кнопку «Далее», щелкните по ней мышкой:

| После выбора соответствующих параметров нажмите кнопку «Далее» и перейти к просмотру списка<br>документов, входящих в подкорпус. Нажав кнопку «Сохранить», пользователь может перейти к странице<br>«Поиск в корпусе» для задания поискового запроса.<br>Далее >> Очистить |             |
|----------------------------------------------------------------------------------------------------|-------------|
| Национароный корпус русского языка<br>© 2003–2006                                                                                                    | <u>a.ru</u> |
| 🗿 Готово                                                                                                    |             |
| 🤰 Thyce 🛛 🧭 🍏 🗷 😿 😪 🔪 🕤 🧉 🎽 🍪 🃒 🥘 🐣 🥻 🥶 🖉 2 Internet Explorer 🔹 💾 Total Commander 6.03 🔟 инструкция по корпу 🛛 💷 🖓 🔍                                                                                                    | 20:16       |

Тринадцатый шаг. Как отобрать тексты по году их создания?

Если Вы хотите работать с текстами, написанными в определенный год или в определенный промежуток времени, то Вам следует осуществить **шаг седьмой, часть пер-вую.** В окошке, которое перед Вами откроется, в разделе «Основные параметры текста» в строке «Год создания» выберите интересующий Вас интервал (предположим, Вас интересуют тексты, написанные в первой половине 19 века):

| 🚰 Определение подкорпуса. Наци                                                                                                    | юнальный корпус русского языка - Microsoft Internet Explorer 📃 🖪 🗙                                           |
|----------------------------------------------------------------------------------------------------|----------------------------------------------------------------------------------------------------|
| Файл Правка Вид Избранное                                                                                                    | Сервис Справка 🧗                                                                                             |
| 🕒 Назад 🛛 🕗 - 💌 💈 🔮                                                                                                    | 👌 🔎 Поиск 👷 Избранное 🚱 😞 - 🧕 💹 - 🛄 🎇 🦓                                                                      |
| Адрес: Children Address Address Addre | усогрога-main.html 🔽 🎅 Переход Ссылки » 👰 🗸                                                                  |
| национальный к<br>Русского<br>языка                                                                                                    | хорпус                                                                                                    |
| главная<br>архив новостей                                                                                                    | МОЙ КОРПУС<br>Вы можете задать подмножество корпуса, по которому в дальнейшем будет вестись поиск. Подробнее |
| понск в корпусе                                                                                                    | о параметрах текста см. в разделе « <u>Параметры текста</u> ».                                               |
| что такое корпус?                                                                                                    |                                                                                                    |
| состав и структура                                                                                                    | 🗆 Только тексты со снятой грамматической омонимией 🕐                                                         |
| статистика                                                                                                    | Основные параметры текста (?                                                                                 |
| морфология                                                                                                    |                                                                                                    |
| семантика                                                                                                    |                                                                                                    |
| параметры текстов                                                                                                    | Пол: © любой С менский                                                                                       |
| опроекте                                                                                                    | Год рождения: от 1800 до 1850                                                                                |
| участники проекта                                                                                                    | Жанр и тип текста                                                                                            |
| программные средства<br>использование корпуса                                                                                                    | 1. Художественные тексты 🗆                                                                                   |
|                                                                                                    | Жанр текста <u>выбрать</u>                                                                                   |
|                                                                                                    |                                                                                                    |
| ē.                                                                                                    | Интернет                                                                                                    |
| 🏄 Пуск 🛛 🞯 🍏 🗐 💌 📝 🥎                                                                                                    | 🔪 🕤 🧉 💾 🚯 📒 🔕 🎽 🥻 🥭 2 Internet Explorer 🔹 💾 Total Commander 6.03 💆 инструкция по корпу 🛛 💷 🕐 🔍 21:32         |

После этого пролистайте эту страницу до конца, найдите кнопку «Далее», щелкните по ней мышкой:

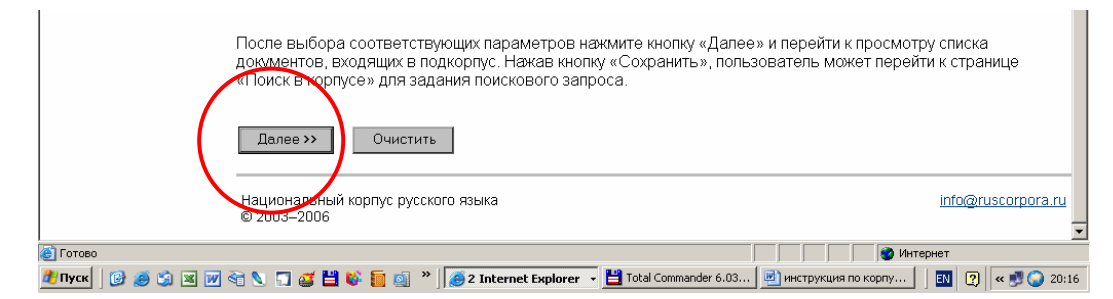

**Четырнадцатый шаг.** Как отобрать все художественные прозаические тексты? Если Вы хотите работать с только с художественной прозой, то Вам следует осуществить **шаг седьмой, часть первую.** В окошке, которое перед Вами откроется, в разделе «Жанр и тип текста» щелкните мышкой напротив пункта 1 «Художественные тексты»:

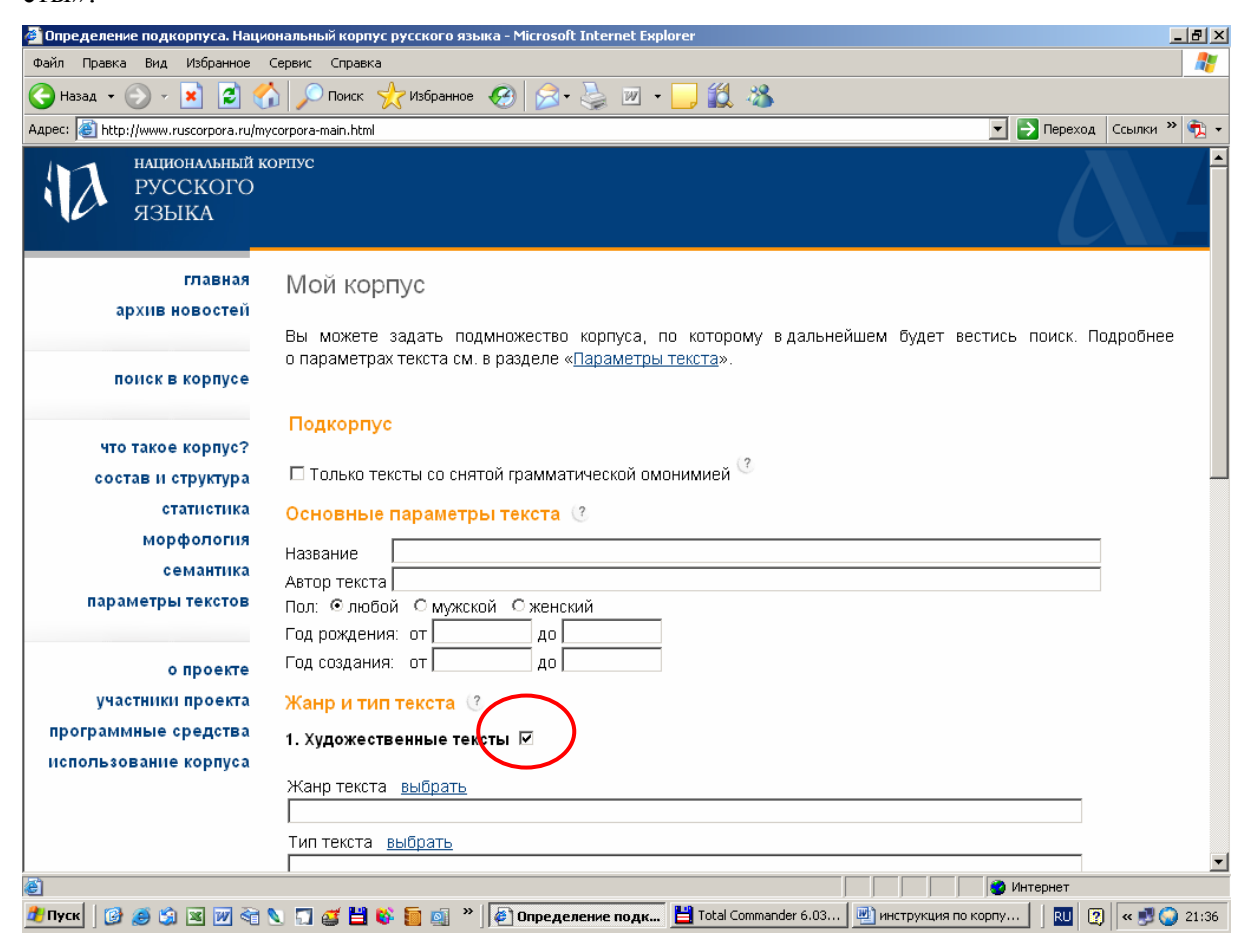

После этого пролистайте эту страницу до конца, найдите кнопку «Далее», щелкните по ней мышкой:

| После выбора соответствующих параметров нажмите кнопку «Далее» и перейти к просмотру списка<br>документов, входящих в подкорпус. Накав кнопку «Сохранить», пользователь может перейти к странице<br>«Поиск в хорпусе» для задания поискового запроса.<br>Далее >> Очистить |        |
|----------------------------------------------------------------------------------------------------|--------|
| Национароный корпус русского языка<br>© 2003–2006                                                                                                    | ora.ru |
| 😰 Готово 👘 👘 Интернет                                                                                                    |        |
| 🎢 NYCK 🛛 🐼 🖄 🕱 🕅 🔄 🐂 🚮 🗳 🥅 🚳 🎽 🎒 🎽 🧖 2 Internet Explorer 🔹 💾 Total Commander 6.03 🖻 инструкция по корпу 🛛 🕅 🔋 🕢                                                                                                    | 20:16  |

Пятнадцатый шаг. Как выбрать отдельный жанр художественной прозы?

Если Вы хотите работать только с конкретным жанром художественной прозы, то Вам следует осуществить **шаг седьмой, часть первую.** В окошке, которое перед Вами откроется, в разделе «Жанр и тип текста» щелкните мышкой на ссылке «Выбрать» в строке «Жанр текста»:

| 🚰 Определение подкорпуса. Наци                | иональный корпус русского языка - Microsoft Internet Explorer                                                                                                 | _ 8 ×     |
|-----------------------------------------------|----------------------------------------------------------------------------------------------------|-----------|
| Файл Правка Вид Избранное                     | Сервис Справка                                                                                                    | <b>.</b>  |
| 🕞 Назад 🔹 📀 👻 📓 🔮                             | 🏠 🔎 Поиск 🤺 Избранное 🚱 🔗 + چ 🔟 🔸 🛄 🍇                                                                                                    |           |
| Адрес: 🙋 http://www.ruscorpora.ru/m           | ycorpora-main.html 💌 🛃 Переход 🛛 Ссыл                                                                                                    | ки » 📆 🕶  |
| национальный к<br>Русского<br>языка           | хорпус                                                                                                    |           |
| главная<br>архив новостей                     | Мой корпус                                                                                                    |           |
| поиск в корпусе                               | Вы можете задать подмножество корпуса, по которому в дальнейшем будет вестись поиск. Подроб<br>о параметрах текста см. в разделе « <u>Параметры текста</u> ». | бнее      |
| что такое корпус?                             | Подкорпус                                                                                                    |           |
| статистика                                    | Основные параметры текста 🕐                                                                                                    |           |
| морфология                                    | Название                                                                                                    |           |
| параметры текстов                             | Автор текста<br>Пол: © любой Смужской Сженский                                                                                                    |           |
|                                               | Год рождения: от до                                                                                                    |           |
| о проекте                                     | ГОД СОЗДАНИЯ. ОТ ДО ДО ДО ДО ДО ДО ДО ДО ДО ДО ДО ДО ДО                                                                                                    |           |
| участники проекта                             | Жанр и тип текста ( 3                                                                                                    |           |
| программные средства<br>использование корпуса | 1. Художественные тексты 🗆                                                                                                    |           |
|                                               | Жанитекста выбрать                                                                                                    |           |
|                                               | Тип текста <u>выбрать</u>                                                                                                    | <b>~</b>  |
| 🕘 Готово                                      | 🖉 Интернет                                                                                                    |           |
| 🏄 Пуск 🛛 🚱 🎒 🕱 📝 🥎                            | 📎 🗊 🧉 💾 🚯 📒 🧃 * 🛛 🥙 Определение подк 💾 Total Commander 6.03 🖳 инструкция по корпу 🕴 🔃 🕐 « !                                                                   | 💆 😧 21:55 |

Перед вами откроется маленькое окошко со списком жанров. Выберите в нем нужный Вам жанр и щелкните мышкой по кнопке «ОК»:

| 🌽 http://www.ruscorpora.ru - Nap | " 💶 🗖 🗙 корпус русского языка - Microsoft Internet Explorer                                           | _ 8 ×        |
|----------------------------------|----------------------------------------------------------------------------------------------------|--------------|
|                                  | равка                                                                                                 |              |
| Жанр текста                      | иск 🔶 Избраннов 🙉 🗢 🔍 🔟 🗸 🗌 🖌                                                                         |              |
| Инвертировать выбор              |                                                                                                    |              |
| 🗖 нежанровая проза               | р.html 🚬 🔁 Переход Ссылки                                                                             | <u>" 🔁 ·</u> |
| 🗆 детектив, боевик               |                                                                                                    | <b>_</b>     |
| 🗆 детская                        |                                                                                                    |              |
| 🗆 историческая проза             |                                                                                                    |              |
| П приключения                    |                                                                                                    |              |
| 🗠 фануастика                     |                                                                                                    |              |
| Совная история                   | корпус                                                                                                |              |
| П юмор и сатира                  |                                                                                                    |              |
| П дикументальная проза           | <sup>а</sup> кете задать подмножество корпуса, по которому в дальнейшем будет вестись поиск. Подробне | e            |
| драматургия                      | иетрах текста см. в разделе « <u>Параметры текста</u> ».                                              |              |
| Паравод                          |                                                                                                    |              |
| ОК Очистить Отмен                | 13                                                                                                    |              |
|                                  |                                                                                                    |              |
|                                  |                                                                                                    |              |
|                                  |                                                                                                    |              |
|                                  | Иные параметры текста 🕜                                                                               |              |
| морфология                       |                                                                                                    |              |
| семантика                        |                                                                                                    |              |
| Dapametriki Tekctor              | Автор текста                                                                                          |              |
| параметры текстов                | Пол: Флюбой Смужской Сженский                                                                         |              |
|                                  | Год рождения: от до                                                                                   |              |
| о проекте                        | Год создания: от до                                                                                   |              |
| участники проекта                | Жано и тип текста (?                                                                                  |              |
| ,                                |                                                                                                    |              |
| программные средства             | 1. Художественные тексты 🗖                                                                            |              |
| использование корпуса            |                                                                                                    |              |
|                                  | Жанр текста <u>выбрать</u>                                                                            |              |
|                                  |                                                                                                    |              |
|                                  | Тип текста выбрать                                                                                    |              |
|                                  |                                                                                                    | -            |
| С Готово                         | Интернет                                                                                              | _            |
| 🕂 Пуск 🛛 🚱 🍏 🔟 😽 👘               | 🔪 🗊 🥶 💾 🚱 📒 🧃 » 🙋 Определение 🥙 http://www.r 💾 Total Comman 🔤 инструкция п 🛛 🔃 😨 🔍 🔮 (                | 21:45        |

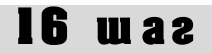

Шестнадцатый шаг. Как выбрать отдельный тип художественного текста?

Если Вы хотите работать только с определенным типом художественного прозаического текста, то Вам следует осуществить **шаг седьмой, часть первую.** В окошке, которое перед Вами откроется, в разделе «Жанр и тип текста» щелкните мышкой на ссылке «Выбрать» в строке «Тип текста»:

| 🏄 Определение подкорпуса. Наци      | юнальный корпус русского языка - Microsoft Internet Explorer                                         | _ 8 ×           |
|-------------------------------------|----------------------------------------------------------------------------------------------------|-----------------|
| Файл Правка Вид Избранное           | Сервис Справка                                                                                       | <b></b>         |
| 🌀 Назад 🔹 🌍 🔹 🚺 💈 🔮                 | 🏠 🔎 Поиск 🧙 Избранное 🚱 😞 - چ 🔟 - 📴 鑬 🦓                                                              |                 |
| Адрес: 🕘 http://www.ruscorpora.ru/m | ycorpora-main.html 🗾 💽 Переход                                                                       | Ссылки » 🐑 🔹    |
| национальный к<br>Русского<br>языка | юрпус                                                                                                |                 |
| главная<br>архив новостей           | Мой корпус<br>Вы можете задать подмножество корпуса, по которому в дальнейшем будет вестись поиск. П | одробнее        |
| поиск в корпусе                     | о параметрах текста см. в разделе « <u>Параметры текста</u> ».<br>Подкорпус                          |                 |
| что такое корпус?                   |                                                                                                    |                 |
| состав и структура                  | П только тексты со снятой грамматической омонимией                                                   |                 |
| статистика                          | Основные параметры текста 🕜                                                                          |                 |
| морфология                          | Название                                                                                             |                 |
|                                     | Автор текста                                                                                         |                 |
| параметры текстов                   | Пол: Флюбой Омужской Оженский                                                                        |                 |
| о проекте                           | Год создания: от до                                                                                  |                 |
| участники проекта                   | Жанр и тип текста 🕜                                                                                  |                 |
| программные средства                | 1. Художественные тексты 🗖                                                                           |                 |
| использование корпуса               |                                                                                                    |                 |
|                                     | жанр текста <u>выорать</u>                                                                           |                 |
|                                     | Тип тикста выблать                                                                                   |                 |
|                                     |                                                                                                    | •               |
| 🛃 Готово                            | Интернет                                                                                             |                 |
| 🕂 Пуск 🛛 🚱 🥵 😒 💌 😽                  | 🔪 🗊 🦪 💾 🚳 📗 🖄 "    🍋 Определение подк 🛗 Total Commander 6.03 💾 инструкция по корпу   🔃 🛛             | 🕽 🛛 🛯 😴 💮 22:01 |

Перед вами откроется маленькое окошко со списком типов. Выберите в нем нужный Вам тип и щелкните мышкой по кнопке «OK»:

| 🚰 http://www.ruscorpora.ru - Nap 💶 🗖 🗙 | r корпус русского языка - Microsoft Internet Explorer                                     |
|----------------------------------------|-------------------------------------------------------------------------------------------|
|                                        | правка 🦧                                                                                  |
| Тип текста                             | иск 📌 Избранное 🐼 😒 - 🔜 🕅 - 🗌 🎁 🤽                                                         |
| Инвертировать выбор                    |                                                                                           |
| 🗖 басня                                | р. html 💽 💽 Переход Ссылки "                                                              |
| 🗆 загадка                              |                                                                                           |
| 🗆 записки                              |                                                                                           |
| 🗆 легенда                              |                                                                                           |
| 🗆 либретто                             |                                                                                           |
| 🗆 миниатюра                            |                                                                                           |
| 🗆 анекдот                              | KODILAC                                                                                   |
| 🗆 шутка                                |                                                                                           |
| 🗆 очерк                                | жете задать подмножество корпуса, по которому в дальнейшем будет вестись поиск. Подробнее |
| 🗆 письмо литературное                  | иетрах текста см. в разделе «Параметры текста».                                           |
| Повесть                                |                                                                                           |
| Позма                                  |                                                                                           |
| 🗹 притча                               | рпус                                                                                      |
| Пьеса                                  |                                                                                           |
| Браннказ                               | ько тексты со снятой грамматической омонимией 🏹                                           |
| 🗆 роман                                |                                                                                           |
| Сказка                                 | ные параметры текста 🕐                                                                    |
| сказ                                   | 18                                                                                        |
| 🗆 сценарий                             |                                                                                           |
|                                        |                                                                                           |
|                                        | любой Смужской Сженский                                                                   |
| ОК Очистить Отмена                     | кдения: от до                                                                             |
|                                        | дания: от до                                                                              |
|                                        |                                                                                           |
|                                        | и тип текста 🕔                                                                            |
| 🛛 🔮 Интернет 💋                         | жественные тексты 🗌                                                                       |
| использование корпуса                  |                                                                                           |
| Жанр                                   | текста выбрать                                                                            |
|                                        |                                                                                           |
| Типт                                   | екста выбрать                                                                             |
|                                        |                                                                                           |
| 🛃 Готово                               | 刘 🖉 Интернет                                                                              |
| 🏄 Пуск 🛛 🞯 🥵 🎲 🗷 📝 🍓 灯 🤮               | 🍯 💾 🚳 📒 🚳 🎽 🖉 Определение 🔯 http://www.r 💾 Total Comman 📃 инструкция п 🗍 🔟 😰 🔍 22:01      |

Семнадцатый шаг. Как выбрать тексты в соответствии с местом и временем описываемых событий?

Если Вы хотите работать только с художественными текстами, сюжет которых относится к определенному **хронотопу** (месту и времени), то Вам следует осуществить **шаг седьмой, часть первую.** В окошке, которое перед Вами откроется, в разделе «Жанр и тип текста» щелкните мышкой на ссылке «Выбрать» в строке «Место и время описываемых событий»:

| 🍃 Определение подкорпуса. Национальный корпус русского языка - Microsoft Internet Explorer             | _ <u>8 ×</u>      |
|----------------------------------------------------------------------------------------------------|-------------------|
| Файл Правка Вид Избранное Сервис Справка                                                               |                   |
| 🔇 Назад - 🕥 - 💌 🖻 🏠 🔎 Понск 🤺 Избраннов 🤣 🌫 🦤 - 🛄 鑬 🖄                                                  |                   |
| Agpec: 🕘 http://www.ruscorpora-ru/mycorpora-main.html 🔽 🄁 Пер                                          | эход Ссылки » 载 🔹 |
| Жанр текста <u>выбрать</u>                                                                             |                   |
|                                                                                                    |                   |
| Тип текста выбрать                                                                                     |                   |
|                                                                                                    |                   |
| Место и время описываемых событий выбрать                                                              |                   |
|                                                                                                    | -                 |
|                                                                                                    |                   |
| 2. Нехудожественные тексты                                                                             |                   |
|                                                                                                    |                   |
| Сфера функционирования выбрать                                                                         | _                 |
|                                                                                                    |                   |
| Тип текста выбрать                                                                                     |                   |
|                                                                                                    |                   |
| Тематика текста выбрать                                                                                |                   |
|                                                                                                    | -                 |
|                                                                                                    |                   |
| 3. Корпус живой русской речи 🗖                                                                         |                   |
| 3.1. Устная публичная речь 🗔                                                                           |                   |
| Тип текста выбрать                                                                                     |                   |
|                                                                                                    |                   |
| 3.2. Устная непубличная речь 🗔                                                                         |                   |
| Тип текста выбрать                                                                                     |                   |
|                                                                                                    |                   |
| 3.3. Речь кино 🗆                                                                                       |                   |
| Тип текста выбрать                                                                                     |                   |
|                                                                                                    |                   |
|                                                                                                    |                   |
|                                                                                                    |                   |
| 🛃 Готово 🔰 👘 🖉 Интернет                                                                                |                   |
| 🦺 Пуск 🛛 🧭 🏐 🕱 👿 🕢 🕤 🥥 💾 🚳 🎦 🚳 🎽 🦓 🚺 🖉 Определение подк 💾 Total Commander 6.03 🦉 инструкция по корпу 🛛 | 🛛 🕐 🤜 😴 🔵 22:08   |

Перед вами откроется маленькое окошко с видами хронотопа. Выберите в нем нужный Вам хронотоп и щелкните мышкой по кнопке «ОК»:

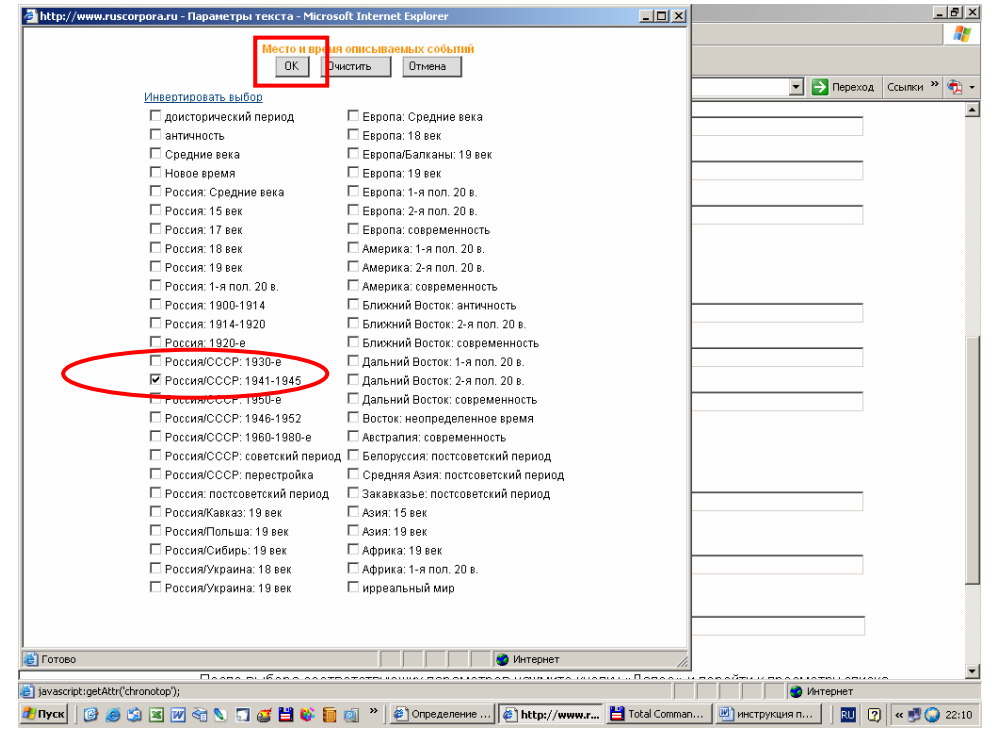

**Восемнадцатый шаг.** Как выбрать нехудожественные тексты определенной сферы функционирования?

Если Вы хотите работать только с нехудожественными текстами, относящимися к определенной сфере функционирования, то Вам следует осуществить **шаг седьмой, часть первую.** В окошке, которое перед Вами откроется, в разделе «2. Нехудожественные тексты» щелкните мышкой на ссылке «Выбрать» в строке «Сфера функционирования»:

| 🗿 Определение подкорпуса. Национальный корпус русского языка - Microsoft Internet Explorer                     | _ 8 ×             |
|----------------------------------------------------------------------------------------------------|-------------------|
| Файл Правка Вид Избранное Сервис Справка                                                                       |                   |
| 🔾 Назад - 🕥 - 💌 🖉 🐔 🔎 Понох 👷 Избранное 🤣 😥 - 🧅 😥 - 📜 🎎 🦓                                                      |                   |
| Agpec: 👔 http://www.ruscorpora.ru/mycorpora-main.html                                                          | еход Ссылки » 📆 🔹 |
| Жанр текста <u>выбрать</u>                                                                                     | _                 |
|                                                                                                    |                   |
| Тип текста выбрать                                                                                             | _                 |
|                                                                                                    |                   |
| Место и время описываемых событий выбрать                                                                      |                   |
|                                                                                                    |                   |
|                                                                                                    |                   |
| 2. Нехудожественные тексты                                                                                     |                   |
|                                                                                                    |                   |
| Сфера функционирования выбрать                                                                                 | -                 |
|                                                                                                    |                   |
| Тип текста выбрать                                                                                             | - 1               |
|                                                                                                    | _                 |
| Тематика текста <u>выбрать</u>                                                                                 | - 1               |
|                                                                                                    | _                 |
|                                                                                                    |                   |
| 3. Корпус живой русской речи 🗖                                                                                 |                   |
| 3.1. Устная публичная речь 🗋                                                                                   |                   |
|                                                                                                    | - 1               |
|                                                                                                    | _                 |
| 3.2. Устиая непубличная речь 🗀                                                                                 |                   |
|                                                                                                    | -                 |
|                                                                                                    |                   |
| 3.3. Речь Кино II<br>Тип текта рыблать                                                                         |                   |
|                                                                                                    | -                 |
|                                                                                                    |                   |
|                                                                                                    | -                 |
| Поляо рыборо соотратоточношки поромотрор изики то имогии «Порос», и поройти и просиматом о<br>Поляо            |                   |
| 🕐 Durge 🕜 🍈 🖄 🐨 🐨 🦂 🖎 🧮 🥂 🌠 👘 🔅 👘 👋 🌆 2 Telesnot Europeane - 🂾 Total Connerdar 6 02 🕅 unarrownen na varant     | 1 🖪 🖉 🔿 20104     |
| 🔟 na ka 🖉 🖉 🖉 🖉 🖉 🖉 🖉 🖉 👘 👘 👘 👘 👘 🖉 z meteruet exbiolete. 🔺 🗍 noral commander error 👘 Meterbakanan no kobult 🗎 | u 🕼 🔍 🔊 🖓 22:24   |

Перед Вами откроется окошко, где будут перечислены основные сферы функционирования нехудожественных текстов. Выберите сферу, которая Вас интересует и щелкните мышкой на кнопке OK:

| 🚰 http://www.ruscorpora.ru - Парам 💶 🗖 🗴 | лус русского языка - Microsoft Internet Explorer                                 | _ <u>8 ×</u>    |  |  |  |
|------------------------------------------|----------------------------------------------------------------------------------|-----------------|--|--|--|
|                                          | вка                                                                              |                 |  |  |  |
| сфера функционирования                   | к 🧙 Избраннов 🚱 😞 - 🌭 💹 - 🔜 鑬 🦓                                                  |                 |  |  |  |
| Инвертировать выбор                      |                                                                                  | од Ссылки » 🐑 🗸 |  |  |  |
| Ориходно-рытовая                         | ста выбрать                                                                      |                 |  |  |  |
| Прозводственно-техническая               |                                                                                  |                 |  |  |  |
| П публицистика                           | га выбрать                                                                       |                 |  |  |  |
| 🗆 реклама                                |                                                                                  |                 |  |  |  |
| 🗆 учебно-научная                         | пемя описываемых событий выблать                                                 |                 |  |  |  |
| 🗆 церковно-богословская                  |                                                                                  |                 |  |  |  |
| 🗖 злектронная коммуникация               |                                                                                  |                 |  |  |  |
|                                          | ожественные тексты                                                               |                 |  |  |  |
|                                          |                                                                                  |                 |  |  |  |
|                                          | ункционирования выбрать                                                          |                 |  |  |  |
|                                          |                                                                                  |                 |  |  |  |
| Интернет                                 | а выбрать                                                                        | _               |  |  |  |
|                                          |                                                                                  |                 |  |  |  |
| Темати                                   | ка текста выбрать                                                                |                 |  |  |  |
|                                          |                                                                                  |                 |  |  |  |
|                                          |                                                                                  |                 |  |  |  |
| 3. Корпус живой русской речи 🗔           |                                                                                  |                 |  |  |  |
| 3.1. Уст                                 | ная публичная речь 🗖                                                             |                 |  |  |  |
| Тип тек                                  | ста <u>выбрать</u>                                                               |                 |  |  |  |
|                                          |                                                                                  |                 |  |  |  |
| 3.2. Уст                                 | ная непубличная речь 🗌                                                           |                 |  |  |  |
| Тип тек                                  | ста выбрать                                                                      |                 |  |  |  |
|                                          |                                                                                  |                 |  |  |  |
| 3.3. Pey                                 | ь кино 🗆                                                                         |                 |  |  |  |
| Тип тек                                  | та <u>выбрать</u>                                                                |                 |  |  |  |
|                                          |                                                                                  |                 |  |  |  |
|                                          |                                                                                  |                 |  |  |  |
| Deces ou for                             |                                                                                  |                 |  |  |  |
| é                                        | 🛛 🗍 😻 Интернет                                                                   |                 |  |  |  |
| 🏄 Пуск 🛛 🕑 🥔 😒 💌 📝 🏹 💭 🥰                 | 💾 🚳 📒 🗿 🎽 🦽 Internet Explorer 👻 💾 Total Commander 6.03 🖳 инструкция по корпу 🗍 🔃 | 😢 < 🗾 🕥 22:26   |  |  |  |

**Девятнадцатый шаг.** Как выбрать отдельный тип нехудожественного прозаического текста?

Если Вы хотите работать только с определенным типом нехудожественных текстов, то Вам следует осуществить **шаг седьмой, часть первую.** В окошке, которое перед Вами откроется, в разделе «2. Нехудожественные тексты» щелкните мышкой на ссылке «Выбрать» в строке «Тип текста»:

| 🗳 Определение подкорпуса. Нацио      | нальный корпус русского языка - Microsoft Internet Explorer                           |               | 8 ×        |
|--------------------------------------|---------------------------------------------------------------------------------------|---------------|------------|
| Файл Правка Вид Избранное (          | Сервис Справка                                                                        |               | <b></b>    |
| 🕞 Назад 🔹 🌍 👻 📓 🎸                    | 🕥 🔎 Поиск 🤺 Избраннов 🤣 😥 - 🌭 💹 - 🛄 🎎 🖓                                               |               |            |
| Адрес: 🙋 http://www.ruscorpora.ru/my | corpora-main.html 💌 🄁 Repexc                                                          | од Ссылки » 🤅 | <b>b</b> - |
|                                      | Жанр текста <u>выбрать</u>                                                            |               |            |
|                                      |                                                                                       |               |            |
|                                      | Тип текста выбрать                                                                    |               |            |
|                                      |                                                                                       |               |            |
|                                      | Место и время описываемых событий <u>выбрать</u>                                      |               |            |
|                                      |                                                                                       |               |            |
|                                      | A 11-11-11-11-11-11-11-11-11-11-11-11-11-                                             |               |            |
|                                      | 2. нехудожественные тексты                                                            |               |            |
|                                      | Сфера функционирования выбрать                                                        |               |            |
|                                      |                                                                                       |               |            |
|                                      | Тип текста выбрать                                                                    |               |            |
|                                      |                                                                                       |               |            |
|                                      | Тематика текста выбрать                                                               |               |            |
|                                      |                                                                                       |               |            |
|                                      |                                                                                       |               |            |
|                                      | 3. Корпус живой русской речи 🗖                                                        |               |            |
|                                      | 3.1. Устная публичная речь 🗖                                                          |               |            |
|                                      | Тип текста <u>выбрать</u>                                                             |               |            |
|                                      |                                                                                       |               |            |
|                                      | 3.2. Устная непубличная речы L                                                        |               |            |
|                                      |                                                                                       |               |            |
|                                      |                                                                                       |               |            |
|                                      | Тип текста выбрать                                                                    |               |            |
|                                      |                                                                                       | 1             |            |
|                                      |                                                                                       |               |            |
|                                      | กรร. 5. เด็กก - กรรรรรรรรรรมกายและ สถา อนกรร กระ และเส แสก แนกสน                      |               | -          |
| Ē.                                   | 📔 📄 👘 Интернет                                                                        |               |            |
| 🐉 Пуск 🛛 🚱 🙈 😭 🕱 🕅 😪 🕈               | 🔪 🧊 🎜 💾 🚯 💭 🚳 💙 🧖 2 Internet E • 💾 Total Comman 📴 инструкция п 🚺 Norton AntiVirus 📔 🕅 | 2 « 🔊 🙆 2     | 2.44       |

Перед Вами откроется окно, где будут перечислены основные типы нехудожественных текстов. Выберите тип, которая Вас <u>интер</u>есует и щелкните мышкой на кнопке OK:

| Публицистика<br>публицистика<br>анкета<br>беседа<br>доклад<br>аявление<br>интервью<br>комментарий                                         | информационные<br>  аннотация<br>  анонс<br>  заметка<br>  информационное                                                                           | УЧЕБНО-НАУЧНЫЕ<br>научные<br>аннотация<br>диссертация<br>дневник                                                                                    | истить Отмена<br>ОФИЦИАЛЬНО-ДЕЛОВЫЕ<br><u>деловые документы</u><br>автобиография<br>акт                                | Е<br><u>законодательные</u><br>авкон                                                                                                    | БЫТОВЫЕ<br>Билет                                                                                                    |
|----------------------------------------------------------------------------------------------------|----------------------------------------------------------------------------------------------------|----------------------------------------------------------------------------------------------------|----------------------------------------------------------------------------------------------------|----------------------------------------------------------------------------------------------------|----------------------------------------------------------------------------------------------------|
| ГРУБЛИЦИСТИКА<br>публицистические<br>анкета<br>беседа<br>доклад<br>заявление<br>интервью<br>комментарий                                   | информационные<br>Паннотация<br>Панонс<br>Заметка<br>информационное                                                                                 | учебно-научные<br>научные<br>аннотация<br>диссертация<br>дневник                                                                                    | ОФИЦИАЛЬНО-ДЕЛОВЫЦ<br><u>деловые документы</u><br>Павтобиография<br>Пакт                                               | Е<br><u>законодательные</u><br>Пзакон                                                                                                    | БЫТОВЫЕ<br>Билет                                                                                                    |
| листовка                                                                                                    | сообщение<br>Календарь<br>обзор<br>объявление<br>отчет                                                                                              | ☐ доклад<br>☐ конспект<br>☐ лекция<br>☐ монография<br>☐ обзор                                                                                       | анкета     аттестат     диплом     доверенность     договор     доклад                                                 | Скодекс<br>положение<br>постановление<br>резолюция<br>указ<br>указ<br>правовые<br>правира                                                                                     | — дискита,<br>— записные книжки<br>— объявление<br>— письмо личное<br>РЕКЛАМА<br>— анонс<br>— буклет                                                                     |
| Е монография                                                                                                    | <ul> <li>отчет</li> <li>репортаж</li> <li>хроника</li> <li>прочие</li> </ul>                                                                        | □отзыв<br>□отчет<br>□рецензия<br>□трактат                                                                                                    | □ донесение<br>□ записка докладная<br>□ записка служебная<br>□ заявка                                                  | П правила<br>П предписание<br>П приказ<br>П присяга                                                                                                    | П надпись на упаковке<br>Объявление                                                                                                    |
| очерк<br>памфлет<br>письмо<br>письмо открыт<br>поздравление<br>послесловие<br>рецензия<br>рецензия<br>речь<br>совет<br>статья<br>фельетон | Г <u>(Инвертировать</u><br>задача<br>ира<br>инструкция<br>рецепт<br>тест<br>характеристика<br>цикл<br>ПРОИЗВОДСТВЕННО.<br>ТЕХНИЧЕСКИЕ<br>ПИСТВЕННО. | учебные<br>диплом<br>задача<br>задача<br>игра<br>пабораторная<br>работа<br>патодические<br>материалы<br>памятка<br>памятка<br>словарь<br>справочник | Заявление аявление инструкция контракт паслорт письмо деловое поручение предложение протокол прошение реслиска резкоме | распоряжение<br>суластные<br>жалоба<br>заключение<br>постановление<br>постановление<br>решение<br>нотановление<br>завещание<br>свидетельство<br>дипломатические<br>декларация | БОГОСЛОВСКИЕ<br>© беседа<br>— житие<br>— катежизис<br>— потитеа<br>— отечник<br>— описание<br>— послание<br>— послание<br>— подникие<br>— пороведь<br>— Сявер<br>— спове |
| Сэссе<br><u>Мемуарно</u><br><u>биографические</u><br>автобиография<br>Сиография<br>анки,<br>записные книжки<br>мемуары                    | ∟ инструкция<br>□ описание<br>□ паспорт технический<br>□ правила                                                                                    | Справочник<br>Счинение<br>Учебник<br>Учебное пособие<br>хрестоматия                                                                                 | Соглашение<br>справка<br>телеграмма<br>уведомление<br>удостоверение<br>характеристика                                  | Коммюнике<br>протокол<br>дипломатический<br>хартия<br>прочие<br>памятка<br>подпаравление                                                                                      | Спово<br><u>ЭЛЕКТРОННАЯ</u><br>КОМЛУНИКАЦИЯ<br>Блог<br>конференция<br>смс-сообщение<br>форум                                                                             |

Двадцатый шаг. Как отобрать нехудожественные тексты по тематике?

Если Вы хотите работать с нехудожественными текстами определенной тематики, то Вам следует осуществить **шаг седьмой, часть первую.** В окошке, которое перед Вами откроется, в разделе «2. Нехудожественные тексты» щелкните мышкой на ссылке «Выбрать» в строке «Тематика текста»:

| 🚪 Определение подкорпуса. Национальный корпус русского языка - Microsoft Internet Explorer                  | _ 8 ×        |
|----------------------------------------------------------------------------------------------------|--------------|
| Файл Правка Вид Избранное Сервис Справка                                                                    | 2            |
| 🔇 Назад + 🕥 + 🖹 🙆 🏠 🔎 Понок 🤺 Избранное 🤣 🎰 - 🌺 🕢 + 🛄 🏭 🖄                                                   |              |
| Agpec: 🕘 http://www.ruscorpora.ru/mycorpora-main.html                                                       | Ссылки » 撠 🔹 |
| Жанр текста <u>выбрать</u>                                                                                  | -            |
|                                                                                                    |              |
| Тип текста выбрать                                                                                          |              |
|                                                                                                    |              |
| Место и время описываемых событий выбрать                                                                   |              |
|                                                                                                    |              |
|                                                                                                    |              |
| 2. Нехудожественные тексты                                                                                  |              |
| Сфера функционирования, выбрать                                                                             |              |
|                                                                                                    |              |
| Тил текста выблать                                                                                          |              |
|                                                                                                    |              |
| Тематика текста выбоать                                                                                     |              |
|                                                                                                    |              |
|                                                                                                    |              |
| 3. Корпус живой русской речи 🗔                                                                              |              |
| 3.1. Устная публичная речь 🗆                                                                                |              |
| Тип текста выбрать                                                                                          |              |
|                                                                                                    |              |
| 3.2. Устная непубличная речь 🗖                                                                              |              |
| Тип текста выбрать                                                                                          |              |
|                                                                                                    |              |
| 3.3. Речь кино                                                                                              |              |
|                                                                                                    |              |
|                                                                                                    |              |
|                                                                                                    | -            |
|                                                                                                    |              |
| 🖥 Пуск 🛛 🚱 🖄 🕱 🕅 🖓 🔄 🗖 🚰 💾 🚯 盲 🚳 🔌 🥘 2 Internet Explorer , 💾 Total Commander 6.03 🗷 инструкция по корпу 🗌 🕎 | « 🔊 🞧 22:53  |

Перед Вами откроется окно, где будут перечислены основные тематические типы нехудожественных текстов. Выберите тип, которая Вас интересует и щелкните мышкой на кнопке OK:

| 🖉 http://www.ruscorpora.ru - Параметры текста - Мі                                                                                                    | crosoft Internet Explorer                                                                                                    | - 🗆 🗵    | _ 8 ×                                                                                                    |
|----------------------------------------------------------------------------------------------------|----------------------------------------------------------------------------------------------------|----------|----------------------------------------------------------------------------------------------------|
| Инеертировать выбор<br>администрация и управление<br>армия и вооруженные конфликты<br>астрология, парапсихология, зоотерика<br>бизнес, коммерция, зокономика, финанс<br>Дом и домашнее хозяйство<br>Дом и домашнее хозяйство<br>Дом и домашнее козяйство<br>Дом и домашнее козяйство<br>образование<br>политика и общественная жизнь<br>право<br>прихода<br>прихода<br>прихода<br>сельское хозяйство<br>сельское хозяйство<br>сельское хозяйство<br>сельское хозяйство<br>сельское хозяйство<br>сельское хозяйство<br>и частная жизнь<br>Строительство и аркитектура<br>техника<br>философия<br>частная жизнь | емлика технологии<br>естественные изума<br>астрономия<br>астрономия<br>астрономия<br>астрономия<br>астрономия<br>астрономия<br>астрономия<br>сеология<br>сеология<br>сеология<br>сеология<br>сеология<br>астронофиятика<br>информатика<br>сатанстика<br>сатанстика<br>сатанстика<br>социология<br>физософия<br>военное дело<br>зкономика<br>сельское хозяйство<br>сельское хозяйство |          | <ul> <li>Переход</li> <li>Ссылки » </li> <li></li> <li></li></ul> |
|                                                                                                    |                                                                                                    |          |                                                                                                    |
|                                                                                                    |                                                                                                    |          |                                                                                                    |
|                                                                                                    |                                                                                                    |          |                                                                                                    |
| javascript:getAttr('topic');                                                                                                    |                                                                                                    |          | 🖉 Интернет                                                                                                    |
| 🏄 Nycek   🚱 🥔 🗐 🗷 😿 🗟 🔪 🗊 🧉 💾 🕸                                                                                                    | 盲 💿 🐣 🛛 🥭 3 Internet Explorer 🕞 💾 Total Command                                                                                                    | ler 6.03 | инструкция по корпу 📗 🔃 😰 🤜 😪 22:54                                                                                                    |

# Двадцать первый шаг. Как задать подкорпус Устной публичной речи?

Вернитесь к шагу **седьмому, второй части** и поставьте галочку напротив пункта 3.1. Устная публичная речь. После этого щелкните на кнопке «Далее»:

| 🖉 Определение подкорпуса. Национальный корпус русского языка - Microsoft Internet Explorer 📃                                | BX      |
|----------------------------------------------------------------------------------------------------|---------|
| Файл Правка Вид Избранное Сервис Справка                                                                                    | 2       |
| 🔇 Назад 🔹 🌍 👻 📓 🏠 🔎 Поиск 🤺 Избранное 🤣 🛜 - 🍃 🔟 🔸 📙 🎇 🦄                                                                     |         |
| Адрес: 🙆 http://www.ruscorpora.ru/mycorpora-main.html 🔽 🋃 Переход 🛛 Ссылки »                                                | 🔁 -     |
| Сфера функционирования <u>выбрать</u>                                                                                       | -       |
|                                                                                                    |         |
| Тип текста <u>выбрать</u>                                                                                                   |         |
|                                                                                                    |         |
| Тематика текста <u>выбрать</u>                                                                                              |         |
|                                                                                                    |         |
|                                                                                                    |         |
|                                                                                                    |         |
| Тип текста выбрать                                                                                                    |         |
|                                                                                                    |         |
| 3.2. Устная непубличная речь 🗌                                                                                              |         |
| Тип текста выбрать                                                                                                    |         |
|                                                                                                    |         |
| 3.3. Речь кино 🗖                                                                                                    |         |
| Тип текста <u>выбрать</u>                                                                                                   |         |
|                                                                                                    |         |
|                                                                                                    |         |
| После выбора соответствующих параметров нажмите кнопку «Далее» и перейти к просмотру списка                                 |         |
| документов, входящих в подкорпус. Нажав кнопку «Сохранить», пользователь может перейти к странице                           |         |
| «Пойск в корпусе» для задания пойскового запроса.                                                                           |         |
|                                                                                                    |         |
| Далее >> Очистить                                                                                                    |         |
|                                                                                                    | - 1     |
| Hauwayan, yuli yang ya gura gura gura jinfo@rusaanara                                                                       | ru -    |
|                                                                                                    | <u></u> |
|                                                                                                    | -       |
|                                                                                                    |         |
| 🔟 Пуск ј 🕲 🥮 🕲 🔟 📹 🔪 🔂 🗳 🗮 🚳 📒 👰 🎢 🗍 🥔 2 Internet Explorer 🔹 🗮 Total Commander 6.03 ј 🔟 2 Microsoft Office Word • ј 🔃 😨 🔍 🖤 | 23:08   |

После этого сделайте шаг тридцатый.

## **Двадцать второй шаг.** Как задать подкорпус Устной непубличной речи?

Вернитесь к шагу **седьмому, второй части** и поставьте галочку напротив пункта 3.2. Устная непубличная речь. После этого щелкните на кнопке «Далее»:

| 🦉 Определение подкорпуса. Национальный корпус русского языка - Microsoft Internet Explorer  | <u>_8×</u>       |
|---------------------------------------------------------------------------------------------|------------------|
| Файл Правка Вид Избранное Сервис Справка                                                    | A.               |
| 🕙 Назад 🗸 📀 👻 😰 🏠 🔎 Поиск 🤺 Избранное 🤣 🐼 - 🖕 🔟 - 🛄 鑬 🦄                                     |                  |
| Adpec: 🖉 E:\ruscorpora.ru\mycorpora-main.html                                               | од Ссылки » 🔁 🕇  |
| Сфера функционирования <u>выбрать</u>                                                       |                  |
|                                                                                             |                  |
| Тип текста <u>выбрать</u>                                                                   |                  |
|                                                                                             |                  |
| Тематика текста <u>выбрать</u>                                                              |                  |
|                                                                                             |                  |
|                                                                                             |                  |
| 3. Корпус живой русской речи 🗖                                                              |                  |
| 3.1. Устная публичная речь 🗔                                                                |                  |
| Тип текста <u>выбрать</u>                                                                   |                  |
|                                                                                             |                  |
| 3.2. Устная непубличная речь 🗹 🌙                                                            |                  |
| Тип текста выбрать                                                                          |                  |
|                                                                                             |                  |
| 3.3. Речь кино 🗔                                                                            |                  |
| Тип текста <u>выбрать</u>                                                                   |                  |
|                                                                                             |                  |
|                                                                                             |                  |
| Поспе выбола соответствующих паламетров научните кнопки «Лапее» и перейти и просмотру спи   | icka             |
| документов, входящих в подкорпус. Нажав кнопку «Сохранить», пользователь может перейти к ст | границе          |
| «Поиск в корпусе» для задания поискового запроса.                                           |                  |
|                                                                                             |                  |
|                                                                                             |                  |
| Далее >>Очистить                                                                            |                  |
|                                                                                             |                  |
| Национальный корпус русского языка                                                          | @ruscorpora.ru   |
| © 2003–2006                                                                                 |                  |
|                                                                                             | <u>•</u>         |
|                                                                                             | тер              |
| 🗾 Пуск 🛛 🧭 🥲 🕲 🔟 😭 🔪 🕄 🦉 🧮 🚳 🔚 🚳 🎽 🛛 🖉 Тоtal Commander 6.03 🔤 🔤 Тоtal Commander 6.03 🔤 🛄    | 👔    « 🛃 🌍 19:52 |

После этого сделайте шаг тридцатый.

## **Двадцать третий шаг.** Как задать подкорпус «Речь кино»?

Вернитесь к шагу **седьмому, второй части** и поставьте галочку напротив пункта 3.3. Речь кино. После этого щелкните на кнопке «Далее»:

| 🚰 Определение подкорпуса. Национальный корпус русского языка - Microsoft Internet Explorer                      | ļ                 | - 8 ×       |
|----------------------------------------------------------------------------------------------------|-------------------|-------------|
| Файл Правка Вид Избранное Сервис Справка                                                                        |                   | 2           |
| 🕓 Назад 🗸 🕤 🔹 🛃 🚮 🔎 Поиск 🤺 Избранное 🤣 🎰 🦣 🖌 🛄 📲 🛄 🆓                                                           |                   |             |
| Adpec: 🖗 E:\ruscorpora.ru\mycorpora-main.html                                                                   | , Ссылки »        | 1           |
| Сфера функционирования <u>выбрать</u>                                                                           |                   | <b>_</b>    |
|                                                                                                    |                   |             |
| Тип текста <u>выбрать</u>                                                                                       |                   |             |
|                                                                                                    |                   |             |
| Тематика текста <u>выбрать</u>                                                                                  |                   |             |
|                                                                                                    |                   |             |
| 2. Kanana ang ang ang ang ang ang ang ang an                                                                    |                   |             |
|                                                                                                    |                   |             |
| Тип текста выбрать                                                                                              |                   |             |
|                                                                                                    |                   |             |
| 3.2. Устная непубличная речь                                                                                    |                   |             |
| Тип текста <u>выбрать</u>                                                                                       |                   |             |
|                                                                                                    |                   |             |
| 3.3. Речь кино 🗹                                                                                                |                   |             |
| Тип текста                                                                                                    |                   |             |
|                                                                                                    |                   |             |
|                                                                                                    |                   |             |
| После выбора соответствующих параметров нажмите кнопку «Далее» и перейти к просмотру спис                       | ка                |             |
| документов, входящих в подкорпус. Нажав кнопку «Сохранить», пользователь может перейти к стр                    | занице            |             |
| «По <del>иск в кор</del> пусе» для задания поискового запроса.                                                  |                   |             |
|                                                                                                    |                   |             |
| Далее >> Очистить                                                                                               |                   |             |
|                                                                                                    |                   |             |
|                                                                                                    |                   |             |
| национальный корпус русского языка <u>Inroc</u><br>© 2003—2006                                                  | <u>vruscorpor</u> | <u>a.ru</u> |
|                                                                                                    |                   | -           |
| В Ойкомпьют                                                                                                    | ep                |             |
| 💆 Пуск 🛛 🕲 🧶 🗐 📧 🔟 😭 🔪 🗊 🧉 🖺 🖏 📒 🧃 » 🗍 🏉 3 Internet Explorer 🔹 💆 инструкция минобр.d 🗮 Total Commander 6.03 🗍 🔃 | 2]    « 🗾 🕥       | 19:55       |

После этого сделайте шаг тридцатый.

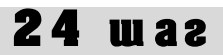

**Двадцать четвертый шаг.** Как выбрать тот или иной тип текста в Устной публичной речи?

Вернитесь к **шагу седьмому** и щелкните мышкой на ссылке «Выбрать тип текста» в пункте 3.1. Устная публичная речь:

| 🚰 Unpedenetive подкорпуса. Национальный корпус русского языка - Microsoft Internet Explorer                                                                                                |               |
|----------------------------------------------------------------------------------------------------|---------------|
| Файл Правка Вид Избранное Сервис Справка                                                                                                    |               |
| 🔇 Назад 🗸 🕑 • 📓 🛃 🏠 🔎 Поиск 🤺 Избранное 🚱 🔗 • 🆕 🕢 • 🛄 🏭 🖏                                                                                                    |               |
| Адрес: 🕘 Et/ruscorpora.ruljmycorpora-main.html 📃 💽 Переход 🛛 Ссылки                                                                                                    | » 载 -         |
| Сфера функционирования выбрать                                                                                                    |               |
|                                                                                                    |               |
| Типтекста выбрать                                                                                                    |               |
|                                                                                                    |               |
| Тематика текста выбрать                                                                                                    |               |
|                                                                                                    |               |
|                                                                                                    |               |
|                                                                                                    |               |
| 3.1. устная публичная речь М<br>Тил текта выбрать                                                                                                    |               |
|                                                                                                    |               |
|                                                                                                    |               |
| Типтекста выбрать                                                                                                    |               |
|                                                                                                    |               |
| 3.3. Речь кино 🗆                                                                                                    |               |
| Тип текста <u>выбрать</u>                                                                                                    |               |
|                                                                                                    |               |
|                                                                                                    |               |
| После выбора соответствующих параметров нажмите кнопку «Далее» и перейти к просмотру списка<br>после выбора соответствующих параметров нажмите кнопку «Далее» и перейти к просмотру списка |               |
| документов, входящих в подкорнус, нажае кнопку «Сохранить», пользователь может переити к страница<br>«Поиск в корпусс» для задания поискового запроса.                                     |               |
|                                                                                                    |               |
|                                                                                                    |               |
| Далее>> Очистить                                                                                                    |               |
|                                                                                                    |               |
| Национальный корпус русского языка info@ruscorps                                                                                                    | <u>ora.ru</u> |
| © 2003–2006                                                                                                    | •             |
| 🗃 🔰 🚺 👔 Мой компьютер                                                                                                    |               |
| 🎢 Пуск 🛛 🧭 🏐 🕱 👿 🗟 🔪 🧊 🧉 💾 🚳 🏭 🦓 🚺 🥘 У 🚺 🦪 Internet Explorer 🗸 🖉 инструкция иннобр.d 🗮 Total Commander 6.03 🛛 🔃 🖓 🔍 🦉                                                                      | 3 19:59       |

Перед Вами откроется дополнительное окно, где Вы сможете выбрать нужный Вам тип текста:

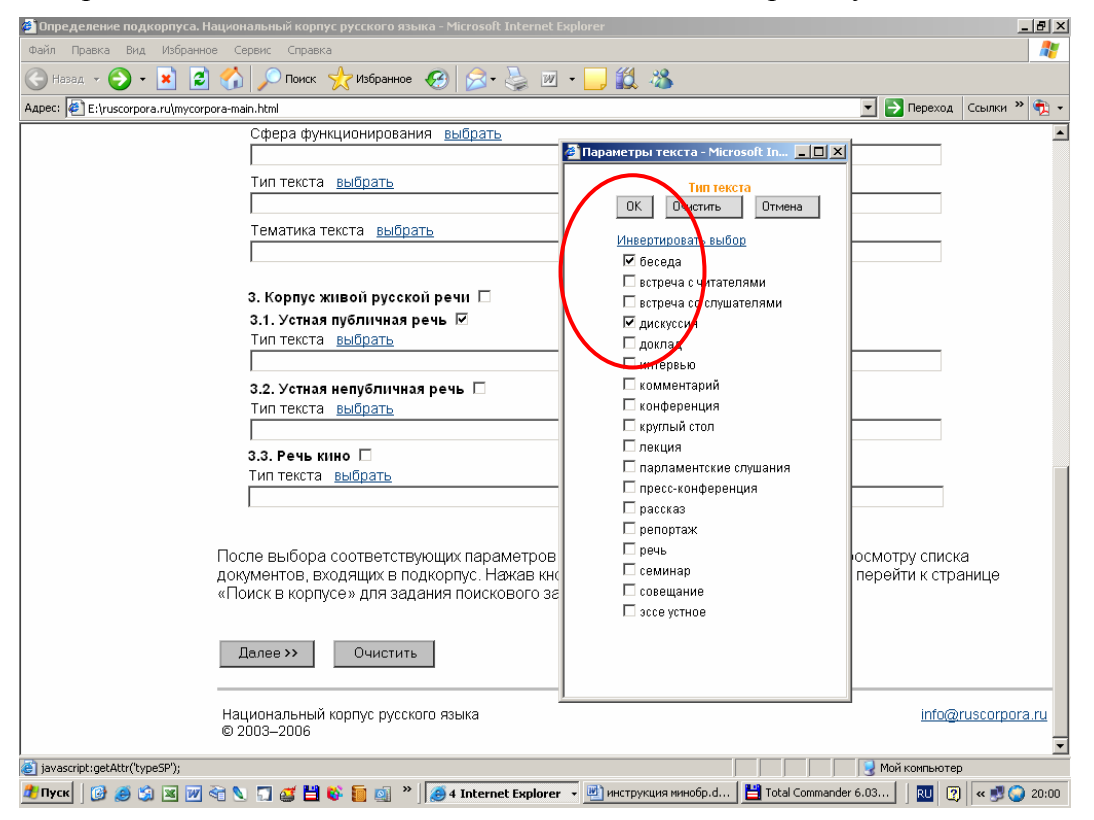

После этого щелкните на кнопке ОК и сделайте шаг тридцатый.

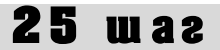

**Двадцать пятый шаг.** Как выбрать тот или иной тип текста в Устной непубличной речи? Вернитесь к **шагу седьмому** и щелкните мышкой на ссылке «Выбрать тип текста» в пункте 3.2. Устная непубличная речь:

| 🗿 Определение подкорпуса. Национальный корпус русского языка - Microsoft Internet Explorer                               | _ 8 ×            |
|----------------------------------------------------------------------------------------------------|------------------|
| Файл Правка Вид Избранное Сереис Справка                                                                                 |                  |
| 🕞 Назад 🗸 🌍 🕶 📓 🛃 💭 Поиск 🤺 Избранное 🕢 🍰 - 🍃 💹 🔸 🔜 🖓                                                                    |                  |
| Адрес: 🖗 Е:\ruscorpora.ru\mycorpora-main.html                                                                            | » <sub>1</sub> - |
| Сфера функционирования <u>выбрать</u>                                                                                    |                  |
|                                                                                                    |                  |
| Тип текста <u>выбрать</u>                                                                                                |                  |
|                                                                                                    |                  |
| Тематика текста выбрать                                                                                                  |                  |
|                                                                                                    |                  |
|                                                                                                    |                  |
| 3. Корпус живой русской речи □                                                                                           |                  |
| 3.1. Устиая публичная речь □<br>Тир такита в Исполн                                                                      |                  |
| ТИПЕКТА ВЫДАТЬ                                                                                                    |                  |
|                                                                                                    |                  |
|                                                                                                    |                  |
|                                                                                                    |                  |
| 3.3. Речь кино 🗆                                                                                                    |                  |
| Типтекста выбрать                                                                                                    |                  |
|                                                                                                    |                  |
|                                                                                                    |                  |
| После выбора соответствующих параметров нажмите кнопку «Далее» и перейти к просмотру списка                              |                  |
| документов, входящих в подкорпус. Нажав кнопку «Сохранить», пользователь может перейти к странице                        |                  |
| «Поиск в корпусе» для задания поискового запроса.                                                                        |                  |
|                                                                                                    |                  |
| Далее >> Очистить                                                                                                    |                  |
|                                                                                                    |                  |
|                                                                                                    |                  |
| пацичальный корпус русского языка <u>info@ruscorp</u><br>© 2003–2006                                                     | <u>ora.ru</u>    |
|                                                                                                    | -                |
| е Готово                                                                                                    |                  |
| 💆 Пуск)   🕑 🧶 🕲 💹 💆 😭 💟 🍯 👹 👹 👹 🦉 🖉 🗿 й Internet Explorer 🔹 💆 инструкция минобр.d   💾 Total Commander 6.03     🔃 😨   « 🖻 | 20:14            |

Перед Вами откроется дополнительное окно, где Вы сможете выбрать нужный Вам тип текста:

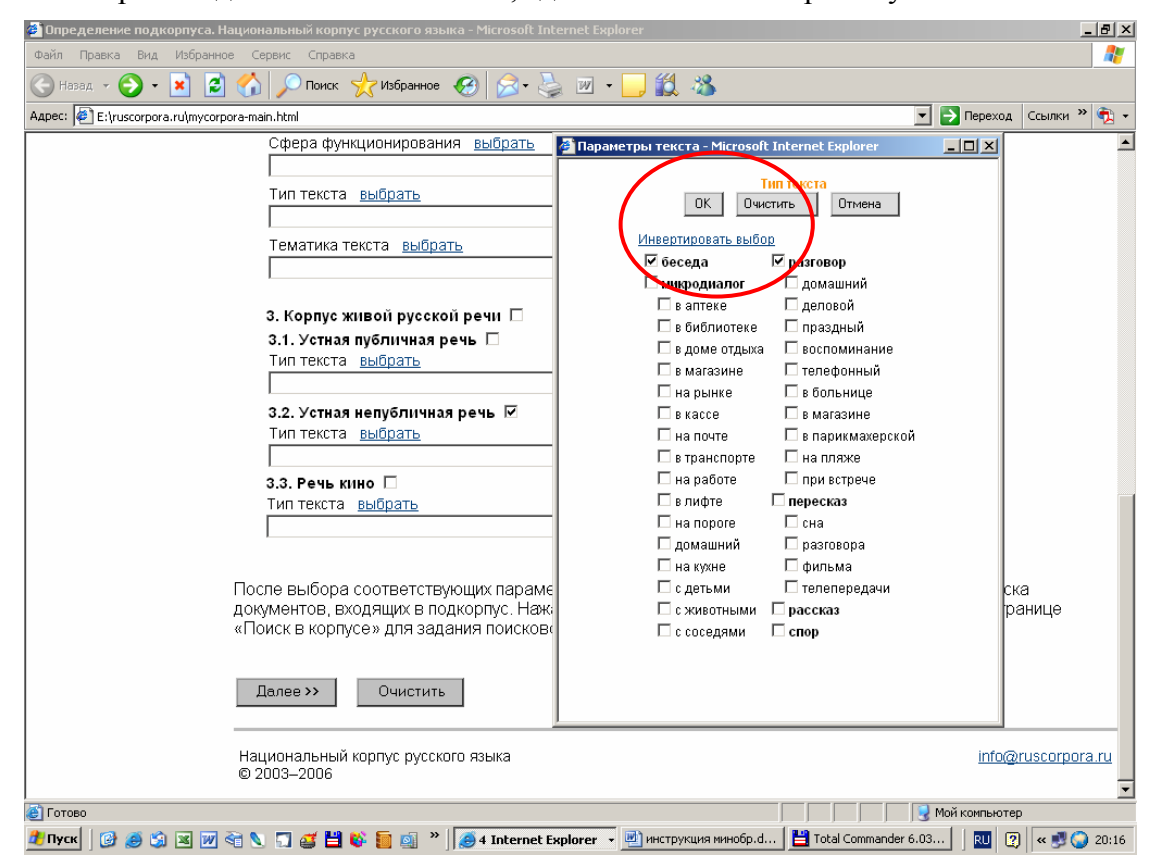

После этого щелкните на кнопке ОК и сделайте шаг тридцатый.

**Двадцать шестой шаг.** Как выбрать тот или иной тип текста в подкорпусе «Речь кино»? Вернитесь к **шагу седьмому** и щелкните мышкой на ссылке «Выбрать тип текста» в пункте 3.3. Речь кино:

| 🏄 Определение подкорпуса. Национальный ко   | рпус русского языка - Microsoft Internet Explorer                                                                                                    | _ 8 ×        |
|---------------------------------------------|----------------------------------------------------------------------------------------------------|--------------|
| Файл Правка Вид Избранное Сервис Спр.       | авка                                                                                                    |              |
| 🕞 Назад 📀 - 💌 😰 🏠 🔎 Поис                    | ж 🤺 Избранное 🚱 🔗 - چ 🔟 - 📴 鑬 🦓                                                                                                    |              |
| Agpec: E:\ruscorpora.ru\mycorpora-main.html | 💌 🔁 Переход                                                                                                    | Ссылки » 📆 🗸 |
| Сфера ф                                     | ункционирования <u>выбрать</u>                                                                                                    | <b>_</b>     |
|                                             |                                                                                                    |              |
| Тип текс                                    | та выбрать                                                                                                    |              |
|                                             |                                                                                                    |              |
| Тематик                                     | а текста выбрать                                                                                                    |              |
|                                             |                                                                                                    |              |
|                                             |                                                                                                    |              |
| 3. Корпу                                    | с живой русской речи 🗖                                                                                                    |              |
| 3.1. Устн                                   | ая публичная речь 🗖                                                                                                    |              |
| Тип текс                                    | та <u>выбрать</u>                                                                                                    |              |
| L                                           |                                                                                                    |              |
| 3.2. Усти                                   | аянепубличнаяречь 🗆                                                                                                    |              |
| Типтекс                                     |                                                                                                    |              |
| 3.3 Paul                                    |                                                                                                    |              |
| Тип текс                                    | та выбрать                                                                                                    |              |
|                                             |                                                                                                    |              |
|                                             |                                                                                                    |              |
| <b>D</b>                                    | n                                                                                                    |              |
| ПОСЛЕ ВЫОО<br>ЛОКИМЕНТОВ                    | ра соответствующих параметров нажмите кнопку «далее» и переити к просмотру списка<br>вхолящих в полкорпус. Нажав кнопку «Сохранить», попьзователь может перейти к стран | нице         |
| «Поиск в кор                                | опусе» для задания поискового запроса.                                                                                                    |              |
|                                             |                                                                                                    |              |
|                                             |                                                                                                    |              |
|                                             | Очистить                                                                                                    |              |
|                                             |                                                                                                    |              |
| Национальн                                  | ый корпус русского языка info@ru                                                                                                    | uscorpora.ru |
| © 2003–2006                                 |                                                                                                    | -            |
| Ē                                           | 📃 🗌 🧕 Мой компьютер                                                                                                    |              |
| —<br>🦻 Пуск   🚱 🚎 😭 🖼 🕅 🗟 🔪 🗔 🚅 !           | 💾 🚯 🧰 🚳 👋 🎑 3 Internet Explorer 🔹 🗐 инструкция минобр.d 📔 Total Commander 6.03 📔 🔃                                                                                      | « 🛃 🕥 20:19  |
|                                             |                                                                                                    |              |

Перед Вами откроется дополнительное окно, где Вы сможете выбрать нужный Вам тип текста:

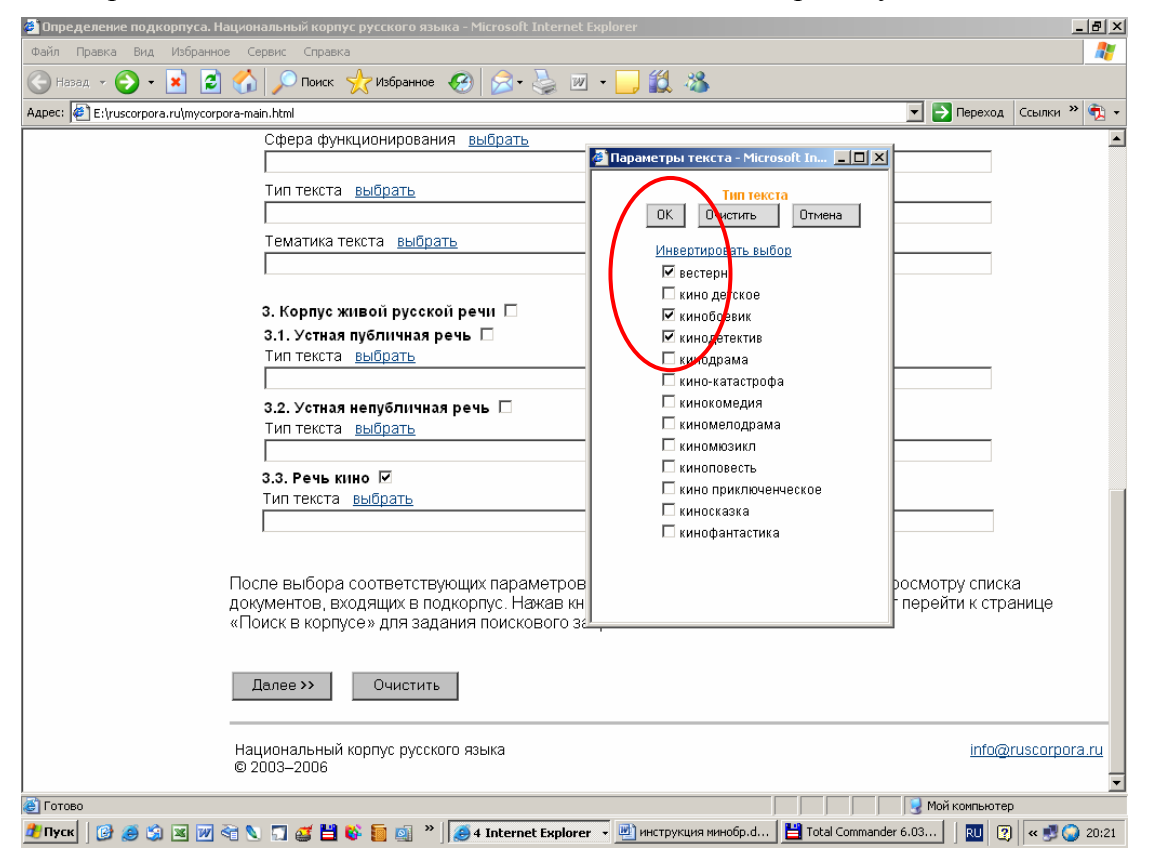

После этого щелкните на кнопке ОК и сделайте шаг тридцатый.

**Двадцать седьмой шаг.** Как отобрать художественные тексты по совокупности признаков?

Пройдите последовательно все шаги с одиннадцатого по тринадцатый и с пятнадцатого по семнадцатый.

Например, отберите все 1) художественные прозаические тексты, 2) написанные женщинами, 3) родившимися в 1950-е годы; 4) при этом сами тексты должны быть написаны в 1980-1990-е годы, 5) по жанру являться **нежанровой прозой** (т.е. прозой, которую трудно подвести под какие-то жанровые определения), 6) по типу текста – повестями, а 7) хронотоп их должен быть «Россия/СССР: 1960-1980-е».

Список отобранных в результате этой операции текстов Вы сможете увидеть после того, как, выбрав соответствующие параметры так, как описано выше, щелкнете мышкой на кнопке «Далее»:

| 🚪 Национальный корпус русского языка: список найденных документов - Microsoft Internet Explorer                                                                                                    | _ 8 ×      |
|----------------------------------------------------------------------------------------------------|------------|
| Файл Правка Вид Избранное Сервис Справка                                                                                                    |            |
| 🔆 Назад 🔹 🕥 🖌 😰 🏠 🔎 Поиск 🤺 Избранное 🧭 🔗 - چ 📨 - 📙 🏭 🖄                                                                                                    |            |
| Agpec: 🗃 http://search.ruscorpora.ru/?text=meta&t_header=&t_author=&sex=%E6%E5%ED&d_birthday1=1950&d_birthday2=1959&d_created1=1980&d_create 🗾 🎅 Переход                                                                                                    | ылки » 🔨 🕇 |
| национальный корпус<br>русского<br>языка                                                                                                    |            |
| Список выбранных документов                                                                                                    |            |
| за <b>прос:(#</b> chronotop="Россия/СССР: 1960-1980-e"&&<br>#birthday>="1950"&& #birthday<="1959"&&#created>="1980"&&<br>#created<="2000"&& #genre_fi="нежанровая проза"&& #sex="жен"&&<br>#ype="повесть")//0</td><td></td></tr><tr><td>Выбрано документов: <b>5</b>.<br>1. [Дина Рубина. Уроки музыки (1982)]<br>2. [Нина Садур. Девочка ночью (1981)]<br>3. [Марина Палей. Поминовение (1987)]<br>4. [Марина Палей. Евгеша и Аннушка (1990)]<br>5. [Марина Палей. Кабирия с Обводного канала (1990)]</td><td></td></tr><tr><th>Сохранить</th><th></th></tr><tr><th></th><th>~</th></tr><tr><td></td><td></td></tr><tr><td>💵 Hyck   🕼 😂 🔄 🕱 🕅 🐨 🔪 🦷 🌠 📫 🚯 📒 🔯 "   🍋 2 Internet Explorer 🔹 🚍 Total Commander 6.03   🗰 2 Microsoft Office Word 🗸 🛛 🖓 💡 🤇</td><td>x 💌 🔛 23:31</td></tr></tbody></table> |            |

**Двадцать восьмой шаг.** Как отобрать нехудожественные тексты по совокупности признаков?

Пройдите последовательно все шаги с восемнадцатого по двадцатый.

Используйте также шаги с восьмого по тринадцатый.

Например, отберите 1) все нехудожественные прозаические тексты, 2) написанные мужчинами, 3) родившимися в 1920-1930-е годы; 4) при этом сами тексты должны относиться к церковно-богословской сфере функционирования, 5) по типу являться докладом, 6) а по тематике относиться к религиоведению.

Список отобранных в результате этой операции текстов Вы сможете увидеть после того, как, выбрав соответствующие параметры так, как описано выше, щелкнете мышкой на кнопке «Далее»:

| 🚰 Национальный корпус русского языка: список найденных документов - Microsoft Internet Explorer 📃                                                                                                    | ×        |
|----------------------------------------------------------------------------------------------------|----------|
| Файл Правка Вид Избранное Сервис Справка                                                                                                    | 2        |
| 🚱 Назад 🔹 🕥 🖌 🗾 💋 Поиск 🧙 Избранное 🚱 🔗 - 🆕 🔟 🔹 🛄 🖓                                                                                                    |          |
| Адрес: 🕘 http://search.ruscorpora.ru/?text=meta&t_header=&t_author=&sex=%EC%F3%E6&d_birthday1=1920&d_birthday2=1940&d_created1=1950&d_created > Переход Ссылки » 🧃                                                                       | 1 - 1    |
| национальный корпус<br>русского<br>языка                                                                                                    |          |
| Список выбранных документов                                                                                                    |          |
| запрос:(#bithday>="1920"&& #bithday<="1940"&& #created>="1950"&& #created<="2007"&&<br>#sex="муж"&& #sphere="церковно-богословская"&& #topic="религия"&& #type="доклад")//D<br>Выбрано документов: <b>1</b> .                            |          |
| <ol> <li>[Алексий II (Ридигер), Патриарх Московский. Слово Святейшего Патриарха<br/>Московского и всея Руси Алексия на открытии Архиерейского Собора<br/>Русской Православной Церкви // "Журнал Московской патриархии", 2004]</li> </ol> |          |
| Сохранить                                                                                                    |          |
|                                                                                                    |          |
|                                                                                                    |          |
|                                                                                                    | <b>~</b> |
| 💽 Готово 🖉 Фитернет<br>🎢 Пуск 🕼 🍊 🖄 🕱 🕅 🗞 🔪 🗔 🍂 💾 🗞 들 🚳 » 💾 Total Commander 6.03 🖻 инструкция по корпу 🙆 Научилиальный кор                                                                                                    | 3:51     |

**Двадцать девятый шаг.** Как выбрать тексты из подкорпуса живой русской речи по совокупности признаков?

Вернитесь к шагу седьмому и, в зависимости от поставленной Вами перед собой задачи, пройдите шаги с двадцать первого по двадцать шестой.

Используйте также шаги с восьмого по тринадцатый.

Например, отберите все кинофильмы, **транскрипты** (транскрипт фильма – запись реплик персонажей фильма вместе с небольшим количеством необходимых ремарок) которых входят в Корпус, а 1) их режиссерами или авторами сценариев являются женщины; 2) при этом сами кинофильмы по жанру должны быть кинокомедиями.

Список отобранных в результате этой операции текстов Вы сможете увидеть после того, как, выбрав соответствующие параметры так, как описано выше, щелкнете мышкой на кнопке «Далее»:

| 🗿 Национальный корпус русского языка: список найденных документов - Microsoft Internet Explorer                                                                                                    | - 8 × |
|----------------------------------------------------------------------------------------------------|-------|
| Файл Правка Вид Избранное Сервис Справка                                                                                                    | -     |
| 😋 Назад 🔹 🕥 - 💌 😰 🏠 🔎 Поиск 🤺 Избранное 🚱 😒 - 🌭 🔟 - 🛄 鑬 🖓                                                                                                    |       |
| Адрес: 🗃 http://search.ruscorpora.ru/?text=meta&t_header=&t_author=&sex=%E6%E5%ED&d_birthday1=&d_birthday2=&d_created1=&d_created2=&genre_fi= 🔽 💽 Переход 🛛 Ссылки 🗴                                                                                                    | •     |
| национальный корпус<br>русского<br>языка                                                                                                    |       |
| Список выбранных документов                                                                                                    |       |
| запрос:(#sex="жен"&& #ype="кинокомедия")/Ю                                                                                                    | -     |
| Выбрано документов: <b>4</b> .<br>1. [Гитов Виктор, Штраль Р., Семенова М. Адам женится на Еве, к/ф (1980)]<br>2. [Сурикова Алла, Акопов Эдуард. Человек с бульвара Капуцинов, к/ф (1987)]<br>3. [Серый Александр, Данелия Георгий, Токарева Виктория. Джентльмены<br>удачи, к/ф (1972)]<br>4. [Сурикова Алла, Брагинский Эмиль. Московские каникулы, к/ф (1995)]<br>Сохранить |       |
| 🛃 Готово                                                                                                    |       |
| 🟄 Пуск 🛛 🙆 🍏 📧 👿 🏹 🔪 🎵 🧉 💾 🕸 藚 🧃 🔌 🗮 Total Commander 6.03 📃 инструкция по корпу 🖗 Национальный кор 🗍 💷 😨 🔍 蒙                                                                                                    | 0:01  |

# **30** was

### Тридцатый шаг. Как сохранить Ваш подкорпус для последующей работы?

После того, как Вы осуществили **шаги**, начиная с **седьмого** и заканчивая **двадцать девятым**, перед Вами открывается список документов, который соответствует Вашему запросу. Если Вы хотите просмотреть список полностью, то щелкните мышкой на кнопке «Показать все...»

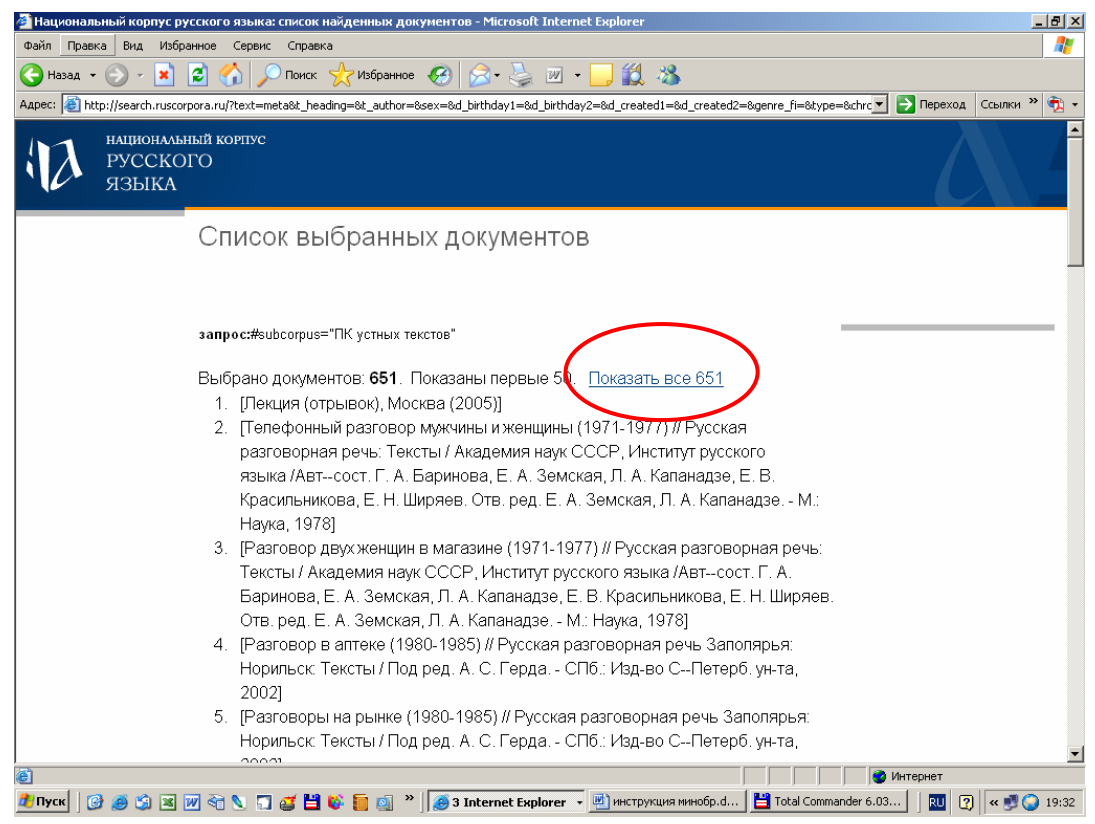

Чтобы сохранить отобранный Вами подкорпус, пролистайте страницу вниз и щелкните мышкой на кнопке «Сохранить»:

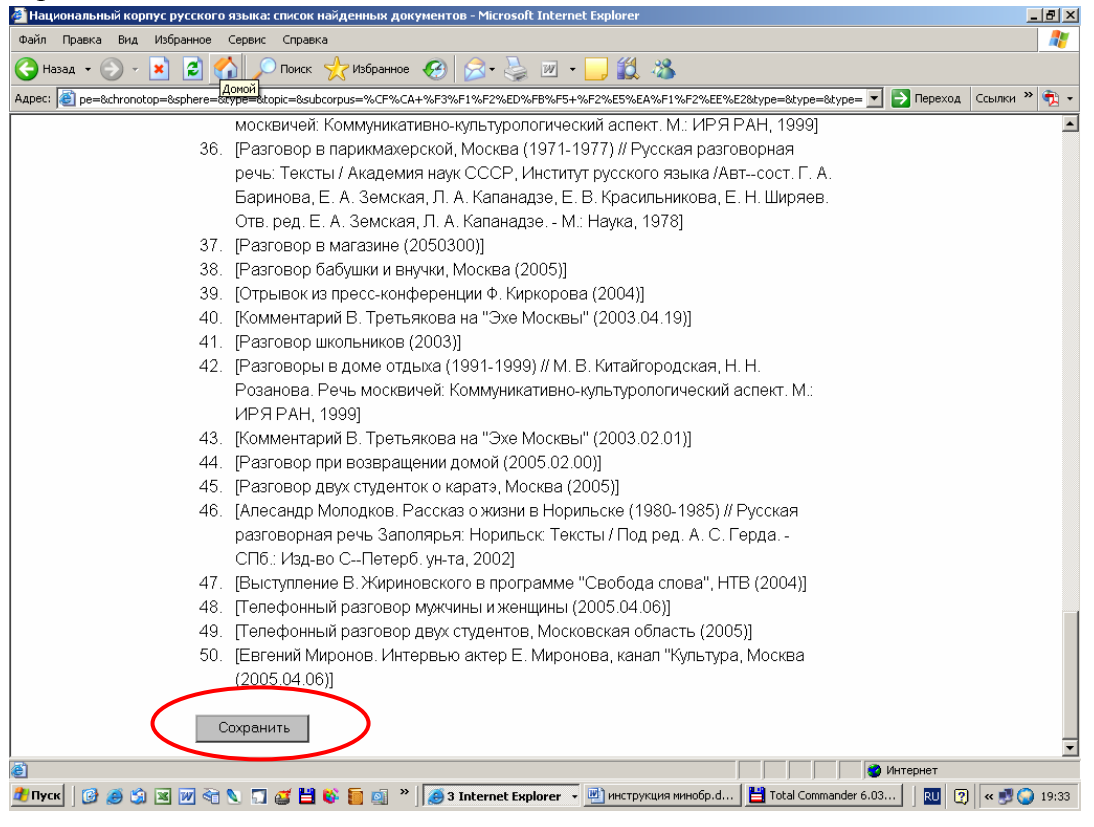

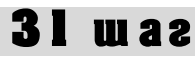

## Тридцать первый шаг. Как вернуться на страницу поиска?

После того, как Вы сделали **тридцатый шаг,** т.е. щелкнули на кнопке «Сохранить», перед Вами открывается следующее окно:

| 🚰 Мой корпус. Национальный корпус      | русского языка - Microsoft Internet Explorer             | _ <del>_</del> 8 ×                        |
|----------------------------------------|----------------------------------------------------------|-------------------------------------------|
| Файл Правка Вид Избранное Се           | рвис Справка                                             |                                           |
| 🌀 Назад 🔹 🕥 - 💌 😰 🏠                    | 🔎 Поиск 🤺 Избранное 🧭 😥 - 嫨 🔟 - 📙 🎉 🦓 👘                  |                                           |
| Адрес: 🕘 http://ruscorpora.ru/ura.html |                                                          | 💌 💽 Переход Ссылки » 🍖 🗸                  |
| национальный кор<br>русского<br>языка  | nye                                                      |                                           |
| главная<br>архив новостей              |                                                          |                                           |
| поиск в корпусе                        | Параметры корпуса сохранены                              |                                           |
| что такое корпус?                      | Параметры выбранного Вами, подкорпуса успешно сохранены! |                                           |
| состав и структура                     | Перейти на страницу поиска                               |                                           |
| статистика                             |                                                          |                                           |
| семантика                              | Национальный корпус русского языка                       | info@ruscorpora.ru                        |
| параметры текстов                      | © 2003–2000                                              |                                           |
|                                        |                                                          |                                           |
| о проекте                              |                                                          |                                           |
| участники проекта                      |                                                          |                                           |
| программные средства                   |                                                          |                                           |
| использование корпуса                  |                                                          |                                           |
|                                        |                                                          |                                           |
|                                        |                                                          |                                           |
| lizh -                                 |                                                          |                                           |
|                                        |                                                          | јјјјјј је Интернет                        |
| 💶 ЦАСК 📄 🕅 🎘 🏹 🕅 🚚 🖉                   | 🔝 🥶 🖬 🚱 📒 🔕 🌋 🛛 🤭 🗃 🗃 Анструкция минобр.                 | .d 📃 Total Commander 6.03   🔃 😰 🖓 🥥 20:24 |

Чтобы вернуться на страницу поиска, щелкните на ссылке «Перейти на страницу поиска», и перед Вами снова откроется окно поиска (см. **шаг второй**). Теперь все Ваши вопросы и требования будут адресованы к тому подкорпусу, который Вы задали в ходе **шагов** с седьмого по двадцать девятый.

Если Вас перестал устраивать тот подкорпус, который Вы сформировали, Вы должны щелкнуть мышкой по кнопке «Очистить» на странице поиска. Если Вы хотите сформировать новый подкорпус, то Вам снова придется осуществиться некоторые **шаги** с **седьмого** по **двадцать девятый**. Если Вы этого не сделаете, то весь дальнейший поиск после использования кнопки «Очистить» будет осуществляться по всему объему Основного корпуса.

| в поиск в корпусе. националь ны                                                 | v kopnyc pyctkor o sosika – Pitrosoit Linternet cxplorer                                               |
|---------------------------------------------------------------------------------|----------------------------------------------------------------------------------------------------|
| Файл Правка Вид Избраннов                                                       | Сервис Справка 🦧                                                                                       |
| 🔾 Назад 🝷 🕥 🚽 🛃 💈                                                               | 🏠 🔎 Понах 🦟 Избраннов 🤣 😥 - 🦕 💹 - 📒 🎎 🖓                                                                |
| адрес: 🙋 http://ruscorpora.ru/search                                            | hain.html 🔽 🔁 Переход Ссылки » 🕏                                                                       |
| национальный<br>РУССКОГО<br>ЯЗЫКА                                               | ко тус<br>В Основной корпус Параллельный корпус                                                        |
| главная<br>архив новостей                                                       | задать подкорпус                                                                                       |
| понск в корпусе                                                                 | ГІЦИСК ТОЧНЫХ ФОРМ · · · · · · · · · · · · · · · · · · ·                                               |
| что такое корпус?<br>состав и структура<br>статистика<br>морфология             | искать очистить<br>Лексика-грамматический поиск ©                                                      |
| семантика<br>параметры текстов                                                  | Слово 1 2 АБЕ прамм. признаки 2 <u>выбрать</u> семант. признаки 2 <u>выбрать</u> + +                   |
| о проекте<br>участники проекта<br>программные средства<br>использование корпуса | Слово 2 ? АЦЕ грамм. признаки ? <u>выбрать</u> семант. признаки ? <u>выбрать</u> + -                   |
|                                                                                 | Национальный корпус русского языка Поиск осуществляется системой <u>Andex Server</u><br>© 2003–2006    |
| Готово                                                                          | 📔 📄 🧶 Интернет                                                                                         |
| /Пуск 🛛 🚱 🧟 😭 💌 🕅 🗟                                                             | 🔪 🧊 🥶 💾 🚯 📒 🚳 🐣 🎑 3 Internet Explorer 👻 🗷 инструкция минобр.d 💾 Total Commander 6.03 🛛 國 🦷 < 🕬 📿 20:37 |
## **32** war

#### Тридцать второй шаг. Как найти словоформу в Корпусе?

В окне поиска в строке «Поиск точных форм» наберите нужную словоформу (например, словоформу *надену*) и щелкните на кнопке «Искать»:

| 🚈 Поиск в корпусе. Национальный к                                                                                        | корпус русского языка - Microsoft Internet Explorer 📃 🖪                                                                                                    |
|----------------------------------------------------------------------------------------------------|----------------------------------------------------------------------------------------------------|
| Файл Правка Вид Избранное С                                                                                              | іервис Справка 🥂                                                                                                    |
| 🕞 Назад 🝷 🕥 🖌 🗾 💈 🏠                                                                                                    | ) 🔎 Поиск 🧙 Избранное 🤣 😥 - چ 🔟 - 📙 🏭 🦓                                                                                                    |
| Адрес: 🕘 http://ruscorpora.ru/search-ma                                                                                  | ain.html 💽 💽 Переход 🛛 Ссылки 🎽 🎭                                                                                                    |
| национальный ко<br>русского<br>языка                                                                                     | РПУС<br>🗏 Основной корпус 🗖 Параллельный корпус                                                                                                    |
| главная                                                                                                    |                                                                                                    |
| архив новостей                                                                                                    | задать подкорпус                                                                                                    |
| понск в корпусе<br>что такое корпус?<br>состав и структура<br>статистика<br>морфология<br>семантика<br>параметры текстов | Поиск точных форм С АБВ<br>Слово или праза<br>надену<br>искать очистить<br>Лексико-грамматический поиск С<br>Слово 1 С АБВ грамм. признаки С выбрать семант. признаки С выбрать |
| о проекте<br>участники проекта<br>программные средства<br>использование корпуса                                          | Расстояние, в словах от 1 до 1 С<br>Слово 2 ? АБВ грамм. признаки ? <u>выбрать</u> семант. признаки ? <u>выбрать</u><br>искать очистить<br>Национальный корпус русского языка   |
|                                                                                                    | © 2003–2006                                                                                                    |
| ê                                                                                                    | 🖉 Интернет                                                                                                    |
| 🏄 Пуск 🛛 🚱 🧶 🖄 📧 👿 🏹 🛇                                                                                                   | 🐛 🗊 🧉 💾 🕸 📒 👰 🎽 🥘 2 Internet Explorer 🗸 🔄 инструкция минобр.d 💾 Total Commander 6.03 🛛 🔟 😰 🔍 4 🔊 🥥 20:4                                                                         |

В отдельном окне Вы получите результаты поиска:

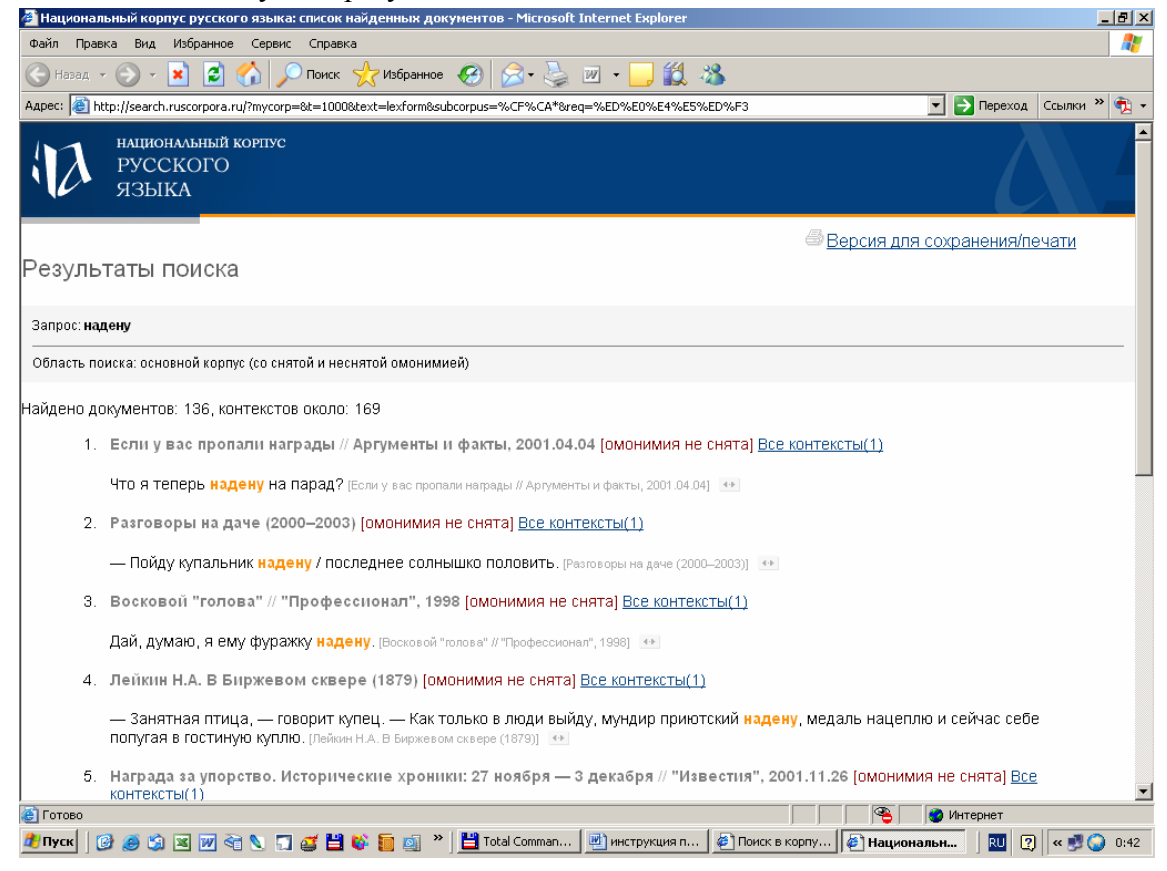

## Технические замечания

**Три технические замечания.** Чтобы Вы могли с большей легкостью осуществлять дальнейшие шаги, мы должны снабдить Вас дополнительной информацией технического характера. **D** Во-первых, как Вам поступать, если у Вас по какой-то причине нет русской клавиатуры (например, Вы живете или работаете не в России)? В этом случае Вы можете набирать слово прямо с экрана. Для этого щелкните мышкой на буквах АБВ рядом с тем полем, где Вы печатаете слово,

| которое Вас интересует:                |                                                                                       |                             |              |
|----------------------------------------|---------------------------------------------------------------------------------------|-----------------------------|--------------|
| 🚰 Поиск в корпусе. Национальный н      | орпус русского языка - Microsoft Internet Explorer                                    | _                           | B×           |
| Файл Правка Вид Избранное С            | ервис Справка                                                                         |                             | 2            |
| 🚱 Назад 👻 💽 😪 🏠                        | ) 🔎 Поиск 🤺 Избранное 🥑 🔗 🌭 🔟 - 🛄 🎉 🦓                                                 |                             | •            |
| Appec: 🎼 http://ruscorpora.ru/search-m | ain.html                                                                              | 🚹 🔁 Переход 🛛 Ссылки 🍟      | <b>1</b> 2 • |
| национальный ко<br>русского<br>языка   | РПУС<br>Основной корпус                                                               | Параллельный корпус         |              |
| главная                                |                                                                                       |                             |              |
| архив новостей                         |                                                                                       | задать подкорпус            |              |
|                                        | Поиск точных форм 🕜 📧                                                                 |                             |              |
| поиск в корпусе                        | Спово или фраза                                                                       |                             |              |
|                                        |                                                                                       |                             |              |
|                                        |                                                                                       |                             |              |
|                                        | Искать                                                                                |                             |              |
| статистика                             |                                                                                       |                             |              |
| морфология                             | Лексико-грамматический поиск 3                                                        |                             |              |
| семантика                              |                                                                                       | 2 DU 150071                 |              |
| параметры текстов                      |                                                                                       |                             |              |
|                                        |                                                                                       |                             |              |
| о проекте                              |                                                                                       | 0.0115007                   |              |
| участники проекта                      | Прамм. признаки ( выорать Семант. признаки                                            |                             |              |
| программные средства                   |                                                                                       |                             |              |
| использование корпуса                  | искать очистить                                                                       |                             |              |
|                                        |                                                                                       |                             |              |
|                                        |                                                                                       |                             |              |
|                                        | Национальный корпус русского языка Поиск осуществляется си<br>© 2003–2006             | истемой <u>Яndex.Server</u> |              |
| (<br>編)                                |                                                                                       | интернет                    | <u> </u>     |
| 🦉 ПУСК 🛛 🕑 🥔 🖾 👿 🗟                     | , 🗔 🧭 💾 🍪 🃒 🗐 🎽 📕 👩 З Internet Explorer 🕞 🖻 инструкция имнобр.d 💾 Total Commander 6.0 | 13   🔃 😰   < 🔊 2            | 20:58        |

После этого перед Вами появится **виртуальная клавиатура**, на которой Вы можете, щелкая мышкой на соответствующих буквах, набраты нужное слово или словосочетание, щелкнуть на кнопке ОК, и слово появится в нужной строке (см. **шаг тридцать второй**):

| 🚰 Поиск в корпусе. Национальный                                                 | і корпус русского языка - Microsoft Internet Expl                                                                                                    | orer                                                                                                    |                                         |
|---------------------------------------------------------------------------------|----------------------------------------------------------------------------------------------------|----------------------------------------------------------------------------------------------------|-----------------------------------------|
| Файл Правка Вид Избранное                                                       | Сервис Справка                                                                                                    |                                                                                                    | n                                       |
| 🚱 Назад 👻 🕥 - 💌 💋 🦿                                                             | 🏠 🔎 Поиск 🤺 Избранное 🧔 🍰 - 🎍                                                                                                    | . 🗷 • 🔜 🎎 🦓                                                                                                    |                                         |
| Адрес: 🕘 http://ruscorpora.ru/search-                                           | main.html                                                                                                    |                                                                                                    | 💌 🔁 Переход 🛛 Ссылки 꿭 🔩 🗸              |
| национальный в<br>Русского<br>языка                                             | хорпус                                                                                                    | 🗐 Основной корпус                                                                                                    | <ul> <li>Параллельный корпус</li> </ul> |
| главная<br>архив новостей                                                       |                                                                                                    |                                                                                                    | задать подкорпус                        |
| понск в корпусе                                                                 | Поиск точных форм 🤇 🖉<br>Слово или фраза                                                                                                    | [6] B                                                                                                    |                                         |
| что такое корпус?<br>состав и структура                                         | искать очистить                                                                                                    |                                                                                                    |                                         |
| статистика                                                                      | 🎒 http://ruscorpora.ru - Виртуальная клавиату                                                                                                    | pa - Microsoft Internet Explorer                                                                                                    | <u> </u>                                |
| морфология                                                                      | Виртуаль                                                                                                    | ная клавиатура                                                                                                    |                                         |
| семантика<br>параметры текстов                                                  | надену                                                                                                    |                                                                                                    | <u>?выбрать</u><br>+ −                  |
| о проекте<br>участники проекта<br>программные средства<br>использование корпуса | i     1     2     3     4     5     5     i       i     i     i     q     U     y     e     r     t       i     i     i     i     d     h     h     h     h       i     i     i     i     d     h     n     n       i     i     i     i     i     d     h     n       i     i     i     i     i     i     i     i       i     i     i     i     i     i     i     i       i     i     i     i     i     i     i     i       i     i     i     i     i     i     i     i       i     i     i     i     i     i     i     i       i     i     i     i     i     i     i     i       i     i     i     i     i     i     i     i       i     i     i     i     i     i     i     i       i     i     i     i     i     i     i     i       i     i     i     i     i     i     i     i <th><math display="block">\begin{array}{c} 7^{\delta} 8^{*} 9^{(} 0^{)} &amp; \hline \\ H _{y} \Gamma _{u} U _{j} U _{o} 3 _{p} X _{j} b _{j} (^{)} \\ g P _{h} 0 _{j} \Pi _{k} \Pi _{l} W _{j} 3 _{.} Enter \\ \hline \\ M _{b} T _{n} b _{m} \overline{b} _{.} \overline{b} (\overline{b} \\ \overline{b} \\ \end{array}</math></th> <th>? <u>выбрать</u><br/> + -</th> | $\begin{array}{c} 7^{\delta} 8^{*} 9^{(} 0^{)} & \hline \\ H _{y} \Gamma _{u} U _{j} U _{o} 3 _{p} X _{j} b _{j} (^{)} \\ g P _{h} 0 _{j} \Pi _{k} \Pi _{l} W _{j} 3 _{.} Enter \\ \hline \\ M _{b} T _{n} b _{m} \overline{b} _{.} \overline{b} (\overline{b} \\ \overline{b} \\ \end{array}$ | ? <u>выбрать</u><br>+ -                 |
|                                                                                 | Ša oreperь , / <> , " ] [                                                                                                    | /? \ \ Выделить все                                                                                                    | системой <u>Andex.Server</u>            |
| javascript:getVkb('req')                                                        |                                                                                                    |                                                                                                    | 🔮 Интернет                              |
| 🏄 Пуск 🛛 😥 🎒 🔀 📝 🏹                                                              | 🔪 🗊 🥶 💾 🕸 🛅 💁 👋 🛛 🧔 🕺                                                                                                    | кplorer 👻 🖳 инструкция минобр.d 💾 Total Commander                                                                                                    | 6.03 🔃 🕐 « 🗾 🕥 21:00                    |

### Технические замечания

Во-вторых, как поступить, если на Ваш запрос Вы получили столько ответов, что они не умещаются на экране? Например, если Вы хотите найти все случаи употребления словоформы «знаю» в Основном корпусе, то Вы получите в ответ 5888 документов или около 12 тысяч контекстов:

| 🗿 Национальный корпус русского языка: список найденных документов - Microsoft Internet Explorer                                                                                                    | _ 8                                     |
|----------------------------------------------------------------------------------------------------|-----------------------------------------|
| Файл Правка Вид Избранное Сервис Справка                                                                                                    |                                         |
| 🕒 Назад 👻 🕢 🗾 🐔 🔎 Поиск 🤺 Избранное 🤣 😒 - 🍡 💹 🔹 🦳 🖓                                                                                                    |                                         |
| Appec: 🙆 http://search.ruscorpora.ru/?mycorp=&t=1000&text=lexform&subcorpus=%CF%CA*&req=%E7%ED%E0%FE                                                                                                    | Переход Ссылки » 📆                      |
| национальный кортус<br>Русского<br>языка                                                                                                    |                                         |
| <sup>⊜</sup> Версия для сохран<br>Результаты поиска                                                                                                    | <u>іения/печати</u>                     |
| Запрос: знаю                                                                                                    |                                         |
| Область поиска: основной корпус (со снятой и неснятой омонимиеи)                                                                                                    |                                         |
| Найдено документие: 5888, контекстов около: около 12 тысяч<br>1. Елизавета Кузьмина-Каразаева. Письмо А. А. Блоку (1917.05.04) [омонимия не снята] Все контексты(3)<br>Дорогой Александр Александрович, теперь я скоро уезжаю, и мне хотелось бы Вам перед отъездом сказать вот что:<br>что Вам скверно сейчас; но если бы Вам даже казалось, что это гибель, а передо мной был бы открыт любой другой<br>широкий путь, — всякий, всякий, е я бы все же с радостью свернула с него, если бы Вы этого захотели. [Елизаета Кузь<br>Каразаева. Письмо А. А. Блоку (1917.05.04)] ↔<br>Зачем — не знаю, [Елизавета Кузымина-Каразаева. Письмо А. А. Блоку (1917.05.04)] ↔ | Я <mark>знаю</mark> ,<br>Самый<br>мина- |
| Мне грустно, что я Вас не видала сейчас: ведь опять уеду, и не знаю, когда вернусь. (Елизавета Кузымина-Караваева. Писым<br>Блоку (1917.05.04)] 🐽                                                                                                    | o A. A.                                 |
| <ol> <li>Разговоры на рынке // Русская разговорная речь Заполярья: Норильск: Тексты / Под ред. А. С. Герда. — СПб.<br/>СПетерб. ун-та, 2002 [омонимия не снята] Все контексты(2)</li> </ol>                                                                                                    | .: Изд-во                               |
| [Продажа картошки.] Ой, а что это такое? [Показывает на порченую картошку.] — А я не знаю. [Разговоры на рынке //Русска<br>разговорная речь Заполярья: Норильск: Тексты / Под ред. А. С. Герда. — СПб.: Изд.ев СПетерб. ун-та, 2002] 👀                                                                                                    | ая                                      |
| Это что, для лица у вас? — Не знаю, не знаю. [Разговоры на рынке // Русская разговорная речь Заполярыя: Норильск: Тексты / Под ред. А                                                                                                    | А.С.Герда.                              |
| 👸 Готово                                                                                                    | рнет                                    |
| 🥙 Пуск 🛛 🍘 🏐 📧 💓 🏹 🔪 🌍 🥁 💾 🚳 📒 👩 👋 💾 Total Comman 🔛 инструкция п 🖗 Поиск в корпу 🕼 Национальн                                                                                                    | RU 😰 < 🗾 🔾 0:4                          |

Чтобы просмотреть примеры, пролистайте страницу вниз и щелкайте мышкой на номерах следующих страниц:

| 🏄 Нацио  | нал   | ыный корпус русского языка: список найденных документов - Microsoft Internet Explorer 📃 🚺                                                                                                    | × |
|----------|-------|----------------------------------------------------------------------------------------------------|---|
| Файл П   | Іраві | ка Вид Избранное Сервис Справка 🧤                                                                                                    |   |
| 🕞 Наза   | д 🔻   | 🕞 - 🗷 😰 🏠 🔎 Поиск 👷 Избранное 🤣 😥 - 🦕 🔟 - 🛄 🏭 🦓                                                                                                    |   |
| Адрес: 🧕 | 🖹 ht  | tp://search.ruscorpora.ru/?mycorp=&t=1000&text=lexform&subcorpus=%CF%CA*&req=%E7%ED%E0%FE 🗾 🎅 Переход Ссылки » 🐑 -                                                                                                    | • |
|          | 7.    | Коллекция смс-сообщений (2004) [омонимия не снята] <u>Все контексты(2)</u>                                                                                                    | - |
|          |       | Я не знаю, когда у тебя экзамен, поэтому буду ругать целый день! (Коллекция смс-сообщений (2004)) 🛛 👀                                                                                                    |   |
|          |       | Я знаю, ты умница! [Коллекция смс-сообщений (2004)] 🔹                                                                                                    |   |
|          | 8.    | Ирина Подлесова. Русских ждут дома. Правительство меняет концепцию миграционной политики // "Известия",<br>2001.07.24 [омонимия не снята] <u>Все контексты(1)</u>                                                                |   |
|          |       | — Я знаю, сколько мы запросили, но не знаю, сколько нам дадут. [Ирина Подлесова. Русских ждут дома. Правительство меняет концепцию<br>митрационной политики //"Известия", 2001.07.24] 🐽                                          |   |
|          | 9.    | Правда про техосмотр // "За рулем", 2004 <mark>(омонимия не снята) <u>Все контексты(3)</u></mark>                                                                                                    |   |
|          |       | Я знаю, что эта процедура ужасна и требует немалых усилий, как моральных, так и материальных. (Правда про техосмотр // "За<br>рулем", 2004] 🐽                                                                                    |   |
|          |       | Я-то знаю, что его нельзя просто так крутить — может заблокироваться! (Правда про техосмотр // "За рулем", 2004) 🐽                                                                                                    |   |
|          |       | Дальше — хуже: ну откуда я знаю, где расположены переключатели ближнего и дальнего света? (Превда про техосмотр // "За рулем",<br>2004) 🐏                                                                                        |   |
| 1        | 0.    | Д.И. Фонвизин. Лисица советует бобру (1788) <mark>[омонимия не снята] <u>Все контексты(2)</u></mark>                                                                                                    | 1 |
|          |       | — Я и сам не знаю, — отвечал бобр. — Но что надлежит до его ко мне поверенности и любви, то, конечно, могу сказать, что<br>я в том счастливее всех прочих слуг. (д. И. Фонвизин. Лисица советует бобру (1788)) 🐏                 |   |
|          |       | Я не знаю для тебя лучшего совету, как тот, чтоб с сих пор постарался ты прийти к нему и такое подозрение и ненависть, в<br>какой поверенности и любви теперь у него находишься. (д.И. Фонвихин. Лисица советует бобру (1788)) 🐽 |   |
|          |       | Странице 1 2 3 4 5 6 7 Поиск осуществлен системой <u>Яndex.Server</u>                                                                                                    |   |
| STA.     |       | При цитировании примеров просим ссылаться на Национальный корпус русского языка                                                                                                    | - |
| e 1      | 1     |                                                                                                    |   |
| 🏉 Пуск   |       | 🦸 🧶 😒 🔟 😭 🔪 🔂 🦉 😫 🥵 📒 🧕 " 📔 📩 тоtal Comman 💆 инструкция п 🧯 Поиск в корпу 🛿 🖉 Национальн 🛛 💆 🦉 😮 0:47                                                                                                    |   |

#### Технические замечания

**③** В-третьих, что делать, если предложение, которое Вы получили в ответ на свой запрос, слишком короткое? В этом случае нужно воспользоваться кнопкой «расширение контекста»:

| 🎒 Hau      | иональный корпус русского языка: список найденных документов - Microsoft Internet Explorer                                                                                                    | ×          |
|------------|----------------------------------------------------------------------------------------------------|------------|
| Файл       | Правка Вид Избранное Сервик Справка                                                                                                    | 7          |
| <b>Э</b> н | вад - 🕞 - 💌 🖻 🏠 🔎 Поиск 👷 Избранное 🚱 🔗 - 😓 🔟 - 🛄 🏭 🦓                                                                                                    |            |
| A, pec:    | 🕘 http://search.ruscorpora.ruj/mycorp=%23subcorpus%253d%2522%25cf%25ca%2520%25f3%25f1%25f2%25d%25f5%25f5%25f5%25f5%25f5%25f5%                                                                                                    | <b>1</b> - |
|            | контексты(19)<br>Я бы сразу же объявил бы об этом в новостях / но поскольку этого нет / я даже не знаю / что бы мне гакого из<br>оперативного такого ничего не было. [Ник Перумов. Творческий вечер Н. Перумова в клубе "Лабичент", Москва (20/2.01.17)] •<br>Тогда бы возможно / я не знаю / возможно / отыскался бы русски след / то / что усама бен Ладенбыл бы агентом КГБ. [Ник<br>Потекте Потектей вечен И. Перимов. в клубе (2002.01.17)]                                                                         |            |
|            | Неучнов порнескии естер П. Перунова в клуче Унарния , носква (20020117))                                                                                                    |            |
|            | иощную компанию / что / не знаю / кигая упрожает Америке / давале поделия кигая на доминионы и раздадия европенския<br>странам / который установят там законный порядок / после месяце 90 % американского общества будет в это свято верить.<br>[Hik: Периков. Творческий вечер Н. Перикова в клубе "Лабиринт", Москва (2002.04.7)] (**)<br>Не знаю / как те говорят / которые / что там и расизм / и прячее / прочее / прочее[Hik: Периков. Творческий вечер Н. Перикова в клубе<br>"Лебитит" Москва (2002.04.17). (**) |            |
|            | на самом деле не знаю особенно много игр по моми книжкам / наверно / они все-там трудны для отыгрыша. (Ник Перумов.<br>Порческий вечер Н. Перумова в клубе "Лабиринт", Москва (200 и 1.17)] 🐏<br>Я не знаю / что сейчас является наиболее порулярной такой ролевой системой / потому что даже "Властелина колец" уже                                                                                                    |            |
|            | перестали отыгрывать на "Хоббитских игрицках". [Ник Перумов. Творческий вечер Н. Перумов в клубе "Лабиринт", Москва (2002.01.17)] 📧                                                                                                    |            |
|            | Я Кору ошибаться / я не знаю. [Ник Перуула. Творческий вечер Н. Перумова в клубе "Лабирину", Москва (2002.01.17)] 📧                                                                                                    |            |
|            | . Не знаю. [Ник. крумов. Творческий всу р.Н. Перумова в клубе "Лабиринт", Москва (2002.01.17)] 🐠                                                                                                    |            |
|            | А я не знаю / смутрел ли кто-нибудь из здесь присутствующих фильм "Ведьмак"? (Ник Перумов. Творческий вечер Н. Перумова в клубе<br>"Лабиринт", Моска (2002.01.17)] 👀                                                                                                    |            |
|            | Страницы: – 1 2 3 4 5 6 7 –<br>Поиск осуществлен системой <u>Яndex.Server</u><br>Пои цитировании примеров просим ссылаться на Национальный клопус пусского языка                                                                                                    | -          |
| <b>e</b>   | Сантернет Сантернет Сантернет Сантернет Сантернет Сантернет Сантернет Сантернет Сантернет Сантернет Сантернет С                                                                                                    |            |
| 🦺 Пус      | к 📴 🥭 🎲 🗷 👿 🗟 🔪 🗔 🧉 💾 🚯 🎦 🥘 » 🕖 😥 Internet Explorer 🔹 🖳 инструкция минобр.d 💾 Total Commander 6.03 🛛 🕎 🤗 21                                                                                                    | :42        |

Тогда короткая фраза попадет в более широкий контекст и, соответственно, станет более понятной:

| <u>Результаты поиска</u><br>Результаты поиска                                                                                                    | Версия для сохранения/печати                                                                            |  |
|----------------------------------------------------------------------------------------------------|----------------------------------------------------------------------------------------------------|--|
| Запрос: знаю                                                                                                    |                                                                                                    |  |
| Область поиска: пользовательский подкорпус                                                                                                    |                                                                                                    |  |
| Найдено документов: 1, контекстов: 7<br>№ 0. А с кем? Перумов . Не знаю. Люди пишут мне письма / просят права / начинаются переговоры какие-то там / я отвечаю<br>в меру своих сил Ну люди / например / пишут письмо и говорят / "Покалуйста / вышлите нам полное описание все миров<br>Упорядоченного" хохот / аплодисменты (Ник Перумов. Творческий вечер Н. Перумова в клубе "Лабиринт", Москва (2002.01.17)] |                                                                                                    |  |
| При цитировании примеров п                                                                                                    | Поиск осуществлен системой <u>Яndex.Server</u><br>росим ссылаться на Национальный корпус русского языка |  |

| Результаты поиска                                                                                                    | Версия для сохранения/печати                                                                                                    |
|----------------------------------------------------------------------------------------------------|----------------------------------------------------------------------------------------------------|
| Результаты поиска                                                                                                    |                                                                                                    |
| Запрос: знаю                                                                                                    |                                                                                                    |
| Область поиска: пользовательский подкорпус                                                                                                    |                                                                                                    |
| Найдено документов: 1, контекстов: 7                                                                                                    |                                                                                                    |
| Но во "Властелине колец" была применена другая технология / там снима,<br>способом уменьшали. Компрессировали. Я бы согласился / но с другой сто<br>пластика / у них принципиально другая пластика / и то / что в "умилоу" сми<br>"Властелине колец" смотрелось бы несколько странновато. А я не знаю / г<br>фильм "Ведьмак"? Вышел в Польше Никто не смотрел? Да / на сайте пан<br>Н. Перумова в клубе "Лабиринт", Москва (2002.01.17)] | ли нормальных актеров / потом их цифровым<br>рроны / все-таки у этих актеров / у них другая<br>отрелось нормально и естественно / все-таки во<br>смотрел ли кто-нибудь из здесь присутствующих<br>а Сапковского его ругали. [Ник Перумов. Творческий вечер |

## **33 mas**

Тридцать третий шаг. Как найти в Корпусе отдельную лексему?

На странице поиска в зоне «Лексико-грамматический поиск» в поле «Слово 1» наберите нужное слово и щелкните на кнопке «Искать» (обратите внимание на то, что лексему нужно набирать в основной, словарной форме, т.е. *надевать*, а не, например, *надену*):

| 🚰 Поиск в корпусе. Национальный                        | корпус русского языка - Microsoft Internet Explorer                  | ×                                   |
|--------------------------------------------------------|----------------------------------------------------------------------|-------------------------------------|
| Файл Правка Вид Избранное                              | Сервис Справка                                                       |                                     |
| 🔾 Назад 🔹 📀 👻 🛃 🔮 🔮                                    | 🏠 🔎 Поиск 🤺 Избранное 🤣 🎅 - 嫨 🔟 - 🛄 鑬 🖄                              |                                     |
| Адрес: 🙋 http://www.ruscorpora.ru/se                   | earch-main.html                                                      | 💌 🔁 Переход 🛛 Ссылки 🌺 👻            |
| национальный к<br>Русского<br>языка                    | оорпус                                                               | 🔺<br>кий корпус 📕 Диалектный корпус |
| главная<br>архив новостей                              |                                                                      | задать подкорпус                    |
| поиск в корпусе                                        | Поиск точных форм 🕜 📧<br>Слово или фраза                             |                                     |
| что такое корпус?<br>состав и структура                | ИСКАТЬ ОЧИСТИТЬ                                                      |                                     |
| статистика<br>морфология                               | Лекенко-грамматический поиск 📀                                       |                                     |
| семантика<br>параметры текстов                         | Слово 1 ? грамм. признаки ? выбрать семант. г                        | признаки ? <u>выбрать</u><br>+ -    |
| о проекте<br>участники проекта<br>программные средства | Растояние, выбрать семант. г                                         | признаки ? <u>выбрать</u><br>+ —    |
| использование корпуса                                  | Национальный колосс русского ззыка                                   |                                     |
|                                                        | © 2003–2006                                                          | •                                   |
| ē.                                                     |                                                                      | 🔮 Интернет                          |
| 🏄 Пуск 🛛 🚱 🥵 🗐 📧 😿 🗟                                   | 📎 🗔 🧉 💾 🚳 盲 🔬 🎽 💾 Total Commander 6.03 🗾 инструкция по корпу 🖗 Поиск | а в корпусе. Н 📗 🔃 🕐 🤜 🕥 0:52       |

В ответ на этот запрос Вы получите все словоформы, относящиеся к лексеме *надевать* и входящие в Корпус (Основной или Ваш личный, пользовательский):

| 🗿 Национальный корпус русского языка: список найденных документов - Microsoft Internet Explorer                                                                  | _ 8 ×      |
|----------------------------------------------------------------------------------------------------|------------|
| Файл Правка Вид Избраннов Сервис Справка                                                                                                    |            |
| 🕞 Назад. т. 🕤 т. 📓 🛃 🎾 Поиск. 👷 Избранное. 🐼 🔗 т چ 💹 т 🛄 鑬 🖓                                                                                                    |            |
| Agpet: 🕘 http://search.ruscorpora.ru/?mycorp=&text=lexgramm&t=1000&subcorpus=%CF%CA*&lex1=%ED%E0%E4%E5%E2%E0%F2%FC&grm1=&sem1=&min 🗾 🔁 Переход 🛛 Ссе             | ылки » 📆 🔹 |
| национальный корпус<br>Русского<br>языка                                                                                                    |            |
| Версия для сохранения/печа                                                                                                    | пи         |
| Результаты поиска                                                                                                    |            |
|                                                                                                    |            |
| Слово 1: надевать                                                                                                    |            |
| Область поиска: основной корпус (со снятой и неснятой омонимией)                                                                                                 |            |
| Найдено документов: 2752, контекстов около: около 8 тысяч                                                                                                    |            |
| 1. Даншил Хармс. Оптический обман (1934) [омонимия не снята] <u>Все контексты(3)</u>                                                                             |            |
| Семён Семёнович, надев очки, смотрит на сосну и видит: на сосне сидит мужик и показывает ему кулак. (Даники Хармс.<br>Оптический обман (1934)] 🐽                 |            |
| Семён Семёнович, надев очки, смотрит на сосну и опять видит, что на сосне сидит мужик и показывает ему кулак. (Данеки<br>Харис. Оптический обман (1934)] 💓       |            |
| Семён Семёнович, опять надев очки, смотрит на сосну и опять видит, что на сосне сидит мужик и показывает ему кулак.<br>[Даники Хармс. Оптический обман (1934)] 💷 |            |
| 2 не простое украшение не простое украшение // "100% здоровья", 2003 [омонимия не снята] Все контексты(2)                                                        |            |
| Прибор представляет собой снабженное батарейкой тонкое кольцо, которое надевается на основание пениса. ( не простое украшение // *100% здоровья*, 2003) 💓        |            |
| Его также можно использовать при надетом презервативе. [. не простое украшение не простое украшение // "100% здоровья", 2003] 🐽                                  |            |
| 3. Семён Козлов. Сабину короновали в империи // "Вечерняя Москва", 2002.07.18 [омонимия не снята] Все контексты(1)                                               | -          |
|                                                                                                    | -10        |
| 🔟 Пуск ј 🕲 🧶 🖏 🖄 🕅 🕙 🔪 📓 🦉 🛱 🕸 🎦 🚳 🚺 🕘 🦷 ј 🧮 Тотаl Comman ј 💆 инструкция п 🤌 Поиск в корпу ј 🖗 Национальн ј 💷 🔃 🖓 🖷                                              | < 🗾 🕑 0:54 |

**Тридцать четвертый шаг.** Как найти в Корпусе все лексемы, имеющие одинаковую конечную часть? В зоне «Лексико-грамматический поиск» нужно набрать эту конечную часть после знака «звездочка»:

| 🚈 Поиск в корпусе. Национальный 🛛                                               | корпус русского языка - Microsoft Internet Explorer                                                             | BX   |
|---------------------------------------------------------------------------------|----------------------------------------------------------------------------------------------------|------|
| Файл Правка Вид Избранное 🤇                                                     | Ервис Справка                                                                                                   | -    |
| Ġ Назад 🔹 🌍 👻 🗾 🛃                                                               | 🕽 🔎 Поиск 🧙 Избранное 🚱 🎯 - 🌽 🔟 - 🛄 鑬 🦓                                                                         |      |
| Адрес: 🙋 http://www.ruscorpora.ru/sea                                           | rch-main.html 💽 🎅 Переход 🛛 Ссылки »                                                                            | 🔁 -  |
| национальный ко<br>Русского<br>языка                                            | 🗐 Основной корпус 📑 Параллельный корпус 📑 Поэтический корпус 📕 Диалектный корпус                                |      |
| главная<br>архив новостей                                                       | задать подкорпус                                                                                                |      |
| понск в корпусе                                                                 | Поиск точных форм (? 📧 Слово или фраза                                                                          |      |
| что такое корпус?<br>состав и структура<br>статистика                           | искать очистить                                                                                                 |      |
| семантика<br>параметры текстив                                                  | Словоч ? грамм. признаки ? выбрать семант. признаки ? выбрать<br>гочка + -<br>Расстояние, в словах: от 1 до 1 ? |      |
| о проекте<br>участники проекта<br>программные средства<br>использование корпуса | Слово 2 ? грамм. признаки ? <u>выбрать</u> семант. признаки ? <u>выбрать</u> + →<br>искать очистить             |      |
|                                                                                 | Национальный корпус русского языка Поиск осуществляется системой <u>Andex Server</u> © 2003–2006                | •    |
| 🖄 Ошибка на странице.                                                           |                                                                                                    |      |
| 🖅 Пуск 🛛 🚱 🥵 🛸 🕺 💓 🚮 🤇                                                          | 🔪 🔚 🚺 🚺 🔄 📶 🐘 📰 🚺 Total Commander 6.03   💆 инструкция по корпу   🍪 Поиск в корпусе. Н 🛛 🔃 🖓 🔷                   | 0:55 |

Вот пример того, что можно получить в результате такого запроса:

| 🎒 Нациоі    | нал  | ьный корпус русского языка: список найденных документов - Microsoft Internet Explorer                                                                                                    | a ×        |
|-------------|------|----------------------------------------------------------------------------------------------------|------------|
| Файл П      | Ірав | ка Вид Избранное Сервис Справка                                                                                                    | <b>R</b>   |
| 🕞 Наза      | д -  | - 🕥 - 💌 😰 🏠 🔎 Поиск 🧏 Избранное 🤣 忌 - 😓 📨 - 🛄 鑬 🖄                                                                                                    |            |
| Адрес: 🧕    | ht   | ttp://search.ruscorpora.ru/?mycorp=8text=lexgramm8t=10008subcorpus=%CF%CA*8lex1=*%EE%F7%EA%E08grm1=8sem1=8min2=18max2=18lex 🝸 🛃 Переход 🛛 Ссылки 🍟 🤅                                              | <b>1</b> - |
|             |      | Сказали, что больше всех на внучку Деда Мороза похожа моя девочка и именно она должна вести праздник. (Моя Снегурочка //<br>Аргументы и факты, 2001.01.03) 📧                                      | •          |
|             | 2.   | Не выбросим, а свяжем и сошьем // "Работница", 1989 [омонимия не снята] <u>Все контексты(10)</u>                                                                                                  |            |
|             |      | Тапочки [Не выбросим, а свяжем и сошьем // "Работница", 1989]                                                                                                    |            |
|             |      | Из остатков разной шерсти — толстой или тонкой, в несколько раз сложенной, можно связать крючком домашние тапочки. [Не<br>выбросим, а свяжем и сошьем // "Работнаца", 1989] 🐽                     |            |
|             |      | Пять квадратов выполнены следующим образом: вяжем цепочку из 12 воздушных петель, затем из цепочки вяжем<br>столбиком без накида квадрат. (Не выбросии, а свяжем и совыем // "Работиеца", 1989) 🕚 |            |
|             |      | Один квадрат (для передней части тапочка) начинаем вязать из центра. [Не выбросии, а свяжем и совьем // "Работница", 1989] 🐽                                                                      |            |
|             |      | Вяжем цепочку из четырех воздушных петель. (Не выбросим, а свяжем и сошьем // "Работница", 1989) 🔹                                                                                                |            |
|             |      | Закончив вязание, начинаем сборку тапочек. (Не выбросим, а свяжем и сошьем // "Работница", 1989) 🐽                                                                                                |            |
|             |      | Сгибаем боковые квадраты и пришиваем квадрат передней части тапочки. [Не выбросии, а свяжем и сошьем // "Работница", 1989) 🐽                                                                      |            |
|             |      | Готовые тапочки обвязываем столбиками без накида, либо обшиваем толстой Нитью. (Не выбросим, а свяжем и сошьем // "Работница",<br>1983) 💽                                                         |            |
|             |      | <b>Мягкая полочка для ванной комнаты</b> [Не выбросим, а свяжем и сошьем // "Работница", 1989] 🐽                                                                                                  |            |
|             |      | Размеры полочки вы можете изменить. [Не выбросим, а свяжем и сошьем // "Работница", 1989]                                                                                                    |            |
|             | З.   | Марина Сахарова. Зольная кукла // "Народное творчество", 2004 <mark>[омонимия не снята] <u>Все контексты(10)</u></mark>                                                                           |            |
|             |      | Собираем золу на любую тряпочку (только не очень пеструю, чтобы потом не просвечивали яркие ткани), [Марина Сахарова.<br>Зольная кухла // "Народное творчество", 2004] 🐽                          |            |
| <b>A</b>    |      | Заводачиваем очишеннымо золу в первымо тряпочки (фото 2). Марина Сахарова. Зольная кикла // "Наровное творчество". 2004. 👀                                                                        | •          |
| 🔄<br>🤔 Пуск | 1 6  | 2 & C R R 2 A H C E R P H Total Comman R Havermannan Allower a conny Allauranaan R 2 A R C                                                                                                    | 1.57       |

**Тридцать пятый шаг.** Как выбрать из Корпуса все словоформы, имеющие одну и ту же грамматическую характеристику? Для этого в поле «грамм. признаки» нужно щелкнуть по ссылке «Выбрать»:

| 🚰 Поиск в корпусе. Национальный н             | Поиск в корпусе. Национальный корпус русского языка - Microsoft Internet Explorer 📃 🗗 🤉          |            |  |
|-----------------------------------------------|--------------------------------------------------------------------------------------------------|------------|--|
| Файл Правка Вид Избранное С                   | Файл Правка Вид Избранное Сереис Справка 🦧                                                       |            |  |
| 🕞 Назад 🛛 🕑 - 💌 😰 🏠                           | \ 🔎 Поиск 👷 Избранное 🤣 😥 - 🤤 💹 - 🛄 🎎 🖄                                                          |            |  |
| Адрес: 🙋 http://www.ruscorpora.ru/sea         | arch-main.html 🗾 🔁 Переход Ссыли                                                                 | и » 🐔 -    |  |
| национальный ко<br>русского<br>языка          | 🗏 Основной корпус 📕 Параллельный корпус 📕 Поэтический корпус 📕 Диалектный к                      | ≜<br>орпус |  |
| главная<br>архив новостей                     | задать подкорл                                                                                   | <u>vc</u>  |  |
| понск в корпусе                               | Поиск точных форм 🔮 📧 Слово или фраза                                                            |            |  |
| что такое корпус?<br>состав и структура       | ИСКАТЬ ОЧИСТИТЬ                                                                                  |            |  |
| статистика<br>морфология                      | Лексико-грамматический поиск 🕐                                                                   |            |  |
| семантика<br>параметры текстов                | Слово 1 ? грамм. признаки ? выбрать семант. признаки ? выбрать + -                               |            |  |
|                                               | Расстояние, в словах: от 1 до 1 3                                                                |            |  |
| о проекте<br>участники проекта                | Слово 2 ? грамм. признаки ? <u>выбрать</u> семант. признаки ? <u>выбрать</u> + -                 |            |  |
| программные средства<br>использование корпуса | ИСКАТЬ ОЧИСТИТЬ                                                                                  |            |  |
|                                               | Национальный корпус русского языка Поиск осуществляется системой <u>Andex Ser</u><br>© 2003–2006 | ver        |  |
| 🔊 Ошибка на странице.                         | Интернет                                                                                         |            |  |
| 🏄 Пуск 🛛 🙆 🎒 🔟 🦮 🕅                            | 🔌 🎵 🥶 💾 🚳 📒 👩 » 💾 Total Commander 6.03 📃 инструкция по корпу 🖉 Поиск в корпусе. Н 🛛 🔃 🕐 🤘        | 9 🜍 0:58   |  |

После этого откроется дополнительное окно со списком всех возможных грамматических характеристик. Выберите, например, позицию «винительный 2» в колонке «Падеж» и щелкните на кнопке OK:

| 🖉 http://www.ruscorpora.ru - Гран                                                                                                    | матические признаки -                                                                                                    | - Microsoft Internet Exp                                                                                                    | lorer                                                                                                    | _ 🗆 🗙 | _ 8 ×                                         |
|----------------------------------------------------------------------------------------------------|----------------------------------------------------------------------------------------------------|----------------------------------------------------------------------------------------------------|----------------------------------------------------------------------------------------------------|-------|-----------------------------------------------|
| Часть речи<br>существительное<br>прилагательное<br>числительное<br>числительное<br>прилагательное<br>числительное<br>прилагательное<br>прилагательное<br>числительное<br>прилагательное<br>числительное<br>прилагательное<br>числительное<br>прилагательное<br>числительное<br>прилагательное<br>числительное<br>прилагательное<br>числительное<br>прилагательное<br>числительное<br>прилагательное<br>числительное<br>прилагательное<br>числительное<br>прилагательное<br>прилагательное<br>числительное<br>прилагательное<br>числительное<br>прилагательное<br>прилагательное<br>прилагательное<br>прилагательное<br>числительное<br>прилагательное<br>прилагательное<br>прилагательное<br>прилагательное<br>прилагательное<br>прилагательное<br>прилагательное<br>прилагательное<br>прилагательное<br>прилагательное<br>прилагательное<br>прилагательное<br>прилагательное<br>прилагательное<br>прилагательное<br>предикатив<br>веодное спово<br>мест-прил<br>предикатив                                                                                                    | Падеж<br>именительный<br>звательный<br>родительный<br>родительный<br>дательный<br>вингельный<br>вингельный<br>вингельный<br>предпожный<br>предпожный 2 | Наклонение / Форма<br>изъявительное<br>повелительное<br>повелительное 2<br>инфинитие<br>причастие<br>деепричастие<br>время<br>настоящее<br>булящее | Степень / Краткость<br>сравнительная<br>сравнительная 2*<br>превосходная<br>полная форма<br>краткая форма<br>Переходность<br>переходный*                                       |       | Веедите вопрос • ×                            |
| Сонт-предикатив<br>мест-предикатив<br>предлог<br>союз<br>частица<br>междометие<br>Антропонимы<br>фамилия<br>имя<br>отчество                                                                                                    | счётная форма<br>число<br>единственное<br>множественное<br>множественное<br>женский<br>средний<br>общий*<br>собщий*                                    | Пицо<br>прошедшее<br>лицо<br>первое<br>второе<br>третье<br>Залог<br>страдательный<br>медиальный<br>Вид                                             | Прочее<br>споварная форма<br>цифровая запись<br>аномальная форма*<br>искаженная форма*<br>искаженная форма*<br>несповарная форма**<br>инициал*<br>сокращение*<br>несклоняемое* |       | прамматических харак-<br>Падеж» и целкните на |
| Соредишенный<br>несовершенный<br>К Очистить Отмена<br>*. только в корпусе со енгой оконивной<br>*. только в корпусе со енгой оконивной<br>*. только в корпусе со енгой оконивной<br>*. только в корпусе со енгой оконивной<br>*. только в корпусе со енгой оконивной<br>*. только в корпусе со енгой оконивной<br>*. только в корпусе со енгой оконивной<br>*. только в корпусе со енгой оконивной<br>*. только в корпусе со енгона постанова постанова постан |                                                                                                    |                                                                                                    |                                                                                                    |       |                                               |

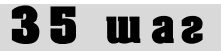

После этого окно выбора закроется, и останется только окно поиска с зашифрованным обозначением соответствующей грамматической категории:

| 🏄 Поиск в корпусе. Национальный в                     | корпус русского языка - Microsoft Interi                         | net Explorer                                        |                              | _ 8 ×            |
|-------------------------------------------------------|------------------------------------------------------------------|-----------------------------------------------------|------------------------------|------------------|
| Файл Правка Вид Избранное Сервис Справка 🦧            |                                                                  |                                                     |                              |                  |
| 🚱 Назад 🔹 📀 🔹 🚺 🔮 🏠                                   | 🕥 🔎 Поиск 🤺 Избранное 🥝 🖉                                        | 3• 璗 🔟 • 📙 鑬 🦓                                      |                              |                  |
| Адрес: 🙋 http://www.ruscorpora.ru/sea                 | rch-main.html                                                    |                                                     | 💌 🍉 Repex                    | код Ссылки » 📆 🗸 |
| национальный ко<br>русского<br>языка                  | ЭРПУС<br>Основной к                                              | орпус 📕 Параллельный корпус 📲                       | Поэтический корпус 📕 Диал    | лектный корпус   |
| главная<br>архив новостей                             |                                                                  |                                                     | задать і                     | подкорпус        |
| поиск в корпусе                                       | Поиск точных форм<br><sup>Слово</sup> или фраза                  | ? <u>A 6 B</u>                                      |                              |                  |
| что такое корпус?<br>состав и структура<br>статистика | искать очистить                                                  |                                                     |                              |                  |
| морфология<br>семантика                               | Лексико-грамматиче<br>слово 1 ?                                  | СКИЙ ПОИСК (?)<br>грамм. признаки ?) <u>выбрать</u> | семант. признаки ? выбрати   | <u>Þ</u>         |
| о проекте                                             | Расстояние, в словах: от 1                                       |                                                     | семант призначи 2 выбрат     |                  |
| участники проекта<br>программные средства             |                                                                  |                                                     |                              | + ÷ ÷            |
| использование корпуса                                 | искать очистить<br>Национальный корпус русского я<br>© 2003–2006 | зыка Пои                                            | юк осуществляется системой Я | Index.Server     |
| 🔊 Ошибка на странице                                  |                                                                  |                                                     | 🔊 Интернет                   | <u> </u>         |
| 🥂 Пуск 🛛 🚱 🎒 📓 🕅 🗟 🔇                                  | 🔪 🗊 🥶 💾 🕸 🌆 👩 🎽 💾 Total                                          | Commander 6.03 🛛 🖳 инструкция по корпу              | . 🚱 Поиск в корпусе. Н 🛛 🔍   | 😰 < 🛃 🕥 1:00     |

Если после этого щелкнуть на кнопке «Искать», то корпус выдаст все случаи вхождения второго винительного:

| 🦥 Национальный корпус русского языка: список найденных документов - Microsoft Internet Explorer                                                                                                    | _ 8 ×      |
|----------------------------------------------------------------------------------------------------|------------|
| Файл Правка Вид Избранное Сереис Справка                                                                                                    |            |
| 🕙 Назад. 🗉 🕥 - 💌 😰 🏠 🔎 Поиск 🦟 Избранное 🤣 😥 - 😓 👿 - 🛄 🎇 🦓                                                                                                    |            |
| Appe: 👔 http://search.ruscorpora.ru/?mycorp=&text=lexgramm&=1000&subcorpus=%CF%CA*&ex1=&grm1=acc2&sem1=&min2=1&max2=1&dex2=&grm2=&senz                                                                                                    | ілки » 🔨 🕇 |
|                                                                                                    |            |
| Область поиска: основной корпус (со снятой и неснятой омонимией)                                                                                                    |            |
| Найдено документов: 208, контекстов около: 411                                                                                                    |            |
| 1. Запись LiveJournal (2004) [омонимия снята] <u>Все контексты(2)</u>                                                                                                    |            |
| Скажи́те, мол, где запи́сываются в" турнсты" и почём килогра́мм-киломе́тр? (Запись LiveJournal (2004)) 🐽                                                                                                    |            |
| Ёсли все в артисты подадутся, кто смотре́ть то всё э́то бу́дет. (Запись LiveJournal (2004)) 🐽                                                                                                    |            |
| 2. Новый год от Schering // "100% Здоровья", 2003.01.15 [омонимия снята] <u>Все контексты(1)</u>                                                                                                    |            |
| Зал украша́ла пуши́стая лесна́я краса́вица с зажжёнными фона́риками, в гости к де́тям пришли́ весёлый Дед Моро́з со<br>Снегу́рочкой, удиви́тельная чревовещательница, дрессировщик со свои́ми зверю́шками. [Новый год от Schering // "100% Здоровья",<br>2003.01.15] 🐽 |            |
| <ol> <li>Александр Колесниченко. СПС — "Яблоко": Когда пожертвуют Чубайсом? // "Аргументы и факты", 2003.01.29<br/>[ОМОНИМИЯ СНЯТА] <u>Все контексты(1)</u></li> </ol>                                                                                                 |            |
| При э́том ли́дер" Я́блока" на вы́борах 2004 го́да стал бы еди́ным кандида́том в презнденты от всех демократи́ческих сил.<br>[Александр Колесниченко. СПС — "Яблоко". Когда пожертвуют Чубайсом? // "Аргументы и факты", 2003.01.29] 👁                                  |            |
| 4.   Из горилл — в офицеры // "Криминальная хроника", 2003.07.08 [омонимия снята] <u>Все контексты(1)</u>                                                                                                    |            |
| ИЗ ГОРИ́ЛЛ — В ОФИЦЕРЫ. [Из горилл — в офицеры // "Криминальная хроника", 2003.07.08] 🗰                                                                                                    |            |
| 5. Детский сад // "Известия", 2002.02.14 [омонимия снята] <u>Все контексты(1)</u>                                                                                                    |            |
| У всех интересу́ющихся есть возмо́жность пройти́с сопровожда́ющим в <mark>гости</mark> к живо́тным, выступа́ющим в теа́тре, и<br>познако́миться с ни́ми. [детский сад // "Известия", 2002.02.14] 🐽                                                                     |            |
| <ol> <li>Александр Садчиков. Разведенный и курящий. Судьи станут здоровыми, а адвокаты — свободными // "Известия",<br/>2001.06.28 [омонимия снята] <u>Все контексты(1)</u></li> </ol>                                                                                  | -          |
| 🔮 🔰 🦉 Интернет                                                                                                    |            |
| 🗿 Пуск 🛛 🧭 🍏 🔟 😿 🔄 📞 🗔 🧉 🗮 🕸 📒 🔯 🎽 Total Comman 🗹 инструкция п 🖉 Поиск в корпу 🕢 Национальн 🛛 🔃 🕐 🤤                                                                                                    | 🗾 🜍 1:02   |

**Тридцать шестой шаг.** Как найти в Корпусе слова, имеющие одинаковую семантическую характеристику? На странице поиска в поле «семант. признаки» щелкните на ссылке «Выбрать»:

| 🗧 Поиск в корпусе. Национальный корпус русского языка - Microsoft Internet Explorer 📃 🖪 🖄 |                                                              |                                               |  |  |
|-------------------------------------------------------------------------------------------|--------------------------------------------------------------|-----------------------------------------------|--|--|
| Файл Правка Вид Избранное С                                                               | Файл Правка Вид Избранное Сервис Справка 🥼                   |                                               |  |  |
| 🚱 Назад 🝷 🕑 👻 🗾 😭                                                                         | 😋 Назад 🔹 💽 🔹 🏠 🔎 Поиск 🤺 Избранное 🚱 🔗 - 🍃 🖉 🔹 🛄 🖓          |                                               |  |  |
| Адрес: ど http://www.ruscorpora.ru/sear                                                    | arch-main.html                                               | 💌 🛃 Переход 🛛 Ссылки 🌺 👻                      |  |  |
| национальный ко<br>русского<br>языка                                                      | ЭРПУС<br>Основной корпус Параллельный корпус П               | Поэтический корпус                            |  |  |
| главная<br>архив новостей                                                                 |                                                              | задать подкорпус                              |  |  |
|                                                                                           | Поиск точных форм 🛛 📧                                        |                                               |  |  |
| поиск в корпусе                                                                           | Слово или фраза                                              |                                               |  |  |
| что такое корпус?<br>состав и структура                                                   | искать очистить                                              |                                               |  |  |
| статистика<br>морфология                                                                  | Лексико-грамматический поиск 🔞                               |                                               |  |  |
| семантика<br>параметры текстов                                                            | Слово 1 ? грамм. признаки ? выбрать                          | семант. признаки ? <u>выбрать</u><br>[7]      |  |  |
|                                                                                           | Расстояние, в словах: от 1 до 1 🕐                            |                                               |  |  |
| о проекте                                                                                 | Слово 2 ? грамм. признаки ? выбрать                          | семант. признаки ? выбрать                    |  |  |
| участники проекта                                                                         |                                                              |                                               |  |  |
| программные средства<br>использование корпуса                                             | искать очистить                                              |                                               |  |  |
|                                                                                           | Национальный корпус русского языка Поиск<br>© 2003–2006      | х осуществляется системой <u>Яndex Server</u> |  |  |
| http://www.ruscorpora.ru/help-lexic-ser                                                   | 🙆 http://www.ruscorpora.ru/help-lexic-sem.html               |                                               |  |  |
| 🏄 Пуск   🚱 🥌 🗐 💌 🕅 🕅                                                                      | 🔪 🎵 🥁 💾 🚳 🛅 🏹 👋 🛗 Total Commander 6.03 📝 инструкция по корпу | Поиск в корпусе. Н                            |  |  |

После этого откроется дополнительное окно со списком всех возможных семантических характеристик. Выберите, например, позицию «лица» в разделе «Имена собственные» и щелкните на кнопке OK:

| 🏄 http://www.ruscorpora.ru - Cei | аантические признаки - Microsoft Internet Explorer                                          | <u>- 0 ×</u> | _8×                          |
|----------------------------------|---------------------------------------------------------------------------------------------|--------------|------------------------------|
| Имена <u>предметные</u> непред   | -<br><u>иетные собственные   Прилагательные   Числительные   Местоимения   Глаголы   На</u> | речия 🔺      |                              |
|                                  |                                                                                             |              |                              |
| Имена собственные                |                                                                                             |              | 💌 🛃 Переход 🛛 Ссылки » 🔩 🗸   |
|                                  |                                                                                             |              | ·                            |
| Таксономия                       |                                                                                             |              |                              |
| 🗹 лица в юм числе:               |                                                                                             |              | : 📃 Диалектный корпус        |
| имена                            |                                                                                             |              |                              |
| 🗹 отчества                       |                                                                                             |              | задать подкорпус             |
| Фамилии                          |                                                                                             |              |                              |
| топриимы                         |                                                                                             |              |                              |
| Словообразовательные корр        | еляты                                                                                       |              |                              |
| П гипокористические и стяже      | аные формы                                                                                  |              |                              |
| 🗖 аббревиатуры                   |                                                                                             |              |                              |
|                                  |                                                                                             |              |                              |
| ОК Очистить Отмен                | a                                                                                           | <b>v</b>     |                              |
|                                  | 🔰 🖉 Интернет                                                                                |              |                              |
| семантика                        | Слово 1 ? грамм. признаки ? выбрать сема                                                    | нт. признаки | ? выбрать                    |
| параметры текстов                |                                                                                             |              | + -                          |
|                                  | Расстояние, в словах: от 1 до 1 ?                                                           |              |                              |
| о проекте                        | Слово 2 ? грамм. признаки ? выбрать сема                                                    | нт. признаки | ? выбрать                    |
| участники проекта                |                                                                                             |              | ÷ -                          |
| программные средства             |                                                                                             |              |                              |
| использование корпуса            | искать очистить                                                                             |              |                              |
|                                  |                                                                                             |              |                              |
|                                  | Национальный корпус русского языка Поиск осуц                                               | цествляется  | системой <u>Яndex.Server</u> |
|                                  | © 2003–2006                                                                                 |              |                              |
| )<br>🔊 Ошибка на странице.       |                                                                                             |              | 🕐 Интернет                   |
| 🛃 Пуск 🛛 🚱 🥌 🗐 💌 🕅 🏹             | 🔪 🌀 🌌 💾 🚳 盲 🚳 🎽 🛗 Total Comman 🔯 инструкция п 🖗 Поиск в корпу                               | http://ww    | ww.r 🔃 🕜 < 🛒 🕥 1:04          |

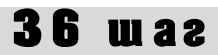

Или, например, Вы можете выбрать позицию «Одежда и обувь» в разделе «Предметные имена» и снова щелкнуть на кнопке ОК:

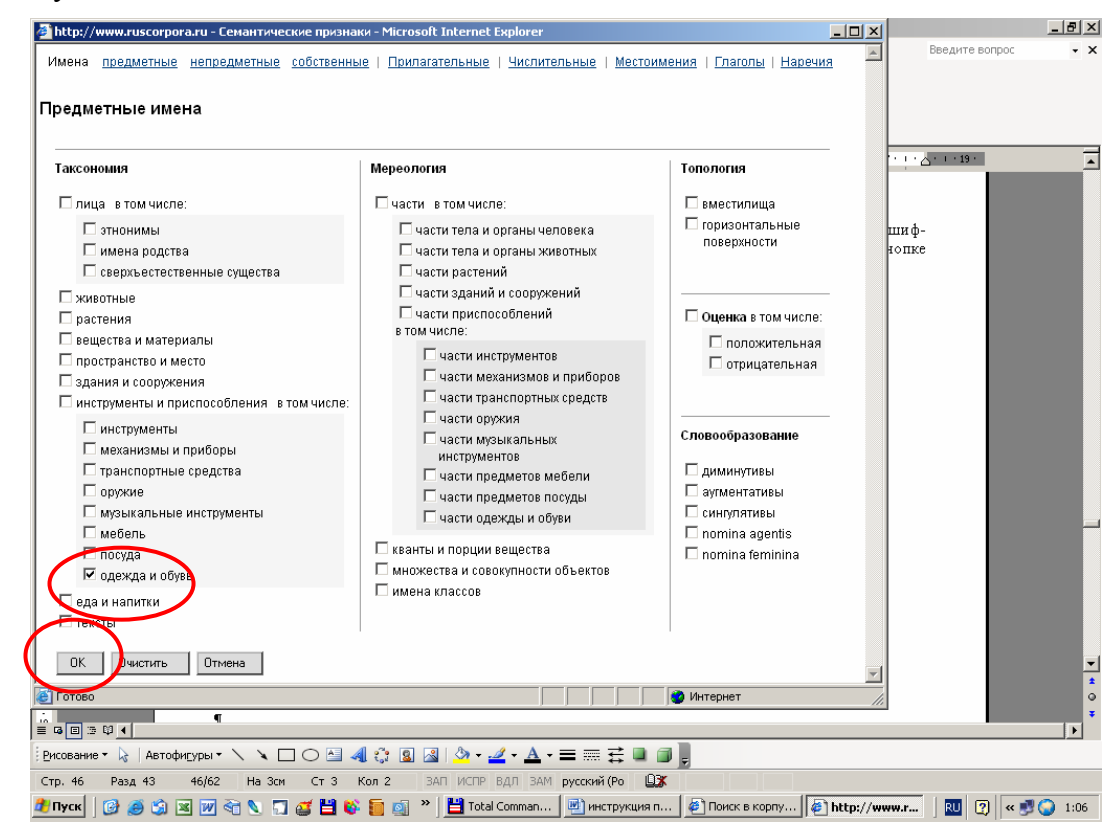

После этого дополнительное окно закроется, и перед Вами останется только окно поиска с зашифрованной записью Вашего запроса, после чего Вам останется только щелкнуть мышкой на кнопке «Искать»:

| состав и структура<br>статистика<br>морфология                                  | Лексико-грамматиче                                             | еский поиск ③                              |                                                                               |
|---------------------------------------------------------------------------------|----------------------------------------------------------------|--------------------------------------------|-------------------------------------------------------------------------------|
| семантика<br>параметры текстов                                                  | Слово 1 ? АБВ                                                  | грамм. признаки ? <u>выбрать</u><br>S      | семант. признаки ? <u>выбрать</u><br>r.propn & (thum   tpersn   tpatm   tfi + |
| о проекте<br>участники проекта<br>программные средства<br>использование корпуса | Расстояние, в словах. от 1<br>Слово 2 ? АБВ<br>искать очистить | до 1 ?<br>грамм. признаки ? <u>выбрать</u> | семант. признаки ? <u>выбрать</u>                                             |
| состав и структура<br>статистика<br>морфология                                  | Лексико-грамматиче                                             | еский поиск (?                             |                                                                               |
| семантика<br>параметры текстов                                                  | Слово 1 ? АБВ                                                  | грами: признаки ? <u>выбрать</u><br>S      | семант. признаки — <u>енбрать</u><br>r.concr & ttool:cloth                    |
| о проекте<br>участники проекта<br>программные средства<br>использование корпуса | Расстояние, в словах. от 1<br>Слово 2 ? АБВ<br>искать очистить | грамм. признаки ? <u>выбрать</u>           | семант. признаки ? <u>выбрать</u><br>+ —                                      |

# **37** war

**Тридцать седьмой шаг.** Как найти все словоформы данной лексемы, имеющие одну и ту же грамматическую характеристику? В поле «Лексико-грамматический поиск» наберите искомое слово (**тридцать третий шаг**), а в поле «грамм. признаки» выберите нужную грамматическую характеристику (**тридцать пятый шаг**). Например, если Вы хотите найти все причастия в именительном падеже от лексемы *одевать*, то после шагов 33 и 35 Ваша страница поиска будет выглядеть следующим образом:

| 🚰 Поиск в корпусе. Национальный                                    | корпус русского языка - Microsoft Internet Explorer           |                                                              |
|--------------------------------------------------------------------|---------------------------------------------------------------|--------------------------------------------------------------|
| Файл Правка Вид Избранное                                          | Сервис Справка                                                | 4                                                            |
| 🚱 Назад 👻 📀 👻 💈 🦿                                                  | 🖒 🔎 Поиск 🤺 Избранное 🥝 🔗 🍹 💹 🔹 📒                             | 🛍 🚳                                                          |
| Адрес: 🕘 http://www.ruscorpora.ru/se                               | arch-main.html                                                | 🔽 🛃 Переход 🛛 Ссылки 🍟 🐔                                     |
| национальный к<br>Русского<br>языка                                | орпус                                                         | ельный корпус 🔲 Поэтический корпус 🔲 Диалектный корпус       |
| главная<br>архив новостей                                          |                                                               | задать подкорпус                                             |
| поиск в корпусе                                                    | Поиск точных форм (С мев<br>Слово или фраза                   |                                                              |
| что такое корпус?<br>состав и структура                            | искать очистить                                               |                                                              |
| статистика<br>морфология                                           | Лексико-грамматический поиск                                  | 3                                                            |
| семантика<br>параметры текстов 🄇                                   | Олово 1 ? Грамм. Призная<br>одевать потвератср                | <u>ес 2 выбрать</u> семант. признаки ? <u>выбрать</u><br>+ - |
| о проекте                                                          | Расстояние, в словах, от 1 до 1 ?<br>Слово 2 ? грамм. признан | и ? <u>выбрать</u> семант. признаки ? <u>выбрать</u>         |
| участники проекта<br>программные средства<br>использование корлуса | искать чистить                                                | + -                                                          |
|                                                                    | Национальный корпус русского языка<br>©2003–2006              | Поиск осуществляется системой <u>Andex Server</u>            |
| 🟝 Готово                                                           |                                                               | 🛛 🔤 Интернет                                                 |
| 🏄 Пуск 🛛 🚱 🥵 🗐 💌 💓 者                                               | 🕙 🔂 🧉 💾 🚳 盲 🗃 🄌 💾 Total Commander 6.03 📃                      | инструкция по корпу 🛛 🖉 Поиск в корпусе. Н 🗍 🔃 📿 🛛 🕬 🕥 1:09  |

Целкните на кнопке «Искать» и Вы получите следующий результат:

| Image:         Вид         Избранов         Серенс         Спранс:         Сорина         Сорина                                                                                                    | 🎒 Национал          | льный корпус русского языка: список найденных документов - Microsoft Internet Explorer 📃                                                                                                    |   |
|----------------------------------------------------------------------------------------------------|---------------------|----------------------------------------------------------------------------------------------------|---|
| Image: Image: Image | Файл Прав           | вка Вид Избранное Сервис Справка                                                                                                    | 1 |
| <ul> <li>              Інфр//search.ruscorpora.ru/im/corp-detext-lexgramm&amp;=10006sdb.corpus=%CP%CA*8dex1=%EE%E4%E5%E2%E0%F2%FC8gm1=nom%26partcpbs             </li> <li>             Інфр//search.ruscorpora.ru/im/corp-detext-lexgramm&amp;=10006sdb.corpus=%CP%CA*8dex1=%EE%E4%E5%E2%E0%F2%FC8gm1=nom%26partcpbs</li> <li>             Інфр//search.ruscorpora.ru/im/corp-detext-lexgramm&amp;=10006sdb.corpus=%CP%CA*8dex1=%EE%E4%E5%E2%E0%F2%FC8gm1=nom%26partcpbs</li> <li>             Indexta for the search index and the search index and the search index a</li></ul>    | 🕞 Назад             | - 🕞 - 💌 🖉 🏠 🔎 Поиск 🤺 Избраннов 🤣 🔗 - 🦕 🕢 - 🕞 🎉 🦓                                                                                                    |   |
| <ul> <li>Национальный кортос<br/>русского<br/>языка</li> <li>Версия для сохранения/печати</li> <li>Версия для сохранения/печати</li> <li>Версия для сохранения/печати</li> <li>Версия для сохранения/печати</li> <li>Саветаь поиска: основной кортус (со снятой и неснятой омонимией)</li> <li>Когда я выходил такой вот сегодня из метро — там стояли, я бы сказал по летнему одетые, солдатики и что-то обсуждали —<br/>рассматривали. (№ сетевого дневника юноши (2003) [Омонимия не снята] Все контексты(1)</li> <li>Когда я выходил такой вот сегодня из метро — там стояли, я бы сказал по летнему одетые, солдатики и что-то обсуждали —<br/>рассматривали. (№ сетевого дневника инаци (2003)]</li> <li>Светтана Дедова. Рекорд доброты // "Амурский Меридиан" (Хабаровск), 2004.12.22 [Омонимия не снята] Все контексты<br/>(1)</li> <li>В багрец и золото одетые // "100% здоровья", 2003 [Омонимия не снята] Все контексты(1)</li> <li>В багрец и золото одетые // "100% здоровья", 2003 [Омонимия не снята] Все контексты(1)</li> <li>В багрец и золото одетые // "100% здоровья", 2003 [Омонимия не снята] Все контексты(1)</li> <li>В багрец и золото одетые // "100% здоровья", 2003 [Омонимия не снята] Все контексты(1)</li> <li>В багрец и золото одетые // "100% здоровья", 2003 [Омонимия не снята] Все контексты(1)</li> <li>В багрец и золото одетые // "100% здоровья", 2003 [Омонимия не снята] Все контексты(1)</li> <li>В багрец и золото одетые // "100% здоровья", 2003 [Омонимия не снята] Все контексты(1)</li> <li>В багрец и золото одетые // "100% здоровья", 2003 [Омонимия не снята] Все контексты(1)</li> <li>В багрец и золото одетые // "100% здоровья", 2003 [Омонимия не снята] Все контексты(1)</li> <li>В багрец и золото одетые // "100% здоровья", 2003 [Омонимия не снята] Все контексты(1)</li> <li>В багрец и золото одетые // "100% здоровья", 2003 [Омонимия не снята] Все контексты(1)</li> <li>В багрец и золото одетые // "100% здоровья", 2003 [Омонимия не снята] Вс</li></ul>                                                            | Адрес: 🙆 һ          | http://search.ruscorpora.ruj?mycorp=&text=lexgramm&t=1000&subcorpus=%CF%CA*&lex1=%EE%E4%E5%E2%E0%F2%FC&grm1=nom%26partcp&s 🔽 🎅 Переход 🛛 Ссылки 🎽                                                                                                    | • |
| Версия для сохранения/heчати  Волонтеры, одетые в Деда Мороза и Снегурочку, принимают одежду, обувь, игрушки, сладости и все, что только может пригодиться в детской жизни. [Светлана Дедова. Рекорд доброты // "Амурский Меридиан" (Хабаровск), 2004.12.22 [ОМОНИМИЯ не снята] ВСе контексты  С Светлана Дедова. Рекорд доброты // "Амурский Меридиан" (Хабаровск), 2004.12.22 [ОМОНИМИЯ не снята] ВСе контексты  Волонтеры, одетые в Деда Мороза и Снегурочку, принимают одежду, обувь, игрушки, сладости и все, что только может пригодиться в детской жизни. [Светлана Дедова. Рекорд доброты // "Амурский Меридиан" (Хабаровск), 2004.12.22 [ОМОНИМИЯ не снята] ВСе контексты  В багрец и золото одетые (# Валец и золото одетые // "100% здоровья", 2003]  Панель Томпсона // "Рекламный мир", 2001.12.25 [ОМОНИМИЯ не снята] ВСе контексты(1) , рекламирующих JКЕА (Никто так и не понял, зачем хорошо одетая девушка залезла в тумбочку) и стиральный порошок (с                                                                                                    | 1a                  | национальный корпус<br>РУССКОГО<br>ЯЗЫКА                                                                                                    |   |
| тово 1: одевањлот&ранср<br>бласть поиска: основной корпус (со снятой и неснятой омонимией)<br>идено документов: 1119, контекстов около: около 2 тысяч<br>1. Из сетевого дневника юноши (2003) [Омонимия не снята] <u>Все контексты(1)</u><br>Когда я выходил такой вот сегодня из метро — там стояли, я бы сказал по летнему одетые, солдатики и что-то обсуждали —<br>рассматривали. (Из сетевого дневника юноши (2003)] (Ф)<br>2. Светлана Дедова. Рекорд доброты // "Амурский Меридиан" (Хабаровск), 2004.12.22 [Омонимия не снята] <u>Все контексты</u><br>(1)<br>Волонтеры, одетые в Деда Мороза и Снегурочку, принимают одежду, обувь, игрушки, сладости и все, что только может<br>пригодиться в детской жизни. (Светлана Дедова. Рекорд доброты // "Амурский Меридиан" (Хабаровск), 2004.12.22] (№)<br>3. В багрец и золото одетые // "100% здоровья", 2003 [Омонимия не снята] <u>Все контексты(1)</u><br>В багрец и золото одетые (В багрец и золото одетые // "100% здоровья", 2003] (*)<br>4. Панель Томпсона // "Рекламный мир", 2001.12.25 [Омонимия не снята] <u>Все контексты(1)</u><br>, рекламирующих (КЕА (никто так и не понял, зачем хорошо одетая девушка залезла в тумбочку) и стиральный порошок (с                                                                                                    | Резуль              | БТАТЫ ПОИСКА                                                                                                    |   |
| ласть поиска: основной корпус (со снятой и неснятой омонимией)<br>идено документов: 1119, контекстов около: около 2 тысяч<br>1. Из сетевого дневника юноши (2003) [Омонимия не снята] <u>Все контексты(1)</u><br>Когда я выходил такой вот сегодня из метро — там стояли, я бы сказал по летнему одетые, солдатики и что-то обсуждали —<br>рассматривали. (Из сетевого дневника коноши (2003)]                                                                                                    | Слово 1: <b>о</b> д | gebats nom & partcp                                                                                                    |   |
| <ul> <li>ідено документов: 1119, контекстов около: около 2 тысяч</li> <li>Из сетевого дневника юноши (2003) [Омонимия не снята] <u>Все контексты(1)</u></li> <li>Когда я выходил такой вот сегодня из метро — там стояли, я бы сказал по летнему одетые, солдатики и что-то обсуждали — рассматривали. (Из сетевого дневника юноши (2003)] (Ф)</li> <li>Светлана Дедова. Рекорд доброты // "Амурский Меридиан" (Хабаровск), 2004.12.22 [Омонимия не снята] <u>Все контексты (1)</u></li> <li>Волонтеры, одетые в Деда Мороза и Снегурочку, принимают одежду, обувь, игрушки, сладости и все, что только может пригодиться в детской жизни. [Светлана Дедова. Рекорд доброты // "Амурский Меридиан" (Хабаровск), 2004.12.22 [Омонимия не снята] <u>Все контексты (1)</u></li> <li>В багрец и золото одетые // "100% здоровья", 2003 [Омонимия не снята] <u>Все контексты(1)</u></li> <li>В багрец и золото одетые [В багрец и золото одетье // "100% здоровья", 2003] (Ф)</li> <li>Панель Томпсона // "Рекламный мир", 2001.12.25 [Омонимия не снята] <u>Все контексты(1)</u></li> <li>, рекламирующих [КЕА (никто так и не понял, зачем хорошо одетая девушка залезла в тумбочку) и стиральный порошок (с</li> </ul>                                                                                                    | Область п           | юиска: основной корпус (со снятой и неснятой омонимией)                                                                                                    | - |
| <ol> <li>Из сетевого дневника юноши (2003) [омонимия не снята] Все контексты(1)<br/>Когда я выходил такой вот сегодня из метро — там стояли, я бы сказал по летнему одетые, солдатики и что-то обсуждали —<br/>рассматривали. [Из сетевого дневника юноши (2003)]</li></ol>                                                                                                    | Найдено д           | окументов: 1119, контекстов около: около 2 тысяч                                                                                                    |   |
| Когда я выходил такой вот сегодня из метро — там стояли, я бы сказал по летнему одетые, солдатики и что-то обсуждали —<br>рассматривали. [Из сетевого дневника юнови (2003)] •••<br>2. Светлана Дедова. Рекорд доброты // "Амурский Меридиан" (Хабаровск), 2004.12.22 [Омонимия не снята] Все контексты<br>(1)<br>Волонтеры, одетые в Деда Мороза и Снегурочку, принимают одежду, обувь, игрушки, сладости и все, что только может<br>пригодиться в детской жизни. [Светлана Дедова. Рекорд доброты // "Амурский Меридиан" (Хабаровск), 2004.12.22] •••<br>3. В багрец и золото одетые // "100% здоровья", 2003 [Омонимия не снята] Все контексты(1)<br>В багрец и золото одетые [В багрец и золото одетые // "100% здоровья", 2003] ••<br>4. Панель Томпсона // "Рекламный мир", 2001.12.25 [Омонимия не снята] Все контексты(1)<br>, рекламирующих [КЕА (никто так и не понял, зачем хорошо одетая девушка залезла в тумбочку) и стиральный порошок (с                                                                                                    | 1.                  | . Из сетевого дневника юноши (2003) <mark>(омонимия не снята) <u>Все контексты(1)</u></mark>                                                                                                    |   |
| <ol> <li>Светлана Дедова. Рекорд доброты // "Амурский Меридиан" (Хабаровск), 2004.12.22 [омонимия не снята] Все контексты<br/>(1)</li> <li>Волонтеры, одетые в Деда Мороза и Снегурочку, принимают одежду, обувь, игрушки, сладости и все, что только может<br/>пригодиться в Детской жизни. [Светлана Дедова. Рекорд доброты // "Амурский Меридиан" (Хабаровск), 2004.12.22] •••</li> <li>В багрец и золото одетые // "100% здоровья", 2003 [омонимия не снята] Все контексты(1)</li> <li>В багрец и золото одетые [В багрец и золото одетье // "100% здоровья", 2003] •••</li> <li>Панель Томпсона // "Рекламный мир", 2001.12.25 [омонимия не снята] Все контексты(1)</li> <li>рекламирующих [КЕА (никто так и не понял, зачем хорошо одетая девушка залезла в тумбочку) и стиральный порошок (с</li> </ol>                                                                                                    |                     | Когда я выходил такой вот сегодня из метро — там стояли, я бы сказал по летнему <mark>одетые</mark> , солдатики и что-то обсуждали —<br>рассматривали. [Из сетевого дновника юнови (2003)] 🐽                                                          |   |
| Волонтеры, одетые в Деда Мороза и Снегурочку, принимают одежду, обувь, игрушки, сладости и все, что только может<br>пригодиться в детской жизни. [Светлана Дедова. Рекорд доброты // "Амурский Меридиан" (Хабаровск), 2004.12.22) •••<br>3. В багрец и золото одетые // "100% здоровья", 2003 [омонимия не снята] Все контексты(1)<br>В багрец и золото одетые [В багрец и золото одетые // "100% здоровья", 2003] ••<br>4. Панель Томпсона // "Рекламный мир", 2001.12.25 [омонимия не снята] Все контексты(1)<br>, рекламирующих [КЕА (никто так и не понял, зачем хорошо одетая девушка залезла в тумбочку) и стиральный порошок (с                                                                                                    | 2.                  | . Светлана Дедова. Рекорд доброты // "Амурский Меридиан" (Хабаровск), 2004.12.22 [омонимия нё снята] <u>Все контексты</u><br>(1)                                                                                                    |   |
| <ol> <li>В багрец и золото одетые // "100% здоровья", 2003 [омонимия не снята] Все контексты(1)</li> <li>В багрец и золото одетые // "100% здоровья", 2003]</li> <li>Панель Томпсона // "Рекламный мир", 2001.12.25 [омонимия не снята] Все контексты(1)</li> <li>, рекламирующих [КЕА (никто так и не понял, зачем хорошо одетая девушка залезла в тумбочку) и стиральный порошок (с</li> </ol>                                                                                                    |                     | Волонтеры, <mark>одетые</mark> в Деда Мороза и Снегурочку, принимают одежду, обувь, игрушки, сладости и все, что только может<br>пригодиться в детской жизни. [Светлана Дедова. Рекорд доброты // "Амурский Мерициан" (Хабаровск), 2004.12.22] 🐠      |   |
| В багрец и золото одетые (В багрец и золото одетье // "100% здоровья", 2003) 🐽<br>4. Панель Томпсона // "Рекламный мир", 2001.12.25 [омонимия не снята] <u>Все контексты(1)</u><br>, рекламирующих [КЕА (никто так и не понял, зачем хорошо одетая девушка залезла в тумбочку) и стиральный порошок (с                                                                                                    | 3.                  | . В багрец и золото одетые // "100% здоровья", 2003 [омонимия не снята] <u>Все контексты(1)</u>                                                                                                    |   |
| <ol> <li>Панель Томпсона // "Рекламный мир", 2001.12.25 [омонимия не снята] Все контексты(1)</li> <li>, рекламирующих ІКЕА (никто так и не понял, зачем хорошо одетая девушка залезла в тумбочку) и стиральный порошок (с</li> </ol>                                                                                                    |                     | В багрец и золото одетые (В багрец и золото одетые // "100% здоровья", 2003) 🔹                                                                                                    |   |
| , рекламирующих IKEA (никто так и не понял, зачем хорошо <b>одет</b> ъя девушка залезла в тумбочку) и стиральный порошок (с                                                                                                    | 4.                  | . Панель Томпсона // "Рекламный мир", 2001.12.25 <mark>(омонимия не снята) <u>Все контексты(1)</u></mark>                                                                                                    |   |
| очень остроумнои идееи: ворона, сидящая на оельевои веревке, причем, оелье такое чистое, что на фоне снега его не                                                                                                    |                     | , рекламирующих IKEA (никто так и не понял, зачем хорошо <mark>одетая</mark> девушка залезла в тумбочку) и стиральный порошок (с<br>очень остроумной идеей: ворона, сидящая на бельевой веревке, причем, белье такое чистое, что на фоне снега его не | I |
| отово                                                                                                    | 🞒 Готово            | 👋 👘 Интернет                                                                                                    |   |

## **38 mas**

**Тридцать восьмой шаг.** Как найти в Корпусе слово, которое характеризуется определенными грамматическими и семантическими признаками? Например, как найти **диминутивы** (уменьшительные формы) существительных во втором родительном падеже (т. е. род. п. с окончанием -y)? Для этого в зоне «грамм. признаки» в разделе «Падеж» выбираем «родительный 2» (см. **шаг тридцать пятый**), а в поле «семант. признаки» в разделе «Предметные имена» выбираем параметр «Диминутивы» (см. **шаг тридцать шестой**). Страница поиска имеет следующий вид:

| in ранка вид Ибранно Серенс Серенс<br>Назда € 20 € 20 € 20 € 20 € 20 € 20 € 20 € 2                                                                                                    | Поиск в корпусе. Национальный к                                                       | рпус русского языка - Microsoft Internet Explorer                                                                |                            | _             |
|----------------------------------------------------------------------------------------------------|---------------------------------------------------------------------------------------|----------------------------------------------------------------------------------------------------|----------------------------|---------------|
| наза • • • • • • • • • • • • • • • • • •                                                                                                    | айл Правка Вид Избранное С                                                            | звис Справка                                                                                                    |                            |               |
| ес і http://www.ruscorpra.ru/seach-man.html                                                                                                    | Назад 🔹 📀 🔹 🔀 🐔                                                                       | 🔎 Поиск 🤺 Избранное 🧭 🍰 - 🌺 🔟 - 📙 🏭 🦓                                                                            |                            |               |
| Национальный корпус       Основной корпус       Параллельный корпус       Позлический корпус       Диалеклиный корпус         главная<br>архив новостей       задать подкорпус       задать подкорпус         понск в корпусе       Слово или фраза       Слово или фраза         что такое корпус?       искать       очистить         состав и структура<br>статистика<br>параметры текстов       Лексико-грамматический поиск (?)       Слово 1 ?       Бадел 2 & S         о проекте<br>участники проекта<br>целоль зование корпуса       Опоск осуществляется системой <u>Япдех Server</u> + -         искать       очистить       Слово 2 ?       грамм. признаки ?       выбрать         искать       очистить       Слово 2 ?       грамм. признаки ?       выбрать       + -         искать       очистить       Слово 2 ?       грамм. признаки ?       выбрать       + -         искать       очистить       Поиск осуществляется системой <u>Япдех Server</u> водоз-гоове       гооз-гоове       Гоиск осуществляется системой <u>Япдех Server</u>                                                                                                    | pec: 🙋 http://www.ruscorpora.ru/sear                                                  | h-main.html                                                                                                    | 💌 🔁 Переход С              | сылки »       |
| рограммные средства<br>то проекте<br>участники проекта<br>пороскате корпуса<br>караметры текстов<br>то проекте<br>участники проекта<br>коророгона<br>тараметры текстов<br>то проекте<br>участники проекта<br>коророгона<br>то проекте<br>участники проекта<br>коророгона<br>то проекте<br>участники проекта<br>коророгона<br>то проекте<br>участники проекта<br>коророгона<br>то проекте<br>участники проекта<br>то проекте<br>участники проекта<br>то проекте<br>то проекте<br>участники проекта<br>то проекте<br>участники проекта<br>то проекте<br>то проекте | национальный ко<br>РУССКОГО<br>ЯЗЫКА                                                  | ПУС<br>Основной корпус Параллельный корпус Поэтический ко                                                        | орпус 📕 Диалектны          | ій корпус     |
| понск в корпусе<br>понск в корпусе<br>что такое корпус?<br>состав и структура<br>статистика<br>морфология<br>параметры текстов<br>о проекте<br>участники проекта<br>расстояние, в словах от 1 до 1 ?<br>Слово 1 ?<br>расстояние, в словах от 1 до 1 ?<br>Слово 2 ?<br>голога 8 ddim<br>Расстояние, в словах от 1 до 1 ?<br>Слово 2 ?<br>нискать очистить<br>Национальный корпус русского языка<br>врограмми признаки ? выбрать семант. признаки ? выбрать + + + +<br>Поиск осуществляется системой Ялdех. Server<br>© 2003–2006                                                                                                    | главная<br>архив новостей                                                             |                                                                                                    | задать подко               | орпус         |
| что такое корпус?<br>состав и структура<br>статистика<br>морфология<br>параметры текстов<br>о проекте<br>участники проекта<br>искать очистить<br>Слово 1 ?                                                                                                    | поиск в корпусе                                                                       | Поиск точных форм 🤇 📧                                                                                            |                            |               |
| семантика<br>параметры текстов<br>о проекте<br>участники проекта<br>программные средства<br>искать очистить<br>национальный корпус русского языка<br>врограми признаки ? выбрать семант. признаки ? выбрать<br>семант. признаки ? выбрать семант. признаки ? выбрать<br>семант. признаки ? выбрать семант. признаки ? выбрать<br>семант. признаки ? выбрать семант. признаки ? выбрать<br>семант. признаки ? выбрать семант. признаки ? выбрать<br>семант. признаки ? выбрать семант. признаки ? выбрать<br>семант. признаки ? выбрать семант. признаки ? выбрать семант. признаки ? выбрат                                                                                                    | что такое корпус?<br>состав и структура<br>статистика<br>морфология                   | искать очистить<br>Лексико-грамматический поиск 3                                                                |                            |               |
| о проекте<br>участники проекта<br>ирограммные средства<br>исколь зование корпуса<br>Национальный корпус русского языка<br>© 2003–2006<br>Каристики<br>Каристики<br>Каристики<br>Корпус русского языка<br>Каристики<br>Корпус русского языка<br>Поиск осуществляется системой <u>Япdех Server</u><br>© 2003–2006                                                                                                    | семантика<br>параметры текстов                                                        | Слово 1 ? семант. признаки ? выбрать семант. призн<br>S&gen2 & S rconcr & d:dim                                  | наки выбрать               | • •           |
| Национальный корпус русского языка Поиск осуществляется системой <u>Andex Server</u><br>© 2003–2006                                                                                                    | о проекте<br>участники проекта<br><u>рограммные средства</u><br>іспользование корпуса | Расстояние, в словах: от 1 до 1 7<br>Слово 2 ? грамм. признаки ? <u>выбрать</u> семант. призн<br>искать очистить | наки ? <u>выбрать</u>      | ÷ •           |
| tp://www.ruscorpora.ru/corpora-progr.html                                                                                                    |                                                                                       | Национальный корпус русского языка Поиск осуществляе<br>© 2003–2006                                              | тся системой <u>Яndex.</u> | <u>Server</u> |
|                                                                                                    | ttp://www.ruscorpora.ru/corpora-progr                                                 | utni                                                                                                    | 🤣 Интернет                 |               |

| 🗿 Национальный корпус русского языка: список найденных документов - Microsoft Internet Explorer                                                                                                    | - 8 × |
|----------------------------------------------------------------------------------------------------|-------|
| Файл Правка Вид Избранное Сервис Справка                                                                                                    | 1     |
| 🕞 Назад - 🕥 - 🖹 😫 🏠 🔎 Поиск 🤺 Избраннов 🚱 😒 - 😓 🔟 - 🛄 🎇 🖄                                                                                                    |       |
| Aapec: [ http://search.ruscorpora.ru/?mycorp=8text=lexgramm8t=10008subcorpus=%CF%C4*8lex1=-%F1%E2%E5%F28grm1=5%26gen2+%26+58sem1=r% 🗾 🔁 Переход 🛛 Ссылки 🦉                                                                           | • 🔁 • |
| национальный корпус<br>русского<br>языка                                                                                                    |       |
| <sup>Версия</sup> для сохранения/печати<br>Результаты поиска                                                                                                    |       |
| Слово 1: -светS&gen2 & S r.concr & d:dim                                                                                                    |       |
| Область поиска: основной корпус (со снятой и неснятой омонимией)                                                                                                    |       |
| Найдено документов: 819, контекстов около: около 1 тысячи                                                                                                    |       |
| 1. Никон Александров. Короткие встречи // "Столица", 1997.01.06 [омонимия не снята] <u>Все контексты(1)</u>                                                                                                    |       |
| Выпили чайку с тортом. [Никон Александров. Короткие встречи // "Столица", 1997.01.06] 🛛 👀                                                                                                    |       |
| 2. Юлия Пешкова. Пустили сэра в огород // "Домовой", 2002.08.04 <mark>[омонимия не снята] <u>Все контексты(1)</u></mark>                                                                                                    |       |
| " А вы сейчас отправитесь в вазы", — объясняет Теренс Конран подсолнухам и душистому <mark>горошку</mark> , увязывая их в букеты.<br>[Юлия Пешкова. Пустили сэре в огород <i>И</i> "Домовой", 2002.08.04] 🐽                          |       |
| 3. Верные друзья // "Лесное хозяйство", 2004 <mark>[омонимия не снята] <u>Все контексты(1)</u></mark>                                                                                                    |       |
| В этот год был неплохой урожай кедровой шишки, и медведь, изрядно накопив жирку, был спокоен и не желал до конца<br>просыпаться, всем своим видом призывая удалиться непрошеных гостей. [Верные друзья //*Песное хозяйство*, 2004] 👀 |       |
| 4. Сергей Кондратьев. Выходной // "Лебедь" (Бостон), 2003.05.19 <mark>(омонимия не снята)</mark> <u>Все контексты(1)</u>                                                                                                    |       |
| А солдат попьет кваску, купит зскимо. [Сергей Кондратьев. Выходной // "Лебедь" (Бостон), 2003.05.19] 💿                                                                                                    |       |
| 5. Людмила Пирогова, Игорь Немучинский, Юрий Козлов, Владимир Труба, Новости // "Встреча" (Дубна), 2003.04.23                                                                                                    | -     |
| 🙋 http://search.ruscorpora.ru/?grm1=5%26gen2+%26+58grm2=8lex1=-%F1%E2%E5%F28lex2=8max2=18mix2=18mycorp=8sem1=r% 🦉 🚳 Интернет                                                                                                    |       |
| 💆 Пуск 🛛 🚱 🍏 🔟 📝 🗞 🔽 🦉 🏹 📓 🎬 🍪 📒 🚳 👻 📙 Commander 6.03 🔟 инструкция по корпу 🧔 З Internet Explorer 🔹 🛛 💷 🖓 📿                                                                                                    | 1:22  |

**Тридцать девятый шаг.** Как найти в Корпусе словосочетание? Если Вам нужно словосочетание в какой-то конкретной грамматической форме, то Вы просто набираете его в строке «Поиск точных форм» и щелкаете мышкой на кнопке «Искать». Например, Вам нужно найти все случаи употребления неправильного словосочетания «одеть платье» именно в этой грамматической форме:

| 🚰 Поиск в корпусе. Национальный і             | орпус русского языка - Microsoft Internet Explorer                       |                                                        |
|-----------------------------------------------|--------------------------------------------------------------------------|--------------------------------------------------------|
| Файл Правка Вид Избранное С                   | ервис Справка                                                            | 🥂 🕺 🕺 🕺 🖉                                              |
| 🕞 Назад 🝷 📀 🝷 🛃 🔮 🎸                           | 🔎 Поиск 🤺 Избранное 🕢 🔝 - 嫨 🕖 - 📒 🗊                                      | 1 🚳                                                    |
| Адрес: 🥘 http://www.ruscorpora.ru/sea         | ch-main.html                                                             | 💌 🄁 Переход 🛛 Ссылки 🍟 🐔 -                             |
| национальный ко<br>Русского<br>языка          | РПУС<br>Основной корпус <b>Параллель</b> н                               | ный корпус 🔲 Поэтический корпус 📕 Диалектный корпус    |
| главная<br>архив новостей                     |                                                                          | задать подкорпус                                       |
| понск в корпусе                               | Поиск точных форм <sup>(2)</sup> мыв<br>Слово или фреза<br>Годеть платье |                                                        |
| что такое корпус?<br>состав и струкура        | искать очистить                                                          |                                                        |
| статистика<br>морфология                      | Лексико-грамматический поиск 🕚                                           |                                                        |
| семантика<br>параметры текстов                | Слово 1 ? грамм. признаки ?                                              | ? <u>выбрать</u> семант. признаки ? <u>выбрать</u> + — |
|                                               | Расстояние, в словах: от 1 до 1 🕐                                        |                                                        |
| о проекте<br>участники проекта                | Слово 2 ? грамм. признаки ?                                              | ? <u>выбрать</u> семант. признаки ? <u>выбрать</u> + — |
| программные средства<br>использование корпуса | искать очистить                                                          |                                                        |
|                                               | Национальный корпус русского языка<br>© 2003–2006                        | Поиск осуществляется системой <u>Andex.Server</u>      |
| 🔊 Ошибка на странице.                         |                                                                          | Интернет                                               |
| 🝠 Пуск 🛛 🞯 🥭 🎲 💌 📝 😚 🎙                        | 📜 🌍 🍯 😫 🚯 📒 👰 🎽 💾 Total Comman 🛛 🖳 инструкция і                          | п 🕼 Поиск в корп 🙋 Национальны 🛛 🔃 🕐 🔜 1:25            |

Вы щелкаете на кнопке «Искать» и получаете ответ:

| 🎒 Национ | ал       | ный корпус русского языка: список найденных документов - Microsoft Internet Explorer 📃                                                                                                    | 8 ×     |
|----------|----------|----------------------------------------------------------------------------------------------------|---------|
| Файл П   | рав      | а Вид Избранное Сервис Справка                                                                                                    | <b></b> |
| 🕞 Наза,  | д -      | 🕞 - 🖹 🙆 🏠 🔎 Поиск 👷 Избранное 🤣 😥 - 🍃 💹 - 📙 鑬 🥸                                                                                                    |         |
| Адрес: 🧕 | ) ht     | p://search.ruscorpora.ru/?mycorp=8t=10008text=lexform8subcorpus=%CF%CA*8req=%EE%E4%E5%F2%FC+%EF%EB%E0%F2%FC%E5 💽 💽 Переход Ссылки »                                                                                                    | 🔁 -     |
|          | 3.<br>4. | В.М. Гаршин, Заметки о художественных выставках (1887) [Омонимия не снята] Все контексты(1)<br>В картине нет ни одной, что называется, драпировки; все это настоящее платье, одежда; и художник, пристально изучивший<br>Восток, сумел так одеть своих героев, что они действительно носят свою одежду, живут в ней, а не надели для подмосток<br>или для позирования перед живописцем. [В.М. Гервин. Заметки о художественных выставках (1887)] |         |
|          | 5.       | Как бы то ни было, но я готов <mark>одеть</mark> и небо, и землю в серое <mark>платье</mark> и белую пелеринку. (И А. Гончаров. Петиньерка (1842)) 🐽<br>Н.С. Лесков. Вдохновенные бродяги (1894) [омонимия не снята] <u>Все контексты(1)</u>                                                                                                    |         |
|          |          | Как только датский корабль миновал брант-вахты Гелсин-Норд и Гелсин-Бор, Баранщикова и с ним одного шведа и пятерых<br>немцев датчане сейчас же расковали и велели всем им <b>"одеть</b> матроское <mark>платье"</mark> , и "приставили их к матроскому делу",<br>которое они и исполняли в продолжение пяти месяцев, до прибытия в июне 1781 г. в Америку, на богатый остров св. (н.с.<br>Лесков. Вдожновенные бродам (1894)). 👀                |         |
|          | 6.       | Красота, здоровье, отдых: Красота // Форум на еva.ru, 2005 [омонимия не снята] <u>Все контексты(1)</u><br>если вдруг надо прямо сейчас, на вечер платье открытое одеть, например, тогда здорово но не надолго и дорогова-то.<br>(Имерста запосна относ Корола // Форма на виз 0.2007.) (4)                                                                                                    |         |
|          | 7.       | (присоги, акаровск, агдаас правола и соружна отала, 2005 једо<br>Женщина + мужчина: Секс // Форум на еvа.ru, 2005 [омонимия не снята] <u>Все контексты(1)</u><br>Платье, в принципе, летом можно, отважившись, одеть на какую-нибудь тусовку. рКенщина + мужчина: Секс // Форум на еva.ru, 2005]<br>Ф                                                                                                    |         |
|          | 8.       | Г.П. Данилевский. Княжна Тараканова (1883) [омонимия не снята] <u>Все контексты(1)</u><br>Ни просьбы, ни угрозы лишить ее собственной одежды, света и <mark>одеть</mark> в острожное <mark>платье</mark> не вынудили у пленницы<br>раскаяния, а тем более желаемого сознания, что она обманщица, а не княжна. [ГП. декилевский. Княжна Тараканова (1883)] 💓                                                                                      |         |
|          | 9.       | Н.И. Костомаров. Русская история в жизнеописаниях ее главнейших деятелей. Выпуск седьмой: XVIII столетие<br>(1862—1875 ( [омонимия не снята] <u>Все контексты(1)</u>                                                                                                    | -       |
| 🗧 Готово | 1        | 🥱 🔮 Интернет                                                                                                    |         |
| 🍠 Пуск   |          | 🦻 🥔 🖏 💌 😭 🔪 🎵 🌌 💾 🚯 盲 👩 🎽 🟙 Total Comman 📃 инструкция п 🙋 Поиск в корпу 🕼 Национальн 🛛 🔃 🥲 🔍 🔷                                                                                                    | 1:25    |

### **39 wa**2

Если же Вам нужно получить из корпуса это словосочетание во всех возможных грамматических формах, то Вы в поле «Лексико-грамматический поиск» 1) в графе «Слово 1» набираете слово «одевать» (обязательно в несовершенном виде!!!), 2) в графе «Расстояние в словах» устанавливаете нужное расстояние (например, расстояние 1–1 означает, что слова будут примыкать друг к другу непосредственно, расстояние 1–2 – между ними будет одно слово, 1–3 – два слова и т.д.), 3) в графе «Слово 2» набираете слово «платье» и щелкаете на кнопке «Искать»:

| 餐 Поиск в корпусе. Национальный к             | юрпус русского языка - Microsoft Internet Explorer                                  | _ <del>_</del> <del>_</del> <del>_</del> <del>_</del> <del>_</del> |
|-----------------------------------------------|-------------------------------------------------------------------------------------|--------------------------------------------------------------------|
| Файл Правка Вид Избранное С                   | ервис Справка                                                                       | 🥂                                                                  |
| 🔾 Назад 🗸 🕑 🖌 🗾 💋 🎸                           | ) 🔎 Поиск 🤺 Избранное 🥝 🍰 - 🌺 🔟 - 🛄 鑬 🦓                                             |                                                                    |
| Адрес: 🕘 http://www.ruscorpora.ru/sea         | rch-main.html                                                                       | 💌 🔁 Переход 🛛 Ссылки 🌺 👻                                           |
| национальный ко<br>русского<br>языка          | РПУС<br>🗐 Основной корпус 🧧 Параллельный корпус 🔲 Поэтически                        | ▲<br>й корпус 🔲 Диалектный корпус                                  |
| главная<br>архив новостей                     |                                                                                     | задать подкорпус                                                   |
| поиск в корпусе                               | Поиск точных форм (? мбв)<br>Слово или фраза                                        |                                                                    |
| что такое корпус?<br>состав и структура       | искать очистить                                                                     |                                                                    |
| статистика<br>морфология                      | Лексико-грамматический поиск 🛞                                                      |                                                                    |
| семантика<br>параметры текстов                | Слово 1 ? грамм. признаки ? <u>выбрать</u> семант. пр                               | изнаки ? <u>выбрать</u><br>+ —                                     |
| о проекте<br>участники проекта                | Расстояние, в словах: от 1 до 2 ?<br>Слово 2 ? грамм. признаки ? выбрать семант. пр | изнаки ? <u>выбрать</u><br>+ —                                     |
| программные средства<br>использование корпуса | искать очистить                                                                     |                                                                    |
|                                               | Национальный корпус русского языка Поиск осуществл<br>© 2003–2006                   | пяется системой <u>Яndex.Server</u>                                |
| 🖄 Ошибка на странице.                         |                                                                                     | Интернет                                                           |
| 💶 Пуск 🛛 🔯 🧶 🎲 📧 🔟 📹 🕅                        | 🐚 🔛 🥶 🧮 🚯 📒 🔕 🦈 📕 🖬 Total Commander 6.03 🦉 инструкция по корпу 🥻 Поиск в            | корпусе. Н 🛛 🛄 😰 😽 🌍 1:27                                          |

#### Вот результат поиска:

| 🎒 Hau  | ционал | ъный корпус русского языка: список найденных документов - Microsoft Internet Explorer                                                                                                    | - 8  |
|--------|--------|----------------------------------------------------------------------------------------------------|------|
| Файл   | Прав   | эка Вид Избранное Сервис Справка                                                                                                    |      |
| Эн     | азад - | - 🕗 - 🗷 😰 🐔 🔎 Поиск 🤺 Избранное 🤣 🗟 - 🍃 🔟 - 🗔 🛍 🔏                                                                                                    |      |
| Адрес: | : 🙋 h  | ttp://search.ruscorpora.ru/?mycorp=&text=lexgramm&t=1000&subcorpus=%CF%CA*&lex1=%EE%E4%E5%E2%E0%F2%FC&grm1=&sem1=&min2=1 🔄 🎅 Переход 🛛 Ссылки 🏾                                                                                                    | * 🔁  |
| Найде  | ено до | окументов: 18, контекстов около: 19                                                                                                    |      |
|        | 1.     | Катя Шполянская, Татьяна Дудкевич. Выставки // "Столица", 1997.12.22 [ <mark>омонимия не снята</mark> ] <u>Все контексты(1)</u>                                                                                                    |      |
|        |        | Современные авторские куклы одеты в платья от Славы Зайцева, Валентина Юдашкина, Андрея Бартенева. [Катя Шполянская,<br>Татьяна Дудкевич, Выставки // "Столица", 1997.12.22] 🐽                                                                                                    |      |
|        | 2.     | Владницр Ростенко. Рассказ о жизни в Норильске // Русская разговорная речь Заполярья: Норильск: Тексты / Под<br>ред. А. С. Герда. — СПб.: Изд-во СПетерб. ун-та, 2002 (1980–1985) [омонимия не снята] <u>Все контексты(1)</u>                                                                              |      |
|        |        | Меня накрасили / одел я платье матери / потому что сестры платье на меня не полезло [смех.] Мать у меня более это<br>[Владимир Ростенко. Рассказ о жизни в Норильске //Русская разговорная речь Заполярья: Норильск: Тексты / Под ред. А. С. Герда. — СПб.: Изд-во СПетерб. ун-<br>та, 2002 (1980—1985)] 💓 |      |
|        | З.     | Телефонный разговор с подругой (2005.11) [омонимия не снята] <u>Все контексты(1)</u>                                                                                                    |      |
|        |        | [1.] Ну смотри / ты одеваешь платье / фату / туфли / перчатки / еще что-нибудь [Телефонный разговор с подругой (2005.11)] 🚥                                                                                                    |      |
|        | 4.     | Андрей Платонов, Андрей Платонов, Андрей Платонов, Андрей Платонов. Семен (Рассказ из старинного времени)<br>(1936) [омонимия не снята] <u>Все контексты(1)</u>                                                                                                    |      |
|        |        | Теперь, одетый в платье, с детским грустным лицом, Семен походил столько же на мальчика, сколько и на девочку, —<br>Одинаково. (Андрей Платонов, Андрей Платонов, Андрей Платонов, Андрей Платонов. Семен (Рассказ из старичного времени) (1936)] 💓                                                        |      |
|        | 5.     | К.Н. Леонтьев. Сквозь нашу призму (1880) [омонимия не снята] <u>Все контексты(1)</u>                                                                                                    |      |
|        |        | Прекрасное есть не что иное, как "одетая платьем" и "драпированная" истина. (К.Н. Леонтьев. Сквозь нашу призму (1880)] 🐽                                                                                                    |      |
|        | 6.     | Н.С. Лесков. Грабеж (1887) [омонимия не снята] <u>Все контексты(2)</u>                                                                                                    |      |
|        |        | — Поднимайся сейчас, Миша, и одеваїї гостиное платье, — я тебе дядя и старик, седых лет доживший. (Н.С. Лесков. Гребеж<br>(1887)] 😶                                                                                                    |      |
|        |        | — Что же если всего на один час, так ничего — <mark>одевај</mark> гостиное платье и иди проводи дядю; но больше одного часу ни<br>одной Минуты не оставайся. (н.с. лесков. Грабеж (1887)) 😬                                                                                                    |      |
| 🛐 Гот  | 080    | 👘 🌘 Интернет                                                                                                    |      |
| 📒 Пус  | ск 🛛 🕻 | 🕑 🥔 🟐 🛒 🖉 🗧 🗧 🦉 💾 🚳 盲 🎒 👋 💾 Тоtal Comman 🖻 инструкция п 🖉 Поиск в корпу 🏚 Национальн 🛛 🔃 🕐 🤇                                                                                                    | 1:29 |

#### **39** was

Следует, однако, помнить, что в случае поиска всех возможных словоформ порядок «Слово 1» и «Слово 2» имеет значение. Поэтому для полноты картины поиск следует повторить в следующем виде:

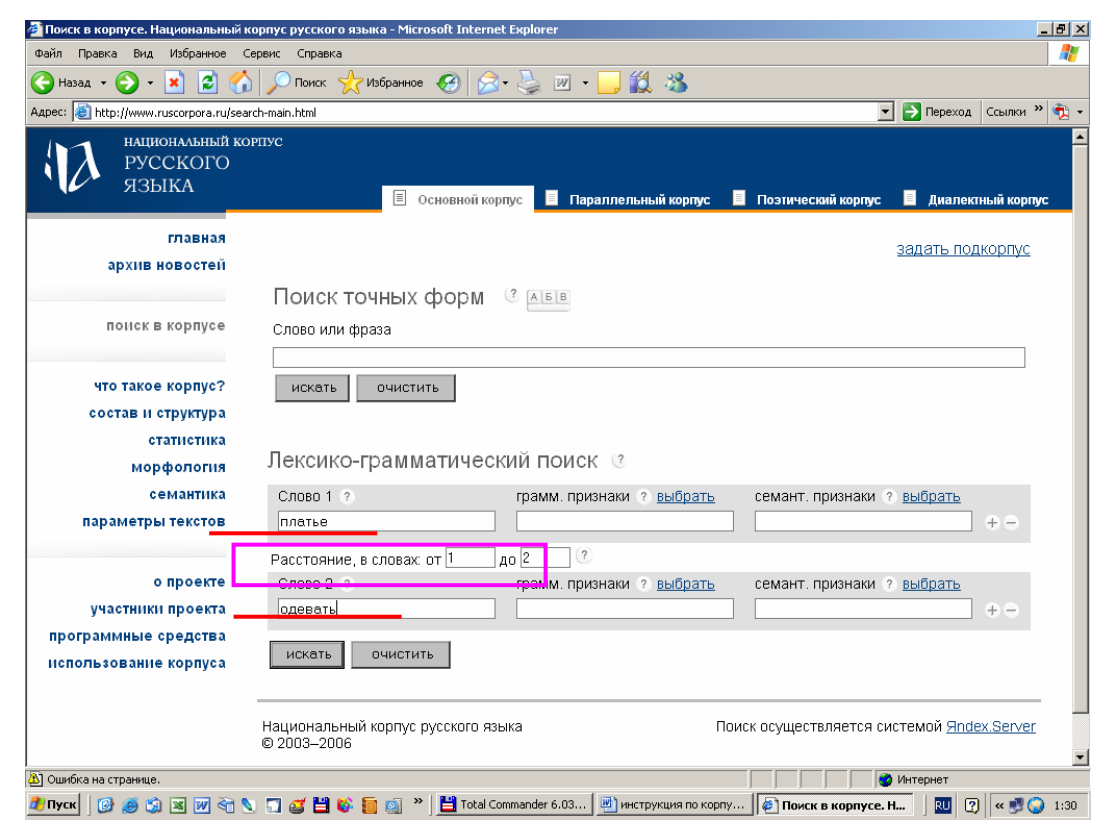

После этого Вы получите дополнительные примеры:

| 🗿 Национальный корпус русского языка: список найденных документов - Microsoft Internet Explorer 📃                                                                                                    | 8 ×        |
|----------------------------------------------------------------------------------------------------|------------|
| Файл Правка Вид Избранное Сервис Справка                                                                                                    | 2          |
| 🕞 Назад. – 🕥 – 📓 😰 🏠 🔎 Поиск. 🌟 Избраннов. 🚱 🔗 – 😓 🔟 – 📙 🏭 🖄                                                                                                    |            |
| Адрес: 🎒 http://search.ruscorpora.ru/?mycorp=8.text=lexgranm80t=10008subcorpus=%CF%CA*80ex1=%EF%EB%E0%F2%FC%E58gm1=8sem1=8smin2=18mm312=18mm3112=18mm312=18mm3118=18mm312=18mm312=18mm312=18mm312=18mm312=18mm312=18m  | <b>1</b> - |
| Найдено документов: 22, контекстов около: 22                                                                                                    |            |
| 1. Премьера в Большом: "Notre Dame de Paris" // "Российская музыкальная газета", 2003.04.09 [омонимия не снята] <u>Все</u><br>контексты(1)                                                                                                    |            |
| В такое же белое мини-платье одета Эсмеральда, с ним контрастирует скупое черное трико с короткой туникой Клода<br>Фролло, фаталистичность образа которого подчеркнута черным крестом на лице, проведенным по носу и бровям. Премьера в<br>Большом: "Notre Dame de Paris" // "Российская музыкальная газета", 2003.04.09] 👀                                                                                                    |            |
| 2. Вс.М. Гаршин. Денщик и офицер (1880) [омонимия не снята] <u>Все контексты(1)</u>                                                                                                    |            |
| Утром у него довольно работы: нужно затопить печь, поставить самовар, принести воды, вычистить сапоги, <mark>платье, одеть</mark><br>барина, когда встанет, вымести комнату, прибрать ее. (Вс М. Гаршин. Денщик и офицер (1880)) — 👀                                                                                                    |            |
| <ol> <li>Сергей Иваненко. Беседа С. Иваненко со слушателями радиостанции "Эхо Москвы", Москва // (2003–2004) [омонимия<br/>не снята] <u>Все контексты(1)</u></li> </ol>                                                                                                    |            |
| И мне бы все-таки хотелось чтобы платье / которое оденет невеста / было бы красивым по-настоящему / а то знаете / как<br>бывает / покрасят фасады на Невском / а чуть дальше будет в том же состоянии. [Сергей Иваненко. Беседа С. Иваненко со слушателями<br>радиостанции "Эхо Москвы", Москва // (2003–2004)] 🐽                                                                                                    |            |
| <ol> <li>Биография (беседа лингвиста с информантом), Санкт-Петербург // Архив Хельсинкского университета (1998)<br/>[ОМОНИМИЯ НЕ СНЯТА] Все контексты(1)</li> </ol>                                                                                                    |            |
| Так я это платье одевала только / когда ходила в техникум. [Биография (беседа лингвиста с информантом), Санкт-Петербург // Архив<br>Хельсиенского университета (1990)] 🐽                                                                                                    |            |
| 5. А.И. Левитов. Степная дорога днем (1862) [ <mark>омонимия не снята] <u>Все контексты(1)</u></mark>                                                                                                    |            |
| — Да, бишь и забыл я вам давеча про жену-то свою досказать, — неутомимо продолжал служивый, закуривая коротенькую<br>трубку. — Вот теперь сам уж ты, Петр, все видел: и в какое она платье одета и какая она умница. (А.И. Левитов. Степная дорога<br>днем (1862)] 🐽                                                                                                    |            |
| 6. М.П. Загряжский. Записки (1770—1811) (1770–1811) <mark>(омонимия не снята)</mark> Все контексты <u>(1)</u>                                                                                                    |            |
|                                                                                                    | •          |
| Net Received the second second | 1:32       |

# **39** was

Разумеется, Вы можете искать сочетания слов, которые имеют одинаковую конечную или начальную часть. Например, можно найти примеры двусловных словосочетаний, в которых первое слово заканчивается на *-нький*, а второе – на *-очка* (с расстоянием, например, в ноль и одно слово):

| 🚰 Поиск в корпусе. Национальный к             | корпус русского языка - Microsoft Internet Explorer                                                 | - 8 × |
|-----------------------------------------------|----------------------------------------------------------------------------------------------------|-------|
| Файл Правка Вид Избранное С                   | Сервис Справка                                                                                      | 1     |
| 🚱 Назад 🝷 🕥 - 💌 😰 🏠                           | \ 🔎 Поиск 👷 Избранное 🤣 😥 - 🦕 💹 - 🛄 🎎 🖄                                                             |       |
| Адрес: 🙋 http://www.ruscorpora.ru/sear        | rch-main.html 🔽 🔁 Переход Ссылки 🕷                                                                  | • 📆 • |
| национальный ко<br>русского<br>языка          | 🗏 Основной корпус 🔲 Параллельный корпус 🔲 Поэтический корпус 📕 Диалектный корпу                     | rc _  |
| главная<br>архив новостей                     | задать подкорпус                                                                                    |       |
| понск в корпусе                               | Поиск точных форм 🤇 📧<br>Слово или фраза                                                            |       |
| что такое корпус?<br>состав и структура       | искать очистить                                                                                     |       |
| статистика<br>морфология                      | Лексико-грамматический поиск 🛞                                                                      |       |
| семантика<br>параметры текстов                | Словъ 1 ? грамм. признаки ? <u>выбрать</u> семант. признаки ? <u>выбрать</u> + -                    |       |
| о проекте<br>участники проекта                | Слово 2 грамм. признаки ? <u>выбрать</u> семант. признаки ? <u>выбрать</u><br>*очка + -             |       |
| программные средства<br>использование корпуса | искать очистить                                                                                     |       |
|                                               | Национальный корпус русского языка Поиск осуществляется системой <u>Andex Server</u><br>© 2003–2006 | •     |
|                                               | Интернет                                                                                            |       |
| 💆 Пуск 🛛 🚱 🥵 🗐 📧 📝 🏹                          | 🐚 🗔 🧉 💾 🗞 📒 🔕 "    🖗 Поиск в корпусе. Н 💾 Total Commander 6.03 ] 🖄 инструкция по корпу ] 🔃 😨 🕼      | 18:12 |

Вот часть результатов, которые Вы получите на этот запрос:

| Пациональный корпус русского языка, список наиденных документов - містовоїє пісетнеє скріотег                                                                                                    |
|----------------------------------------------------------------------------------------------------|
| Файл Правка Вид Избранное Сервис Справка                                                                                                    |
| 🚱 Назад 👻 😥 🏠 🔎 Поиск 🥋 Избранное 🤣 😥 - چ 🔟 - 🛄 鑬 🦓                                                                                                    |
| Адрес: 🙆 http://search.ruscorpora.ru/?grm1=8grm2=8lex1=*%ED%FC%EA%E8%E98lex2=*%EE%F7%EA%E08max2=28min2=18mycorp=8sem1=8sem2=8sub 🗾 🔁 Переход 🛛 Ссылки 🍟 👘                                                                                                    |
| 🖨 Версия для сохранения/печати                                                                                                    |
| Результаты поиска                                                                                                    |
|                                                                                                    |
| Слово 1: <b>'нький</b><br>расстояние между словами: 12                                                                                                    |
| Слово 2: "очка                                                                                                    |
| Область поиска: основной корпус (со снятой и неснятой омонимией)                                                                                                    |
| Найдено документов: 1222. контекстов около: около 3 тысяч                                                                                                    |
|                                                                                                    |
|                                                                                                    |
| "Мы с вами все добренькие сказочки наизнанку вывернем? [Найти принцессу и себя // "Встреча" (Дубна), 2003.04.30] 🐽                                                                                                    |
| Знаете, какая изнанка у добреньких сказочек? (Найти принцессу и себя // "Встреча" (Дубна), 2003.04.30] 💿                                                                                                    |
| 22. Татьяна Геркулесова, Цыпленок по имени Агаша никогда не вырастет в большую и скучную курицу! // "Трамвай",<br>1990 [омонимия не снята] Все контексты(1)                                                                                                    |
| На обоих концах яйца она проделала иголкой по маленькой дырочке. (Татьяна Геркулесова. Цыпленок по имени Агаша никогда не<br>вырастет в большую и скучную курицу! // "Трамвай", 1990) 📧                                                                                                    |
| <ol> <li>Андрей Васильев. Карьера Софыи Соломоновны Цыпкиной // "Столица", 1997.11.24 [омонимия не снята] Все контексты<br/>(1)</li> </ol>                                                                                                    |
| В Москву Софья Соломоновна приехала с мамой и папой, маленькой девочкой во время войны. [Андрей Васильев. Карьера Софьи<br>Соломоновны Цыпкиной // "Столица", 1997.11.24] 🐳                                                                                                    |
| 24. Марина Сахарова. Зольная кукла // "Народное творчество", 2004 <mark>(омонимия не снята) <u>Все контексты(2)</u></mark>                                                                                                    |
| А теперь вытираем руки начисто и выбираем для головы <b>чистенькую, беленькую тряпочку</b> ("миткалевенькую", как пишет Г.<br>Л. Дайн) (фото 7). Ведь голова здесь — самое главное (зола-то в ней); будь у куклы кудри или головной убор, белизна<br>трапочки, навелно, не играла бы такой роли. Менче Сехерова Зольчая чите ("Неровное техничетел" 2000. ССП. |
|                                                                                                    |

## **39 wa**2

Возможны случаи, когда Вам нужно найти словосочетание из более чем двух слов. Например, как построить запрос, чтобы получить словосочетание, состоящее из трех элементов: 1) глагол с приставкой *на*- + 2) предлог *на* + 3) неодушевленное существительное в предложном падеже (в т.ч. и во втором предложном)? В поле «Слово 1» набираем *на*\*, в грамматических признаках выбираем «глагол», устанавливаем расстояние между словами 1–1, в поле «Слово 2» набираем *на* и в поле «грамм. признаки» выбираем «предлог», после этого щелкаем мышкой на знаке «+» рядом с полем «Слово 2» и в появившемся поле «Слово 3» устанавливаем расстояние между словами 1–1 и выбираем грамматические признаки «сущ. неодуш., предл. и предл.2»:

| 🏄 Поиск в корпусе. Национальный               | корпус русского языка - Microsoft Internet Explorer                                                                                    |                | _         | BX      |
|-----------------------------------------------|----------------------------------------------------------------------------------------------------|----------------|-----------|---------|
| Файл Правка Вид Избранное                     | Сервис Справка                                                                                                    |                |           | <b></b> |
| 🔇 Назад 🔹 🕥 🗸 💌 💋 🎸                           | 🖌 🔎 Поиск 🤺 Избранное 🚱 🔗 🍓 🔟 + 📙 🏭 🚜                                                                                                  |                |           |         |
| Адрес: 🕘 http://www.ruscorpora.ru/sea         | arch-main.html 📃 🛃 Переход                                                                                                    | Ссыла          | и »       | •       |
| национальный ко<br>Русского<br>языка          | ретус<br>🗏 Основной корпус 🔲 Параллельный корпус 🔲 Поэтический корпус 🔲 Диалек                                                         | тный го        | рпус      |         |
| главная<br>архив новостей                     | задать по                                                                                                    | <u>цкор</u> іу | <u>'C</u> |         |
| поиск в корпусе                               | Поиск точных форм 🤇 📧<br>Слово или фраза                                                                                               |                | 1         |         |
| что такое корпус?<br>состав и структура       | искать очистить                                                                                                    |                | 1         |         |
| морфология                                    | Лексико-грамматический поиск 🕜                                                                                                    |                |           |         |
| семантика<br>параметры текстов                | Слово 1 ? грамм. признаки ? <u>выбрать</u> семант. признаки ? <u>выбрать</u><br>на*                                                    | +-             |           |         |
|                                               | Расстояние, в словах от 1 до 1 3                                                                                                    | t              |           |         |
| участники проекта                             | слово 2 ° грамм, признаки у <u>выорать</u> семант, признаки у <u>выорате</u>                                                           | + -            |           |         |
| программные средства<br>использование корпуса | Расстояние, в словах: от 1 до 1 ?<br>Слово 3 ? грамм. признаки ? <u>выбрать</u> семант. признаки ? <u>выбрать</u><br>S&(loc loc2)&inan | ÷÷             |           |         |
|                                               | искать очистить                                                                                                    |                |           | -       |
| ど Готово                                      |                                                                                                    |                |           |         |
| 🦺 Пуск 🛛 🕑 🍠 🎲 🔟 😽 🕻                          | 🔍 🗊 🧉 💾 🚯 盲 🚳 🎽 🕼 Поиск в корпусе. Н 💾 Total Commander 6.03 連 инструкция по корпу 🕴 🔟 🧟                                                | ) 🔍 📑          |           | 18:17   |

Щелкаем на кнопке «Искать». Результат поиска выглядит следующим образом:

| 🎒 Нацис | нал  | ыный корпус русского языка: список найденных документов - Microsoft Internet Explorer                                                                                                    | . 6 | ' × |
|---------|------|----------------------------------------------------------------------------------------------------|-----|-----|
| Файл I  | Прав | ка Вид Избранное Сереис Справка                                                                                                    |     |     |
| 🕞 Наза  | эд т | и 🕤 и 🖹 🙆 🏠 🔎 Понск 🧙 Избранное 🚱 🔗 🦫 и и 🖵 🎎 🖄                                                                                                    |     |     |
| Адрес:  | 🞒 ht | ttp://search.ruscorpora.ru/7mycorp=&text=lexgramm&t=1000&subcorpus=%CF%CA*&lex1=%ED%ED*&grm1=V&sem1=&min2=1&max2=1&lex2=%ED 🔁 🎅 Переход Ссылки 🍅                                                                                                    | •   | •   |
| паиден  | о до | หรูพิศิกาชช. ฮวฮอ, หนิการหมายช อหมาย: อหมาย: อหมาย 4 าชหวง                                                                                                    |     |     |
|         | 1.   | Ребятишки пошутили // "Вечерняя Москва", 1998.06.10 <mark>(омонимия не снята) <u>Все контексты(1)</u></mark>                                                                                                    |     |     |
|         |      | Ради развлечения мальчишки натянули на трассе проволоку, которая попала под колеса проезжавшей мимо машины.<br>[Ребятивки повутили // "Вечерняя Моска", 1989.06.10] 📧                                                                                                    |     |     |
|         | 2.   | Электронное объявление (2004) [омонимия не снята] <u>Все контексты(1)</u>                                                                                                    |     |     |
|         |      | Если Вас заинтересовало наше предложение, детальную информацию можно найти на сайте WWW.RU либо получить по телефону. (Электронное объевление (2004)]                                                                                                    |     |     |
|         | З.   | И.А. Семенихин. Влияние разупорядочения на критическую температуру d-волновых сверхпроводников с малой<br>длиной когерентности // "Физика твердого тела", 2004 <mark>(омонимия не снята) <u>Бсе контексты(1)</u></mark>                                                                                                    |     |     |
|         |      | Показано, что такой подход позволяет объяснить <b>наблюдаемое на экспернменте</b> более медленное, чем предсказывает<br>теория Абрикосова — Горькова, уменьшение критической температуры при разупорядочении, а также квазилинейную<br>зависимость критической температуры от концентрации дефектов. (и л. Семенкон. Влияние разупорядочения на критическую температуру |     |     |
|         |      | d-волновых сверхпроводников с малой длиной когерентности // "Физика твердого тела", 2004] 🐠                                                                                                    |     |     |
|         | 4.   | Алексей Зорин. "На кой они мне, эти разборки?" // "Солдат удачи", 2004 <mark>(омонимия не снята) <u>Все контексты(1)</u></mark>                                                                                                    |     |     |
|         |      | Теперь, находясь "на гражданке", подписался на ваш журнал. [Алексей Зорин. "На кой они мене, эти разборки?" // "Солдат удачи", 2004] 🐽                                                                                                    |     |     |
|         | 5.   | Даннил Володин. ЗС против закона о местном самоуправлении // "Ежедневные новости" (Владивосток), 2003<br>[омонимия не снята] <u>Все контексты(1)</u>                                                                                                    |     |     |
|         |      | Он примет участие в намеченном на сегодня заседании совета законодателей РФ, на котором будет рассматриваться<br>законопроект о реформе местного самоуправления, уже принятый Госдумой в первом чтении (Дании Володин. 3С против закона о<br>местном самоуправлении // "Ежедневные новости" (Владивосток), 2003)                                                        |     |     |
|         | 6.   | Выступление Моссадыка // "Сталинское знамя", 1951.09.29 [ <mark>омонимия не снята] <u>Все контексты(1)</u></mark>                                                                                                    |     |     |
|         |      | Назначенное на сегодня заседание меджлиса вследствие отсутствия кворума не состоялось. [Выступление Моссадыка //<br>"Сталинское знами", 1951.09.29] 🐽                                                                                                    |     |     |
|         |      |                                                                                                    |     | •   |
|         |      | ј ј 🥱 ј интернет                                                                                                    |     |     |
| 🍠 Пуск  |      | 🍠 🥔 😘 🔟 付 🔽 🗍 👹 🚼 🚳 🦉 🥘 🦉 🎽 🚳 🦉 🖉 Поиск в корпу 🖗 Национальн 🗮 Total Comman 🦉 инструкция п 🛛 🛄 👰 🖉                                                                                                    | 18  | :18 |

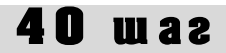

**Сороковой шаг.** Как найти словосочетание, в котором задано первое слово, а второе характеризуется какими-либо грамматическими признаками? Например, как найти сочетание глагола *одевать* и любого неодушевленного существительного в винительном падеже? На странице поиска набираем: 1) поле «Слово 1» – *одевать* (см. **шаг тридцать третий**), 2) расстояние между словами 1–1 (см. с. 50), 3) поле «Слово 2» – неодуш. сущ., вин. пад. (см. **шаг тридцать пятый**):

|                                                                                                    | 🖌 🔎 Поиск 🏆 Избранное 🛃 🖾 - 🍒 🔟 - 🛄 🕵 🥸                                                                                                    |
|----------------------------------------------------------------------------------------------------|----------------------------------------------------------------------------------------------------|
| apec: 🙋 http://www.ruscorpora.ru/sea                                                                                                    | arch-main.html 🔽 🛃 Переход                                                                                                    |
| НАЦИОНАЛЬНЫЙ КО                                                                                                    | орпус                                                                                                    |
| ЯЗЫКА                                                                                                    | 🗐 Основной корпус 📑 Параллельный корпус 📑 Поэтический корпус 📑 Лиалект                                                                                                    |
| FEADUAR                                                                                                    |                                                                                                    |
| главная<br>архив новостей                                                                                                    | задать под                                                                                                    |
|                                                                                                    | Поиск точных форм (? мее                                                                                                    |
| поиск в корпусе                                                                                                    | Слово или фраза                                                                                                    |
|                                                                                                    |                                                                                                    |
| что такое корпус?                                                                                                    | искать очистить                                                                                                    |
| состав и структура                                                                                                    |                                                                                                    |
| морфология                                                                                                    | Лексико-грамматический поиск 🕐                                                                                                    |
| семантика                                                                                                    | Слово 1 ? грамм. признаки ? выбрать семант. признаки ? выбрать                                                                                                    |
| параметры текстов                                                                                                    | одевать                                                                                                    |
|                                                                                                    | Расстояние, в словах от 1 до 1                                                                                                    |
| о проекте                                                                                                    | Слово 2 ? грамм. признаки ? <u>выбрать</u> семант. признаки ? <u>выбрать</u>                                                                                                    |
| программные средства                                                                                                    |                                                                                                    |
| использование корпуса                                                                                                    | искать очистить                                                                                                    |
|                                                                                                    |                                                                                                    |
|                                                                                                    | Национальный корпус русского языка Поиск осуществляется системой <u>Яnde</u>                                                                                                    |
| ð r                                                                                                    |                                                                                                    |
| /пуск 🛛 🞯 🙈 🖄 🗷 🕅 🥎                                                                                                    | 🔪 🎵 🚅 💾 🚳 盲 👰 🔌 🕼 Поиск в корпусе. Н 💾 Total Commander 6.03 🕅 инструкция по корпу 🗌 🔞 (?)                                                                                                    |
|                                                                                                    |                                                                                                    |
| $\mathbf{x}$                                                                                                    |                                                                                                    |
| Национальный корпус русского                                                                                                    | языка: список найденных документов - Microsoft Internet Explorer                                                                                                    |
| Национальный корпус русского<br>Файл Правка Вид Избранное                                                                                                    | зэыка: список найденных документов - Microsoft Internet Explorer<br>Сервис Справка                                                                                                    |
| Национальный корпус русского<br>Файл Правка Вид Избранное<br>Назад - 💽 - 💌 😰 🦿                                                                                                    | зэыка: список найденных документов - Microsoft Internet Explorer<br>Сервис Справка<br>Сравка 🔆 Избраннов 🚱 🔗 🌭 🗹 - 🕞 🕄 🖏                                                                                                    |
| Национальный корпус русского<br>Файл Правка Вид Избранное<br>Назвад • • • • • • • • • • • • • • • • • • •                                                                                                    | узыка: список найденных документов - Microsoft Internet Explorer         Серенс       Справка         ур Покок                                                                                                    |
| Национальный корпус русского<br>Файл Праека Вид Избранное<br>Назад                                                                                                    | языка: список найденных документов - Microsoft Internet Explorer<br>Сервис Справка                                                                                                    |
| Национальный корпус русского<br>Файл Правка Вид Избранное<br>Вназад - 💽 - 💌 🙆 🏈<br>идрес: Mittp://search.ruscorpora.ru/2<br>айдено документов: 401, конт<br>1. Встречайте по од                                                                                                    | азыка: список найденных документов - Microsoft Internet Explorer<br>Сереис Справка                                                                                                    |
| Национальный корпус русского<br>райп Правка Вид Избранное<br>райп Правка Вид Избранное<br>назал                                                                                                    | языка: список найденных документов - Microsoft Internet Explorer<br>Сорекс Справка                                                                                                    |
| Национальный корпус русского<br>райл Правка Вид Избранное<br>марас: http://search.ruscorpora.ru/7<br>айдено документов: 401, конт<br>1. Встречаїти по од<br>Самые видные мод<br>изящных" и "самых<br>2. Рассказ о знакомь                                                                                                    | зыка: список найденных документов - Microsoft Internet Explorer<br>Серенс Справка                                                                                                    |
| Национальный корпус русского<br>Файл Правка Вид Избранное<br>Назад                                                                                                    | языка: список найденных документов - Microsoft Internet Explorer<br>Серенс Справка                                                                                                    |
| Национальный корпус русского<br>Файп Праека Вид Избранное<br>→ Hassa → → → → → → → → →<br>айдено документов: 401, конт<br>1. Встречайте по оди<br>Самые видные мод<br>изящных" и "самых<br>2. Рассказ о знакомь<br>Что девушка должн                                                                                                    | языка: список найденных докунентов - Microsoft Internet Explorer<br>Серенс Справка                                                                                                    |
| Национальный корпус русского<br>Райл Правка Вид Избранное<br>Назед                                                                                                    | языка: список найденных докунентов - Місrosoft Internet Explorer<br>Соренс Справка                                                                                                    |
| Национальный корпус русского<br>Райп Правка Вид Избранное<br>Энэгад - Э · • • • • • • • • • • • • • • • • • •                                                                                                    | языка: список найденных документов - Microsoft Internet Explorer<br>Серенс Справка                                                                                                    |
| Национальный корпус русского<br>Райп Правка Вид Избранное<br>Энээд - Э · I I I I I I I I I I I I I I I I I I                                                                                                    | языка: список найденных документов - Microsoft Internet Explorer<br>Серенс Справка<br>Понок 🔆 Избранное 🚱 🔊 🕲 • 📄 😰 • <table-cell> <table-cell><br/>ттусогр=8text=lexgramm8t=10008subcorpus=%CF%CA*8dex1=%EE%E4%E5%E2%E0%F2%FC&amp;grm1=8sem1=8min2=16 💽 Переход<br/>ттусогр=8text=lexgramm8t=10008subcorpus=%CF%CA*8dex1=%EE%E4%E5%E2%E0%F2%FC&amp;grm1=8sem1=8min2=16<br/>Переход<br/>ттусогр=8text=lexgramm8t=10008subcorpus=%CF%CA*8dex1=%EE%E4%E5%E2%E0%F2%FC&amp;grm1=8sem1=8min2=16<br/>Trycorp=8text=lexgramm8t=10008subcorpus=%CF%CA*8dex1=%EE%E4%E5%E2%E0%F2%FC&amp;grm1=8sem1=8min2=16<br/>Trycorp=8text=lexgramm8t=10008subcorpus=%CF%CA*8dex1=%EE%E4%E5%E2%E0%F2%FC&amp;grm1=8sem1=8min2=16<br/>Trycorp=8text=lexgramm8t=10008subcorpus=%CF%CA*8dex1=%EE%E4%E5%E2%E0%F2%FC&amp;grm1=8sem1=8min2=16<br/>Trycorp=8text=lexgramm8t=10008subcorpus=%CF%CA*8dex1=%EE%E4%E5%E2%E0%F2%FC&amp;grm1=8sem1=8min2=16<br/>Trycorp=8text=lexgramm8t=10008subcorpus=%CF%CA*8dex1=%EE%E4%E5%E2%E0%F2%FC&amp;grm1=8sem1=8min2=16<br/>Trycorp=8text=lexgramm8t=10008subcorpus=%CF%CA*8dex1=%EE%E4%E5%E2%E0%F2%FC&amp;grm1=8sem1=8min2=16<br/>Trycorp=8text=lexgramm8t=10008subcorpus=%CF%CA*8dex1=%EF%E4%E5%E2%E0%F2%FC&amp;grm1=8sem1=8min2=16<br/>Trycorp=8text=lexgramm8t=10008subcorpus=%Ce%E0%F2%FC&amp;grm1=8sem1=8min2=16<br/>Trycorp=8text=lexgramm8t=10008subcorpus=%Ce%E0%F2%FC&amp;grm1=8sem1=8min2=16<br/>Trycorp=8text=lexgramm8t=10008subcorpus=%Ce%E0%F2%FC&amp;grm1=8sem1=8min2=16<br/>Trycorp=8text=lexgramm8t=10008subcorpus=%Ce%E0%F2%FC&amp;grm1=8sem1=8min2=16<br/>Trycorp=8text=lexgramm8t=10008subcorpus=%Ce%E0%F2%FC&amp;grm1=8sem1=8min2=16<br/>Trycorp=8text=lexgramm8t=10008subcorpus=%Ce%E0%F2%FC&amp;grm1=8sem1=8min2=16<br/>Trycorp=8text=lexgramm8t=10008subcorpus=%Ce%E0%F2%FC&amp;grm1=8text=lexgrammatext=lexgrammatext=lexgramm</table-cell></table-cell> |
| Национальный корпус русского<br>Файл Правка Вид Избранное<br>→ Hassa → → → → → → → →<br>айдено документов: 401, конт<br>1. Встречайте по оди<br>Самые видные мод<br>изящных" и "самых<br>2. Рассказ о знакомы<br>Что девушка должн<br>3. Голая "фабрика".<br>Все контексты(1)<br>Помнишь, в далеко<br>"Аргументам и фактам")<br>4. Александр Брюха                                                                                                    | языка: список найденных докунентов - Microsoft Internet Explorer<br>Серенс Справка<br>Покк<br>Избранное<br>Серенс Справка                                                                                                    |
| Национальный корпус русского<br>Файл Правка Вид Избранное<br>Пазад С. К. С. С. С. С. С. С. С. С. С. С. С. С. С.                                                                                                    | языка: список найденных докунентов - Місrosoft Internet Explorer<br>Серенс Справка<br>Серенс Справка<br>Серенс Справка<br>тлусогр-84ext-lexgramm&t=10008subcorpus=%CF%C4*8lex1=%EE%E4%E5%E2%E0%F2%FC&grm1=&sem1=&min2=1() ① Переход<br>rexcros oko.no: oko.no 400<br>ежке // "Лиза", 2005 [омонимия не снята] Все контексты(1)<br>цицы мира с содроганием ждут того момента, когда на свет появится очередной ежегодный список *самы<br>дурно одетых" звезд. [Встречайте по одеякс // "Лиза", 2005]<br>ых (2005.07) [омонимия не снята] Все контексты(1)<br>а одевать юбочку / платьице. [Рассказ о знакомых (2005.07)]<br>Одень любимчика // "Твой курс" (приложение к "Аргументам и фактам"), 2004 [омонимия не снята]<br>м детстве была клевая игрушка — одень куклу [Голая "фебрика". Одень любимчика // "Твой курс" (приложение к<br>.2004]<br>нов. Сюжетик // "Санкт-Петербургские ведомости", 2000.08.26 [омонимия не снята] Все контексты(1)<br>ваться и смотреть, как одеваются другие. [Александр Брюханов. Сюжетик // "Санкт-Петербургские ведомости", 2000.08.26                                                                                                    |
| Национальный корпус русского<br>Файл Правка Вид Избранное<br>Пазад С С С С С С С С С С С С С С С С<br>Карес: Пазад С С С С С С С С С С С С С С С С С С С                                                                                                    | языка: список найденных докунентов - Microsoft Internet Explorer<br>Серекс Справка                                                                                                    |
| Национальный корпус русского<br>Файл Правка Вид Избранное<br>Пазад С. С. К. С. С. С. С. С. С. С. С. С. С. С. С. С.                                                                                                    | языка: список найденных докунентов - Місrosoft Internet Explorer<br>Серенс Справка                                                                                                    |
| Национальный корпус русского<br>Райп Правка Вид Избранное<br>Энэгл - Э · I I I I I I I I I I I I I I I I I I                                                                                                    | языка: список найденных докунентов - Місrosoft Internet Explorer<br>Серенс Справка                                                                                                    |
| Национальный корпус русского<br>Национальный корпус русского<br>райл Праека Вид Избранное<br>арес: Нир://search.ruscorpora.ru/7<br>айдено документов: 401, конт<br>1. Встречайте по одя<br>Самые видные мод<br>изящных" и "самых<br>2. Рассказ о знакоме<br>Что девушка должн<br>3. Голая "фабрика".<br>Все контексты(1)<br>Помнишь, в далеко<br>"Аргументам и фектам")<br>4. Александр Брюха<br>Люблю хорошо оде<br>се!<br>5. Авточтиво // "Авто<br>"По краям покрышк<br>выглядывали на 4-5<br>"Авточилот", 2002.05.15]<br>6. Письмо студентки! | языка: слиски найденных документов - Місгозоїt Internet Explorer<br>Серенс Спраека                                                                                                    |
| <ul> <li>Национальный корпус русского орайп Праека Вид Избранное</li> <li>Назад</li></ul>                                                                                                    | арыка: сикок найденных документов = Microsoft Internet Explorer<br>Серек Спрака                                                                                                    |
| Национальный корпус русского<br>национальный корпус русского<br>зайл Правка Вид Избранное<br>Hasag ← ♪ ↓ ♪ ♪ ↓<br>айдено документов: 401, конт<br>1. Встречайте по од<br>Самые видные мод<br>изящных" и "самых<br>2. Рассказ о знакомы<br>Что девушка должн<br>3. Голая "фабрика".<br>Все контексты(1)<br>Помнишь, в далеко<br>"Аргументам и фактам")<br>4. Александр Брюха<br>Люблю хорошо оде<br>                                                                                                    | арыка: сиском найденных документов = Microsoft Internet Explorer<br>Серек: Спрака                                                                                                    |
| Национальный корпус русского<br>Райл Правка Вид Избранное<br>→ Haspar - → → → → → → → → → → → → → → → → → →                                                                                                    | Выка: Сикон найденных документов - Місrosoft Internet Explorer      Copex     Copaexe      Copaexe                                                                                                    |

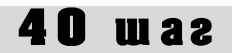

А как найти в корпусе словосочетание, в котором заданы грамматические характеристики первого слова и точно определено второе слово? Например, как найти все определения, которые имеются в Корпусе для словосочетания *точка зрения*? На странице поиска в поле «Слово 1» выбираем грамматическую характеристику «прилагательное» (см. **шаг тридцать пятый**); в поле «Слово 2» набираем лексему *точка*; в поле «Слово 3» (см. **шаг тридцать девятый**, о выборе поля «Слово 3») набираем лексему *зрение*. Щелкаем мышкой на кнопке «Искать»:

| 🎒 Поиск в корпусе. Национальный корпус русского языка - Microsoft Internet Explorer                    |                                          |
|----------------------------------------------------------------------------------------------------|------------------------------------------|
| Файл Правка Вид Избранное Сервис Справка                                                               | 🥂 🖉                                      |
| 😋 Назад 🔹 🕥 - 💌 😰 🏠 🔎 Поиск 🦟 Избранное 🧭 🔗 - 😓 🕖 👻 🖏 🦄                                                |                                          |
| Appec: 🕘 http://www.ruscorpora.ru/search-main.html                                                     | 💌 🔁 Переход 🛛 Ссылки » 📆 🗸               |
| национальный корпус<br>РУССКОГО<br>ЯЗЫКА                                                               | Поэтический корпус 📕 Диалектный корпус   |
| главная<br>архив новостей                                                                              | задать подкорпус                         |
| понск в корпусе ПОИСК ТОЧНЫХ ФОРМ С АБВ<br>Слово или фраза                                             |                                          |
| что такое корпус?<br>состав и структура<br>статистика<br>морфология<br>Лексико-грамматический поиск (3 |                                          |
| семантика<br>параметры текстов<br>Расстояниа в словах от 1 до 1 ?                                      | семант. признаки 🕐 <u>выбрать</u><br>+ — |
| о проекте<br>участники проекта<br>программные средства<br>Расстояние, в словах, от 1 до 1 ?            | семант. признаки 🔋 <u>выбрать</u><br>+ — |
| использование корпуса<br>Слово 3 ? грамм. признаки ? <u>выбрать</u><br>зрение                          | семант. признаки ? <u>выбрать</u><br>+ — |
|                                                                                                    |                                          |
|                                                                                                    |                                          |

| Файл       Правка       Вид       Избранное       Сервис       Справка       Я         С       Назва       Назва       Назва       Поиск       У       Избранное       У       >       >       >       >       >       >       >       >       >       >       >       >       >       >       >       >       >       >       >       >       >       >       >       >       >       >       >       >       >       >       >       >       >       >       >       >       >       >       >       >       >       >       >       >       >       >       >       >       >       >       >       >       >       >       >       >       >       >       >       >       >       >       >       >       >       >       >       >       >       >       >       >       >       >       >       >       >       >       >       >       >       >       >       >       >       >       >       >       >       >       >       >       >       >       >       >       >       >       >       > </th <th>7</th>                                                                                                    | 7 |
|----------------------------------------------------------------------------------------------------|---|
| С       F898A       C       C       Гонок       Умаранное       Умаранное       Гонок       Умаранное       Гонок       Гонок       < |   |
| Адрес:                                                                                                    |   |
| слово т.ж.<br>расстояние между словами: 1<br>Слово 2: точка<br>расстояние между словами: 1<br>Слово 3: арение                                                                                                    | • |
|                                                                                                    | • |
| Область поиска: основной корпус (со снятой и неснятой омонимией)                                                                                                    |   |
| Найдено документов: 1802, контекстов около: около 3 тысяч                                                                                                    |   |
| <ol> <li>Петр Каменченко. Пятьдесят четыре сантиметра деградации // "Столица", 1997.11.24 [омонимия не снята] Все<br/>контексты(3)</li> </ol>                                                                                                    |   |
| Тут я профессионально насторожился и стал последствия лизания с медицинской точки зрения анализировать. [Петр<br>Каменченко. Патьдесят четыре сантиметра деградации // "Столица", 1997.11.24] . ↔                                                                                                    | I |
| Федя (по фильму Влад), тоже врач "Скорой помощи", с моей сугубо профессиональной точки зрения, представляет собой<br>результат отдаленных последствий пагубного пристрастия к известному филателистическому излишеству. [Петр Каменченко.<br>Пятьдесят четыре сантиметра деградации // "Столица", 1997.11.24]                                                                                                    |   |
| Есть в фильме и другие персонажи, с наркологической точки зрения меня насторожившие. [Петр Каменченко. Пятьдесят четыре сантиметра деградации // "Столица", 1997.11.24] 🐽                                                                                                    |   |
| 2. Легко на сердце у Дорнана Грея // "Знание — сила", №9", 2003 (омонимия снята) <u>Все контексты(1)</u>                                                                                                    |   |
| С биологи́ческой то́чки зре́ния, челове́к насто́лько стар, наско́лько ста́ры́ его "тра́нспо́ртные арте́рии ", по кото́рым<br>пита́тельные вещества́ и кислоро́д притека́ют в головно́й мозг, се́рдце и по́чки. [Лепко на сердце у Дориана Грея // "Знание — сила", №9",<br>2003] 🐏                                                                                                    |   |
| 3. Письмо по работе (2003) <mark>[омонимия не снята] <u>Все контексты(1)</u></mark>                                                                                                    |   |
| Надо бы еще пройтись со смысловой точки speния (то есть, посмотреть, [Письмо по работе (2003)] 🐽                                                                                                    |   |
| <ol> <li>Светлана Кольчик, Мария Худякова, Наталья Шеховцова. Прогресс не остановить // Аргументы и факты, 2001.02.14<br/>[Омонимия не снята] Все контексты(1)</li> </ol>                                                                                                    |   |
|                                                                                                    | • |
|                                                                                                    |   |

# 41 waz

**Сорок первый шаг.** Как найти словосочетания, в которых точно определено первое слово и заданы семантические признаки второго слова? Например, как Вам найти сочетание глагола *видеть* с **диминутивами**, т.е. с существительными, содержащими уменьшительный суффикс? В «Лексико-грамматическом поиске» в поле «Слово 1» наберите глагол *видеть* (см. **шаг тридцать третий**), в поле «Слово 2» в графе «семант. признаки» выберите пункт «Диминутивы» в разделе «Предметные имена» (см. **шаг тридцать шестой**). Окно поиска после этого имеет следующий вид:

| Тоиск в корпусе. Национальный                                                   | корпус русского языка - Microsoft Internet Explorer                                                                                 |            |
|---------------------------------------------------------------------------------|----------------------------------------------------------------------------------------------------|------------|
| йл Правка Вид Избранное                                                         | Сервис Справка                                                                                                    |            |
| ) Назад 🝷 🕑 👻 🗾 🛃 🎸                                                             | 🧎 🔎 Поиск 👷 Избранное 🤣 忌 • 🌭 🗷 → 🛄 鑬 🖄                                                                                             |            |
| pec: 阎 http://www.ruscorpora.ru/se                                              | arch-main.html 🗾 🔁 Переход 🛛 Ссыл                                                                                                   | ки » 🤅     |
| национальный к<br>Русского<br>ЯЗЫКА                                             | орпус<br>🗐 Основной корпус 📑 Параллельный корпус 📑 Поэтический корпус 📑 Диалектный к                                                | орпус      |
| главная<br>архив новостей                                                       | задать подкорг                                                                                                    | <u>ivc</u> |
| поиск в корпусе                                                                 | Поиск точных форм 🔮 📧<br>Слово или фраза                                                                                            |            |
| что такое корпус?<br>состав и структура<br>статистика                           | искать очистить                                                                                                    |            |
| морфология<br>семантика<br>параметры текстов                                    | Лекенко-грамматический поиск<br>Слово 1 ?<br>видеть семант. признаки ? выбрать семант. признаки ? выбрать + -                       | •          |
| о проекте<br>участники проекта<br>программные средства<br>использование корпуса | Расстояние, в словах: от I до I С Слово 2 ? Срамм. признаки ? <u>выбрать</u> семант. признаки ? <u>выбрать</u> S гсолст & d:dim + - | •          |
|                                                                                 | Национальный корпус русского языка Поиск осуществляется системой <u>Яndex Ser</u><br>© 2003–2006                                    | ver        |
|                                                                                 |                                                                                                    |            |

| 🎒 Hau  | ионал      | ыный корпус русского языка: список найденных документов - Microsoft Internet Explorer                                                                                                    | _ 6 | l × |
|--------|------------|----------------------------------------------------------------------------------------------------|-----|-----|
| Файл   | Прав       | жа Вид Избранное Серенс Справка                                                                                                    |     | 1   |
| Эн     | азад ч     | - 🕥 - 💌 😰 🐔 🔎 Поиск. 👷 Избраннов 🍘 🔗 - 😓 🔟 - 🛄 🏭 🦓                                                                                                    |     |     |
| Адрес: | <b>Е</b> н | ttp://search.ruscorpora.ru/Tmycorp=%23subcorpus%253d%2522%25cf%25ca%2520%25f1%25f2%25ef%25ef5%25f2%25f2%25e5%2 💙 予 Переход Ссылки *                                                                                          | •   | ù - |
|        |            | — "Локомотиз-Белогорые", спортизных комментарии (2004)] 🔹                                                                                                    |     |     |
|        | З.         | Домашние разговоры, Москва (1971—1977) [омонимия не снята] <u>Все контексты(1)</u>                                                                                                    |     |     |
|        |            | . Внднт конфетку (Домашние разговоры, Москва (1971–1977)) 🐽                                                                                                    |     |     |
|        | 4.         | Ирина Хакамада. Беседа И. Хакамады со слушателями радностанции "Эхо Москвы", Москва (2003–2004) [омонимия<br>не снята] <u>Все контексты(1)</u>                                                                               |     |     |
|        |            | И я задам вам вопрос / я видела кусочек передачи "Школа злословия" с вашим участием / как вам было в этой передаче?<br>[Ирича Хакамада. Беседа И. Хакамады со слушателями радиостанции "Эхо Москвы", Москва (2003–2004)] 🐠   |     |     |
|        | 5.         | Биография (беседа лингвиста с информантом), Санкт-Петербург (1997—1998) // Архив Хельсинкского университета<br>[омонимия не снята] <u>Все контексты(2)</u>                                                                   |     |     |
|        |            | Видите / квартирка-то у нас маленькая / но все равно уютная ведь квартирка / правда? [Биография (беседа лингвиста с информантом),<br>Санкт-Петербург (1997–1998) // Архив Хельсинского университета] 🐏                       |     |     |
|        |            | А вот это обязательно / вот видите / программика у меня лежит телевидения / забываю когда что / посмотрю. [Биография (беседа<br>линтвиста с информантом), Санкт-Петербург (1997–1988) // Архик Хельсиниского университета] 🔐 |     |     |
|        | 6.         | Биография (беседа лингвиста с информантом), Санкт-Петербург (1997) // Архив Хельсинкского университета<br>[омонимия не снята] <u>Все контексты(1)</u>                                                                        |     |     |
|        |            | . Ну я видела картинки. [Биография (беседа лингвиста с информантом), Санкт-Петербург (1997) // Архив Хельсинкского университета] 🐽                                                                                           |     |     |
|        | 7.         | Беседа с социологом на общественно-политические темы, Воронеж(2003.11.18) // ФОМ <mark>(омонимия не снята) <u>Все</u><br/><u>контексты(1)</u></mark>                                                                         |     |     |
|        |            | . Я видел листок НБП / "Смерть буржуям". [Беседа с социологом на общественно-политические темы, Воронеж(2003.11.18) // ФОМ) 🚥                                                                                                |     |     |
|        | 8.         | Беседа с социологом на общественно-политические темы, Воронеж(2003.07.01) // ФОМ <mark>[омонимия не снята] <u>Все</u><br/><u>контексты(1)</u></mark>                                                                         |     |     |
|        |            | Вот вижу ламлочка загорелась / на 60 Армии / 25 / опять снимают, катушку / наверное / а они не спешат / они сидят. [Беседа с<br>спиковоло на обществено-политические темы. Воолеж/2003 07.01.// «ос <mark>симать=v</mark> )  |     | -   |
| e      |            | 🤏 👹 Интернет                                                                                                    |     |     |
| 赶 Пус  | :к 🛛 🕻     | 🞯 🧭 🖏 🔟 🕅 🔄 🕤 🧉 💾 🚳 盲 🚳 🎽 🧔 а Internet Explorer 🔹 💾 Total Commander 6.03 🖳 инструкция имнобр.d 🛛 🔟 🖓 🔍 🖓                                                                                                    | 18  | :31 |

## 41 war

А как найти в корпусе словосочетание, в котором первое слово характеризуется какими-либо семантическими признаками, а второе слово точно определено? Например, как построить запрос, если Вам нужно найти все прилагательные отрицательной оценки в сочетании с существительными, заканчивающимися на *-очка*? В поле «Слово 1» в графе «семант. признаки» в разделе «Прилагательные» выбираем «Отрицательная оценка» (см. **шаг тридцать шестой**), а в поле «Слово 2» набираем \**очка*:

| 🏄 Поиск в корпусе. Национальный                                                                          | корпус русского языка - Microsoft Internet Explorer                                             |                                                |
|----------------------------------------------------------------------------------------------------|-------------------------------------------------------------------------------------------------|------------------------------------------------|
| Файл Правка Вид Избранное                                                                                | Сервис Справка                                                                                  | an an an an an an an an an an an an an a       |
| 🚱 Назад 👻 🕥 🗸 🛃 🔮 🔮                                                                                      | 🔓 🔎 Поиск 👷 Избранное 🥝 🔗 - 嫨 📝 - 📙 鑬 🖄                                                         |                                                |
| Адрес: 🙋 http://www.ruscorpora.ru/se                                                                     | arch-main.html                                                                                  | 💌 🔁 Переход 🛛 Ссылки » 👘 🗸                     |
| национальный к<br>Русского<br>языка                                                                      | орпус                                                                                           | Поэтический корпус 📕 Диалектный корпус         |
| главная                                                                                                  |                                                                                                 | задать подкорпус                               |
| архив новостен<br>понск в корпусе<br>что такое корпус?<br>состав и структура<br>статистика<br>морфология | Поиск точных форм (? 💵<br>слово или фраза<br>искать очистить<br>Лексико-грамматический поиск (3 |                                                |
| семантика<br>параметры текстов                                                                           | Слово 1 ? гранин-признаки с вышрать                                                             | еемант признаки ? <u>выбрать</u><br>ev.neg + — |
| о проекте<br>участники проекта<br>программные средства<br>использование корпуса                          | Слово 2 ? грамм. признаки ? <u>выбрать</u><br>*очка<br>искать чистить                           | семант. признаки ? <u>выбрать</u><br>+ —       |
|                                                                                                    | Национальный корпус русского языка Поис<br>© 2003–2006                                          | к осуществляется системой <u>Andex Server</u>  |
|                                                                                                    |                                                                                                 | Онтернет                                       |
| 💆 Пуск 🛛 📴 🥌 🏐 🗷 📝 🏹                                                                                     | 📎 🗊 🥶 💾 🚱 📒 🔬 🎽 🛛 🥙 🖉 Поиск в корпусе. Н 💾 Total Commander 6.03                                 | 💾 инструкция по корпу 🛛 🔃 😰 < 😼 🥥 18:39        |

| 🎒 Националь  | ыный корпус русского языка: список найденных документов - Microsoft Internet Explorer 📃                                                                                                    | Ð×    |
|--------------|----------------------------------------------------------------------------------------------------|-------|
| Файл Правк   | ка Вид Избранное Сервис Справка                                                                                                    | 2     |
| 🕞 Назад 👻    | 🕞 - 💌 🛃 🏠 🔎 Поиск 🤺 Избранное 🚱 🏂 🛬 📨 - 🛄 鑬 🖄                                                                                                    |       |
| Адрес: 🙋 htt | tp://search.ruscorpora.ru/?mycorp=&text=lexgramm&t=1000&subcorpus=%CF%CA*&lex1=&grm1=A&sem1=ev%3Aneg&min2=1&max2=1&lex2=*%E 🗾 🕒 Переход 🛛 Ссылки »                                                                                                    | 🔁 -   |
| Найдено до   | кументов: 431, контекстов около: около 600                                                                                                    |       |
| 1.           | Людмила Прошак. Будущие катастрофы уже известны // Аргументы и факты, 2001.04.04 [омонимия не снята] <u>Все</u><br><u>контексты(1)</u>                                                                                                    |       |
|              | Если взглянуть на карту катастроф, составленную на основе данных Агентства по мониторингу и прогнозированию МЧС,<br>Гидромета, ряда научно-исследовательских институтов, все упомянутые <mark>"катастрофические точки</mark> " уже заранее известны.<br>(Людмила Провак. Будущие катастрофы уже известны // Аргументы и факты, 2001.04.04]                                                                                                    |       |
| 2.           | Елена Лахтина. Сильнее Джеймса Бонда. Вышел второй фильм о Гарри Поттере // "Известия", 2002.12.26 [омонимия<br>не снята] <u>Все контексты(1)</u>                                                                                                    |       |
|              | Новый "Гарри Поттер" сваливается на нашего зрителя новогодним подарком, способным удовлетворить все запросы заядлых<br>поттероманов: в фильме есть все, что должно быть, — от мрачноватого юмора (чего стоит один только призрак<br>закомплексованной и озлобленной девочки, хронически топящейся в унитазе заброшенного школьного туалета) до<br>захватывающего визуального аттракциона в "Пещере пауков", такого ке ударного зпизода второго фильма, каким в первом<br>была Игра в квиддич. (Елена Пахтина. Сильнее Джеймса Бонда. Вышел в торой фильм о Гарри Поттере // "Известия", 2002.12.26) ••• |       |
| 3.           | Александр Дудоладов. Бац — II готово! // "Трамвай", №9", 1990 [омонимия снята] <u>Все контексты(1)</u>                                                                                                    |       |
|              | И сними́с себя́ э́ту <mark>глу́пую цепо́чку!</mark> (Александр Дудоладов. Бац—и готово! // "Трамвай", №9", 1990) 💀                                                                                                    |       |
| 4.           | Дельные советы // "Вечерний Екатеринбург", 2004.11.06 [омонимия не снята] <u>Все контексты(1)</u>                                                                                                    |       |
|              | 6. Если первые дни без сигареты вы чувствуете, что вам остро не хватает проклятой вонючей палочки между зубов,—<br>попробуйте безникотиновую сигарету (дельные советы // "Вечерний Екатеринбург", 2004.11.06)  🐏                                                                                                    |       |
| 5.           | Алексей Митрофанов. Печальный плагнатор // "Известия", 2003.01.12 <mark>(омонимия не снята) <u>Все контексты(1)</u></mark>                                                                                                    |       |
|              | Он, например, крайне небрежно одевался, иной раз говорил довольно неожиданные вещи, а на шее носил <mark>грязную</mark><br>веревочку. [Алексей Митрофанов. Печальный плапиатор // "Известия", 2003.01.12] 🐠                                                                                                    |       |
| 6.           | Новелла Иванова. Прости, что я не сделала тебя счастливым // "Семья", 2000.01.19 [омонимия не снята] <u>Все</u><br><u>контексты(2)</u>                                                                                                    |       |
|              | При อาการ เป็น เป็น เป็น การ เรียง เป็น การ เป็น อาการ เป็น อาการ เป็น อาการ เป็น เป็น เป็น เป็น เป็น<br>                                                                                                    | •     |
| 🕘 Готово     | свой=АРРО, norm=асс, sg, f                                                                                                    |       |
| 🦺 Пуск 🛛 [   | 🚱 🍏 🔄 🕎 🗟 🔪 🕤 🧉 💾 🚳 📒 🚳 🔌 🦉 Поиск в корпу 🥙 Национальн 💾 Total Comman 🔮 инструкция п 🕴 😻 😨 🔍                                                                                                    | 18:40 |

# **42** waz

**Сорок второй шаг.** Как найти в корпусе словосочетание, в котором заданы грамматические характеристики первого и второго слова? Например, как найти сочетания двух глаголов в 1-2 л.? На странице поиска в полях «Слово 1» и «Слово 2» в графе «грамм. признаки» выбираем глагол 1-2 л. (см. шаг тридцать пятый). Страница поиска имеет следующий вид:

|                                                                                                    | ) - 💌 🖾 😭                                                                                                    | ) 🔎 Поиск 🤺 Избранное 🤣 🔗 - چ 🗾 🤊                                                                                                    | · 📴 🛍 🔏 👘 👘 👘                                                                                                    |
|----------------------------------------------------------------------------------------------------|----------------------------------------------------------------------------------------------------|----------------------------------------------------------------------------------------------------|----------------------------------------------------------------------------------------------------|
| Адрес: 🙋 http://ww                                                                                                    | ww.ruscorpora.ru/sea                                                                                                    | rch-main.html                                                                                                    | 🗾 🋃 Переход 🛛                                                                                                    |
|                                                                                                    | ЩИОНАЛЬНЫЙ КО<br>ХССКОГО                                                                                                    | рПУС                                                                                                    |                                                                                                    |
| ЛАЯ                                                                                                    | ЗЫКА                                                                                                    |                                                                                                    |                                                                                                    |
|                                                                                                    |                                                                                                    | 🗏 Основной корпус 📃 Па                                                                                                    | раллельный корпус 📕 Поэтический корпус 📕 Диалектны                                                                                                    |
|                                                                                                    | главная                                                                                                    |                                                                                                    | задать подк                                                                                                    |
| архи                                                                                                    | ІВ НОВОСТЕЙ                                                                                                    | _                                                                                                    |                                                                                                    |
|                                                                                                    |                                                                                                    | Поиск точных форм 🤇 🔠                                                                                                    |                                                                                                    |
| поис                                                                                                    | ск в корпусе                                                                                                    | Слово или фраза                                                                                                    |                                                                                                    |
| -                                                                                                    |                                                                                                    |                                                                                                    |                                                                                                    |
| состав                                                                                                    | и структура                                                                                                    | искать очистить                                                                                                    |                                                                                                    |
|                                                                                                    | статистика                                                                                                    |                                                                                                    |                                                                                                    |
| M                                                                                                    | иорфология                                                                                                    | Лексико-грамматический поис                                                                                                    | К (?                                                                                                    |
|                                                                                                    | семантика                                                                                                    | Слово 1 🤉 грамм. при                                                                                                    | изчаки ? выбрать семант. признаки ? выбрать                                                                                                    |
| параме:                                                                                                    | тры текстов                                                                                                    | V&(1p 2p)                                                                                                    |                                                                                                    |
|                                                                                                    |                                                                                                    | Расстояние, в словах: от 1 до 1 🤇                                                                                                    |                                                                                                    |
| участи                                                                                                    | о проекте<br>ики проекта                                                                                                    | Слово 2 ? грамм. при                                                                                                    | изнати ? <u>выбрать</u> семант. признаки ? <u>выбрать</u>                                                                                                    |
| программнь                                                                                                    | ые средства                                                                                                    |                                                                                                    |                                                                                                    |
| использова                                                                                                    | ние корпуса                                                                                                    | искать очистить                                                                                                    |                                                                                                    |
|                                                                                                    |                                                                                                    |                                                                                                    |                                                                                                    |
|                                                                                                    |                                                                                                    | Национальный корпус русского языка                                                                                                    | Поиск осуществляется системой <del>Sindex</del>                                                                                                    |
|                                                                                                    |                                                                                                    | © 2003–2006                                                                                                    |                                                                                                    |
| 🗐 Готово                                                                                                    |                                                                                                    |                                                                                                    | 🔮 Интернет                                                                                                    |
|                                                                                                    |                                                                                                    |                                                                                                    | 🔜 Tatal Community Con 🗌 🔊 and an annual statement of Lings 👘                                                                                                    |
| т Пуск 🛛 🚱 🥭                                                                                                    | ) 🕲 🗷 🕅 📬 🕻                                                                                                    | 🔌 🗔 🥶 💾 🚱 📒 👰 🧭 🛛 🍋 Поиск в корпусе. Н                                                                                                    | 💾 Total Commander 6.03 📃 инструкция по корпу 🛛 🔃 😨                                                                                                    |
| ы поиск                                                                                                    | а выгляд                                                                                                    | а Санарования в сорязом:<br>али следующим образом:                                                                                                    | 💾 Total Commander 6.03 📃 инструкция по корпу 🛛 🔃 😨                                                                                                    |
| — Пуск   ] [2] [2]<br>Ы ПОИСК<br>Пациональный<br>Файл Правка В                                                                                                    | авыгляд<br>корпусрусского я<br>зид Избранное С                                                                                                    | СПОРТИСКИ В КОРПУССКИ В КОРПУССКИ В КОРПУССКИ.<br>ЦЯТ СЛЕДУЮЩИМ Образом:<br>Правика: список найденных документов - Містозой Іпtети<br>серени Спорака                                                                                                    | 💾 Total Commander 6.03 📝 инструкция по корпу 🗍 💷 😨                                                                                                    |
| <ul> <li>Пуск В Э</li> <li>ЪІ ПОИСК</li> <li>Национальный</li> <li>Файл Правка В</li> <li>Назад - Э</li> </ul>                                                                                                    | авыгляд<br>корпус русского я<br>зид Избранное С                                                                                                    | В В В В В В В В В В В В В В В В В В В                                                                                                    | Image: Total Commander 6.03       Image: WHCTPУКЦИЯ ПО КОРПУ       Image: WHCTPУКЦИЯ ПО КОРПУ         ret Explorer         Image: WHCTPУКЦИЯ ПО КОРПУ       Image: WHCTPУКЦИЯ ПО КОРПУ       Image: WHCTPУКЦИЯ ПО КОРПУ         Image: WHCTPУКЦИЯ ПО КОРПУ       Image: WHCTPУКЦИЯ ПО КОРПУ       Image: WHCTPУКЦИЯ ПО КОРПУ       Image: WHCTPУКЦИЯ ПО КОРПУ         Image: WHCTPУКЦИЯ ПО КОРПУ       Image: WHCTPУКЦИЯ ПО КОРПУ       Image: WHCTPУКЦИЯ ПО КОРПУ       Image: WHCTPУКЦИЯ ПО КОРПУ         Image: WHCTPУКЦИЯ ПО КОРПУ       Image: WHCTPУКЦИЯ ПО КОРПУ       Image: WHCTPУКЦИЯ ПО КОРПУ       Image: WHCTPУКЦИЯ ПО КОРПУ         Image: WHCTPУКЦИЯ ПО КОРПУ       Image: WHCTPУКЦИЯ ПО КОРПУ       Image: WHCTPУКЦИЯ ПО КОРПУ       Image: WHCTPУКЦИЯ ПО КОРПУ                                                                                                    |
| <ul> <li>Пуск</li> <li>Ы ПОИСК</li> <li>Национальный</li> <li>Файл Правка В</li> <li>Назад -</li> <li>Назад -</li> <li>Нарас:</li> <li>Натрана</li> </ul>                                                                                                    | Савыгля<br>корпус русского я<br>вид Избранное С<br>с с с с с с с с с с с с с с с с с с с                                                                                                     | Сприск в корпусе. Н<br>ЦЯТ СЛЕДУЮЩИМ Образом:<br>Ізыка: список найденных документов - Місгозой Іл\ern<br>Справка<br>Гранка<br>Гранка<br>Гранка<br>(Поиск ус Избранное С С С С С С С С С С С С С С С С С С С                                                                                                    | Ш Total Commander 6.03              Ш ннструкция по корпу              Ш             [2]                 естехности на поставности на поставно                                                                            |
| СПУСК<br>СЫ ПОИСК<br>Национальный<br>Файл Правка В<br>Оназад •<br>Назад •<br>Назад •<br>Назад •<br>Науска В<br>Назад •<br>Науска В<br>Назад •<br>Науска В<br>Науска В<br>На<br>Науска В<br>Науска В                                                                                                    | CARACTERISTIC CONTRACTOR CONTRACTOR CONTRACT                                                                                                    | Сприск в корпусе. Н<br>СПРОВОСКИ В КОРПУССИИИ ОБразом:<br>Происк найденных докунентов - Містозой Ілісти<br>Справка<br>Происк Справка<br>Происк Сравка<br>Происк Сравка<br>Происк Сравка<br>Происк Сравка<br>Происк Саравное<br>Сравка<br>Саравна Сороду учиться / вечером можем к брату на<br>Съравна Суду учиться / вечером можем к брату на<br>Саравна Саравна Саравна сараборания сарату на<br>Саравна Саравна Сараборания сарату на<br>Саравна Саравна Сараборания сарату на<br>Саравна Саравна Сараборания сарату на<br>Саравна Саравна Сараборания сарату на<br>Саравна Сараборания сарату на<br>Сараборания сарату на<br>Сараборания сарату на                                                                                                    | Тotal Commander 6.03           Ш ннструкция по корпу           Ш             ret Explorer           Ш           Д           Д             ret Explorer           Ш           Д           Д           Д           Д             ret Explorer           Д           Д           Д           Д                                                                                                    |
| Спуск 🔮 🥔                                                                                                    | Image: State of the state of the state o                                                                                                    | С С С С С С С С С С С С С С С С С С С                                                                                                    | Тotal Commander 6.03           Ш ннструкция по корпу           Ш             неt Explorer                                                                                                    |
| entyeek ) (2) (2) (2) (2) (2) (2) (2) (2) (2) (                                                                                                    | CA       BLIFJIAJ         KKODNYC PYCCKORO 8         SMA       VBÓpanhoe         SMA       VBÓpanhoe         SMA       VBÓpanhoe         SMA       VBÓpanhoe         SMA       VBÓpanhoe         SMA       VBÓpanhoe         SMA       VBÓpanhoe         SMA       VBÓpanhoe         SMA       NBÓpanhoe         SMA       NBÓpanhoe         SMA                                                                                                    |                                                                                                    | Ш Total Commander 6.03              Ш ниструкция по корпу              Ш             П                 неt Explorer               Ш             П                                                                                                    |
| ••••••••••••••••••••••••••••••••••••                                                                                                    | савыгляя           корпус русского я           ма         Избранное           сова         сова           сова         сова <td>С Спрака<br/>С Спрака<br/>С С Спрака<br/>С С Спрака<br/>С С Спрака<br/>С С Спрака<br/>С С С С С С С С С С С С С С С С С</td> <td>Ш Total Commander 6.03              Ш инструкция по корпу               Ш             П                 естехности на по корпу               Ш             П</td>                                | С Спрака<br>С Спрака<br>С С Спрака<br>С С Спрака<br>С С Спрака<br>С С Спрака<br>С С С С С С С С С С С С С С С С С                                                                                                     | Ш Total Commander 6.03              Ш инструкция по корпу               Ш             П                 естехности на по корпу               Ш             П                                                                                                    |
| • туск)<br>• туск)<br>• Национальный<br>• Национальный<br>• Назад •<br>• Дарес:<br>• Назад •<br>• Дарес:<br>• Нитрака в<br>• Дарес:<br>• Нитрака в<br>• • • • • • • • • • • • • • • • • • •                                                                                                     | а выгляя<br>корпус русского я<br>ма избранное с<br>с а выгляят<br>а избранное с<br>с а в с с с с с с с с с с с с с с с с с                                                                                                    | Соранка список найденных докунентов - Містозой Ільсти<br>Саранка<br>Список найденных докунентов - Містозой Ільсти<br>Саранка<br>Соранка<br>Соранка                                                                                                    | Ш Тоtal Commander 6.03              Ш ниструкция по корпу              Ш ?                 есть Explorer               Ш ?               Ш ?                 есть Explorer               Ш ?               Ш ?                 Ш ?               Ш ?               Ш ?                 Ш ?               Ш ?               Ш ?                 Ш ?               Ш ?               Ш ?                 Ш ?               Ш ?               Ш ?                 Ш ?               Ш ?               Ш ?                 Ш ?               Ш ?               Ш ?                 Ш ?               Ш ?               Ш ?                 Ш ?               Ш ?               Ш ?                 Ш ?               Ш ?                   Ш ?                 Ш ?                 Ш ?               Ш ? <t< td=""></t<>                                                                                                    |
| ичискі Ш №<br>В ПОИСК<br>Национальный<br>райл Правка в<br>Эназад - ©<br>Дарес: № http://se<br>Нуха<br>Сооб<br>Лад<br>Повт<br>Заб. Тел<br>Дом<br>тепе                                                                                                    | асижу телевиза<br>соижу телевиза<br>соижу телевиза<br>ака избранное<br>сога / я же не ве<br>сога / я же не ве<br>сога / у и сога / у сога / у сог                                                                                                    |                                                                                                    | Ш Total Commander 6.03           Ш ниструкция по корпу                                                                                                    |
| Hyrck        H     H                                                                                                    | Са ВЫГЛЛЯД<br>Корпус русского з<br>зид Избранное С<br>Энд Избранное С<br>Энд Избран С<br>Энд Избран С<br>Энд Избран С<br>Энд Избран С<br>Энд Избран С |                                                                                                    | Потаl Commander 6.03              Іннструкция по корпу              Потальной сострании по корпу              Потальной сострании по корпу              По сострании по корпу              Потальной сострании по корпу              По сострании по корпу              По сострании по корпу              По сострании по корпу              По сострании по корпу              По сострани по корпу              По сострани по корпу              По сострани по корпу              По сострани по корпу              По сострани по корпу              По сострании по корпу              По сострани по корпу              По сос                                                                                                    |
|                                                                                                    | адно / Лен / я е                                                                                                    |                                                                                                    | <ul> <li>Тоtal Commander 6.03</li></ul>                                                                                                    |
| • туск)<br>• туск)<br>• Национальный<br>• Национальный<br>• Назад •<br>• Даек: • Низад •<br>• Даек: • Ниу жи<br>сооб<br>• Лад<br>повт<br>36. Тел.<br>Дом<br>тепе<br>• Ну<br>37. Дом<br>куль                                                                                                    | асижу телевизо<br>ерь все / гуляем<br>ладно / Лен / я е                                                                                                    | ОТ СТРАНИИ ПОТРОИТИИ ПОРИКИ В КОРЛУСС. Н<br>(ДАТ СЛЕДУЮЩИМ Образом:<br>Прыка: список найденных документов - Містозой Intern<br>Сервис Справка<br>ОГО Понкк У Избранное ОГО С С С С С<br>утп.1=Ч%26%281p%7C2p%298grm2=Ч%26%281p%7C2p%298grm2=Ч%26%281p%7C2p%26%2%281p%7C2p%298grm2=Ч%26%26%281p%7C2p%298grm2=Ч%26%26%281p%7C2p%298grm2=Ч%26%26%281p%7C2p%298grm2=Ч%26%281p%7C2p%298grm2=Ч%26%281p%7C2p%298grm2=Ч%26%281p%7C2p%298grm2=Ч%26%281p%7C2p%298grm2=Ч%26%281p%7C2p%298grm2=Ч%26%281p%7C2p%298grm2=Ч%26%281p%7C2p%298grm2=Ч%26%281p%7C2p%298grm2=<br>По с М.: ИРЯ РАН, 1999 [ОМОНИМИЯ НЕ СНЯТ<br>10 аспект. М.: ИРЯ РАН, 1999 [ОМОНИМИЯ НЕ СНЯТ<br>11 аспект. М.: ИРЯ РАН, 1999 [ОМОНИМИЯ НЕ СНЯТ<br>11 аспект. М.: ИРЯ РАН, 1999 [ОМОНИМИЯ НЕ СНЯТ<br>11 аспект. М.: ИРЯ РАН, 1999 [ОМОНИМИЯ НЕ СНЯТ<br>11 аспект. М.: ИРЯ РАН, 1999 [ОМОНИМИЯ НЕ СНЯТ<br>11 аспект. М.: ИРЯ РАН, 1999 [ОМОНИМИЯ НЕ СНЯТ<br>11 аспект. М.: ИРЯ РАН, 1999 [ОМОНИМИЯ НЕ СНЯТ<br>11 аспект. М.: ИРЯ РАН, 1999 [ОМОНИМИЯ НЕ СНЯТ<br>11 аспект. М.: ИРЯ РАН, 1999 [ОМОНИМИЯ НЕ СНЯТ<br>11 аспект. М.: ИРЯ РАН, 1999 [ОМОНИМИЯ НЕ СНЯТ<br>11 аспект. М.: ИРЯ ПОНСКАЯ С ПАВСА ПАВСА ПРАВИ<br>11 аспект. М.: ИРЯ ОН ЦА ПАВСА ПАВСА ПАВСА ПАВИ ЦА НТАВИ ПОНСКАЯ ПАВСА ПАВСА ПАВСА ПАВСА                                                                                                    | <ul> <li>Тоtal Commander 6.03</li></ul>                                                                                                    |
| нуск) (2) 2)<br>Б ПОИСК<br>Национальный<br>райл Правка в<br>) Назад - ©<br>) Назад - ©<br>) Пазад - ©<br>) Пазад - ©<br>] Пазад - ©<br>] П                                                                                                    | адно / Лен / я а<br>адно / Лен / я а<br>корпус русского я<br>анд Избранное<br>сопя / я же не ве<br>сопя / я же не ве<br>сопа / а же не ве<br>сопа / а же не ве                                                                                                    | Справка: список найденных документов - Містозой Ілетт<br>список найденных документов - Містозой Ілетт<br>серенс Справка<br>Справка<br>Справка<br>Справка<br>Список Найденных документов - Містозой Ілетт<br>серенс Справка<br>Соданка<br>Справка<br>Соданка<br>Справка<br>Соданка<br>Список Найденных документов - Містозой Ілетт<br>Серенс Справка<br>Соданка<br>Список Найденных документов - Містозой Ілетт<br>Соданка<br>Соданка<br>Со | <ul> <li>Тоtal Commander 6.03</li></ul>                                                                                                    |
| ритускі (2) 20<br>БІ ПОИСК<br>Национальный<br>райл Правка в<br>2) Назад - 20<br>Даресі (2) Нитр://se<br>Нухі<br>Сооб<br>Лада<br>Лада<br>Сооб<br>Лада<br>Сооб<br>Сооб<br>Сооб<br>Со | Са ВЫГЛЛЯД<br>Корпус русского з<br>корпус русского з<br>зид Избраннос<br>соста / я же не ве<br>соста / я же не ве                                                                                                    | С С С С С С С С С С С С С С С С С С С                                                                                                    |                                                                                                    |
| <ul> <li>ПУСКІ ІІПОИСК</li> <li>Национальный</li> <li>Национальный</li> <li>Назад ~ ○</li> <li>Арес: ІІП http://se</li> <li>Назад ~ ○</li> <li>Арес: ІІП http://se</li> <li>Назад ~ ○</li> <li>Арес: ІІП http://se</li> <li>Арес: ІІП http://se</li> </ul>                                                                                                    |                                                                                                    |                                                                                                    |                                                                                                    |
| • (Чуск)<br>• (Чуск)<br>• (Чациональный<br>• (Чациональный<br>• (Чазаа • • • • • • • • • • • • • • • • • •                                                                                                    |                                                                                                    |                                                                                                    | <ul> <li>Тоtal Commander 6.03</li> <li>№ ниструкция по корпу</li> <li>№ ??</li> <li>№ Explorer</li> <li>№ ??</li> <li>№ ??</li> </ul>                                                                                                    |
| <ul> <li>Шчскі ў ў ў</li> <li>Шациональный<br/>Шациональный<br/>эйл Правка в</li> <li>Назад ч ў ў</li> <li>Назад ч ў ў</li> <li>Назад ч ў ў</li> <li>Назад ч ў ў</li> <li>Назад ч ў ў</li> <li>Назад ч ў ў</li> <li>Лад повт</li> <li>Зб. Тел-</li> <li>Зб. Тел-</li> <li< td=""><td></td><td>С С С С С С С С С С С С С С С С С С С</td><td>Тotal Commander 6.03</td></li<></ul>                                                                                                    |                                                                                                    | С С С С С С С С С С С С С С С С С С С                                                                                                    | Тotal Commander 6.03                                                                                                    |
| <ul> <li>Шускі ў ў ў</li> <li>Шациональный ій правка в</li> <li>Назад ч ў</li> <li>Назад ч ў</li> <li>Назад ч ў</li> <li>Назад ч ў</li> <li>Назад ч ў</li> <li>Аресі ў http://se</li> <li>Лад повт</li> <li>Зб. Тел-</li> <li>Дом теле</li> <li>Зб. Тел-</li> <li>Дом теле</li> <li>Зб. Тел-</li> <li>Дом теле</li> <li>Зб. Ца б. Культ</li> <li>Зах.</li> <li>Зб. Из б. Культ</li> <li>Зб. Из б. Культ</li> </ul>                                                                                                    |                                                                                                    | Соронника и сисков найденных документов - Містозоїх Ільети<br>Сарака     Спрака     Спрака                                                                                                    |                                                                                                    |
| <ul> <li>Пускі В ПОИСК</li> <li>Национальный файл правка в</li> <li>Назада с С</li> <li>Назада с С</li> <li>Назада с С</li> <li>Назада с С</li> <li>Назада с С</li> <li>Правка в</li> <li>Назада с С</li> <li>Пазада с С</li> <li>Пазада с С</li> <li< td=""><td></td><td></td><td>•••••••••••••••••••••••••••••</td></li<></ul>                                                                                                    |                                                                                                    |                                                                                                    | •••••••••••••••••••••••••••••                                                                                                    |
| • Пускі і і і і і і і і і і і і і і і і і і                                                                                                     |                                                                                                    | С С С С С С С С С С С С С С С С С С С                                                                                                    | Image: Total Commander 6.03       Image: Precipy Kuyka по корпу       Image: Precipy Kuyka no kopny       Image: Precipy Kuyka no kopny <td< td=""></td<>                                                                                                    |
| <ul> <li>Пускі В В ПОИСК</li> <li>Национальный файл Правка в Сойл Правка в Со</li></ul>                                                                                                    |                                                                                                    | С С СРЕДА. — СПС: ИЗД-ВО СО-СОСОЗ) // М. В. Китайгородская, Н. Н. Роз<br>Какак и из прави и из прави и и из прави и из прави и из прави и из прави и из прави и из прави и и из прави и и из прави и из прави и и из прави и из прави и из прави и из прави и и из прави и и из прави и и из прави и и и                                                                                                    | Image: Total Commander 6.03       Image: Perception of the commander for the commander for the |
| ••••••••••••••••••••••••••••••••••••                                                                                                    |                                                                                                    | (1996)     (2000–2003) // М. В. Китайгородская, Н. Н. М.:     (2000–2003) // М. В. Китайгородская, Н. Н. Роз     и сплу. (2002***— Ну как будем садиться? –     озанова. Речь москвичей: коммуникативно-культурологически                                                                                                    |                                                                                                    |
| <ul> <li>Пускі і і і і і і і і і</li> <li>Национальный офіл Правка в і і і і і і і і і і і і і і і і і і</li></ul>                                                                                                    |                                                                                                    |                                                                                                    | Тотаl Commander 6.03                                                                                                    |

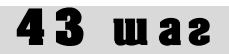

Сорок третий шаг. Как найти словосочетание, в котором заданы грамматические признаки первого слова и семантические признаки второго слова? Например, как построить запрос, если Вы хотите найти сочетания «порядковое числительное + названия одежды и обуви»? В поле «грамм. признаки первого слова» выбираем «числительное-прилагательное» (см. шаг тридцать пятый), в поле «семант. признаки» второго слова в разделе «Предметные имена» выбираем «Одежда и обувь» (см. шаг тридцать шестой), щелкаем на кнопке «Искать»:

|           | 🚰 Поиск в корпусе. Национальный                      | корпус русского языка - Microsoft Internet Explorer                                                                                                    | _ 8 ×            |
|-----------|------------------------------------------------------|----------------------------------------------------------------------------------------------------|------------------|
|           | Файл Правка Вид Избранное                            | Сервис Справка                                                                                                    |                  |
|           | 🕞 Назад 🝷 🕥 - 💌 😰 🦿                                  | 🔓 🔎 Поиск 🤺 Избранное 🤣 😥 - چ 🔟 - 🛄 鑬 🦓                                                                                                    |                  |
|           | Адрес: 🙋 http://www.ruscorpora.ru/se                 | arch-main.html 🗾 🔁 Переход                                                                                                    | Ссылки » 📆 🗸     |
|           | НАЦИОНАЛЬНЫЙ К                                       | орпус                                                                                                    |                  |
|           | PYCCKOFO                                             |                                                                                                    |                  |
|           |                                                      | 🗏 Основной корпус 📃 Параллельный корпус 🗏 Поэтический корпус 🗏 Диалектн                                                                                                    | ный корпус       |
|           | главная                                              |                                                                                                    |                  |
|           | архив новостей                                       | задать подн                                                                                                    | <u>kopnyc</u>    |
|           |                                                      | Поиск точных форм 🕜 📧                                                                                                    |                  |
|           | поиск в корпусе                                      |                                                                                                    |                  |
|           |                                                      |                                                                                                    |                  |
|           | что такое корпус?                                    |                                                                                                    |                  |
|           | состав и структура                                   |                                                                                                    |                  |
|           | статистика                                           |                                                                                                    |                  |
|           | морфология                                           | Лексико-грамматический почск 🕜                                                                                                    |                  |
|           | семантика                                            | Слово 1 ? грамм. признаки ? выбрать семант. признаки ? выбрать                                                                                                    |                  |
|           | параметры текстов                                    | ANUM                                                                                                    | + =              |
|           |                                                      |                                                                                                    |                  |
|           | о проекте                                            | Слово 2 ? семант. признаки ? выбрать семант. признаки 2 выбрать                                                                                                    |                  |
|           | участники проекта                                    | S r.concr & ttool:cloth                                                                                                    | $\div$ $\ominus$ |
|           | программные средства                                 |                                                                                                    |                  |
|           | использование корпуса                                | искать очистить                                                                                                    |                  |
|           |                                                      |                                                                                                    |                  |
|           |                                                      | Национальный корпус русского языка Поиск осуществляется системой <u>Яndey</u>                                                                                                    | x.Server         |
|           |                                                      | © 2003–2006                                                                                                    | -                |
|           | ē                                                    | 🖉 Интернет                                                                                                    |                  |
|           | 🏄 Пуск 🛛 🚱 🧐 🖄 📧 😿 축 1                               | 🔪 🎵 🧭 💾 🚳 📒 🗐 🎽   🖗 Поиск в корпусе. Н 💾 Total Commander 6.03   🛃 инструкция по корпу   🛛 🔃 🖓                                                                                                    | « 🗾 🕥 18:47      |
| Результат | поиска выгляди                                       | г следующим образом:                                                                                                    |                  |
| 5         | 🏄 Национальный корпус русского                       | языка: список найденных документов - Microsoft Internet Explorer                                                                                                    | _ 8 ×            |
|           | Файл Правка Вид Избранное                            | Сервис Справка                                                                                                    | <b>A</b>         |
|           | 🔇 Назад 🔹 🕥 - 💌 💋 🦿                                  | 🔓 🔎 Поиск 🤺 Избранное 🤣 🔗 - چ 🔟 → 🛄 🏭 🖓                                                                                                    |                  |
|           | Адрес: 🗃 http://search.ruscorpora.ru/                | ?grm1=ANUM%grm2=5&lex1=&lex2=&max2=1&min2=1&mycorp=&sem1=&sem2=r%3Aconcr+%26+t%3Atool%3Acloth&subr 🗾 💽 Переход                                                                                                    | Ссылки » 🔨 🗸     |
|           | Лучше с валенками                                    | подбирать. — (о галошах) На восемнадцатый валенки есть у вас? (Разговоры в универмаге, Ленинград // Русская                                                                                                    | -                |
|           | разговорная речь: Текст<br>Ширяев. Отв. ред. Е. А. 3 | ы / Академия наук СССР, Институт русского языка /Автсост. Г. А. Баринова, Е. А. Земская, Л. А. Капанадзе, Е. В. Красильникова, Е. Н.<br>Земская, Л. А. Капанадзе. — М.: Наука, 1978] 👥                                    |                  |
|           | Прациать разрой з                                    | галочии / цвет вот яла мальчика / полберите что чибиль: "Сорок переий теллые розберите чие                                                                                                    |                  |
|           | пожалуйста / подъе                                   | ани чил у дост оот для малачика у подосрите что-пиоудо, сорок первои теловое подосрите мне<br>Ем побольше. [Разговоры в универмаге, Ленинград // Русская разговорная речь: Тексты / Академия наук СССР, Институт русского |                  |
|           | языка /Автсост. Г. А. Б                              | аринова, Е. А. Земская, Л. А. Капанадзе, Е. В. Красильникова, Е. Н. Ширяев. Отв. ред. Е. А. Земская, Л. А. Капанадзе. — М.: Наука, 1978]                                                                                  |                  |
|           |                                                      |                                                                                                    |                  |

Двадцатый тапочки мне вот те синие: Тапочки мне двадцать второй синие: Мне тридцать шестой пожалуйста босоножки; Ширяев. Отв. ред. Е. А. Земская, Л. А. Капанадзе. — М.: Наука, 1978]

Тридцать девятого нет?; Скажите пожалуйста / у вас детских двадцать <mark>второй тапочек</mark> нет?; А тридцать девятого по

шестнадцать девяносто нету? [Разговорь ст. Г. А. Баринова, Е. А. Земская, Л. А. Капанадзе, Е. В. Красильникова, Е. Н. Ширяев. Отв. ред. Е. А. Земская, Л. А. Капанадзе. — М.: Наука, 1978) Сандаликов за десять девяносто нет тридцать девятого?; Ботнночки за два восемьдесят семь вот те желтенькие покажите. адзе, Е. В. Красильникова, Е. Н. Ширяев. Отв. ред. Е. А. Земская, Л. А. Капа адзе. — М.: Наука, 1978] 🛛 🐠

18. Г.А. Зюганов: Только коммунисты поправят положение // "Советская Россия", 2003.08.23 [омонимия снята] Все контексты(1)

Она́ сама́ меня́ет уже́ пя́ту ю ша́пку, шесто́й пиджа́к, начина́я от Бурбулиса, Гайдара, Черномырдина и конча́я все́ми ОСТАЛЬНЫМИ--ГОЫЗЛОВЫМ, ШОЙГУ, ГГ.А. Зюганов: Только комм

19. Зигзаг удачи от Missoni // "Мир & Дом. City", 2004 [омонимия не снята] Все контексты(1)

Первый свитер был продан в миланском ателье моды Biki. (Зигзагудачи от Missoni // "Мир & Дом. City", 2004) 💀

20. Вот, например... // "Столица", 1997.10.13 [омонимия не снята] Все контексты(1)

## **43** waz

А как найти в корпусе словосочетания, в которых первое слово имеет какие-либо семантические, а второе – какие-либо грамматические характеристики? Например, как найти словосочетания, в которых одушевленные существительные мужского рода имели бы в качестве определения прилагательное отрицательной оценки? В окне поиска в поле «Слово 1» в графе «семант. признаки» выбираем значение «Прилагательное отрицательной оценки» (см. шаг тридцать шестой), а в поле «Слово 2» в графе «грамм. признаки» выбираем значение «существительное + мужской род + одушевленное» (см. шаг тридцать пятый):

| файа Парана Рид Избаринов (                                                                                                    | copress Construct Construct Construc |
|----------------------------------------------------------------------------------------------------|----------------------------------------------------------------------------------------------------|
|                                                                                                    | openi Cipatola<br>Di Dorock 📌 Mafoamoe 🍘 📿 🥾 🕅 - 🗌 🎢 🧏                                                                                                    |
| Appec: ) http://www.ruscorpora.ru/sez                                                                                                    | rch-main.html                                                                                                    |
| национальный ко<br>русского<br>языка                                                                                                    | реттус<br>Ссновной корпус Параллельный корпус Поэтический корпус Диалекиный корпус                                                                                                    |
| главная                                                                                                    |                                                                                                    |
| архив новостей                                                                                                    | <u>задать подкорпус</u>                                                                                                    |
|                                                                                                    | Поиск точных форм 🕐 🔠                                                                                                    |
| поиск в корпусе                                                                                                    | Слово или фраза                                                                                                    |
| что такое корпус?<br>состав и структура                                                                                                    | искать очистить                                                                                                    |
| статистика<br>морфология                                                                                                    | Лексико-грамматический поиск 🕐                                                                                                    |
| семантика<br>параметры текстов                                                                                                    | Слово 1 ? семант. признаки ? <u>выбрать</u> семант. признаки ? <u>выбрать</u><br>А еv.neg + -                                                                                                    |
| о проекте                                                                                                    | Расстояние, в словах: от 1 до 1 Слово 2 ?<br>Слово 2 ?<br>Ррамм. нризнаки ? <u>выбрать</u> семант. признаки ? <u>выбрать</u>                                                                                                    |
| участники проекта<br>программные средства<br>использование корпуса                                                                                                    | S&m&anim + -                                                                                                    |
|                                                                                                    |                                                                                                    |
|                                                                                                    | Национальный корпус русского языка Поиск осуществляется системой <u>Andex Server</u><br>© 2003–2006                                                                                                    |
| e                                                                                                    | Саланананананананананананананананананана                                                                                                    |
| 🥂 Пуск   🕑 🥔 🗐 🔟 😭 🕻                                                                                                    | 💄 💭 🧬 💾 🚳 🎽 📓 ** ] 🗳 Поиск в корп 🔌 Национальны ) 📥 Total Comman ) 💆 инструкция п ] ) 🌉 (2) (« 🦻 🥥 18:53 –                                                                                                    |
| ат поиска имеет сле,<br>Национальный корпус русского с                                                                                                    | ЦУЮЩИИ ВИД:<br>выка: список найленных локументов - Microsoft Taternet Explorer                                                                                                    |
| Файл Правка Вид Избранное С                                                                                                    | ервис Справка                                                                                                    |
| 🕒 Назад 🝷 💮 👻 🗾 😭                                                                                                    | ) 🔎 Понск 🧙 Избранное 🥝 🔗 - 🌽 🔟 - 🛄 🎎 🦓                                                                                                    |
| Адрес: http://search.ruscorpora.ru/?q<br>Эти незаменимые –<br>грешницы, Андрей Г<br>2002.03.25] ••                                                                                                    | rm1=А8gm2=5%26m%26anim8lex1=8lex2=8max2=18min2=18mycorp=8sem1=ev%3Aneg8sem2=8subcorpus=%CF%CI PREvaca Counter * २२ +<br>– эльвира т анеева в роли красотки-детоусиицы эстель, лира лимкина в окразе нерасканешейск<br>Ганичев — потерниный писатель Гарсен и мальчик-коридорный Игорь Панов. [Адская история #"Культура",                                                                                                    |
| 13. Д.И. Фонвизин. Со                                                                                                    | рока и шершень (1788) <mark>(омонимия не снята) <u>Все контексты(1)</u></mark>                                                                                                    |
| Прочие сороки разл<br>ожидать такой хитр                                                                                                    | етелись и рассказали о сем приключении другим птицам с великим удивлением, говоря, что не можно бы<br>ости от столь глупого животного. (д.И. Фонжизек. Сорока и шершень (1788)) 🐏                                                                                                    |
| 14. Научные журналы                                                                                                    | сообщают // "Знание — сила", 1987 [омонимия не снята] <u>Все контексты(1)</u>                                                                                                    |
| Валлиснерия, зауря<br>[Научные журналы сообщ                                                                                                    | идный обитатель комнатных аквариумов, показала, что ей небезразличны события в окружающем мире.<br>вот Л°Значие — сила*, 1987] 🐏                                                                                                    |
| 15. Лучше уж пейте за                                                                                                    | рулем! // "Знание — сила", 2003 [омонимия снята] <u>Все контексты(1)</u>                                                                                                    |
| Их соперники, что-т                                                                                                    | о говори́вшие по телефо́ну, вели́ себя́ за рулём <mark>ху́же пья́ных</mark> , реаги́руя на любу́ю опа́сность на 0, 5<br>НОГО. Почше ук райте за пулем! (Сананае — сила". 2003). Эк                                                                                                    |
| секунды позже обыч                                                                                                    |                                                                                                    |
| секунды позже обыч<br>16. Мелочи жизни // "С                                                                                                    | сад своими руками", 2003.09.15 [омонимия не снята] <u>Все контексты(1)</u>                                                                                                    |
| секунды позже обы-<br>16. Мелочи жизни // "(<br>Это могут быть и чу<br>интеллектуал, прис<br>своими руками", 2003.09:                                                                                                   | Сад своими руками", 2003.09.15 (омонимия не снята) <u>Все контексты(1)</u><br>дные гномы и языческие идолы, и сказочные персонажи, например, Буратино на бочке с цветами, или<br>евший на пенек с книжкой в руках, или даже простое деревянное колесо на стене дома. [Мелочи жизни // Сад<br>[5] •••                                                                                                    |
| секунды позже обы-<br>16. Мелочи жизни // "(<br>Это могут быть и ч)<br>интеллектуал, прис<br>своими руками, 2003 09:<br>17. Александр Карташ                                                                            | Сад своими руками", 2003.09.15 [омонимия не снята] <u>Все контексты(1)</u><br>дные гномы и языческие идолы, и сказочные персонажи, например, Буратино на бочке с цветами, или<br>ввший на пенек с книжкой в руках, или даже простое деревянное колесо на стене дома. [Мелочи жисни // "Сад<br>[5] •••<br>ов. Футбол для избранных? // "Семья", 2000.01.19 [омонимия не снята] <u>Все контексты(1)</u>                                                                                                    |
| секунды позже обы-<br>16. Мелочи жизни // "(<br>Это могут быть и ч)<br>интеллектуал, прис-<br>своими руками", 2003.09:<br>17. Александр Карташ<br>На сей раз дело вов<br>Картавов. Футбол для из                        | Сад своїнні рукамії", 2003.09.15 [омонимия не снята] <u>Все контексты(1)</u><br>дные гмомы и языческие идолы, и сказочные персонажи, например, Буратино на бочке с цветами, или<br>ввший на пенек с книжкой в руках, или даже простое деревянное колесо на стене дома. [Мелочи жизни // "Сед<br>[5] •••<br>ов. Футбол для пабранных? // "Семья", 2000.01.19 [омонимия не снята] <u>Все контексты(1)</u><br>се не в жадных организаторах трансляций, заламывающих за картинку бешеные суммы. [Александр<br>Брачьку? // "Семья", 2000.01.19] [••                                                                                                    |
| секунды позже обы-<br>16. Мелочи жизни // "(<br>Это могут быть и ч)<br>интеллектузл, прис<br>своими руками", 2003.09:<br>17. Александр Карташ<br>На сей раз дело вов<br>Карташов. Футбол для из<br>18. Электронное объя | Сад сволили руками", 2003.09.15 [омонимия не снята] <u>Все контексты(1)</u><br>(дные гномы и языческие идолы, и сказочные персонажи, например, Буратино на бочке с цветами, или<br>евший на пенек с книжкой в рукак, или даже простое деревянное колесо на стене дома. [Мелочи жизни // "Сад<br>(5) ••• ]<br>ов. Футбол для избранных? // "Семья", 2000.01.19 [омонимия не снята] <u>Все контексты(1)</u><br>се не в жадных организаторах трансляций, заламывающих за картинку бешеные суммы. [Александр<br>Бренеск? // "Семья", 2000.11.9] •••                                                                                                    |

📕 Пуск | 🕝 🕖 🖄 🗷 🕅 🔄 🔪 🗊 💕 💾 🖏 盲 🔬 🎽 🖉 Понск в корпу... | 🖗 Национальн... 💾 Total Comman... | 🖉 инструкция п.... | 🕎 🖉 🔇 💷 😨 🖉 🕼 18:52

🥶 Интернет

. (6)

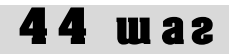

**Сорок четвертый шаг.** Как найти в Корпусе словосочетания, первое и второе слово в которых характеризуются какими-либо семантическими признаками? Например, как найти сочетания качественных прилагательных с именами деятеля? На странице поиска в поле «Слово 1» в графе «семант. признаки» в разделе «Прилагательные» выбираем значение «Качественные прилагательные», а в поле «Слово 2» в графе «семант. признаки» в разделе «Предметные имена» в графе «Словообразование» выбираем nomina agentis (см. **шаг тридцать шестой**). Страница поиска имеет следующий вид:

|           | 🚰 Поиск в корпусе. Национальный                           | корпус русского языка - Microsoft Intern                                          | et Explorer                                                                                              | <u>_8×</u>                             |
|-----------|-----------------------------------------------------------|-----------------------------------------------------------------------------------|----------------------------------------------------------------------------------------------------|----------------------------------------|
|           | Файл Правка Вид Избранное                                 | Сервис Справка                                                                    |                                                                                                    |                                        |
|           |                                                           | 👔 🔎 Поиск 🏑 Избранное 🛃 🔀                                                         | • 🤪 🖻 • 🛄 🖳 🦄                                                                                            | T Papavan Course » 🚔 -                 |
|           | национальный к                                            | орпус                                                                             |                                                                                                    |                                        |
|           | Русского                                                  |                                                                                   |                                                                                                    |                                        |
|           | УЗЫКА                                                     | 🗏 Основной ко                                                                     | рпус 🔲 Параллельный корпус 🗏 Поэтичес                                                                    | ачй корпус 📕 Диалектный корпус         |
|           | главная                                                   |                                                                                   |                                                                                                    |                                        |
|           | архив новостей                                            |                                                                                   |                                                                                                    | задать подкорнуе                       |
|           |                                                           | Поиск точных форм                                                                 | ? [A [5 [8]                                                                                              |                                        |
|           | поиск в корпусе                                           | Слово или фраза                                                                   |                                                                                                    |                                        |
|           |                                                           |                                                                                   |                                                                                                    |                                        |
|           | состав и структура                                        |                                                                                   |                                                                                                    |                                        |
|           | статистика                                                |                                                                                   |                                                                                                    |                                        |
|           | морфология                                                | Лексико-грамматичес                                                               | кий поиск 3                                                                                              |                                        |
|           | семантика<br>параметры текстов                            | Слово 1 ?                                                                         | грамм. признаки ? <u>выбрать</u> семант. г<br>А                                                          | признаки ? <u>выбрать</u>              |
|           |                                                           |                                                                                   |                                                                                                    |                                        |
|           | о проекте                                                 | Слово 2 ?                                                                         | грамм. признаки ? <u>выбрать</u> семант. г                                                               | признаки 🤋 <u>выбрать</u>              |
|           | участники проекта                                         |                                                                                   | S r.coner & c                                                                                            | d:nag 🔶 🕂 🕂                            |
|           | программные средства                                      | искать очистить                                                                   |                                                                                                    |                                        |
|           | использование корпуса                                     |                                                                                   |                                                                                                    |                                        |
|           |                                                           | Национальный корпус русского яз                                                   | выка Поиск осущест                                                                                       | вляется системой Яndex.Server          |
|           |                                                           | © 2003–2006                                                                       |                                                                                                    |                                        |
|           | 🔮 Готово                                                  |                                                                                   |                                                                                                    | Интернет                               |
|           | 🛂 Пуск   🕑 🍮 🖏 🗶 💓 😭                                      | 🔪 🗔 🥶 💾 🚱 📒 💁 — — — — — — — — — — — — — — — — — —                                 | к в корпусе. Н 📋 Total Commander 6.03 🦉 инстру                                                           | кция по корпу 📔 💟 🤘 🥵 🚺 18:55          |
| Результат | гы поиска выгляд                                          | цят следующим обр                                                                 | азом:                                                                                                    |                                        |
|           | Национальный корпус русского<br>Файл Правка Вид Избранное | языка: список наиденных документов - г<br>Сервис Справка                          | Microsoft Internet Explorer                                                                              |                                        |
|           | 😪 Назад 👻 🕥 👻 📓 🔮                                         | 🏠 🔎 Поиск 🤺 Избранное 🥝 🍃                                                         | ) • 🌺 🔟 • 🛄 🏭 🦓                                                                                          |                                        |
|           | Адрес: 💣 http://search.ruscorpora.ru/3                    | ?mycorp=&text=lexgramm&t=1000&subcorpus=%                                         | CF%CA*&lex1=&grm1=A&sem1=r%3Aqual&min2=1&max2=18                                                         | lex2=8:grm2 💌 💽 Переход 🛛 Ссылки 🌺 👻   |
|           | 2. Д.И. Фонвизин. Ти                                      | цеславие (1788) Гомонимия не снят                                                 | а) Все контексты(1)                                                                                      | <u> </u>                               |
|           | Некто рассказывал                                         |                                                                                   |                                                                                                    |                                        |
|           |                                                           | акой розкини // "Старинское сизи                                                  |                                                                                                    |                                        |
|           | 3. Пронски француз                                        | ской реакции // сталинское знамя                                                  |                                                                                                    |                                        |
|           | Газета "Юманите"<br>Франции разрешен                      | сооощает, что министр национально<br>ния на судебное преследование депу           | ой осороны Франции потресовал от оюро нац<br>/тата, члена Политбюро ЦК коммунистической                  | ионального соорания<br>партии Франции, |
|           | главного редакто                                          | ра газеты "Юманите" марселя каше                                                  | На. [Происки французской реакции // "Сталинское знамя", 19                                               | IST.09.15] ••                          |
|           | 4. Когда-то в этот де                                     | ень // "Вечерняя Москва", 2002.03.                                                | 14 [омонимия не снята] <u>Все контексты(1)</u>                                                           |                                        |
|           | В 1930 году родило<br>2002.03.14] 🔹                       | ся Егор Владимирович Яковлев, <mark>глав</mark>                                   | ный редактор "Общей газеты". [Когда-то в этот д                                                          | ень // "Вечерняя Москва",              |
|           | 5. Награда и победа                                       | // "Computerworld", 2004 [омоними                                                 | ия не снята] <u>Все контексты(1)</u>                                                                     |                                        |
|           | За последний прое                                         | кт в конце июня группа разработчик                                                | ов ГАС "Выборы" во главе с главным констру                                                               | тором системы в 2002-                  |
|           | 2004 годах Алексан<br>почетной грамотой                   | дром Калининым (на снимке справа<br>Нентральной избирательной комис               | рядом с главой ЦИК Александром Вешняковы<br>СИИ. (Награда и победа // "Computerworld", 2004              | и) была награждена                     |
|           | 6 ГОбращение к рук                                        | оводителям производств. Цехов (                                                   | и отделов] // "Уральский автомобиль" (Ми                                                                 | (cc), 2004.02.05                       |
|           | (омонимия не снят                                         | а] <u>Все контексты(1)</u>                                                        |                                                                                                    | ,,                                     |
|           | Музей истории заво                                        | ода обращается к вам с просьбой пе<br>работе), экспонаты (почётные грамо          | редать хранящиеся в вашем подразделении ди                                                               | окументы (справки,                     |
|           | адреса, сувениры)                                         | и другие материалы, представляющ                                                  | ие интерес для истории завода. [[Обращение к рук                                                         | оводителям производств,                |
|           | 7 M Monosop Por                                           | паве сборной страны — тренер на                                                   | Нерюнгри // "Респиблика Саха" (Филам, 49                                                                 | 96 09 05 (омонимия                     |
|           | не снятаї Все конте                                       | Эксты(1)                                                                          | inspiration in conjecture cana (anyten), 15                                                              | ecterize femoriement                   |
|           | ne ening <u>bee terre</u>                                 |                                                                                   |                                                                                                    |                                        |
|           | И вот теперь трене                                        | ер команды Владимир Игнатик решен<br>Арторин III Малири                           | нием президиума Федерации страны по футза.                                                               | пу назначен главным                    |
|           | И вот теперь трене<br>тренером сборной                    | ер команды Владимир Игнатик решен<br>1 страны. (М. Морозов. Во главе сборной стра | нием президиума Федерации страны по футза<br>аны — тренер из Нерюнгри // "Республика Саха" (Якутск), 191 | лу назначен главным<br>36.09.05) ••• 💌 |

Сорок пятый шаг. Стандартные типы поиска в Поэтическом корпусе.

Поэтическим корпусом можно пользоваться так же, как и Основным. После того, как Вы осуществили **шаг четвертый**, Вы можете сделать **шаги** с **девятого** по **тринадцатый**, т.е. задать свой поэтический подкорпус – точно так же, как мы задавали свой прозаический подкорпус, и в дальнейшем осуществлять поиск уже в этом подкорпусе. Так, например, осуществив шаг **десятый** (найти тексты одного автора), **тринадцатый** (отобрать тексты по году их создания) и шаг **тридцать третий** (найти в корпусе определенную лексему), мы можем поставить перед собой задачу найти все случаи использования лексемы *красный* в произведениях Пушкина, написанных между 1815 и 1825 годами.

Вот так будет выглядеть запрос на формирование такого подкорпуса:

| 🏄 Определение подкорпуса. Наци      | ональный корпус русского языка - Microsoft Internet Explorer                          | _ & ×           |
|-------------------------------------|---------------------------------------------------------------------------------------|-----------------|
| Файл Правка Вид Избранное           | Сервис Справка                                                                        |                 |
| 🔇 Назад 🔹 📀 👻 📓 🔮                   | 🔓 🔎 Поиск 👷 Избранное 🤣 🗟 • چ 🔟 🔹 🛄 🖏                                                 |                 |
| Agpec: Appec: Appec: Appec:         | ycorpora-poet.html                                                                    | од Ссылки » 📆 🗸 |
| национальный к<br>Русского<br>языка | орпус                                                                                 |                 |
| главная<br>архив новостей           | Корпус поэтических текстов: Мой корпус                                                | Полообнее       |
| поиск в корпусе                     | о параметрах текста см. в разделе « <u>Параметры текста</u> ».                        | подроблее       |
| что такое корпус?                   | Основные параметры текста                                                             |                 |
| состав и структура                  | Hanouluie                                                                             | - 1             |
| статистика                          |                                                                                       | - 1             |
| морфология                          | Пол: ⊙любой Омужской Оженский                                                         |                 |
| семантика                           | Год рождения: от до                                                                   |                 |
| параметры текстов                   | Год создания: от 1815 до 1825                                                         |                 |
|                                     | Жанр текста вобрать                                                                   |                 |
| о проекте                           |                                                                                       |                 |
| участники проекта                   | Метр <u>выбрать</u> (введите другое)                                                  |                 |
| программные средства                | I<br>Стопность выбрать (введите другое)                                               |                 |
| использование корпуса               |                                                                                       |                 |
|                                     | Клаузула <u>выбрать</u> (введите другое)                                              |                 |
|                                     |                                                                                       |                 |
|                                     | строфика <u>выорать</u> (введите другое)                                              | -               |
| Ë                                   |                                                                                       |                 |
| 🏄 Пуск 🛛 🞯 🥌 🗐 📧 📝 🏹                | 🔪 🗊 🧉 💾 🚯 📒 🧃 » 🛛 🖉 Определение подк 💾 Total Commander 6.03 🖳 инструкция по корпу 🗌 🔟 | 🕐 🔍 🛒 🕥 19:31   |

А вот так будет выглядеть список отобранных текстов:

| Список выбранных документов                                                                              |                 |
|----------------------------------------------------------------------------------------------------|-----------------|
| <b>запрос:(#</b> created>="1815"&& #created<="1825"&& #subcorpus="поэтический"&& #author=(пушкин))//О    |                 |
| Выбрано документов: 485. Показаны первые 50. Показать все 485                                            |                 |
| 1. [Пушкин А. С. "Внемли, о Гелиос, серебряным луком звенящий" (1823)]                                   |                 |
| <ol> <li>[Пушкин А. С. Чиновник и поэт ("Куда вы? За город конечно") (1823)]</li> </ol>                  |                 |
| <ol> <li>[Пушкин А. С. Птичка ("В чужбине свято наблюдаю") (1823)]</li> </ol>                            |                 |
| 4. [Пушкин А. С. Из письма к В. П. Горчакову ("Зима мне рыхлою стеною")                                  |                 |
| (1823)]                                                                                                  |                 |
| <ol> <li>[Пушкин А. С. Узник ("Сижу за решеткой в темнице сырой") (1822)]</li> </ol>                     |                 |
| 6. [Пушкин А. С. "Недавно я в часы свободы" (1822)]                                                      |                 |
| <ol> <li>[Пушкин А. С. Ф. Н. Глинке ("Когда средь оргий жизни шумной") (1822)]</li> </ol>                |                 |
| <ol> <li>[Пушкин А. С. "Наперсница волшебной старины" (1822)]</li> </ol>                                 |                 |
| 9. [Пушкин А. С. Иностранке ("На языке, тебе невнятном") (1822)]                                         |                 |
| 10. [Пушкин А. С. "Он вежлив был в иных прихожих" (1825)]                                                |                 |
| 11. [Пушкин А. С. "Скажи мне, Ночь, зачем твой тихой мрак" (1825)]                                       |                 |
| <ol> <li>[Пушкин А. С. Из письма к Я. Н. Толстому ("Горишь ли ты, лампада наша")</li> </ol>              |                 |
|                                                                                                    |                 |
| тз. [пушкин А. С. пречанке (пы рождена воспламенять") (1822)]                                            |                 |
| 😂 Готово 🔹 👘 Интерне:                                                                                    | т               |
| 🞢 Пуск 🛛 🝘 🧑 🖄 🖼 🎹 🏹 🔪 🧊 🌌 💾 💕 🃁 🚳 义 🖉 🚰 Национальный кор 💾 Total Commander 6.03 🖃 инструкция по корпу 📔 | 🧾 🛜 🤜 🛒 🎧 19:32 |

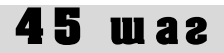

После этого, в соответствии с **шагом тридцатым**, мы возвращаемся на страницу поиска и формируем запрос:

| йп Правка Вид Избранное Сер<br>Назад - Э - 🖹 🗟 🏠<br>ес: 🎒 http://ruscorpora.ru/search-poet<br>НАЦИОНАЛЬНЫЙ КОР<br>РУССКОГО<br>ЯЗЫКА | аенс Справка<br>Лонок 🔆 Избранное 🚱 🖉<br>E.html<br>ПУС<br>Ссновной ко | ортус 🔲 Параллельный корпус 📔                   | <ul> <li>Поэтический корпус</li> </ul> | Переход            | Ссылки »        |
|----------------------------------------------------------------------------------------------------|-----------------------------------------------------------------------|-------------------------------------------------|----------------------------------------|--------------------|-----------------|
| назад - 🔊 - 🖹 🖹 🏠                                                                                                    | р Понск 👉 Избранное <table-cell> 🖗<br/>k.html<br/>ПУС</table-cell>    | ун 嫨 🗹 н 🔜 🎇 🥸<br>орпус 🔲 Параллельный корпус 📔 | <ul> <li>Поэтический корпус</li> </ul> | Ризром             | Ссылки »        |
| ес: 🍯 http://ruscorpora.ru/search-poel                                                                                              | t.html<br>пус<br>■ Основной ка                                        | орпус 📕 Параллельный корпус 📕                   | Поэтический корпус                     | Переход            | Ссылки »        |
| национальный кор<br>РУССКОГО<br>ЯЗЫКА                                                                                               | ПУС                                                                   | эрпус 🔲 Параллельный корпус 📕                   | Поэтический корпус                     | Лиапои             |                 |
|                                                                                                    |                                                                       |                                                 |                                        | диалекі            | ный корпус      |
| главная<br>архив новостей                                                                                                    |                                                                       |                                                 |                                        | <u>задать под</u>  | <u>корпус</u>   |
| поиск в корпусе                                                                                                    | Поиск точных форм<br>Слово или фраза                                  | ( ABB                                           |                                        |                    |                 |
| что такое корпус?<br>состав и структура<br>статистика                                                                               | искать очистить                                                       |                                                 |                                        |                    |                 |
| морфология                                                                                                    | Лексико-грамматичес                                                   | кий поиск 🕜                                     |                                        |                    |                 |
| семантика<br>параметры текстов                                                                                                    | Слово 1 ?<br>красный                                                  | грамм. признаки ? <u>выбрать</u>                | семант. признаки 🧃                     | выбрать            | ÷÷              |
|                                                                                                    | Расстояние, в словах: от 1                                            | до 1 ?                                          |                                        |                    |                 |
| о проекте<br>участники проекта                                                                                                    | Слово 2 ?                                                             | грамм. признаки ? <u>выбрать</u>                | семант. признаки 🤉                     | выбрать            | + -             |
| грограммные средства<br>іспользование корпуса                                                                                       | искать очистить                                                       |                                                 |                                        |                    |                 |
|                                                                                                    | Национальный корпус русского я<br>© 2003–2006                         | зыка Пои                                        | ск осуществляется си                   | стемой <u>Яnde</u> | <u>x.Server</u> |
| отово                                                                                                    |                                                                       |                                                 |                                        | Интернет           |                 |

Результаты поиска выглядят следующим образом:

| 🎒 Наці      | ионал | льный корпус русского языка: список найденных документов - Microsoft Internet Explorer                                                                      | _ 8 >      |
|-------------|-------|----------------------------------------------------------------------------------------------------|------------|
| Файл        | Прав  | зка Вид Избранное Сервис Справка                                                                                                    | - <b>R</b> |
| 🕞 На        | зад – | - 🕥 - 🖹 🗟 🏠 🔎 Поиск 🤺 Избраннов 🤣 🌫 🍹 🔟 - 🛄 🏭 🥸                                                                                                    |            |
| Адрес:      | 🙆 h   | ttp://search.ruscorpora.ru/?mycorp=%28%23created%3E%253d%25221815%2522%26%26%2520%23created%3C%253d%25221825%2522%26% 🗾 🕑 Переход 🛛 Ссылки 🤅                | » 📆 •      |
| Найдеі      | но да | окументов: 21, контекстов около: 26                                                                                                    | -          |
|             | 1.    | Пушкин А. С. Товарищам ("Промчались годы заточенья") (1817) [омонимия не снята] <u>Все контексты(1)</u>                                                     |            |
|             |       | Оставьте красный мнё колпак, [Пушкин А. С. Товерищам ("Промчались годы заточенья") (1817)] 🔅                                                                |            |
|             | 2.    | Пушкин А. С. Графу Олизару ("Певец! Издревле меж собою") (1824) <mark>[омонимия не снята] <u>Все контексты(1)</u></mark>                                    |            |
|             |       | Здоровье ваших красных жён; [Пушкин А. С. Графу Олизару ("Певец! Издревле меж собою") (1824)] 🛛 👀                                                           |            |
|             | 3.    | Пушкин А. С. Евгений Онегин / Глава третья / Песня девушек ("Девицы, красавицы") (1824) [ <mark>омонимия не снята]</mark> <u>Все</u><br><u>контексты(1)</u> |            |
|             |       | Красною смородиной. [Гушкин А. С. Евгений Онегин / Глава третья / Песня девушек ("Девицы, красавицы") (1824)] 🐽                                             |            |
|             | 4.    | Пушкин А. С. Русскому Геснеру ("Куда ты холоден и сух!") (1820–1827) <mark>(омонимия не снята) <u>Все контексты(1)</u></mark>                               |            |
|             |       | Или́на Красном Ка́бачке́? [Пушиин А. С. Русскому Геснеру ("Куда ты холоден и сул") (1820–1827)] 🔹                                                           |            |
|             | 5.    | Пушкин А. С. Цыганы / "Птичка божия не знает" (1824) [омонимия не снята] <u>Все контексты(1)</u>                                                            |            |
|             |       | Солнце красное взойдет: (Пушкин А. С. Цыганы / "Птичка божия не знает" (1824)) 🔹                                                                            |            |
|             | 6.    | Пушкин А. С. Кавказский пленник / Черкесская песня ("В реке бежит гремучий вал.") (1820–1821) [Омонимия не снята]<br><u>Все контексты(1)</u>                |            |
|             |       | Спешите, красные, домой: (Пушкин А. С. Кавказский плении: / Черкесская песня ("В реке бежит тремучий вал.") (1820–1821)] 🐽                                  |            |
|             | 7.    | Пушкин А. С. "И останешься с вопросом" (1816—1817) <mark>(омонимия не снята) <u>Все контексты(1)</u></mark>                                                 |            |
|             |       | " Манзель Шредер с красным носом (Пушкин А. С. "И останешься с вопросом" (1816–1817)] 💿                                                                     |            |
|             | 8.    | Пушкин А. С. Послание к Л. Пушкину ("[Что же? будет] ли вино?") (1824) [омонимия не снята] <u>Все контексты(1)</u>                                          |            |
| ,<br>🕘 Гото | во    | 👋 🔮 Интернет                                                                                                    |            |
| 艂 Пусі      | к     | 🥝 🥭 🖏 🔟 🗟 🔪 🎵 🧉 💾 🚳 🃒 🧃 🎽 👰 Понск в корпу 🖗 Национальн 💾 Total Comman 🖉 неструкция п 🗍 🔟 🕐 « 🔊 🔇                                                            | ) 19:34    |

Как видим, основное отличие от результатов аналогичных запросов в Основном корпусе заключается в том, что в поэтическом тексте «обратным» знаком ударения отмечены **сильные доли**. Сильные доли проставлены в соответствии с метром стихотворения.

Обращаем Ваше внимание на то, что «обратные» знаки ударения на сильных долях не являются знаками ударения в обычном смысле! Но поскольку в нормальном случае словесное ударение в силлабо-тоническом стихе падает именно на сильную, а не на слабую до-

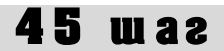

лю, то отмеченные сильные доли в стихотворном тексте являются косвенными свидетельствами современных автору нормативных, «правильных» ударений. Так, например, сформировав подкорпус русской поэзии первой половины 19 века (1800-1850) – так, как указано выше, – и запросив в поисковой форме лексему «\*драгивать» и совершенный вид, мы сможем определить, какое ударение в большей степени характерно для русского языка этой эпохи, – \**дрОгнуть* или \**дрогнУть*:

| 🚰 Поиск в корпусе. Национальный к             | орпус русского языка - Microsoft Internet Explorer                                                                                                    |
|-----------------------------------------------|----------------------------------------------------------------------------------------------------|
| Файл Правка Вид Избранное С                   | ервис Справка 🥂                                                                                                    |
| 🚱 Назад 🔹 🕥 - 💌 📓 🏠                           | 🔎 Поиск 🤺 Избранное 🕢 😥 - ک 💹 - 🔜 🎉 🦓                                                                                                    |
| Адрес: 🕘 http://ruscorpora.ru/search-po       | еt.html 🔽 🄁 Переход Ссылки » 🍖 🗸                                                                                                    |
| национальный ко<br>русского<br>языка          | РПУС 🗖 Основной корпус 📄 Параллельный корпус 🗐 Поэтический корпус 🖉 Диалектный корпус                                                                         |
| главная<br>архив новостей                     | задать подкорпус                                                                                                    |
| понск в корпусе                               | Поиск точных форм (? 📧)<br>Слово или фраза                                                                                                    |
| что такое корпус?<br>состав и структура       | искать очистить                                                                                                    |
| статистика<br>морфология                      | Лексико-грамматический поиск 📀                                                                                                    |
| семантика<br>параметры текстов                | Слово 1 ? Грамм. признаки ? <u>выбрать</u> семант. признаки ? <u>выбрать</u> р/                                                                               |
| о проекте<br>участники проекта                | Расстояние, в словах от до до до тури<br>Слово 2 ° грамм. признаки ? <u>выбрать</u> семант. признаки ? <u>выбрать</u><br>———————————————————————————————————— |
| программные средства<br>использование корпуса | искать очистить                                                                                                    |
|                                               | Национальный корпус русского языка Поиск осуществляется системой <u>Яndex.Server</u> © 2003–2006                                                              |
| @                                             | Национальный корпус русского языка: список найденных документов -<br>Microsoft Int                                                                            |
| 🏄 Пуск 🛛 🚱 🥌 🗐 🖼 📝 😋 📎                        | . 🗊 🧉 💾 🚳 🗧 🕼 🎽 🖗 Поиск в корп 🙋 Национальны 💾 Total Comman 📃 инструкция2 🛛 🔟 😰 🔍 🕫 🕥 16:50                                                                   |

#### Вот результат поиска:

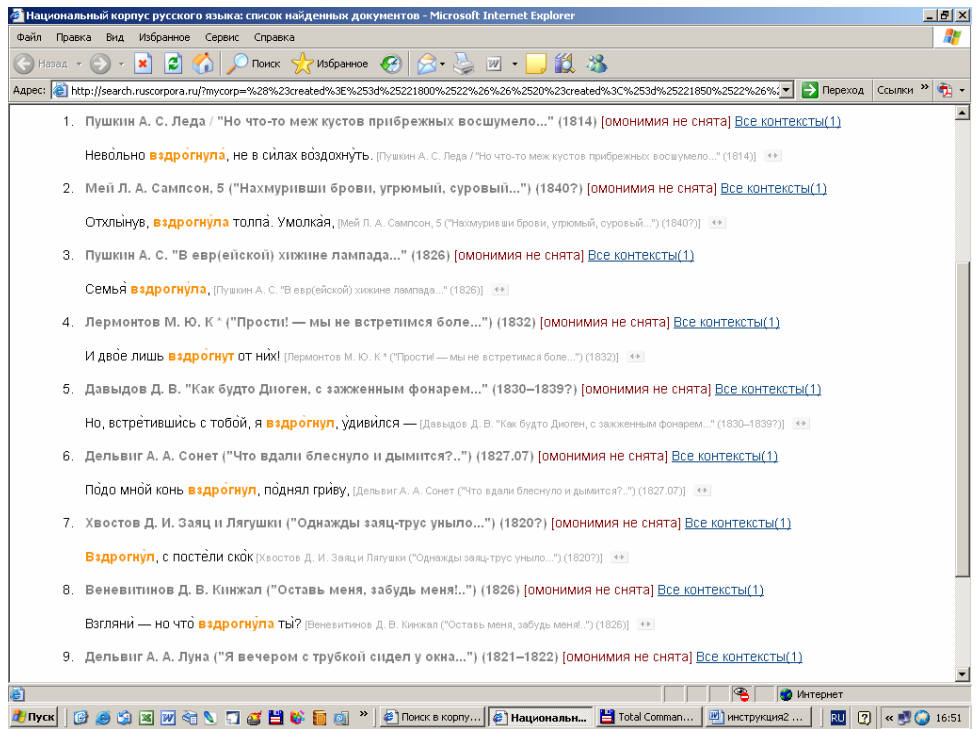

Можно видеть, что ударение в эту эпоху реально колебалось – из 54 полученных контекстов (примеров), в 29 случаях употребляется современное ударение \**дрОгнуть*, а в 25 случаях – старое \**дрогнУть*, причем колебания происходят у одного автора и даже в одном и том же тексте.

Сорок шестой шаг. Нестандартные типы поиска в Поэтическом корпусе.

Поэтический корпус позволяет Вам находить и подбирать тексты по специальным поэтическим характеристикам. В данный момент Корпус выдает только списки (названия) отобранных текстов, но в ближайшем будущем у Вас появится возможность переходить от списка напрямую к соответствующему тексту. Ниже мы проиллюстрируем возможности отбора, которые есть в Поэтическом корпусе и, естественно, либо отсутствуют в Основном, прозаическом корпусе, либо чем-то отличаются от аналогичных позиций в Основном корпусе.

**1. Отбор текстов по жанру.** Осуществите **седьмой шаг, первую часть,** в Поэтическом корпусе. В строке «Жанр текста» щелкните по кнопке «Выбрать». В открывшемся окне выберите нужный жанр, щелкните по кнопке ОК.

| 🚰 Определение подкорпуса. Наци              | юнальный корпус русского языка - Microsoft Internet Explorer                                                                                                    | 🖉 http://ruscorpora.ru - Параметры 💶 🗙 |
|---------------------------------------------|----------------------------------------------------------------------------------------------------|----------------------------------------|
| Файл Правка Вид Избранное                   | Сервис Справка                                                                                                    |                                        |
| 🔇 Назад 👻 🕥 - 💌 💈 🔮                         | 🖒 🔎 Поиск 👷 Избраннов 🔗 🔝 - 🧾 🖉 - 📃 🎉 🦓                                                                                                    | Жанр текста                            |
| Aspec: Aspect http://www.compre.u/murcompre |                                                                                                    | Инвертировать выбор                    |
| Hapoti i i interittascorporationitiscorpo   | and the second second | 🗕 🗆 акростих 🗆 песня 🛛 🗖 🛄             |
| поиск в корпусе                             |                                                                                                    | 🗆 аполог 🗆 подражание 🛁                |
|                                             | 0                                                                                                    | 🗆 баллада 🛛 посвящение                 |
|                                             | Основные параметры текста                                                                                                    | 🗆 басня 🗌 послание                     |
| что такое корпус?                           |                                                                                                    | 🗌 былина 🗌 позма                       |
| состав и структура                          | Название                                                                                                    | 🗌 в альбом 📋 притча                    |
| статистика                                  | Автор текста                                                                                                    | T LINMH LINGCA                         |
| морфология                                  | Пол: Олюбой Омужской Оженский                                                                                                    | П дифирамо П роман в стихах            |
|                                             | Год рождения: от До                                                                                                    | Пидиолия Проманс                       |
| семантика                                   | Гол созлания: от до                                                                                                    | Пкантата Пскатира                      |
| параметры текстов                           | Ao                                                                                                    | П куплеты                              |
|                                             | Жанр текста выбрать                                                                                                    |                                        |
|                                             |                                                                                                    | — Пини-позма Стихотворение             |
| onpoekie                                    | Метр выбрать (введите другое)                                                                                                    | 🗆 надпись 🗆 сцена                      |
| участники проекта                           |                                                                                                    | П нозль Пинка                          |
| программные средства                        | ,<br>Стопность выбрать (введите другое)                                                                                                    | 🗆 ода 🛛 экспромт                       |
| использование корпуса                       |                                                                                                    | — 🗆 отрынок 🖂 элегия                   |
|                                             | и<br>Клахахла выбрать (ввелите другое)                                                                                                    | 🗌 🗆 пародла 🗖 эпиграмма                |
|                                             |                                                                                                    | — — — теревод — эпитафия               |
|                                             | Г<br>Строфика выбрать (введите другое)                                                                                                    |                                        |
|                                             |                                                                                                    | — ОК Вчистить Отмена                   |
|                                             | і<br>Графическая строфика, выбрать (ввелите лругое)                                                                                                    |                                        |
|                                             | Графинскаятегрофика (вредине другос)                                                                                                    | -                                      |
|                                             | і<br>Рифма, выбрать (ввелите пругое)                                                                                                    | Интернет                               |
|                                             |                                                                                                    |                                        |
|                                             | и<br>Формула выбрать                                                                                                    |                                        |
|                                             |                                                                                                    |                                        |
|                                             | I                                                                                                    |                                        |
|                                             | После выбора соответствующих параметров нажмите кнопку                                                                                                    | «Далее» и перейти к просмотру списка   |
| 🙆 Готово                                    |                                                                                                    | 刘 🖉 Интернет                           |
| 👭 Ducy 🛛 🚳 🦝 🗠 🖂 🚵                          | 🔊 🥅 🧭 💾 😰 🦕 🔊 🖉 Oppe sensuse 🛛 🖓 https://www.cow 💾 Total (                                                                                                    |                                        |

После этого осуществите шаг тридцатый и получите список элегий:

| 🧟 Национальный корпус русского языка: список найденных докунентов - Microsoft Internet Explorer 📃 🕫                                                                                                    | ×  |
|----------------------------------------------------------------------------------------------------|----|
| Файл Правка Вид Избранное Сереис Справка                                                                                                    | 7  |
| 🕞 Назад + 🕤 - 💌 🗟 🏠 🔎 Понск 👷 Избранное 🤣 🗟 - چ 🔟 + 🛄 🏛 🦓                                                                                                    |    |
| Apper: 🥘 http://search.ruscorpora.ru/?text=meta8subcorpus=%EF%EE%FD%F2%E8%F7%E5%F1%EA%E8%E9&Lpeader=&t_author=&sex=&d_birthday1=&d_💌 😰 Переход 🛛 Ссылки 🎽 😨                                                                                                    | •  |
| запрос:(#genre_fi="злегия"&& #subcorpus="поэтический")//О                                                                                                    |    |
| Выбрано вокументор: <b>126</b> Показан наорено 50. Показать все 126                                                                                                    |    |
|                                                                                                    |    |
| <ol> <li>[гушкин А. С. Элегия (Боспоминанеем упоенный) (тотя)]</li> <li>[Бишкин А. С. Элегия (Боспоминанеем упоенный) (тотя)]</li> <li>[Бишкин А. С. Мацтатара (Лация а таказати каракания инсерентения инсерентения и поенности и поенности и поенн<br/>Поенности и поенности и поенности и поенности и поенности и поенности и поенности и поенности и поенности и поенности и поенности и поенности и поенности и поенности и поенности и поенности и поенности и поенности и поенности и поенности и поенности и поенности и поенности и поенности и поенности и<br/>Поенности и поенности и поенности и поенности и поенности и поенности и поенности и поенности и поенности и поенности и поенности и поенности и поенности и поенности и поенности и поенности и поенности и поенности и поенности и поенно</li></ol> |    |
| <ol> <li>[гушкин А. С. мечтателю (ты в страсти горестной находишь наслажденье)<br/>(1010)</li> </ol>                                                                                                    |    |
|                                                                                                    |    |
|                                                                                                    |    |
| <ol> <li>Frydawin A. C. N. C. The cite cite and a dem ynaition gymon y (1017)]</li> <li>F. Thuragu A. C. Decia and "Ecocal upped a dem ynaition gymon" y (1017)]</li> </ol>                                                                                                    |    |
| 5. [[hjurkari A. C. Dissenin [ Boli anni Bani Bulg Zaha                                                                                                    |    |
| о. [Гушкин А. С. Невец (Слаканты вызарощен пас кочкот) (тото-тото)]<br>7. [Гушкин А. С. Невец (Слаканты вызарощен пас кочкот) (тото-тото)]                                                                                                    |    |
| <ol> <li>[Figureau A. C. Fracticaxgenese (E. Heebline CityHold yBxgaterilli) [(1610)]</li> <li>[Figureau A. C. Wongoue ("Magnification of power of a multiple) [(1216)]</li> </ol>                                                                                                    |    |
|                                                                                                    |    |
| 3. [TYUKIH A. C. STIETIN ("A BUDGET CMCPTE, OHA B MONTANEN CETIA) (TOTO)]                                                                                                    |    |
| 10. [лъвкиов гл. м. Элении. II ( АА, как милаа) (1625 - 1625)]<br>11. [Радиан А. С. Масси ( "Санастика областо р. корания") (1216)]                                                                                                    |    |
|                                                                                                    |    |
|                                                                                                    |    |
| <ol> <li>Гушкин А. С. Осеннее угро (Поднялися шум, свяренных поветик). (Потој)</li> <li>Пушкин А. С. Осеннее угро (Поднялися шум, свяренных поветик). (Потој)</li> </ol>                                                                                                    |    |
| 14. [Гушкин А. С. К. Ней (Эльбина, Мильни друг, Приди, подай мне руку) (1013)]<br>15. [Саликов И. Эльбина, И/(Зарабина, истористик, сбелики                                                                                                    |    |
| 15. [лъвкив п. кі. Энении. V (Звонян конедни) (1625 - 1625)]<br>16. [Геороговрия]                                                                                                    |    |
|                                                                                                    |    |
|                                                                                                    |    |
|                                                                                                    |    |
|                                                                                                    |    |
| 20. [755bi00 n.W. Sheinak (Ckawa, Bobornin 54, 1672401.02]]                                                                                                    |    |
| 21. [#355/00 m.iv. Euge Silerini ( Kak Ckysho Mhe, C yi)28 (0 H094) (1024-01-05)]                                                                                                    |    |
| 22. [Г-виевен. 9. Эления ( Томинь меня, мой Юный Друг,) (16/24-16/25)]                                                                                                    | •  |
| E Forceo                                                                                                    |    |
| 💆 Пуск. 🛛 😳 🚿 💌 🔁 🗞 🌄 🥳 💾 🗞 📒 🚳 🎽 🖓 🛃 Кациональный кор 💾 Total Commander 6.03 💆 инструкция по корпу 🗍 💷 🖓 🕓 😨 📿 20:0                                                                                                    | D1 |

**2. Отбор текстов по метру.** Осуществите седьмой шаг, первую часть, в Поэтическом корпусе. В строке «Метр» щелкните по кнопке «Выбрать». В открывшемся окне выберите нужный метр, щелкните по кнопке ОК.

| 🎒 Определение подкорпуса. Наци        | ональный корпус русского языка - Microsoft Internet Explorer |                                                                                   | _ 8 ×            |
|---------------------------------------|--------------------------------------------------------------|-----------------------------------------------------------------------------------|------------------|
| Файл Правка Вид Избранное             | Сервис Справка                                               | http://ruscorpora.ru - Параметры О Х                                              |                  |
| 🕞 Назад 🛛 🌍 🗸 🖹 💈 🦿                   | 🖒 🔎 Поиск 🤺 Избранное 🚱 🔗 - 嫨 🔟 - 🛄 🏭 🔏                      | Метр                                                                              |                  |
| Адрес: 🙆 http://ruscorpora.ru/mycorpo | ra-poet.html                                                 | Инвертировать выбор                                                               | ки » 📆 🕶         |
| статистика                            | Автор текста                                                 | силлаоо-тонический                                                                |                  |
| морфология                            | Пол: 🖲 любой 🔿 мужской 🔿 женский                             |                                                                                   |                  |
| семантика                             | Год рождения: от до                                          | 🗹 дактиль                                                                         |                  |
| параметры текстов                     | Год создания: от до                                          | Памфибрахий                                                                       |                  |
|                                       |                                                              | 🗆 анапест                                                                         |                  |
|                                       | Жанр текста <u>выбрать</u>                                   | _ Гекзаметр                                                                       |                  |
| о проекте                             |                                                              | пентаметр                                                                         |                  |
| участники проекта                     | метр выорать (введите другое)                                | П. логазд<br>несиллабо-тонический                                                 |                  |
| программные средства                  |                                                              | Г гетерометрия                                                                    |                  |
| использование корпуса                 | Стопноств выорать (введите другое)                           | — Понический                                                                      |                  |
|                                       | Г<br>Клаузула выблать (ввелите лругое)                       | 🗆 дольник                                                                         |                  |
|                                       | Islaysyna <u>Balapana</u> (Beedane Apyree)                   | — Пактовик                                                                        |                  |
|                                       | Сторфика выбрать (введите доугое)                            | 🗌 акцентный                                                                       |                  |
|                                       |                                                              | Свородный<br>Волгарии и сонстания матрал (V+R) вредите в                          |                  |
|                                       | Графическая строфика <u>выбрать</u> (введите другое)         | строку запроса                                                                    |                  |
|                                       |                                                              |                                                                                   |                  |
|                                       | Рифма выбрать (введите другое)                               | ОК Онистить Отмена                                                                |                  |
|                                       |                                                              | $\smile$                                                                          |                  |
|                                       | Формула выбрать                                              |                                                                                   |                  |
|                                       |                                                              | Интернет //.                                                                      |                  |
|                                       | <b>-</b>                                                     | <b></b>                                                                           |                  |
|                                       | После высора соответствующих параметров нажмите кног         | ку «далее» и переити к просмотру спі<br>кользователь может перейти к странице «Пи | иска<br>риск     |
|                                       | в корпусе» для задания поискового запроса.                   | опозователо может переити к странице «не                                          | JUCK             |
|                                       |                                                              |                                                                                   |                  |
|                                       |                                                              |                                                                                   |                  |
|                                       | Далее >> Очистить                                            |                                                                                   |                  |
|                                       |                                                              |                                                                                   |                  |
| ē                                     |                                                              | 🖉 🖉 Интернет                                                                      |                  |
| 🟄 Пуск 🛛 🚱 🥌 🗐 🖼 👿 🏹                  | 🔪 🗊 🧉 💾 🚳 盲 🔯 🎽 🖉 Определение 🖗 http://ruscor 💾 То           | otal Comman 🛛 🛃 инструкция п 🗍 🔃 😨 🔍                                              | <b>5</b> 🗿 20:03 |

После этого осуществите **шаг тридцатый** и получите список стихотворений, написанных дактилем:

| 🗿 Национальный корпус русского языка: список найденных документов - Microsoft Internet Explorer 📃 🖪 🗙                                          |
|----------------------------------------------------------------------------------------------------|
| Файл Правка Вид Избранное Серенс Справка 🥂                                                                                                    |
| 🔾 Назад 🔹 📀 и 📓 🐔 🔎 Понок 📌 Избраннов 🤣 🍛 🥹 🔟 🔹 🧾 🍇                                                                                            |
| Aapee: 🎒 http://search.ruscorpora.ru/?text=meta8subcorpus=%EF%EE%FD%F2%E8%F7%E5%F1%EA%E8%E9%Ljheader=84_author=8sex=8d_bithday1=8d_💌 😰 Переход |
| Список выбранных документов                                                                                                    |
|                                                                                                    |
|                                                                                                    |
|                                                                                                    |
| запрос:(#meter="Д"&& #subcorpus="поэтический")//D                                                                                              |
| Выбрано документов: 127 Показаны первые 50. Показать все 127                                                                                   |
| 1. [[]/шкин А. С. "Воды глубокие" (1833-1835)]                                                                                                 |
| <ol> <li>Пушкин А. С. На статую играющего в бабки ("Юноша трижды шагнул.</li> </ol>                                                            |
| наклонился, рукой о колено") (1836)]                                                                                                    |
| <ol> <li>ГГушкин А. С. Художнику ("Грустен и весел вхожу, ваятель в твою</li> </ol>                                                            |
| мастерскую') (1836)]                                                                                                    |
| <ol> <li>[Пушкин А. С. "Юношу, горько рыдая, ревнивая дева бранила" (1835)]</li> </ol>                                                         |
| <ol> <li>[Пушкин А. С. Из Афенея ("Спавная флейта, Феон, здесь лежит.</li> </ol>                                                               |
| Предводителя хоров") (1832)]                                                                                                    |
| <ol> <li>[Пушкин А. С. Из Ксенофана Колофонского ("Чистый лоснится пол; стеклянные</li> </ol>                                                  |
| чаши блистают") (1832)]                                                                                                    |
| <ol> <li>[Пушкин А. С. Отрок ("Невод рыбак расстилал по брегу студеного моря")</li> </ol>                                                      |
| (1830)]                                                                                                    |
| <ol> <li>[Пушкин А. С. Рифма ("Эхо, бессонная нимфа, скиталась по брегу Пенея")</li> </ol>                                                     |
| (1830)]                                                                                                    |
| <ol> <li>[Лермонтов М. Ю. Тучи ("Тучки небесные, вечные странники!") (1840)]</li> </ol>                                                        |
| 10. [Пушкин А. С. "Страшно и скучно" (1829)]                                                                                                   |
| <ol> <li>[Пушкин А. С. "Кто на снегах возрастил Феокритовы нежные розы?" (1829)]</li> </ol>                                                    |
| 12. [Гушкин А. С. "Енемпи, о Гелиос, серебряным луком звенящий" (1823)]                                                                        |
| 13. [J IEPMONTOB M. KO. Berney // IECHA ("MECAY INBERT") (183/-1839)]                                                                          |
| 👩 Готово                                                                                                    |
| 🦺 Пуск 🛛 🕑 🥔 🖄 🖾 🖉 ने 🕲 🕤 💕 🗮 🍪 📒 🚳 🎽 🖡 🔁 национальный кор 🛗 Total Commander 6.03 💆 инструкция по корпу 🗍 🔯 🖓 🔍 🔊 0.05                         |

**3. Отбор текстов по стопности.** Осуществите **седьмой шаг, первую часть,** в Поэтическом корпусе. В строке «Стопность» щелкните по кнопке «Выбрать». В открывшемся окне выберите нужное число стоп в строке, щелкните по кнопке ОК.

| 🗿 Определение подкорпуса. Национальный корпус русского языка - Microsoft Internet Explorer 📃 📑 🗙 |                                                                |                                             |         |
|--------------------------------------------------------------------------------------------------|----------------------------------------------------------------|---------------------------------------------|---------|
| Файл Правка Вид Избранное С                                                                      | Гервис Справка                                                 | 🚰 http://ruscorpora.ru - Параметры 💶 🗙      |         |
| 🕞 Назад 👻 📀 👻 📓 🐔                                                                                | ) 🔎 Поиск 🤺 Избранное 🤣 🍛 🦉 - 📙 🏭 🦄                            | Стопность                                   |         |
| Адрес: 🗃 http://ruscorpora.ru/mycorpor                                                           | a-poet.html                                                    | Инвертировать выбор                         | » 撠 🔹   |
| статистика                                                                                       | Автор текста                                                   | 🗆 (не определена) 🗆 вольная                 | <b></b> |
| морфология                                                                                       | Пол: 👁 любой 🔿 мужской 🔿 женский                               | 🗆 2 стопы 🛛 3, 4                            |         |
| семантика                                                                                        | Год рождения: от до                                            | 🗆 3 стопы 👘 4, 5                            |         |
|                                                                                                  | Год создания: от до                                            | 🗆 4 стопы 🗖 4, 6                            |         |
| параметры текстов                                                                                |                                                                | 🗆 5 стоп 🗌 4, 5, 6                          |         |
|                                                                                                  | Жанр текста <u>выбрать</u>                                     | 🗆 6 стоп 🔲 3, 4, 6                          |         |
| о проекте                                                                                        |                                                                | 3, 4, 5, 6                                  |         |
|                                                                                                  | Метр <u>выбрать</u> (введите другое)                           | 🛛 🕻 🖻 8 стоп 📄 регулярная                   |         |
| участники проекта                                                                                |                                                                |                                             |         |
| программные средства                                                                             | Стопность выбрать (введите другое)                             |                                             |         |
| использование корпуса                                                                            |                                                                |                                             |         |
|                                                                                                  | Клаузула <u>выбрать</u> (введите другое)                       |                                             |         |
|                                                                                                  |                                                                |                                             |         |
|                                                                                                  | ,<br>Строфика выбрать (введите другое)                         | запись вида 5(4) [спорадические 4-стопные   |         |
|                                                                                                  |                                                                | строки при преобладающих 5-стопных) вводите |         |
|                                                                                                  | Графическая строфика выбрать (введите другое)                  | в строку запроса                            |         |
|                                                                                                  |                                                                | ОК Очистить Отмена                          |         |
|                                                                                                  | ,<br>Рифма выбрать (введите другое)                            |                                             |         |
|                                                                                                  |                                                                |                                             |         |
|                                                                                                  | Формула выбрать                                                |                                             |         |
|                                                                                                  |                                                                |                                             |         |
|                                                                                                  | I                                                              |                                             |         |
|                                                                                                  | После выбора соответствующих параметров нажмите кнопк          | у «Далее» и перейти к просмотру списк       | a       |
|                                                                                                  | документов, входящих в подкорпус. Нажав кнопку «Сохранить», по | льзователь может перейти к странице «Поис   | к       |
|                                                                                                  | в корпусе» для задания поискового запроса.                     |                                             |         |
|                                                                                                  |                                                                |                                             |         |
|                                                                                                  |                                                                |                                             |         |
|                                                                                                  | Далее >> Очистить                                              |                                             |         |
|                                                                                                  |                                                                |                                             |         |
| ē                                                                                                |                                                                | 🔮 Интернет                                  |         |
| 🦺 Пуск 🛛 🚱 🎒 📓 🕅 🏹 🏷                                                                             | 🔪 🇊 🥶 💾 🗞 📒 👰 🄌 🙋 Определение 👰 http://ruscor 💾 Тоta           | al Comman 📃 инструкция п 🛛 🔃 🗶 😴 🌘          | 20:06   |

После этого осуществите **шаг тридцатый** и получите список восьмистопных стихо-творений:

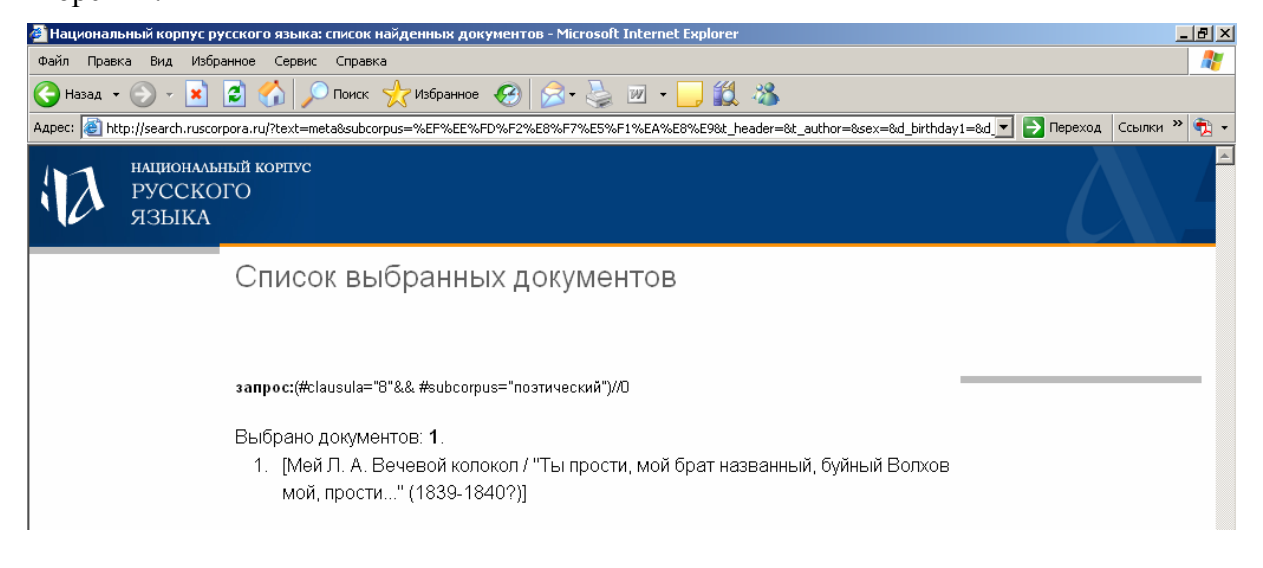

**4. Отбор текстов по клаузуле** (т.е. по количеству слогов после последнего ударного слога в строке). Осуществите **седьмой шаг, первую часть,** в Поэтическом корпусе. В строке «Клаузула» щелкните по кнопке «Выбрать». В открывшемся окне выберите нужный тип клаузулы, щелкните по кнопке ОК.

| определение подкорнуса, наци        | инальный корпус русского языка - містового пісетнес ехріогег                      |                                           |          |
|-------------------------------------|-----------------------------------------------------------------------------------|-------------------------------------------|----------|
| Файл Правка Вид Избранное           | Сервис Справка                                                                    | 🚰 http://ruscorpora.ru - Параметры 💶 🗙    | - R      |
| 🕞 Назад 🝷 📀 🝷 🚺                     | 🏠 🔎 Поиск 🤺 Избранное 🤣 🎅 - 嫨 🔟 - 🛄 鎭 🦓                                           | Клаузула                                  |          |
| дрес: 🗃 http://ruscorpora.ru/mycorp | ora-poet.html                                                                     | Инвертировать выбор                       | » 🔁      |
| статистика                          | Автор текста                                                                      | 🗆 вольная                                 | [        |
| морфология                          | Пол: 💿 любой 🔿 мужской 🔿 женский                                                  | 🗆 ж, м                                    |          |
| семантика                           | Год рождения: от до                                                               | Пдм                                       |          |
|                                     | Год создания: от до                                                               | □дж                                       |          |
| параметры текстов                   |                                                                                   | □ д. ж. м                                 |          |
|                                     | Жанр текста выбрать                                                               | 🗆 регулярная                              |          |
|                                     |                                                                                   | — жм                                      |          |
| onpockie                            | Метр <u>выбрать</u> (введите другое)                                              | мж                                        |          |
| участники проекта                   |                                                                                   | — — — жжм                                 |          |
| программные средства                | Стопность выбрать (введите другое)                                                |                                           |          |
| использование корпуса               |                                                                                   |                                           |          |
|                                     | Клаузула выбрать (введите другое)                                                 |                                           |          |
|                                     |                                                                                   |                                           |          |
|                                     | Строфика выбрать (введите другое)                                                 |                                           |          |
|                                     |                                                                                   |                                           |          |
|                                     | Графическая строфика выбрать (введите другое)                                     | □ жмжкм                                   |          |
|                                     |                                                                                   | мужская                                   |          |
|                                     | Рифма, выбрать (ввелите другое)                                                   | женская                                   |          |
|                                     |                                                                                   | 🗹 дактилическая                           |          |
|                                     | и<br>Формула выбрать                                                              | Указаны наиболее частотные в корпусе      |          |
|                                     |                                                                                   | сочетания вночкул: отсутствующие в списке |          |
|                                     |                                                                                   | concretion and give a cipolity surplete   |          |
|                                     | После выбора соответствующих параметров нажмите кнопку                            | ОК Очистить Отмена                        | a        |
|                                     | документов, входящих в подкорпус. Нажав кнопку «Сохранить», поль                  |                                           | ĸ        |
|                                     | в корпусе» для задания поискового запроса.                                        | _                                         |          |
|                                     |                                                                                   |                                           |          |
|                                     |                                                                                   | интернет //                               | I .      |
|                                     | Далее >> Очистить                                                                 |                                           |          |
|                                     |                                                                                   |                                           | _        |
|                                     |                                                                                   | й Интернет                                |          |
|                                     | N 🗆 🥂 🔛 🕸 🦕 🖘 🔊 🖉 om en en en en el 🕅 1 en el el el el el el el el el el el el el |                                           | <b>-</b> |

После этого осуществите **шаг тридцатый** и получите список стихотворений, имеющих дактилическую клаузулу

| 🖉 Национальный корпус русского языка: список найденных документов - Microsoft Internet Explorer 📃 🛃 🗙                                                       |
|----------------------------------------------------------------------------------------------------|
| Файл Правка Вид Избранное Сервис Справка 🦹                                                                                                    |
| 🚱 Назад 🔹 🕥 - 💌 📓 🏠 🔎 Поиск 🤺 Избранное 🤣 😥 - 🍃 🔟 - 🛄 鑬 🖄                                                                                                   |
| Agpec: 🎒 http://search.ruscorpora.ru/?text=meta6subcorpus=%EF%EE%FD%F2%E8%F7%E5%F1%EA%E8%E9%1_header=&t_author=&sex=&d_bithday1=&d_🗾 🔁 Переход Ссылки 🍟 🧙 🖛 |
| Список выбранных документов                                                                                                    |
|                                                                                                    |
|                                                                                                    |
|                                                                                                    |
| запрос:(#strophe="л"&& #subcorpus="поэтический")//О                                                                                                    |
|                                                                                                    |
| Выбрано документов: 50.                                                                                                    |
| <ol> <li>[Мей Л. А. Четыре строки ("Нет предела стремлению жадному") (1861)]</li> </ol>                                                                     |
| <ol> <li>[Лермонтов М. Ю. Тучи ("Тучки небесные, вечные странники!") (1840)]</li> </ol>                                                                     |
| 3. [Пермонтов М. Ю. Э. К. Мусиной-Пушкиной ("Графиня Эмилия") (1839)]                                                                                       |
| 4. [Катенин П. А. Мстислав Мстиславович / "Пусть бы встретился с ним лютый                                                                                  |
| зверь" (1819)]                                                                                                    |
| 5. [Катенин П. А. Мстислав Мстиславович / "Ах, рвется надвое" (1819)]                                                                                       |
| 6. [Катенин П. А. Мстислав Мстиславович / "Не белые лебеди" (1819)]                                                                                         |
| <ol> <li>[Мей Л. А. Вечевой колокол / "Ты прости, родимый Новгород!" (1839-1840?)]</li> </ol>                                                               |
| <ol> <li>[Мей Л. А. "Ты краса ли моя девичья" (1849?)]</li> </ol>                                                                                           |
| 9. [Мей Л. А. "Снаряжай скорей, матушка родимая" (1849)]                                                                                                    |
| 10. [Мей Л. А. Песня ("Как у всех-то людей светлый праздничек") (1854)]                                                                                     |
| 11. [Мей Л. А. По грибы ("Рыжиков, волвяночек") (1860)]                                                                                                    |
| 12. [Мей Л. А. Песня ("Как вечор мне, молодешеньке") (1861)]                                                                                                |
| <ol> <li>[Баратынский Е. А. Лазурные очи ("Люблю я красавицу") (1830)]</li> </ol>                                                                           |
| 14. [Баратынский Е. А., dubium. Экспромпт ("С неба чистая, золотистая") (1824-                                                                              |
| 1825)]                                                                                                    |
| 15. [Веневитинов Д. В. Крылья жизни ("На легких крылышках") (1826-1827)]                                                                                    |
| 16. [Пушкин А. С. Евгений Онегин / Глава третья / Песня девушек ("Девицы,                                                                                   |
| красавицы") (1824)]                                                                                                    |
|                                                                                                    |
|                                                                                                    |

**5.** Отбор текстов по типу строфы. Осуществите седьмой шаг, первую часть, в Поэтическом корпусе. В строке «Строфика» щелкните по кнопке «Выбрать». В открывшемся окне выберите нужный тип строфы, щелкните по кнопке ОК.

| 🕗 Определение подкорпуса. Наци        | ональный корпус русского языка - Microsoft Internet Explorer | , <u> </u>                                                                       |
|---------------------------------------|--------------------------------------------------------------|----------------------------------------------------------------------------------|
| Файл Правка Вид Избранное             | Сервис Справка                                               | 🚰 http://ruscorpora.ru - Параметры 💶 🗶 🛛 🧗                                       |
| 🚱 Назад 🝷 📀 👻 📓 🎸                     | 🔓 🔎 Поиск 🤺 Избранное 🤣 😥 - 🍃 💹 - 🛄 🏭 🦓                      | Строфика                                                                         |
| Agpec: 🙆 http://ruscorpora.ru/mycorpo | ra-poet.html                                                 | Инвертировать выбор 🎽 🗞                                                          |
| статистика                            | Автор текста                                                 | (отсутствует) Длина строф                                                        |
| морфология                            | Пол: 💿 любой 🔿 мужской 🔿 женский                             | 🗆 александрийский стих 🛄 1                                                       |
| семантика                             | Год рождения: от до                                          | □ злегический дистих □ 2<br>□ □                                                  |
| параметры текстов                     | Год создания: от до                                          | Птерцины С. 3<br>Поктава С. 4                                                    |
|                                       | Жанр текста <u>выбрать</u>                                   |                                                                                  |
| о проекте                             |                                                              | одическая строфа                                                                 |
|                                       | Метр выбрать (введите другое)                                | М онегинская строфа                                                              |
| участники проекта                     |                                                              |                                                                                  |
| программные средства                  | Стопность выбрать (введите другое)                           | Спожная строфика                                                                 |
| использование корпуса                 |                                                              | □ 11                                                                             |
|                                       | Клаузула выбрать (введите другое)                            | □ 12                                                                             |
|                                       |                                                              | Сложные сочетания строф (2+4) и                                                  |
|                                       | Строфика выбрать введите другое)                             | строф вводите в строку запроса                                                   |
|                                       |                                                              |                                                                                  |
|                                       | Графическая строфика <u>выбрать</u> (введите другое)         | ОК Очистить Отмена                                                               |
|                                       | і<br>Рифма <u>выбрать</u> (введите другое)                   |                                                                                  |
|                                       |                                                              | Интернет                                                                         |
|                                       | Формула <u>выбрать</u>                                       |                                                                                  |
|                                       | l                                                            |                                                                                  |
|                                       |                                                              | <b>-</b>                                                                         |
|                                       | после высора соответствующих параметров нажмите кнопку поль  | «далее» и переити к просмотру списка<br>зователь может перейти к странице «Поиск |
|                                       | в корпусе» для задания поискового запроса.                   | зователь может переити к странице «поиск                                         |
|                                       |                                                              |                                                                                  |
|                                       |                                                              |                                                                                  |
|                                       | Далее >> Очистить                                            |                                                                                  |
|                                       |                                                              |                                                                                  |
| E                                     |                                                              | 🖉 Интернет                                                                       |
| 🛃 Пуск 🛛 🞯 🥭 🏐 🗷 😿 🏹                  | 🔌 🗊 🧉 💾 🚳 盲 🔬 🎽 Йоределение 🖗 http://ruscor 💾 Total C        | omman 📃 инструкция п 📔 🔃 🛛 🛪 🔊 20:1                                              |

После этого осуществите **шаг тридцатый** и получите список произведений, написанных онегинской строфой:

| Вай Прака Вы Иобранно Серек Сирана                                                                                                    | 🖉 Национальный корпус русского языка: список найденных документов - Microsoft Internet Explorer                                                | _ 8 ×   |
|----------------------------------------------------------------------------------------------------|----------------------------------------------------------------------------------------------------|---------|
| <ul> <li>№ наза • • • • • • • • • • • • • • • • • •</li></ul>                                                                                                    | Файл Правка Вид Избранное Сервис Справка                                                                                                    |         |
| Аврес:  Мири//search.ruscorpora.nu/reart_metablobcorpus=%EF%EE%F7%EF%EF%EF%EF%EF%EF%EF%EF%EF%EF%EF%EF%EF%                                                                                                    | 🚱 Назад 🔹 📀 - 💌 😰 🏠 🔎 Поиск 👷 Избранное 🤣 😥 - چ 💹 - 🛄 鑬 🖄                                                                                      |         |
| Список выбранных документов<br>запрос:(#gr_strophe="онегинская строфа" && #subcorpus="поэтический")//0<br>Выбрано документов: 17.<br>1. [Лушкин А. С. Плетнееу ("Ты хочешь, мой [наперсник строгой]") (1833)]<br>2. [Лермонтов М. Ю. "Как луч зари, как розы Леля" (1832)]<br>3. [Лермонтов М. Ю. "Как луч зари, как розы Леля" (1832)]<br>4. [Лушкин А. С. Плетнееу ("Ты хочешь, мой [наперсник строгой]") (1832)]<br>5. [Лермонтов М. Ю. "Чато толку житы. Без приключений" (1832)]<br>6. [Лермонтов М. Ю. "Чато толку житы]. Без приключений" (1832)]<br>7. [Лушкин А. С. Родословная моето героя (Отрывок из сатирической поэмы)<br>("Начнем ab ovo") (1836)]<br>8. [Лермонтов М. Ю. Моряк ("В семье безвестной я родился") (1832)]<br>7. [Лушкин А. С. Езгений Онегин / Отрывки из путешествия Онегина ("перед ним<br>Макарьев суетно хлопочет") (1825-1830)]<br>8. [Лушкин А. С. Езгений Онегин / Глава вторая ("Деревня, где скучал<br>Евгений") (1823)]<br>9. [Лушкин А. С. Евгений Онегин / Глава третья ("Куда? Уж эти мне поэты!")<br>(1824)]<br>10. [Гушкин А. С. Евгений Онегин / Глава третья ("Куда? Уж эти мне поэты!")<br>(1824)]<br>11. [Гушкин А. С. Евгений Онегин / Глава претья ("В тот год осенняя погода")<br>(1826)]<br>12. [Гушкин А. С. Евгений Онегин / Глава пятая ("В тот год осенняя погода")<br>(1826)]<br>13. [Гушкин А. С. Евгений Онегин / Глава пятая ("В тот год осенняя погода")<br>(1826)]<br>14. [Сушкин А. С. Евгений Онегин / Глава пятая ("В тот год осенняя погода")<br>(1826)]<br>15. [Гушкин А. С. Евгений Онегин / Глава пятая ("В тот год осенняя погода")<br>(1826)]<br>16. [Сушкин А. С. Евгений Онегин / Глава пятая ("В тот год осенняя погода")<br>(1826)]<br>17. [Гушкин А. С. Евгений Онегин / Глава пятая ("В тот год осенняя погода")<br>(1826)]<br>18. [Сушкин А. С. Евгений Онегин / Глава пятая ("В тот год осенняя погода")<br>(1826)]<br>19. [Сушкин А. С. Евгений Онегин / Глава пятая ("В тот год осенняя погода")<br>(1826)]<br>19. [Сушкин А. С. Евгений Онегин / Глава пятая ("В тот год осенняя погода")<br>(1826)]<br>19. [Сушкин А. С. Евгений Онегин / Глава пятая ("За                                                                                                    | Aapec: 🗃 http://search.ruscorpora.ru/?text=meta8subcorpus=%EF%EE%FD%F2%E8%F7%E5%F1%EA%E6%E9&t_header=&t_author=&sex=&d_bithday1=&d_🗾 🖻 Переход | ) » 🔁 🔹 |
| запрос;(#gr_strophe="онегинская строфа"&& #subcorpus="поэтический")//0<br>Выбрано документов: 17.<br>1. [Гушкин А. С. Плетневу ("Ты хочешь, мой [наперсник строгой]") (1833)]<br>2. [Лермонтов М. Ю. "Как пуч зари, как розы Леля" (1832)]<br>3. [Лермонтов М. Ю. "Кок пуч зари, как розы Леля" (1832)]<br>4. [Гушкин А. С. "В мои осенние досуги" (1835)]<br>5. [Гушкин А. С. "В мои осенние досуги" (1835)]<br>6. [Пермонтов М. Ю. "Что топку житы Без приключений" (1832)]<br>7. [Гушкин А. С. С. "В мои осенние досуги" (1835)]<br>6. [Пермонтов М. Ю. Моряк ("В семье безвестной я родился") (1832)]<br>7. [Гушкин А. С. Евгений Онегин / Отрывки из путешествия Онегина ("перед ним<br>Макарьев суетно хлопочет") (1825-1830)]<br>8. [Гушкин А. С. Евгений Онегин / Глава вторая ("Деревня, где скучал<br>Евгений") (1823)]<br>10. [Гушкин А. С. Евгений Онегин / Глава третья ("Куда? Ук эти мне поэты!")<br>(1824)]<br>11. [Гушкин А. С. Евгений Онегин / Глава четвёртая ("Чем меньше женщину мы<br>любим") (1824-1826)]<br>12. [Гушкин А. С. Евгений Онегин / Глава пятая ("В тот год осенняя погода")<br>(1826)]<br>13. [Гушкин А. С. Евгений Онегин / Глава шестая ("Заметив, что Владимир                                                                                                    | Список выбранных документов                                                                                                    | <b></b> |
| запрос:(#gr_strophe="онегинская строфа"&& #subcorpus="поэтический")//0<br>Выбрано документов: 17.<br>1. [Пушкин А. С. Плетневу ("Ты хочешь, мой [наперсник строгой]") (1833)]<br>2. [Лермонтов М. Ю. "Как луч зари, как розы Леля" (1832)]<br>3. [Лермонтов М. Ю. "Что толку житы Без приключений" (1832)]<br>4. [Пушкин А. С. "В мои осенние досуги" (1835)]<br>5. [Пушкин А. С. Ордословная моего героя (Отрывок из сатирической поэмы)<br>("Начнем ав очо") (1836)]<br>6. [Лермонтов М. Ю. Морак ("В семье безвестной я родился") (1832)]<br>7. [Пушкин А. С. Евгений Онегин / Отрывки из путешествия Онегина ("перед ним<br>Макарьев суетно хлопочет") (1825-1830)]<br>8. [Пушкин А. С. Евгений Онегин / Плава вторая ("Деревня, где скучал<br>Евгений") (1823)]<br>10. [Пушкин А. С. Евгений Онегин / Глава четвёртая ("Чем меньше женщину мы<br>побим") (1824-1826)]<br>11. [Пушкин А. С. Евгений Онегин / Глава четвёртая ("Чем меньше женщину мы<br>побим") (1824)]<br>12. [Пушкин А. С. Евгений Онегин / Глава шестая ("Заметив, что Владимир                                                                                                    |                                                                                                    |         |
| запрос:(#gr_strophe="онегинская строфа"&& #subcorpus="поэтический")//0<br>Выбрано документов: 17.<br>1. [Пушкин А. С. Плетневу ("Ты хочешь, мой [наперсник строгой]") (1833)]<br>2. [Лермонтов М. Ю. "Как луч зари, как розы Леля" (1832)]<br>3. [Лермонтов М. Ю. "Что толку житы] Без приключений" (1832)]<br>4. [Пушкин А. С. "В мои осенние досути" (1835)]<br>5. [Пушкин А. С. Родословная моего героя (Отрывок из сатирической поэмы)<br>("Начнем ab ovo") (1836)]<br>6. [Пермонтов М. Ю. Моряк ("В семье безвестной я родился") (1832)]<br>7. [Пушкин А. С. Евгений Онегин / Отрывки из путешествия Онегина ("перед ним<br>Макарьев суетно хлопочет") (1825-1830)]<br>8. [Пушкин А. С. Евгений Онегин / Глава вторая ("Деревня, где скучал<br>Евгений") (1823)]<br>10. [Пушкин А. С. Евгений Онегин / Глава третья ("Куда? Уж эти мне поэты!")<br>(1824)]<br>11. [Гушкин А. С. Евгений Онегин / Глава третья ("Чем меньше женщину мы<br>пюбим") (1824-1826)]<br>12. [Гушкин А. С. Евгений Онегин / Глава пятая ("В тот год осенняя погода")<br>(1826)]<br>13. [Гушкин А. С. Евгений Онегин / Глава шестая ("Заметив, что Владимир                                                                                                    |                                                                                                    |         |
| Выбрано документов: 17.<br>1. [Пушкин А. С. Плетневу ("Ты хочешь, мой [наперсник строгой]") (1833)]<br>2. [Пермонтов М. Ю. "Как луч зари, как розы Леля" (1832)]<br>3. [Пермонтов М. Ю. "Что толку житы Без приключений" (1832)]<br>4. [Пушкин А. С. "В мои осенние досуги" (1835)]<br>5. [Пушкин А. С. Родословная моего героя (Отрывок из сатирической поэмы)<br>("Начнем ав охо") (1836)]<br>6. [Пермонтов М. Ю. Моряк ("В семье безвестной я родился") (1832)]<br>7. [Пушкин А. С. Евгений Онегин / Отрывки из путешествия Онегина ("перед ним<br>Макарьев суетно хлопочет") (1825-1830)]<br>8. [Пушкин А. С. Евгений Онегин / Глава вторая ("Деревня, где скучал<br>Евгений") (1823)]<br>10. [Пушкин А. С. Евгений Онегин / Глава третья ("Куда? Ук эти мне поэты!")<br>(1824)]<br>11. [Пушкин А. С. Евгений Онегин / Глава четвёртая ("Чем меньше женщину мы<br>любим") (1824-1826)]<br>12. [Пушкин А. С. Евгений Онегин / Глава пятая ("В тот год осенняя погода")<br>(1826)]<br>13. [Пушкин А. С. Евгений Онегин / Глава шестая ("Заметив, что Владимир                                                                                                    | запрос:(#gr_strophe="онегинская строфа"&& #subcorpus="поэтический")//D                                                                         | _ 1     |
| Выбрано документов: 17.<br>1. [Гушкин А. С. Плетневу ("Ты хочешь, мой [наперсник строгой]") (1833)]<br>2. [Лермонтов М. Ю. "Как луч зари, как розы Леля" (1832)]<br>3. [Лермонтов М. Ю. "Что толку житы Без приключений" (1832)]<br>4. [Гушкин А. С. "В мои осенние досуги" (1835)]<br>5. [Гушкин А. С. Родословная моего героя (Отрывок из сатирической поэмы)<br>("Начнем ав оvo") (1836)]<br>6. [Лермонтов М. Ю. Моряк ("В семье безвестной я родился") (1832)]<br>7. [Гушкин А. С. Евгений Онегин / Отрывки из путешествия Онегина ("перед ним<br>Макарьев суетно хлопочет") (1825-1830)]<br>8. [Гушкин А. С. Евгений Онегин / Отрывки из путешествия Онегина ("перед ним<br>Макарьев суетно хлопочет") (1825-1830)]<br>9. [Гушкин А. С. Евгений Онегин / Глава вторая ("Деревня, где скучал<br>Евгений") (1823)]<br>10. [Гушкин А. С. Евгений Онегин / Глава третья ("Куда? Уж эти мне поэты!")<br>(1824)]<br>11. [Гушкин А. С. Евгений Онегин / Глава третья ("Куда? Уж эти мне поэты!")<br>(1824)]<br>12. [Гушкин А. С. Евгений Онегин / Глава четвёртая ("Чем меньше женщину мы<br>пюбим") (1824-1826)]<br>13. [Гушкин А. С. Евгений Онегин / Глава шестая ("Заметив, что Владимир                                                                                                    |                                                                                                    |         |
| <ol> <li>[Гушкин А. С. Плетневу ("Ты хочешь, мой [наперсник строгой]") (1833)]</li> <li>[Лермонтов М. Ю. "Как луч зари, как розы Леля" (1832)]</li> <li>[Лермонтов М. Ю. "Что толку житыБез приключений" (1832)]</li> <li>[Гушкин А. С. "В мои осенние досути" (1835)]</li> <li>[Гушкин А. С. Родословная моего героя (Отрывок из сатирической поэмы) ("Начнем ab ovo") (1836)]</li> <li>[Лермонтов М. Ю. Моряк ("В семье безвестной я родился") (1832)]</li> <li>[Лермонтов М. Ю. Моряк ("В семье безвестной я родился") (1832)]</li> <li>[Лермонтов М. Ю. Моряк ("В семье безвестной я родился") (1832)]</li> <li>[Лермонтов М. Ю. Моряк ("В семье безвестной я родился") (1832)]</li> <li>[Лермонтов М. Ю. Моряк ("В семье безвестной я родился") (1832)]</li> <li>[Лермонтов М. Ю. Моряк ("В семье безвестной ла родился") (1832)]</li> <li>[Лермонтов М. Ю. Моряк ("В семье безвестной ла родился") (1832)]</li> <li>[Пушкин А. С. Евгений Онегин / Отрывки из путешествия Онегина ("перед ним Макарьев суетно хлопочет") (1825-1830)]</li> <li>[Пушкин А. С. Евгений Онегин / Глава вторая ("Деревня, где скучал Евгений") (1823)]</li> <li>[Пушкин А. С. Евгений Онегин / Глава третья ("Куда? Уж эти мне поэты!") (1824)]</li> <li>[Пушкин А. С. Евгений Онегин / Глава третья ("Куда? Уж эти мне поэты!") (1824)]</li> <li>[Пушкин А. С. Евгений Онегин / Глава третья ("Чем меньше женщину мы любим") (1824-1826)]</li> <li>[Пушкин А. С. Евгений Онегин / Глава пятая ("В тот год осенняя погода") (1826)]</li> <li>[Пушкин А. С. Евгений Онегин / Глава шестая ("Заметив, что Владимир</li> </ol>                                                                                                    | Выбрано документов: 17.                                                                                                    |         |
| <ul> <li>2. [Лермонтов М. Ю. "Как луч зари, как розы Леля" (1832)]</li> <li>3. [Лермонтов М. Ю. "Что толку житы" Без приключений" (1832)]</li> <li>4. [Пушкин А. С. "В мои осенние досуги" (1835)]</li> <li>5. [Пушкин А. С. Родословная моего героя (Отрывок из сатирической поэмы) ("Начнем ab ovo") (1836)]</li> <li>6. [Лермонтов М. Ю. Моряк ("В семье безвестной я родился") (1832)]</li> <li>7. [Пушкин А. С. Евгений Онегин / Отрывки из путешествия Онегина ("перед ним Макарьев суетно хлопочет") (1825-1830)]</li> <li>8. [Пушкин А. С. Евгений Онегин / Отрывки из путешествия Онегина ("перед ним Макарьев суетно хлопочет") (1825-1830)]</li> <li>9. [Пушкин А. С. Евгений Онегин / Глава вторая ("Деревня, где скучал Евгений") (1823)]</li> <li>10. [Пушкин А. С. Евгений Онегин / Глава третья ("Куда? Уж эти мне поэты!") (1824)]</li> <li>11. [Пушкин А. С. Евгений Онегин / Глава третья ("Куда? Уж эти мне поэты!") (1824)]</li> <li>12. [Пушкин А. С. Евгений Онегин / Глава пятая ("В тот год осенняя погода") (1826)]</li> <li>13. [Пушкин А. С. Евгений Онегин / Глава шестая ("Заметив, что Владимир</li> </ul>                                                                                                    | <ol> <li>[Пушкин А. С. Плетневу ("Ты хочешь, мой [наперсник строгой]") (1833)]</li> </ol>                                                      |         |
| <ul> <li>3. [Лермонтов М. Ю. "Что толку жить! Без приключений" (1832)]</li> <li>4. [Гушкин А. С. "В мои осенние досуги" (1835)]</li> <li>5. [Гушкин А. С. Родословная моето героя (Отрывок из сатирической поэмы) ("Начнем ab ovo") (1836)]</li> <li>6. [Лермонтов М. Ю. Моряк ("В семье безвестной я родился") (1832)]</li> <li>7. [Гушкин А. С. Евгений Онегин / Отрывки из путешествия Онегина ("перед ним Макарьев суетно хлопочет") (1825-1830)]</li> <li>8. [Гушкин А. С. Евгений Онегин / Глава вторая ("Деревня, где скучал Евгений") (1823)]</li> <li>9. [Гушкин А. С. Евгений Онегин / Глава третья ("Куда? Уж эти мне поэты!") (1824)]</li> <li>10. [Гушкин А. С. Евгений Онегин / Глава третья ("Куда? Уж эти мне поэты!") (1824)]</li> <li>11. [Гушкин А. С. Евгений Онегин / Глава пятая ("В тот год осенняя погода") (1826)]</li> <li>12. [Гушкин А. С. Евгений Онегин / Глава шестая ("Заметив, что Владимир</li> </ul>                                                                                                    | <ol> <li>[Лермонтов М. Ю. "Как луч зари, как розы Леля" (1832)]</li> </ol>                                                                     |         |
| <ul> <li>4. [Гушкин А. С. "В мои осенние досуги" (1835)]</li> <li>5. [Гушкин А. С. Родословная моего героя (Отрывок из сатирической поэмы)<br/>("Начнем аb ovo") (1836)]</li> <li>6. [Лермонтов М. Ю. Моряк ("В семье безвестной я родился") (1832)]</li> <li>7. [Гушкин А. С. Евгений Онегин / Отрывки из путешествия Онегина ("перед ним<br/>Макарьев суетно хлопочет") (1825-1830)]</li> <li>8. [Гушкин А. С. Евгений Онегин / Глава вторая ("Деревня, где скучал<br/>Евгений") (1823)]</li> <li>9. [Гушкин А. С. Евгений Онегин / Глава третья ("Куда? Уж эти мне поэты!")<br/>(1824)]</li> <li>10. [Гушкин А. С. Евгений Онегин / Глава третья ("Куда? Уж эти мне поэты!")<br/>(1824)]</li> <li>11. [Гушкин А. С. Евгений Онегин / Глава третья ("Куда? Уж эти мне поэты!")<br/>(1824)]</li> <li>12. [Гушкин А. С. Евгений Онегин / Глава пятая ("В тот год осенняя погода")<br/>(1826)]</li> <li>13. [Гушкин А. С. Евгений Онегин / Глава шестая ("Заметив, что Владимир</li> </ul>                                                                                                    | <ol> <li>[Лермонтов М. Ю. "Что толку жить! Без приключений" (1832)]</li> </ol>                                                                 |         |
| <ul> <li>5. [Гушкин А. С. Родословная моего героя (Отрывок из сатирической поэмы)<br/>("Начнем аb ovo") (1836)]</li> <li>6. [Лермонтов М. Ю. Моряк ("В семье безвестной я родился") (1832)]</li> <li>7. [Гушкин А. С. Евгений Онегин / Отрывки из путешествия Онегина ("перед ним<br/>Макарьев суетно хлопочет") (1825-1830)]</li> <li>8. [Гушкин А. С. Евгений Онегин / Глава вторая ("Деревня, где скучал<br/>Евгений") (1823)]</li> <li>10. [Гушкин А. С. Евгений Онегин / Глава третья ("Куда? Уж эти мне поэты!")<br/>(1824)]</li> <li>11. [Гушкин А. С. Евгений Онегин / Глава третья ("Куда? Уж эти мне поэты!")<br/>(1824)]</li> <li>12. [Гушкин А. С. Евгений Онегин / Глава пятая ("В тот год осенняя погода")<br/>(1826)]</li> <li>13. [Гушкин А. С. Евгений Онегин / Глава шестая ("Заметив, что Владимир</li> </ul>                                                                                                    | 4. [Пушкин А. С. "В мои осенние досуги" (1835)]                                                                                                |         |
| <ul> <li>("Начнем аb ovo") (1836)]</li> <li>[Лермонтов М. Ю. Моряк ("В семье безвестной я родился") (1832)]</li> <li>[Гушкин А. С. Евгений Онегин / Отрывки из путешествия Онегина ("перед ним Макарьев суетно хлопочет") (1825-1830)]</li> <li>[Гушкин А. С. Евгений Онегин / Отрывки из путешествия Онегина ("перед ним Макарьев суетно хлопочет") (1825-1830)]</li> <li>[Гушкин А. С. Евгений Онегин / Глава вторая ("Деревня, где скучал Евгений") (1823)]</li> <li>[Гушкин А. С. Евгений Онегин / Глава третья ("Куда? Уж эти мне поэты!") (1824)]</li> <li>[Гушкин А. С. Евгений Онегин / Глава третья ("Чем меньше женщину мы любим") (1824-1826)]</li> <li>[Гушкин А. С. Евгений Онегин / Глава пятая ("В тот год осенняя погода") (1826)]</li> <li>[Гушкин А. С. Евгений Онегин / Глава шестая ("Заметив, что Владимир</li> </ul>                                                                                                    | <ol> <li>Пушкин А. С. Родословная моего героя (Отрывок из сатирической поэмы)</li> </ol>                                                       |         |
| <ul> <li>6. [Лермонтов М. Ю. Моряк ("В семье безвестной я родился") (1832)]</li> <li>7. [Гушкин А. С. Евгений Онегин / Отрывки из путешествия Онегина ("перед ним Макарьев суетно хлопочет") (1825-1830)]</li> <li>8. [Гушкин А. С. Евгений ("Над омраченным Петроградом") (1832)]</li> <li>9. [Гушкин А. С. Еврекий Онегин / Глава вторая ("Деревня, где скучал Евгений") (1823)]</li> <li>10. [Гушкин А. С. Евгений Онегин / Глава третья ("Куда? Уж эти мне поэты!") (1824)]</li> <li>11. [Гушкин А. С. Евгений Онегин / Глава третья ("Куда? Уж эти мне поэты!") (1824)]</li> <li>12. [Гушкин А. С. Евгений Онегин / Глава пятая ("В тот год осенняя погода") (1826)]</li> <li>13. [Гушкин А. С. Евгений Онегин / Глава шестая ("Заметив, что Владимир</li> </ul>                                                                                                    | ("Начнем ab оvо") (1836)]                                                                                                    |         |
| <ul> <li>7. [Гушкин А. С. Евгений Онегин / Отрывки из путешествия Онегина ("перед ним Макарьев суетно хлопочет") (1825-1830)]</li> <li>8. [Гушкин А. С. Езерский ("Над омраченным Петроградом") (1832)]</li> <li>9. [Гушкин А. С. Евгений Онегин / Глава вторая ("Деревня, где скучал Евгений") (1823)]</li> <li>10. [Гушкин А. С. Евгений Онегин / Глава третья ("Куда? Уж эти мне поэты!") (1824)]</li> <li>11. [Гушкин А. С. Евгений Онегин / Глава третья ("Чем меньше женщину мы любим") (1824-1826)]</li> <li>12. [Гушкин А. С. Евгений Онегин / Глава пятая ("В тот год осенняя погода") (1826)]</li> <li>13. [Гушкин А. С. Евгений Онегин / Глава шестая ("Заметив, что Владимир</li> </ul>                                                                                                    | <ol> <li>[Лермонтов М. Ю. Моряк ("В семье безвестной я родился") (1832)]</li> </ol>                                                            |         |
| Макарьев суетно хлопочет") (1825-1830)]<br>8. [Г\ушкин А. С. Езерский ("Над омраченным Петроградом") (1832)]<br>9. [Г\ушкин А. С. Евгений Онегин / Глава вторая ("Деревня, где скучал<br>Евгений") (1823)]<br>10. [Г\ушкин А. С. Евгений Онегин / Глава третья ("Куда? Уж эти мне поэты!")<br>(1824)]<br>11. [Г\ушкин А. С. Евгений Онегин / Глава четвёртая ("Чем меньше женщину мы<br>пюбим") (1824-1826)]<br>12. [Г\ушкин А. С. Евгений Онегин / Глава пятая ("В тот год осенняя погода")<br>(1826)]<br>13. [Г\ушкин А. С. Евгений Онегин / Глава шестая ("Заметив, что Владимир                                                                                                    | <ol> <li>[Пушкин А. С. Евгений Онегин / Отрывки из путешествия Онегина ("перед ним</li> </ol>                                                  |         |
| <ul> <li>8. [Гушкин А. С. Езерский ("Над омраченным Петроградом") (1832)]</li> <li>9. [Гушкин А. С. Евгений Онегин / Глава вторая ("Деревня, где скучал Евгений") (1823)]</li> <li>10. [Гушкин А. С. Евгений Онегин / Глава третья ("Куда? Уж эти мне поэты!") (1824)]</li> <li>11. [Гушкин А. С. Евгений Онегин / Глава четвёртая ("Чем меньше женщину мы любим") (1824-1826)]</li> <li>12. [Гушкин А. С. Евгений Онегин / Глава пятая ("В тот год осенняя погода") (1826)]</li> <li>13. [Гушкин А. С. Евгений Онегин / Глава шестая ("Заметив, что Владимир</li> </ul>                                                                                                    | Макарьев суетно хлопочет") (1825-1830)]                                                                                                    |         |
| <ul> <li>9. [Гушкин А. С. Евгений Онегин / Глава вторая ("Деревня, где скучал<br/>Евгений") (1823)]</li> <li>10. [Гушкин А. С. Евгений Онегин / Глава третья ("Куда? Уж эти мне поэты!")<br/>(1824)]</li> <li>11. [Гушкин А. С. Евгений Онегин / Глава четвёртая ("Чем меньше женщину мы<br/>любим") (1824-1826)]</li> <li>12. [Гушкин А. С. Евгений Онегин / Глава пятая ("В тот год осенняя погода")<br/>(1826)]</li> <li>13. [Гушкин А. С. Евгений Онегин / Глава шестая ("Заметив, что Владимир</li> </ul>                                                                                                    | <ol> <li>[Пушкин А. С. Езерский ("Над омраченным Петроградом") (1832)]</li> </ol>                                                              |         |
| Евгений") (1823)]<br>10. [Гушкин А. С. Евгений Онегин / Глава третья ("Куда? Уж эти мне поэты!")<br>(1824)]<br>11. [Гушкин А. С. Евгений Онегин / Глава четвёртая ("Чем меньше женщину мы<br>любим") (1824-1826)]<br>12. [Гушкин А. С. Евгений Онегин / Глава пятая ("В тот год осенняя погода")<br>(1826)]<br>13. [Гушкин А. С. Евгений Онегин / Глава шестая ("Заметив, что Владимир<br>" (1826)]<br>13. [Гушкин А. С. Евгений Онегин / Глава шестая ("Заметив, что Владимир                                                                                                    | <ol> <li>Пушкин А. С. Евгений Онегин / Глава вторая ("Деревня, где скучал</li> </ol>                                                           |         |
| <ul> <li>10. [Гушкин А. С. Евгений Онегин / Глава третья ("Куда? Уж эти мне поэты!")<br/>(1824)]</li> <li>11. [Гушкин А. С. Евгений Онегин / Глава четвёртая ("Чем меньше женщину мы<br/>любим") (1824-1826)]</li> <li>12. [Гушкин А. С. Евгений Онегин / Глава пятая ("В тот год осенняя погода")<br/>(1826)]</li> <li>13. [Гушкин А. С. Евгений Онегин / Глава шестая ("Заметив, что Владимир</li> </ul>                                                                                                    | Евгений") (1823)]                                                                                                    |         |
| (1824)]<br>11. [Гушкин А. С. Евгений Онегин / Глава четвёртая ("Чем меньше женщину мы<br>любим") (1824-1826)]<br>12. [Гушкин А. С. Евгений Онегин / Глава пятая ("В тот год осенняя погода")<br>(1826)]<br>13. [Гушкин А. С. Евгений Онегин / Глава шестая ("Заметив, что Владимир<br>"Сосоо                                                                                                    | 10. [Пушкин А. С. Евгений Онегин / Глава третья ("Куда? Уж эти мне поэты!")                                                                    |         |
| <ul> <li>11. [Пушкин А. С. Евгений Онегин / Глава четвёртая ("Чем меньше женщину мы любим") (1824-1826)]</li> <li>12. [Пушкин А. С. Евгений Онегин / Глава пятая ("В тот год осенняя погода") (1826)]</li> <li>13. [Пушкин А. С. Евгений Онегин / Глава шестая ("Заметив, что Владимир</li> </ul>                                                                                                    | (1824)]                                                                                                    |         |
| любим") (1824-1826)]<br>12. [Гушкин А. С. Евгений Онегин / Глава пятая ("В тот год осенняя погода")<br>(1826)]<br>13. [Гушкин А. С. Евгений Онегин / Глава шестая ("Заметив, что Владимир<br>" (2000)<br>Тотово<br>" (2000)<br>" (2000) | <ol> <li>Пушкин А. С. Евгений Онегин / Глава четвертая ("Чем меньше женщину мы</li> </ol>                                                      |         |
| 12. [Гушкин А. С. Евгений Онегин / Глава пятая ("В тот год осенняя погода")     (1826)]     13. [Гушкин А. С. Евгений Онегин / Глава шестая ("Заметив, что Владимир     10. [Гушкин А. С. Евгений Онегин / Глава шестая ("Заметив, что Владимир     10. [Гушкин А. С. Евгений Онегин / Глава шестая ("Заметив, что Владимир     10. [Гушкин А. С. Евгений Онегин / Глава шестая ("Заметив, что Владимир                                                                                                    | любим") (1824-1826)]                                                                                                    |         |
| (1826)]<br>13. [Пушкин А. С. Евгений Онегин / Глава шестая ("Заметив, что Владимир<br>Готово<br>Питериет<br>Питериет                                                                                                    | <ol> <li>Пушкин А. С. Евгений Онегин / Глава пятая ("В тот год осенняя погода")</li> </ol>                                                     |         |
| 13. Пушкин А. С. Евгений Онегин / Глава шестая ("Заметив, что Владимир                                                                                                    | (1826)]                                                                                                    |         |
|                                                                                                    | 13. [Пушкин А. С. Евгений Онегин / Глава шестая ("Заметив, что Владимир                                                                        |         |
|                                                                                                    | 0 (1000)<br>© (1000)                                                                                                    |         |
|                                                                                                    | nen relation 🖉 🖉 🖉 🐨 🐨 💭 🦛 💾 🖏 🗧 🛱 👋 🖉 Hauranaansakaran. 💾 Tatal Commander 6.13., 🖉 haarmaansa araa 👘 🖓 🖉                                      | 20:17   |

Как видите, онегинской строфой был написан не только «Евгений Онегин», и использовал этот тип строфы не только Пушкин.

Обратим внимание, что в качестве типа строфы может быть задан ее размер, т.е. количество строк в строфе:

| 🕗 Определение подкорпуса. Наци        | ональный корпус русского языка - Microsoft Internet Explorer                                                                                                    | _ B ×                                                                                                    |
|---------------------------------------|----------------------------------------------------------------------------------------------------|----------------------------------------------------------------------------------------------------|
| Файл Правка Вид Избранное             | Сервис Справка                                                                                                    | Matthe state of the second state of the second state of the secon |
| 🔇 Назад 🗸 🌍 🖌 🗾 🛃 🦿                   | 🖒 🔎 Поиск 🤺 Избранное 🤣 😥 - چ 🔟 - 🛄 🏭 🔏                                                                                                    | Строфика                                                                                                    |
| Адрес: 🕘 http://ruscorpora.ru/mycorpo | ora-poet.html                                                                                                    | Инвертировать выбор 🔹 🔷 🗞 🗸                                                                                                    |
| статистика                            | Автор текста                                                                                                    | Сотсутствует Дляна строф                                                                                                    |
| морфология                            | Пол: 💿 любой 🔿 мужской 🔿 женский                                                                                                    | 🗆 александрийский стих 🖳                                                                                                    |
| семантика                             | Год рождения: от до                                                                                                    | Злегических дистих<br>З                                                                                                    |
|                                       | Год создания: от до                                                                                                    | Пакторо 4                                                                                                    |
| Параметры текстов                     |                                                                                                    |                                                                                                    |
|                                       | Жанр текста <u>выбрать</u>                                                                                                    | — Полическая строфа 6                                                                                                    |
| о проекте                             |                                                                                                    | 🗌 онегинская строфа 🗖 7                                                                                                    |
| участники проекта                     | Метр <u>выбрать</u> (введите другое)                                                                                                    | _ Сонет 8                                                                                                    |
|                                       |                                                                                                    | _ Птриолет 9                                                                                                    |
| программные средства                  | Стопность <u>выбрать</u> (введите другое)                                                                                                    | Сложная строфика 🔲 10                                                                                                    |
| использование корпуса                 |                                                                                                    |                                                                                                    |
|                                       | Клаузула <u>выбрать</u> (введите другое)                                                                                                    |                                                                                                    |
|                                       |                                                                                                    | отсутствующие в списке длины графических                                                                                                    |
|                                       | Строфика <u>выбрать</u> (введите другое)                                                                                                    | строф вводите в строкузапроса                                                                                                    |
|                                       | <br>Графическая строфика <u>выбрать</u> (введите другое)                                                                                                    | ОК Очистить Отмена                                                                                                    |
|                                       | Рифма <u>выбрать</u> (введите другое)                                                                                                    | _                                                                                                    |
|                                       |                                                                                                    | 🔮 Интернет                                                                                                    |
|                                       | Формула выбрать                                                                                                    |                                                                                                    |
|                                       |                                                                                                    |                                                                                                    |
|                                       | После выбора соответствующих параметров нажмите кнопку<br>документов, входящих в подкорпус. Нажав кнопку «Сохранить», пол<br>в корпусе» для задания поискового запроса. | / «Далее» и перейти к просмотру списка<br>ъзователь может перейти к странице «Поиск<br>                                                                                                    |
|                                       | Далее >> Очистить                                                                                                    |                                                                                                    |
|                                       |                                                                                                    | ·                                                                                                    |
|                                       |                                                                                                    | Интернет                                                                                                    |
| 🟄 Пуск 🛛 🚱 🥵 🗐 🗷 👿 🏹                  | 🔪 🌄 🧉 💾 🚳 📒 👰 🄌 🖉 Определение 🕼 🍘 http://ruscor 💾 Total                                                                                                    | Соттап 🖳 инструкция п 🛛 🔃 😨 🔍 📿 20:19                                                                                                    |

При таком запросе мы можем получить все стихотворения, написанные двустишиями:

| 🖉 Национальный корпус русского языка: список найденны          | к документов - Microsoft Internet Explorer                                         | <u>_8</u> ×   |
|----------------------------------------------------------------|------------------------------------------------------------------------------------|---------------|
| Файл Правка Вид Избранное Сервис Справка                       |                                                                                    | <b></b>       |
| 🕒 Назад 👻 🕗 - 💌 😫 🏠 🔎 Поиск   Избра                            | иное 🤣 🍛 🎍 🔟 + 🛄 鑬 🍪                                                               |               |
| Адрес: 🙋 http://search.ruscorpora.ru/?text=meta8subcorpus=%EF% | 6EE%FD%F2%E8%F7%E5%F1%EA%E8%E9&t_header=&t_author=&sex=&d_birthday1=&d.💌 🎅 Переход | Ссылки » 📆 🗸  |
|                                                                |                                                                                    | <b>_</b>      |
|                                                                |                                                                                    |               |
| запрос:(#gr_strophe="2"&& #                                    | subcorpus="поэтический")//О                                                        |               |
| Выбрано документов: 45                                         | <b>3</b> Показаны первые 50 Показать все 453                                       |               |
| 1 Пермонтов М Ю                                                | dubium Экспроит ("Три грации считались в древнем                                   |               |
| мире ") (1830?)]                                               |                                                                                    |               |
| 2. Пушкин А. С. "Тимк                                          | овский царствовал и все твердили вслух" (1824)]                                    |               |
| 3. [Хвостов Д. И. Княз                                         | ю Багратиону, генералу от Инфантерии ("Прохожий, в                                 |               |
| Симе зри того геро                                             | я прах") (1812-1835?)]                                                             |               |
| 4. [Вяземский П. А. "К                                         | то вождь у нас невеждам и педантам" (1815)]                                        |               |
| 5. [Пушкин А. С. "Пуск                                         | ай увенчанный." (1824)]                                                            |               |
| 6. [Фонвизин Д. И. Эпи                                         | грамма ("О Клим! дела твои велики!") (1760-1792)]                                  |               |
| 7. [Грибоедов А.С.Д                                            | омовой ("Детушки матушке жаловались") (1820-1828?)]                                |               |
| 8. [Грибоедов А.С., d                                          | ubium. Важное приобретение ("Германской музою пиита                                |               |
| вдохновленный")                                                | (1825?)]                                                                           |               |
| 9. [Без заголовка]                                             |                                                                                    |               |
| 10. [Катенин П. А. Песн                                        | и в Сельме. Рино ("Замолкнул буйный ветр, и хладный                                |               |
| дождь пресекся")                                               | (1810)]                                                                            |               |
| 11. [Пушкин А. С. Подра                                        | ажания Корану, 7 ("Восстань, боязливый") (1824)]                                   |               |
| 12. [Катенин П. А. Соф                                         | окл / "Здесь, забывая Олимпа чертоги" (1818)]                                      |               |
| 13. [Катенин П. А. Мсти                                        | слав Мстиславович / "В поле звонком стук конских                                   |               |
| копыт" (1819)]                                                 |                                                                                    |               |
| 14. [Катенин П. А. Мсти                                        | слав Мстиславович / "Как быть? Спасу в душе                                        |               |
| помолясь" (1819)<br>45 — Вселена В. 14 Кан                     | ]                                                                                  |               |
| 15. [ХВОСТОВ Д. И. К ПО                                        | ртрету г осударя императора ("Двух Александров нам<br>(4940-49350)                 | _             |
| история являет")                                               | [1012-10507]]                                                                      | <b>•</b>      |
|                                                                | ј ј ј ј 💕 Интернет                                                                 |               |
| 📶 Пуск 🛛 🕲 😂 🖾 📈 🛃 🖉 🔄 🖉 🚺 🚱 📒 🔯                               | 📔 🌋 🛛 🥙 Национальный кор 📋 Total Commander 6.03 🦉 инструкция по корпу 📄 🔃 [ 2]     | 🛛 < 📑 🕥 20:20 |

# **46** waz

**6. Отбор текстов по типу рифмы.** Осуществите **седьмой шаг, первую часть,** в Поэтическом подкорпусе. В строке «Рифма» щелкните по кнопке «Выбрать». В открывшемся окне выберите нужный тип рифмы, щелкните по кнопке ОК.

| 🎒 Определение подкорпуса. Наци        | ональный корпус русского языка - Microsoft Internet Explorer        | 🏄 http://www.ruscorpora.ru - Napa | am 	 폰 폰 폰 폰  |
|---------------------------------------|---------------------------------------------------------------------|-----------------------------------|---------------|
| Файл Правка Вид Избранное             | Сервис Справка                                                      |                                   |               |
| 🔇 Назад 🔹 🌍 📲 🛃 🦿                     | 🖒 🔎 Поиск 📌 Избранное 🤗 😞 - 🏊 🕡 - 🦲 🎇 🚜                             | Рифма                             |               |
|                                       |                                                                     | Инвертировать выбор               | -             |
| Addec: en http://www.ruscorpora.ru/my | /corpora-poec.ncm                                                   | 🗖 отсутствует (белый стих)        | 🗆 аабввб 🛛 💾  |
| параметры текстов                     | Год создания: от ј до ј                                             | 🗖 вольная                         | 🗆 абааб 🔰 📥   |
|                                       |                                                                     | Спорадическая                     | 🗆 абаб вв     |
|                                       | жанр текста <u>выорать</u>                                          | монорим                           | 🗆 абаб ввгг   |
| о проекте                             |                                                                     | 🗆 регулярная                      | 🗆 абаб вггв   |
| участники проекта                     | Метр <u>выбрать</u> (введите другое)                                | napuen (ee)                       | L aбабаб      |
|                                       |                                                                     | 🗆 тройная (ааа)                   |               |
| программире средства                  | Стопность <u>выбрать</u> (введите другое)                           | M перекрестная (абаб)             | DD            |
| использование корпуса                 |                                                                     |                                   |               |
|                                       | Клаузула <u>выбрать</u> (введите другое)                            | строчная                          |               |
|                                       |                                                                     | строфа на две рифмы)              |               |
|                                       | Строфика <u>выбрать</u> (введите другое)                            | 🗌 нечетная (абав)                 |               |
|                                       |                                                                     | 🗌 четная (абвб)                   |               |
|                                       | Графическая строфика <u>выбрать</u> (введите другое)                | цепная (терцины или<br>полобиод)  |               |
|                                       |                                                                     | Подооная)                         |               |
|                                       | Рифма выбрать (введите другое)                                      | подобная)                         |               |
|                                       |                                                                     | 🗆 сложная (иные типы)             |               |
|                                       | Формула <u>выбрать</u>                                              | Указаны наиболее частотные в ко   | эрпусе виды   |
|                                       |                                                                     | затенутой жоложной рифмовки; от   | /сутствующие  |
|                                       |                                                                     | в списке сочегания вводите в стр  | Jky Sanpoca   |
|                                       | После выбора соответствующих параметров нажмите кнопку «Д           | ОК Очистить Отм                   | ена           |
|                                       | документов, входящих в подкорпус. Нажав кнопку «Сохранить», пользов |                                   |               |
|                                       | в корпусе» для задания поискового запроса.                          |                                   |               |
|                                       |                                                                     |                                   |               |
|                                       | Далее >> Очистить                                                   |                                   |               |
|                                       |                                                                     |                                   |               |
|                                       |                                                                     |                                   |               |
|                                       | Национальный корпус русского языка                                  | info@ruse                         | corpora.ru    |
|                                       | © 2003-2006                                                         |                                   |               |
| set.                                  |                                                                     |                                   | <b></b>       |
|                                       |                                                                     | Интернет                          |               |
| 🟄 Пуск 🛛 🞯 🍎 🏐 📧 📝 😋 '                | 🔪 🗔 🥶 💾 🚳 📒 🚈 🔌 🙋 Определение 🎼 http://www.r 💾 Total Comn           | nan 🔄 инструкция2 🛛 🔃             | 🗿 🔍 🛃 🕥 16:29 |

После этого осуществите **шаг тридцатый** и получите список стихотворений, имеющих перекрестную рифму:

| 🚪 Национальный корпус русского языка: список найденных документов - Microsoft Internet Explorer                                                                                                    | ₽ ×     |
|----------------------------------------------------------------------------------------------------|---------|
| Файл Правка Вид Избранное Сервис Справка                                                                                                    | 2       |
| 🚱 Назад 🔹 🕥 - 💌 😰 🚮 🔎 Поиск 🨾 Избранное 🤣 😥 - چ 🗷 - 📒 🎎 🔉                                                                                                    |         |
| Адрес: 🗃 http://search.ruscorpora.ru/?text=meta&subcorpus=%EF%EE%FD%F2%E8%F7%E5%F1%EA%E6%E9%L/header=&t_author=&sex=&d_birthday1=&d_🗾 🔁 Переход Ссылки 🎽                                                                                                    | • 🖈     |
| Список выбранных документов                                                                                                    | <b></b> |
|                                                                                                    |         |
|                                                                                                    | .       |
| запрос:(#ormula= nepekpectная && #subcorpus= поэтическии ///U                                                                                                    |         |
| Выбрано документов: <b>1600</b> . Показаны первые 50. <u>Показать все 1600</u>                                                                                                    |         |
| 1. [Пушкин А. С. Из письма к В. П. Горчакову ("Зима мне рыхлою стеною")                                                                                                    |         |
|                                                                                                    |         |
| 2. [Fyukut A. C. ITTIVKA (B Y9KOUHE CBSTO HADRIDGAIO) (1825)]                                                                                                    |         |
| 3. [Fyurkin A. C. Jewoh (B Te Jav, Kolda Mire Sulli Hoslin / (1823)]                                                                                                    |         |
| 4. [Injunkin A. C. Nak Halle Ceptite Ceberhalahon. (1025)]                                                                                                    |         |
| 5. [Гушкин А. С. Туманский, Фебу и Фемире, (1623)]<br>6. [Гушкин А. С. Туманский, Фебу и Фемире, (1623)]                                                                                                    |         |
| <ol> <li>[гушкин А. С. Гелега жизни ( хоты зжесно под час в неи оремя ) (1623)]</li> <li>7. Примин А. С. Гелега (Мара Стараетон какиетон ( 1999) (1924)]</li> </ol>                                                                                                    |         |
|                                                                                                    |         |
|                                                                                                    |         |
| 9. [Figureni A. C. T – Tipas, korga rak septo sat (1624)]                                                                                                    |         |
|                                                                                                    |         |
|                                                                                                    |         |
| 12. [Figure A. C. Despeet an onice (F) scopping failed. [1024]]                                                                                                    |         |
| 13. [Гушкин А. С. Миаденцу (Дина, не сменад 1000кг.) (1024)]<br>14. [Гушкин А. С. Полражима Корану, 1. (Кланкесь истой и новатой ") (1824)]                                                                                                    |         |
| на, плушки А. С. Подражания коралу, Т. ("Зонирся четон и печеток                                                                                                    |         |
| (1924) (1924) ( |         |
| (102-1)<br>16 [[Kulkuk A.C. "[[kulk post vegnator" (1825)]                                                                                                    |         |
| то, развит А. С. Этише росси услудают (тосот)<br>17. Принина А. С. Совет ("Поверь: кота слепней и комаров") (1825)]                                                                                                    |         |
|                                                                                                    | -       |
| 🛃 Готово                                                                                                    |         |
| 💆 Пуск 📔 🥔 🍏 🖼 💓 😚 🔪 🧊 🧉 💾 🚳 📔 🏹 🎽 Национальный кор 💾 Total Commander 6.03 🕎 инструкция2 по корп 🛛 💷 (?) 🤘 📽 🤤                                                                                                    | 16:29   |

## **46** waz

**7. Поиск по всем параметрам.** Разумеется, все перечисленные выше параметры поиска можно использовать одновременно. Поставим, например, задачу найти 1) романсы, 2) сочиненные поэтами-мужчинами, 3) написанные четырехстопным ямбом 4) с перекрестной рифмой и 5) регулярным чередованием женской и мужской клаузулы (жм); 6) строфа при этом должна содержать 4 строки. Соответствующий запрос будет выглядеть следующим образом:

| 🏄 Определение подкорпуса. Наци      | юнальный корпус русского языка - Microsoft Internet Explorer                                             | ١×         |
|-------------------------------------|----------------------------------------------------------------------------------------------------|------------|
| Файл Правка Вид Избранное           | Сервис Справка                                                                                           | 1          |
| 🚱 Назад 🝷 🕑 🝷 📩 💈 🔮                 | № Поиск 🏑 Избранное 🚱 😒 - 🌭 💹 - 🦲 🗱 38                                                                   |            |
| Адрес: 🕘 http://www.ruscorpora.ru/m | ycorpora-poet.html 🔽 🔁 Переход 🛛 Ссылки » 🤻                                                              | <u>)</u> - |
| статистика                          | Автор текста                                                                                             |            |
| морфология                          | Пол: С лобой 💿 мужской 🥥 женский                                                                         |            |
| семантика                           | Год рождения: от до                                                                                      |            |
| параметры текстов                   | Год создания: от до                                                                                      |            |
|                                     |                                                                                                    |            |
|                                     | жанр текста вырать                                                                                       |            |
| о проекте                           | роналс<br>Мета выблать (ввелите пругое)                                                                  |            |
| участники проекта                   | я                                                                                                    |            |
| программные средства                | Стопность выбрать (введите другое)                                                                       |            |
| использование корпуса               | 4                                                                                                    |            |
|                                     | Клаузула <u>выбрать</u> (вве <mark>,</mark> ите другое)                                                  |            |
|                                     | жи                                                                                                    |            |
|                                     | Строфика выбрать (введите другое)                                                                        |            |
|                                     | 4                                                                                                    |            |
|                                     | Графическая строфика выбрать (введите другое)                                                            |            |
|                                     |                                                                                                    |            |
|                                     | Рифма <u>выбрать</u> (введи <mark>г</mark> е другое)                                                     |            |
|                                     | перекрестная                                                                                             |            |
|                                     | Формула <u>выорать</u>                                                                                   |            |
|                                     |                                                                                                    |            |
| l I                                 | После выбора соответствующих параметров нажмите кнопку «Далее» и перейти к просмотру списка              |            |
|                                     | документов, входящих в подкорпус. Нажав кнопку «Сохранить», пользователь может перейти к странице «Поиск |            |
|                                     | в корпусе» для задания поискового запроса.                                                               |            |
|                                     |                                                                                                    |            |
|                                     | Далее >> Очистить                                                                                        |            |
|                                     |                                                                                                    |            |
| <b>A</b> 5                          |                                                                                                    | •          |
|                                     |                                                                                                    |            |
| 🕂 Пуск 🕑 🤔 🎲 🔟 😭                    | 🔪 🞲 🥁 🚍 🚱 📒 👰 "    🥙 Определение подк 🛅 Total Commander 6.03   💆 инструкция2 по корп   🔃 🖓   « 💕 🝚 16    | :36        |

#### А вот список текстов, найденных по этому запросу:

| Адрес: 🙋 ht | tp://search.ruscorpora.ru/?text=meta&subcorpus=%EF%EE%FD%F2%E8%F7%E5%F1%EA%E8%E9&t_header=&t_author=&sex=%EC%F3%E6&d_                                                                                                    | 🔁 Переход | Ссылки » | ° 🔁 - |
|-------------|----------------------------------------------------------------------------------------------------|-----------|----------|-------|
| ia.         | национальный корпус<br>РУССКОГО<br>ЯЗЫКА                                                                                                    |           |          |       |
|             | Список выбранных документов                                                                                                    |           |          |       |
|             | <b>запрос:(#</b> clausula="4"&& #formula="перекрестная"&& #genre_fi="романс"&&<br>#gr_strophe="4"&& #meter="Я"&& #sex="муж"&& #strophe="жм"&&<br>#subcorpus="поэтический")//D                                                                         |           |          |       |
|             | Выбрано документов: <b>3</b> .<br>1. [Языков Н. М. Романс ("Красой небесною прекрасна") (1824)]<br>2. [Лермонтов М. Ю. Романс ("Коварной жизнью недовольный") (1829)]<br>3. [Пушкин А. С. Романс ("Под вечер, осенью ненастной") (1814)]<br>Сохранить |           |          |       |
## **47** waz

**Сорок седьмой шаг.** Как найти слово в русско-английском параллельном корпусе? После того, как Вы сделаете **шаг пятый**, Вы окажетесь на странице поиска Параллельного корпуса. Предположим, Вы хотите найти в нем слово *ягода* и примеры его перевода на английский язык, зафиксированные в Параллельном корпусе. Ваш запрос будет выглядеть следующим образом:

| 🚰 Поиск в корпусе. Национальный      | й корпус русского языка - Microsoft Internet Explorer                                                          | ×                    |
|--------------------------------------|----------------------------------------------------------------------------------------------------|----------------------|
| Файл Правка Вид Избранное            | Сервис Справка                                                                                                 |                      |
| 🚱 Назад 🝷 🕥 🖌 🗾 🛃 🍕                  | 🏠 🔎 Поиск 🤺 Избранное 🤣 🏂 - ک 🖉 - 📒 🎉 🦓                                                                        |                      |
| Адрес: 🥘 http://www.ruscorpora.ru/se | earch-para.html 🗾 🖻                                                                                            | Переход Ссылки » 🔁 🗸 |
| национальный в<br>Русского<br>языка  | корпус                                                                                                    | Диалектный корпус    |
| главная<br>архив новостей            | Корпус параллельных текстов: Поиск в корпусе                                                                   |                      |
| понск в корпусс                      | лексико-граммакциеский поиск (?<br>Слово 1 (? грамм. признаки <u>выбрать</u> ?<br>ягода                        |                      |
| что такое корпус?                    | Расстояние: от 1 до 1 3                                                                                        |                      |
| состав и структура                   | Слово 2 грамм. признаки выбрать                                                                                |                      |
| статистика                           |                                                                                                    | +                    |
| морфология                           |                                                                                                    |                      |
| семантика                            | Корпус 💿 русско-английский 🗅 англо-русский                                                                     |                      |
| параметры текстов                    | Ширина контекста : [10 слов Размер выдачи: [50 строк<br>Сортировать по: 👁 правому контексту С левому контексту |                      |
| о проекте                            |                                                                                                    |                      |
| участники проекта                    | искать очистить                                                                                                |                      |
| программные средства                 |                                                                                                    |                      |
| использование корпуса                |                                                                                                    |                      |
| Ha<br>©                              | ациональный корпус русского языка<br>2005                                                                      | info@ruscorpora.ru   |
| 🔊 Готово                             | С ПО ПО ПО ПО ПО ПО ПО ПО ПО ПО ПО ПО ПО                                                                       | рнет                 |
| 👭 Dece 🛛 🚳 🚳 😒 🐷 🦳                   | 🔊 🗔 🦽 💾 😢 🧮 🛪 😕 🕼 Bourge o woong 🔛 Total Comman 🔛 инструкция? 🖉 инструкция?                                    | 🔲 🗿 🖉 📲 🔿 17:27      |

Щелкните мышкой на кнопке «Искать» и получите ответ на этот запрос:

| 🛃 [lemma="jagoda"] - Microsoft Internet Explorer                                                                                                    | BX       |
|----------------------------------------------------------------------------------------------------|----------|
| Файл Правка Вид Избранное Сервис Справка                                                                                                    | 2        |
| 🕙 Назад, 🗸 🕥 🖌 📓 🏠 🔎 Поиск 👷 Избраннов 🤣 😥 - 🦕 💹 - 🛄 🏭 🦓                                                                                                    |          |
| Адрес: 🕘 http://corpus.leeds.ac.uk/cgi-bin/cgp-direct.pl?searchstring=%58lenma%3D%22%D1%8F%D0%88%D0%8E%D0%8E%D0%8E%D0%8E%D0%8E%D0%E%D0%                                                                                                    | • 🖈      |
| The frequency of your query in FICTIONRE-RU is 1 uses, 4.464 ipm.                                                                                                    | <b>A</b> |
| ○ Mor говорить от волнения, потом положил в рот одну ягоду, поглядел на меня с торжеством ребенка, который наконец ->Translation: Nikolay Ivanovitch laughed and looked for a minute in silence at the gooseberries, with tears in his eyes; he could not □ >> speak for excitement, then he put one gooseberry in his mouth, looked at me with the triumph of a child who has at last received his favourite toy, and said : Show selected lines in the window of: 50 words ○ Select All C Inverse All □ Подача запроса |          |
| Calculated translations ( <u>MI</u> ):                                                                                                    |          |
|                                                                                                    |          |
| Back to the guery window                                                                                                    |          |
| Back to the query window                                                                                                    |          |
|                                                                                                    |          |
|                                                                                                    |          |
|                                                                                                    |          |
|                                                                                                    |          |
| i i i i i i i i i i i i i i i i i i i                                                                                                    | <b>V</b> |
| 🛃 🕅 yck 🛛 🧭 🖏 💌 🐨 🐔 🔪 🗔 🥁 💾 🚳 🏣 👰 🎽 🧔 2 Internet Explorer 🗸 💾 Total Commander 6.03 🕅 2 Microsoft Office Word 🖌 🛛 🔯 🖓 🔍 🥵 📿                                                                                                    | 17:29    |

Если Вы хотите расширить контекст и узнать источник русского текста, щелкните мышкой на стрелке напротив русского текста. В отдельном окне Вы увидите исходный русский текст (из рассказа А.П.Чехова «Крыжовник»):

| 🗿 [lemma="jagoda"] - Microsoft Internet Explorer                                                                                                    |                                                                                                    |                                                                 | _ <del>_</del> 5 ×             |
|----------------------------------------------------------------------------------------------------|----------------------------------------------------------------------------------------------------|-----------------------------------------------------------------|--------------------------------|
| Файл Правка Вид Избранное Сервис Справка                                                                                                    |                                                                                                    |                                                                 | A                              |
| 🕞 Назад 🔹 🅥 👻                                                                                                    | 💌 🛃 🏠 🔎 Поиск 🤺 Избранное 🤬 🎰 -                                                                                                    | 🆕 🗹 • 🔜 饌 🦓                                                     |                                |
| Адрес: 🙋 http://corpus                                                                                                    | leeds.ac.uk/cgi-bin/cqp-direct.pl?searchstring=%58lemma%3D%22%                                                                                                    | 01%8F%D0%B3%D0%BE%D0%B4%D0%B0%22%5D+&corpuslist=F 💌 🋃 Переход   | Ссылки » 📆 🗸                   |
| The frequency of<br>→> Mor ro<br>Transla<br>→> speak for e<br>favourite to                                                                                                    | of your query in FICTIONRE-RU is 1 uses, 4.4<br>ворить от волнения, потом положил в рот одну<br>attion: Nikolay Ivanovitch laughed and looked for a<br>excitement , then he put one gooseberry in his mo<br>by , and said : | —————————————————————————————————————                           | аконец<br>could not<br>/ed his |
| C Select All C Inv<br>Подача запрос                                                                                                    | verse All<br>C6poc                                                                                                    |                                                                 |                                |
| http://corpus.leeds                                                                                                    | s.ac.uk/cgi-bin/showcontext.pl?curpos=FICTIONRE-RU.6044                                                                                                    | - Microsoft Internet Explorer                                   |                                |
| Файл Правка Вид                                                                                                    | Избранное Сервис Справка                                                                                                    |                                                                 | 2                              |
| 🛞 Назад 💌 🕥 💌                                                                                                    | 🖹 💈 🏠 🔎 Поиск 🤺 Избранное 絕 🔗 🕻                                                                                                    | 😓 🗹 • 🛄 🎎 🦓                                                     |                                |
| Адрес: 🙆 http://corpu                                                                                                    | s.leeds.ac.uk/cgi-bin/showcontext.pl?curpos=FICTIONRE-RU.60445                                                                                                    | 💽 🔁 Переход 🔇                                                   | Ісылки » 📆 🗸                   |
| id="krygov-ru" title="КРЫХОВНИК" author="Чехов"<br>я был в его усадьбе. Вечером, когда мы пили чай, кухарка подала к столу полную тарелку крыжовнику. Это был не купленный, а<br>свой собственный крыжовник, собранный в первый раз с тех пор, как были посажены кусты. Никопай Иваныч засмеялся и минуту<br>глядел на крыжовник молча, со спезами, - он не мог говорить от вопления, потом положил в рот одну <b>ягоду</b> , поглядел на меня с<br>торжеством ребенка, который наконец получил свою любимую игрушку, и сказал : - Как вкусно I И он с жадностью ел и все<br>повторял : - Ах, как вкусно I Ты попробуй I Было жестко и кисло, но, как сказал Пушкин, " тымы истин нам дороже нас возвышающий<br>обман ". Я видел счастливого человека, заветная мечта которого осуществилась так |                                                                                                    |                                                                 |                                |
| Готово                                                                                                    |                                                                                                    | интернет                                                        | ¥<br>                          |
| 🍋 🔁 Пуск 🛛 🕑 🥌 😭                                                                                                    | 💌 🕅 🔄 🔪 🌄 🚅 💾 🚳 盲 🚳 👋                                                                                                    | t Explorer 👻 💾 Total Commander 6.03 🔟 инструкция1 по корп 🛛 🔞 🥐 | « 🗾 🞧 14:54                    |

Если Вы захотите расширить контекст английского перевода, щелкните на соответствующей стрелочке напротив английского текста и получите расширенный английский контекст:

| [lemmx="jagoda"] - Microsoft Internet Explorer                                                                                                    |                                                                                                    |
|----------------------------------------------------------------------------------------------------|----------------------------------------------------------------------------------------------------|
| лайл Правк, Вид Избранное Сервис Справка                                                                                                    |                                                                                                    |
| .) Назад 🔹 😥 🕼 🔎 Понск 👷 Избранное 🤣 😥 - 🍃 🔟 - 🛄 鑬 🦓                                                                                                    |                                                                                                    |
| apec: 🗃 http://corpus.levds.ac.uk/cgi-bin/cqp-direct.pl?searchstring=%58lemma%3D%22%D1%8F%D0%83%D0%8E%D0%84%D0%80%22%5D+&corpusiis                                                                                                    | t=F. 💌 🄁 Переход Ссылки »                                                                                                 |
| The frequency of your query in FICTIONRE-RU is 1 uses, 4.464 ipm.                                                                                                    |                                                                                                    |
| □ ≥> мог говорить от волжения, потом положил в рот одну <b>ягоду</b> , поглядел на меня с торжеством ребе<br><b>&gt;Translation</b> : Nikolay Ivanavitch laughed and looked for a minute in silence at the gooseberries, with tear<br>□ ≥> speak for excitement, then he put one gooseberry in his mouth, looked at me with the triumph of a child who<br>favourite toy, and said :                                                                                                    | энка, который наконец<br>'s in his eyes ; he could not<br>' has at last received his                                      |
| Show selected lines in the window of. 50 words<br>C Select All C Inverse All<br>Подача запроса Сброс                                                                                                    |                                                                                                    |
| http://corpus.leeds.ac.uk/cgi-bin/showcontext.pl?curpos=FICTIONRE-\$%.64145 - Microsoft Internet Explorer                                                                                                    |                                                                                                    |
| Файл Правка Вид Избранное Сервис Справка                                                                                                    |                                                                                                    |
| 🕞 Назад 🗸 🕤 🖌 😰 🏠 🔎 Поиск 🤺 Избранное 🚱 😥 🍡 🔟 🛛 🛄 🍇                                                                                                    |                                                                                                    |
| Appec: 🕘 http://corpus.leeds.ac.uk/cgi-bin/showcontext.pl?curpos=FICTIONRE-EN.64145                                                                                                    | 💌 🔁 Переход Ссылки » 🭕                                                                                                    |
| id="krygov-en" title="GOOSEBERRIES_by_Anton_Chekhov"<br>, but myself . I want to tell you about the change that took place in me during the brief hours I spent at his country pla<br>we were drinking tea , the cook put on the table a plateful of gooseberries . They were not bought , but his own goos<br>first time since the bushes were planted . Nikolay Ivanovitch laughed and looked for a minute in silence at the goos<br>eyes ; he could not speak for excitement , then he put one gooseberry in his mouth , looked at me with the triumph or<br>received his favourite toy , and said : " How delicious I " And he ate them greedily , continually repeating , | ce . In the evening , when<br>seberries , gathered for the<br>seberries , with tears in his<br>of a child who has at last |
| р Готово                                                                                                    | 🔊 Интернет                                                                                                    |
|                                                                                                    | (m)                                                                                                    |
| http://corpus.leeds.ac.uk/cgi-bin/showcontext.pl?curpos=FICTIONRE-EN.64145                                                                                                    | 😡 Интернет                                                                                                    |

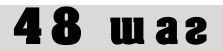

**Сорок восьмой шаг.** Как найти слово в англо-русском параллельном корпусе? После **шага пятого** Вы, находясь на странице поиска Параллельного корпуса, должны переключиться из русско-английского корпуса в англо-русский, затем в строке Слово 1 набрать интересующее Вас слово, например, interesting, и щелкнуть мышкой на кнопке «Искать»:

| 🚰 Поиск в корпусе. Национальный корпус русского языка - Microsoft Internet Explorer                                                                                                   | _ & ×                |
|----------------------------------------------------------------------------------------------------|----------------------|
| Файл Правка Вид Избранное Сервис Справка                                                                                                    |                      |
| 😋 Назад 🔹 📀 – 💌 💈 🏠 🔎 Поиск 🤺 Избранное 🚱 🎅 - چ 💹 – 📙 鑬 🦓                                                                                                    |                      |
| Agpec: 🕘 http://www.ruscorpora.ru/search-para.html                                                                                                    | Переход Ссылки » 📆 🗸 |
| Национальный корпус<br>РУССКОГО<br>ЯЗЫКА Основной корпус Параллельный корпус Поэтический корпус                                                                                       | Диалектный корпус    |
| главная Корпус параллельных текстов: Поиск в корпусе архив новостей                                                                                                    |                      |
| лексико-грамматический поиск (?<br>поиск в корпусе Слово 1 (? грамм. признаки выбрать (?                                                                                              |                      |
| что такое корпус?<br>состав и структура<br>Спово 2 годими. признаки, выбрать                                                                                                    |                      |
| статистика Слово 2 произнали одоррато                                                                                                    | +                    |
| семантика Корпус Срусско-английский © англо-русский<br>параметры текстов Шинича контекста : 10 слов Разморновдачи: 50 строк<br>Сортировать по: © правому контексту С левому контексту |                      |
| о проекте<br>участнікі проекта искать очистить                                                                                                    |                      |
| программные средства<br>использование корпуса                                                                                                    |                      |
| Национальный корпус русского языка<br>© 2005                                                                                                    | info@ruscorpora.ru   |
| ј<br>🙆 Ошибка на странице.                                                                                                    | ернет                |
| 🐮 Пуск 🛛 🎯 🍯 🗐 📧 👿 🏹 🗳 📜 🥁 🗮 🕸 📒 👰 👋 🦉 Поиск в корпусе. Н 💾 Total Commander 6.03 🕅 2 Microsoft Office Word -                                                                          | 🔣 😰 < 🗾 🕥 17:40      |

Результат поиска выглядит следующим образом:

| 📲 [lemma="interesting"] - Microsoft Internet Explorer 📃 🖪 🗙                                                                                                    |
|----------------------------------------------------------------------------------------------------|
| Файл Правка Вид Избранное Сереис Справка 🥼                                                                                                    |
| 🔇 Назад - 🕑 - 📓 🛃 🖍 🔎 Поиох 🨾 Избранное 🚱 🔗 - 😓 🔟 - 📴 🎇 🦓                                                                                                    |
| Agper: 🗿 http://corpus.leeds.ac.uk/cgi-bin/cgp-direct.pl?searchstring=%58lemma%30%22%5D+&corpusiist=FICTIONER-EN&contextsize=108termin 🚽 🗗 Repexad                                                                                                    |
| See 28 example(s) for corpus FICTIONER-EN below                                                                                                    |
| >> be heartless Jerome but we all agreed that sounded too interesting). When, however, Creepy Jerome saw him                                                                                                    |
| >Перевод: За ним должен был ухаживать Джером , которого мы тут же переименовали в Гада -Джерома , ( сперва мы хотели<br>□ ≥≥ назвать его Бессердечным Джеромом , но решили , что это звучит слишком интригующе ).                                                                                                    |
| >> she is doing ", " Now, that 's <b>interesting</b> ," Mason said. " Dianne finds it rather                                                                                                    |
| П >> ->Перевод: - Интересно , - медленно произнес Мейсон .                                                                                                    |
| >>> was his custom to do on any topic, however interesting, returned no answer. The conversation was interrupted by                                                                                                    |
| 🗆 🚬 ->Перевод: Ательстан , только что произнесший небывало длинную для него речь , ничего не ответил на это замечание .                                                                                                    |
| >>> ; and, among other subjects, contained a very <b>interesting</b> account of its whale fishery. And in this chapter                                                                                                    |
| >Перевод: Так или иначе, но этот ученый нижнеголландский фолиант трактовал о голландских промыслах и содержал, среди<br>□ ≥≥ прочих сведений, весьма интересный раздел о промысле китобойном.                                                                                                    |
| >> , indeed, as indirectly touching one or two very interesting and curious particulars in the habits of sperm whales ,                                                                                                    |
| >Перевод: Если говорить о том, что есть интересного в этой книге, то предыдущая глава, поскольку она косвенно затрагивае кое-какие любопытные и своеобразные особенности в повадках кашалотов, является не менее важной, чем любая другая в это<br>>> томе; однако главная ее тема нуждается в еще более глубоком и тщательном рассмотрении; в противном случае многое<br>останется непонятным и мне не удастся рассеять возникшего, быть может, у некоторых из-за полной неосведомленности в этом<br>деле сомнения в достоверности описываемых событий. |
| up ". Ralph spoke absently. The shell was interesting and pretty and a worthy plaything, but the vivid                                                                                                    |
| >Перевод: Конечно , раковина была интересной , красивой , прекрасной игрушкой ; но манящие видения все еще заслоняли от<br>□ ≥≥ него Хрюшу , которому среди них уж никак не могло быть места .                                                                                                    |
| □ ≥≥ The Hermit, " and he also told them some interesting anecdotes of the artist, who was born at Leyden                                                                                                    |
| E Matepiet                                                                                                    |
| 🖉 Mycx 🛛 😰 🍠 🏂 🗷 🖉 🔄 🕤 🧉 💾 🕸 盲 🔬 🍟 🧔 2 Internet Explorer 🗸 💾 Total Commander 6.03 🕅 🖉 Microsoft Office Word 🔹 🛛 🔯 🙄 🔍 « 🗊 🥥 17:44                                                                                                    |

В окне результата Вы можете использовать стрелочки для расширения английского и русского контекстов (см. **шаг сорок седьмой**):

| 🚰 http://corpus.leeds.ac.uk/cgi-bin/showcontext.pl?curpos=FICTIONER-EN.652116 - Microsoft Internet Explorer                                                                                                    |          |
|----------------------------------------------------------------------------------------------------|----------|
| Файл Правка Вид Избранное Сервис Справка                                                                                                    | 2        |
| 🕙 Назад 🔹 🕥 🖌 😰 🐔 🔎 Поиск 🥋 Избранное 🚱 😒 - 😓 🔟 🔸 🛄 🖓                                                                                                    |          |
| Адрес: 🖉 http://corpus.leeds.ac.uk/cgi-bin/showcontext.pl?curpos=FICTIONER-EN.652116                                                                                                    | 🔁 🔹      |
| id="walter_scott_new-en" author="Walter_Scott" title="IVANHOE"<br>carelessness; `` for he whose hands are tied should have his tongue at freedom . But thy glibness of reply , comrade , '' rejoined he ,<br>speaking to Athelstane , `` will not win the freedom of the Lady Rowena '' . To this Athelstane , who had already made a longer speech than<br>was his custom to do on any topic , however interesting , returned no answer . The conversation was interrupted by the arrival of a menial ,<br>who announced that a monk demanded admittance at the postern gate . `` In the name of Saint Bennet , the prince of these bull-beggars ,''<br>said Front-de-Buf ,`` have we a real monk this time , or another impostor ? Search him , slaves for an ye suffer                                            |          |
|                                                                                                    | T        |
|                                                                                                    |          |
| id="walter scott new-ru" author="Вальтер Скотт" title="АЙВЕНГО"<br>, полученной его приятелем, - сакс отделал тебя довольно метко ". "Да, насколько пленник способен попадать в цель, - отвечал д<br>Браси с притворной беззаботностью, - у кого руки связаны, тот и дает волю своему языку ". Но хотя ты и боек на язык, дружок, -<br>продолжал он, обращаясь к Ательстану, - леди Ровена от этого не станет свободнее. Ательстан, только что произнесший<br>небывало длинную для него речь, ничего не ответил на это замечание. Но тут разговор был прерван приходом слуги, который<br>доложил, что у ворот стоит монах и умоляет впустить его. "Ради святого Беннета, покровителя этой нищей братии, - сказал Фрон<br>де Беф, - желал бы я знать, настоящий ли это монах или опять переодетый обманщик "! Обыщите | .e       |
|                                                                                                    | T        |
| In the spectrum of the spectrum of the spectrum and pretty and a worthy plaything: but the vivid                                                                                                    | ///      |
| >Перевод: Конечно, раковина была интересной, красивой, прекрасной игрушкой; но манящие видения все еще заслоняли<br>□ ≥> него Хрюшу, которому среди них уж никак не могло быть места.                                                                                                    | от       |
| □ ≥≥ The Hermit, " and he also told them some <b>interesting</b> anecdotes of the artist, who was born at Leyden                                                                                                    | <b>•</b> |
| 🙆 Интернет                                                                                                    |          |
| 🦺 Nyck 📔 🧭 🧔 📧 👿 🏹 🖏 🎵 😅 💾 🕸 藚 🔬 🎽 🥻 toternet Explorer 🕞 💾 Total Commander 6.03 📝 2 Microsoft Office Word 🚽 🔤 😨 🔍                                                                                                    | 18:00    |

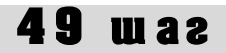

Сорок девятый шаг. Как сортировать примеры в Параллельном корпусе?

После того, как Вы осуществили **шаг сорок седьмой** или **сорок восьмой**, Вы получили некоторый список примеров, с которыми можете работать дальше. Однако для дальнейшей работы бывает удобно, чтобы примеры были определенным образом отсортированы, т.е. расположены в том или ином порядке, особенно когда примеров много. Параллельный корпус предлагает Вам выбрать между сортировкой по правому контексту (эта возможность задается автоматически) или по левому контексту (сортировку по левому контексту нужно выбирать специально перед началом поиска):

| 🚈 Поиск в корпусе. Национальны                     | й корпус русского языка - Microsoft Internet Explorer                                                               | _ 8 ×   |
|----------------------------------------------------|----------------------------------------------------------------------------------------------------|---------|
| Файл Правка Вид Избранное                          | Сервис Справка                                                                                                    | - 1     |
| 🚱 Назад 🝷 🕥 🚽 🛃 💈                                  | 🏠 🔎 Поиск 🧙 Избранное 🤣 🍰 🦉 🗉 🖕 🏭 🚜                                                                                 |         |
| Адрес: 🙋 http://www.ruscorpora.ru/s                | search-para.html 💽 🄁 Переход Ссылки                                                                                 | 1 » 📆 • |
| национальный<br>русского<br>языка                  | КОРПУС 🔳 Основной корпус 🔋 Параллельный корпус 📱 Поэтический корпус 📱 Диалектный ко                                 | рпус    |
| главная<br>архив новостей                          | Корпус параллельных текстов: Поиск в корпусе                                                                        |         |
| понск в корпусе                                    | Лексико-грамматический поиск (?<br>Слово 1 (?) грамм. признаки <u>выбрать</u> (?)                                   |         |
| что такое корпус?<br>состав и структура            | Расстояние: от 1 до 1 3<br>Слово 2 грамм. признаки <u>выбрать</u>                                                   |         |
| статистика<br>морфология<br>семантика              |                                                                                                    |         |
| параметры текстов                                  | нарине — руские оплиянный — опло руский<br>видрина контекста : 10 слов — Размер выдачи: 50 строк<br>Сортировать по: |         |
| о проекте<br>участники проекта                     | искать очистить                                                                                                    |         |
| программные средства<br>использование корпуса<br>– |                                                                                                    |         |
| F<br>C                                             | łациональный корпус русского языка <u>info@ruscor</u><br>2 2005                                                     | pora.ru |
| Выполнено, но с ошибками на стра                   | нице.                                                                                                    |         |
| 🟄 Пуск 🛛 🚱 🎒 📓 🕅 😚                                 | ј 🔪 🗊 🥔 💾 🚳 📒 🚳 🎽 💾 [2] Total Com 🖗 Поиск в корп 🔮 инструкция2 🔮 инструкция1 🕴 🔟 🥑 🤜                                | 14:08   |

Если Вы выберете **сортировку по правому контексту**, то полученные Вами в результате поиска примеры будут расположены в соответствии с алфавитным порядком слов, следующих непосредственно за словом, которое Вы запросили. Например, Вы ищете глагол *возвращаться*, а примеры должны быть отсортированы **по правому контексту**:

| 🚰 Поиск в корпусе. Национальный                | корпус русского языка - Microsoft Internet Explorer                                                                                                    | _8                     |
|------------------------------------------------|----------------------------------------------------------------------------------------------------|------------------------|
| Файл Правка Вид Избранное                      | Сервис Справка                                                                                                    |                        |
| 🚱 Назад 🔹 🕥 🖌 🗾 🛃 🦿                            | 🖒 🔎 Поиск 🦟 Избранное 🕢 😥 - 嫨 🔟 - 📙 饌 🖄                                                                                                    |                        |
| Адрес: 🙋 http://www.ruscorpora.ru/se           | arch-para.html                                                                                                    | 🔁 Переход 🛛 Ссылки » 📆 |
| национальный к<br>русского<br>языка            | ортус                                                                                                    | Диалектный корпус      |
| главная<br>архив новостей                      | Корпус параллельных текстов: Поиск в корпусе                                                                                                    |                        |
| понск в корпусе                                | Лексико-грамматический поиск (?                                                                                                    |                        |
| что такое корпус                               | Слово 1 С грамм. признаки <u>выбрать</u> С<br>возвращаться До 1 С                                                                                        |                        |
| состав и структура<br>статистика<br>морфология | Слово 2 грамм. признаки <u>выбрать</u>                                                                                                    | +                      |
| семантика<br>параметры текстов                 | Корпус: © русско-английский ⊂англо-русский<br>Ширииа контекста : 10 слов Размертыдачи: 50 строк<br>Сортиховать по: © правому контексту ⊂унвому контексту |                        |
| о проекте<br>участники проекта                 | искать очистить                                                                                                    |                        |
| программные средства                           |                                                                                                    |                        |
| использование корпуса                          |                                                                                                    |                        |
| Ha<br>©                                        | щиональный корпус русского языка<br>2005                                                                                                    | info@ruscorpora.ru     |
| Выполнено, но с ошибками на страні             | ще.                                                                                                    | Интернет               |
|                                                | 🔪 🗂 🥂 💾 🕸 🦕 🔊 💾 [2] Total Com 🛛 🔊 Dovery o yoon 👘 инструкцир2                                                                                            |                        |

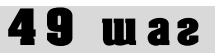

Вот результат, который Вы получаете:

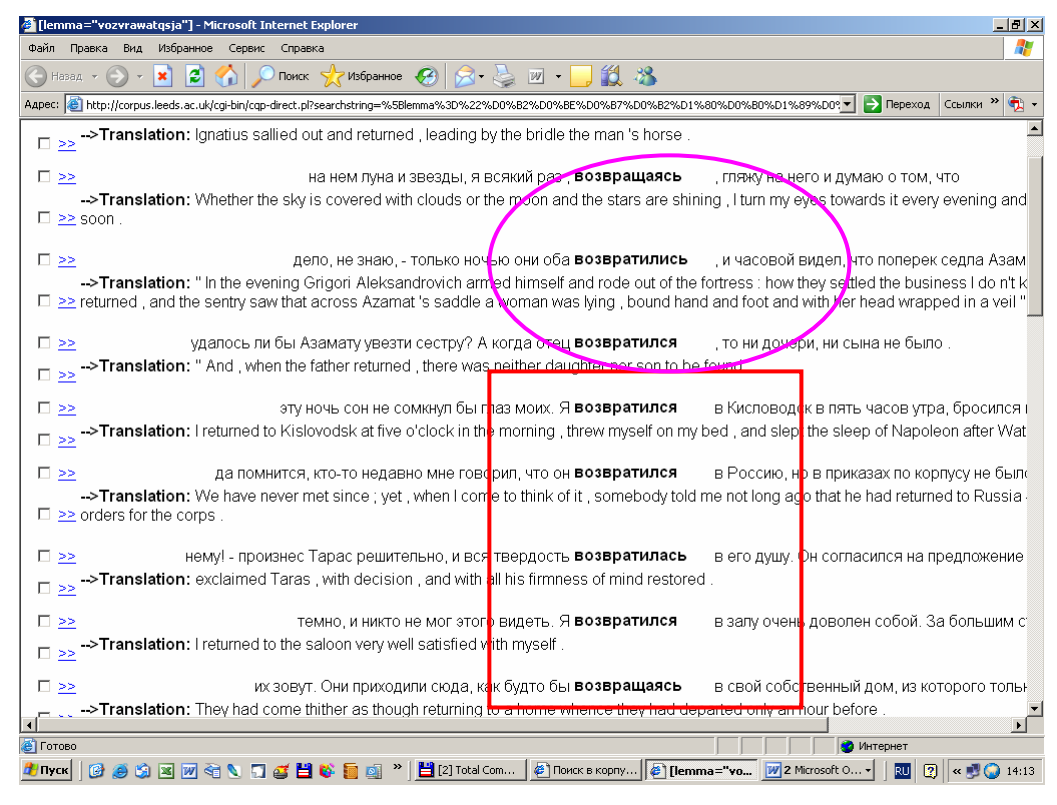

При выдаче контекстов сначала следуют примеры употребления глагола *возвращаться* **без** зависимых слов справа, а затем – все случаи использования предлога *в* после глагола возвращаться. После примеров с предлогом *в* следуют примеры с наречием *домой*, затем с предлогом *из*, *к* и прочее – в алфавитном порядке:

| 🖉 [lemma="vozvrawatqsja"] - Microsoft Internet Explorer                                                                                                    |                            |
|----------------------------------------------------------------------------------------------------|----------------------------|
| Файл Правка Вид Избранное Сервис Справка                                                                                                    | 🥂                          |
| 🕜 Назад 🔻 🔊 🖌 🏂 🏠 🔎 Поиск 🤺 Избранное 🤣 😥 - 🍃 💹 - 📙 鑬 🦓                                                                                                    |                            |
| Адрес: 🙋 http://corpus.leeds.ac.uk/cgi-bin/cqp-direct.pl?searchstring=%58lemma%3D%22%D0%B2%D0%BE%D0%B7%D0%B2%D1%80%D0%B0%D1%89%D0%💌                                                                                                    | 🗲 Переход 🛛 Ссылки 🌺 🔹     |
| >Translation: returned to the saloon very well satisfied with mysell.                                                                                                    | <u> </u>                   |
| их зовут. Они приходили сюда, как будто бы возвращаясь в свой собственный д                                                                                                    | цом, из которого тольн     |
| ->Translation: They had come thither as though returning to a home whence they had departed only an hour befor                                                                                                    | е.                         |
| не думал о солнце. Я ехал возле княжны ; возвращаясь домой, нада было пер<br>>Trapelation: Loade boside Princess Many: on the way home we had to ford the Podlymak.                                                                                                    | реезжать Подкумок вб       |
| $\Box \ge - \pi ansiauon$ . Tode beside Philoess way, on the way former, we had to ford the Podkunick.                                                                                                    |                            |
| >> , чтоб она не могла нас подслушать. Василиса Е оровна возвратилась домой, не успер ничен<br>>Trapelation: Basilia came home without power, and learned that during hos absorace a council of war had been learned that during hos absorace a council of war had been learned thad been learned thad been learned that during hos absorace a | го выведать от попад       |
|                                                                                                    | ieid , and that Folacca    |
| Камень, едва сам не пошел ко днух Я возвратился     домой. В сенях треща     хамень, едва сам не пошел ко днух Я возвратился     домой. В сенях треща     хамень, едва сам не пошел ко днух Я возвратился     хамень, едва сам не пошел ко днух Я возвратился     хамень, едва сам не пошел         | ала догоревшая свеча       |
| $\square \ge$ -> Translation: I returned nome .                                                                                                    |                            |
| Pockownow kocow, упадавшею на поднятую кверху руку. Татарка возвратилась и сказала, чтобы он в                                                                                                    | зошел. Он не помнил        |
| <u>&gt;&gt;</u>                                                                                                    |                            |
| □ >> .Предисловие # Недавно я узнал, что Пэчорин , возвращаясь из Персии, умер. Это                                                                                                    | известие меня очень        |
|                                                                                                    |                            |
| Встала и вошла в крытую аллею, а Марья Ивановна возвратилась к Анне Власьевне, ис                                                                                                    | полненная радостной        |
| Translation: She rose and went away by a covered path; Marie went back to Anna 's , tull of fair hope .                                                                                                    |                            |
| . которые меня волновали. Наконец она уехала. Я возвратился к Зурину, грустен и мо                                                                                                    | лчалив. Он хотел мен       |
| □ >> ->Translation:                                                                                                    |                            |
| ? - спросила она у одного из молодых людей, возвратившихся к ней из вежливости,                                                                                                    | верно, очень занима        |
| Translation: she inquired of one of the young men, who had gone back to her out of politeness, " no doubt a m                                                                                                    | ost interesting story -hit |
| ê Foroso                                                                                                    | тернет                     |
| 🏄 Пуск 🛛 🎯 🧑 🖄 🔟 🕅 ने 🐧 🕤 😅 💾 🚳 📒 🚳 👋 🗮 👔 👋 🗮 🗐 С Тотаl Соп 🖗 Поиск в корпу 🖗 Петта="vo 📝 2 Microsoft О •                                                                                                    | 🛛 🔃 « 🗾 🕥 14:15            |

## **49** waz

Если Вы выберете **сортировку по левому контексту**, то полученные Вами в результате поиска примеры будут расположены в соответствии с алфавитным порядком слов, непосредственно предшествующих слову, которое Вы запросили. Например, Вы ищете существительное *дом*, а примеры должны быть отсортированы по левому контексту:

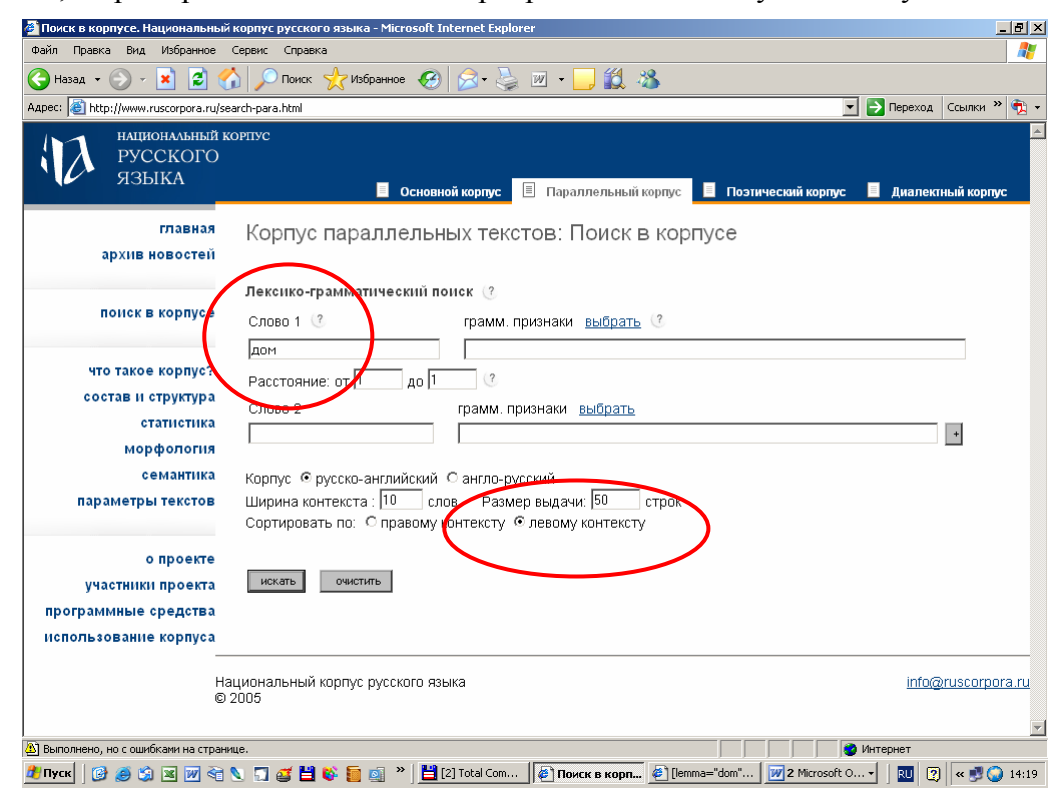

А качестве результата Вы получите следующий набор примеров:

| 🖉 [lemma="dom"] - Microsoft Internet Explorer 📃 🖪 🗙                                                                                                    |
|----------------------------------------------------------------------------------------------------|
| Файл Правка Вид Избранное Серенс Справка 🎢                                                                                                    |
| 🕞 Назад и 🕞 и 😰 🏠 🔎 Поиск 👷 Избранное 🏈 🔗 и 🍃 🔟 и 🖵 🎇 🔏                                                                                                    |
| Appec: 🕘 http://corpus.leeds.ac.uk/cgi-bin/cgp-direct.pl?searchstring=%58lemma%3D%22%D0%84%D0%86%D0%86%22%5D+&corpuslat-FICTIONRE-RU&cont 💌 😏 Переход Ссылки 🔌 👘 🔹 |
| комнаты, мигом очутился на улице и опрометью побекал в дом священника, ничего не видя и не чувствуя.                                                               |
| □ ≥> -> Translation: I rushed out of the room , made a bound into the street and ran wildly to the priest's house .                                                |
| Cейчас туда же буду ". Я повиновался и пошел в дом отца Герасима. И он и попадъя выбежали                                                                          |
| □ ≥>>Translation:                                                                                                    |
| 🗆 >> из Белогорской крепости, то и повел меня пакямо в дом генерала. Я застал его в саду. Он осматри                                                               |
| □ ≥>> Translation: When the sergeant heard that we were from Belogorsk he took me at once to the General .                                                         |
| так посмотрим, смешно ли будет ". Я спешил в дом священника увидеться с Марьей Ивановн                                                                             |
| □ >> ->Translation: I went to learn of Marie Mironoff .                                                                                                    |
| D >> дома нельзя было говорить о своей любви, а вне дома, - не с кем. Не с жильцами же и                                                                           |
| >Translation: But in his home it was impossible to talk of his love, and he had no one outside                                                                     |
|                                                                                                    |
| 🗆 🚬 Таперя на работу хожу, а зимой ребеночкауд воспитательного дома) беру, кормлю соской. Полтора рубля в мес                                                      |
| ->Translation: "Now I am going out to work, and in the winter I take a child from the Foundling Hospital and bring it up on the bottle.                            |
| неба, блестит в церковном кресте и в стеклак господского дома, отсвечивает в реке и в лужах, дрожит на                                                             |
| >Translation: The glow of sunset enveloping a third of the sky glear is on the cross on the church , flashes on the windows of the manor i                         |
| □ ≥> puddles , quivers on the trees ; far , far away against the background of the sunset , a flock of w Id ducks is flying homewards                              |
| Потъ и кровь ихняя, при них состоял в господском доме. Нежили они меня, баловали и на ту точку                                                                     |
| ->Translation: My mamma was a nurse with the gentry, and had every comfort, and as I was of her flesh and blood, I lived with her in the                           |
|                                                                                                    |
| частной опере, но бросил, имеет в Москве два дома. А от нее он узнал, что она выросла                                                                              |
| >Translation: Gurov told her that he came from Moscow, that he had taken his degree in Arts, but had a post in a bank; that he had tra                             |
| L ≥≥ given it up , that ne owned two houses in Moscow .                                                                                                    |
| © Forceo                                                                                                    |
| 🐮 Tryck 🛛 🚱 🌀 🗷 🔟 🔄 🔪 🧊 🧉 💾 🚯 盲 👩 👋 💾 [2] Total Com 🖗 Toxick e kopny 🖗 [lemma="do 🖉 Microsoft O 🖡 🔟 2 Microsoft Q 🔹                                                |

**Пятидесятый шаг.** Как найти словосочетание в русско-английском и в англорусском параллельном корпусе?

Словосочетания в Параллельном корпусе ищутся так же, как и в Основном корпусе (см. **шаги** с **тридцать девятый, сороковой** и **сорок второй**). Предположим, Вы хотите узнать, как переводится на английский язык русское словосочетание *молодой человек*. Ваш запрос будет выглядеть следующим образом:

| 실 Поиск в корпусе. Национальн             | ый корпус русского языка - Microsoft Internet Explorer                                             | _ @ ×               |
|-------------------------------------------|----------------------------------------------------------------------------------------------------|---------------------|
| Файл Правка Вид Избранное                 | сервис Справка                                                                                     | A                   |
| 🚱 Назад 🝷 🕥 - 💌 😫                         | 😚 🔎 Поиск 👷 Избранное 🤣 😥 - چ 🔟 - 🛄 鑬 🦓                                                            |                     |
| Адрес: 🙆 http://www.ruscorpora.ru         | /search-para.html 🗾 💽 📭                                                                            | зреход Ссылки » 🔁 🗸 |
| национальный<br>русского<br>языка         | і корпус<br>)<br>В Основной корпус 🗐 Параллельный корпус 🔲 Поэтический корпус 🔲 Д                  | иалектный корпус    |
| главная<br>архив новостей                 | Корпус параллельных текстов: Поиск в корпусе                                                       |                     |
| понск в корпусе                           | Лексписа-прамматический понск (?<br>Слово 1 (? грамм. признаки выбрать (?<br>Молодой               |                     |
| что такое корпус?<br>состав и структура   | Расстояние: от [ до [ 3                                                                            |                     |
| статистика<br>морфология                  | слово 2 грамм. признаки выорать<br>человек                                                         | +                   |
| семантика<br>параметры текстов            | Конпус © русско-английский С англо-русский<br>Ширина контекста : [10 слов Размер выдачи: [50 строк |                     |
| о проекте                                 |                                                                                                    |                     |
| участники проекта<br>программные средства | искать очистить                                                                                    |                     |
| использование корпуса                     |                                                                                                    |                     |
|                                           | Национальный корпус русского языка<br>© 2005                                                       | info@ruscorpora.ru  |
| і<br>🏝 Выполнено, но с ошибками на стр.   | анице. 📦 Интерн                                                                                    | ет                  |
| 覺 Пуск 🛛 🚱 🎒 🗷 📝 🍕                        | 🗈 🔪 🗊 🧉 💾 🚳 🧧 🧃 🎽 [2] Total Commander 6 🖗 Поиск в корпусе. Н 📝 2 Microsoft Office Word -           | 🔟 😰 🔍 💕 🥥 14:23     |

Вот результат Вашего запроса:

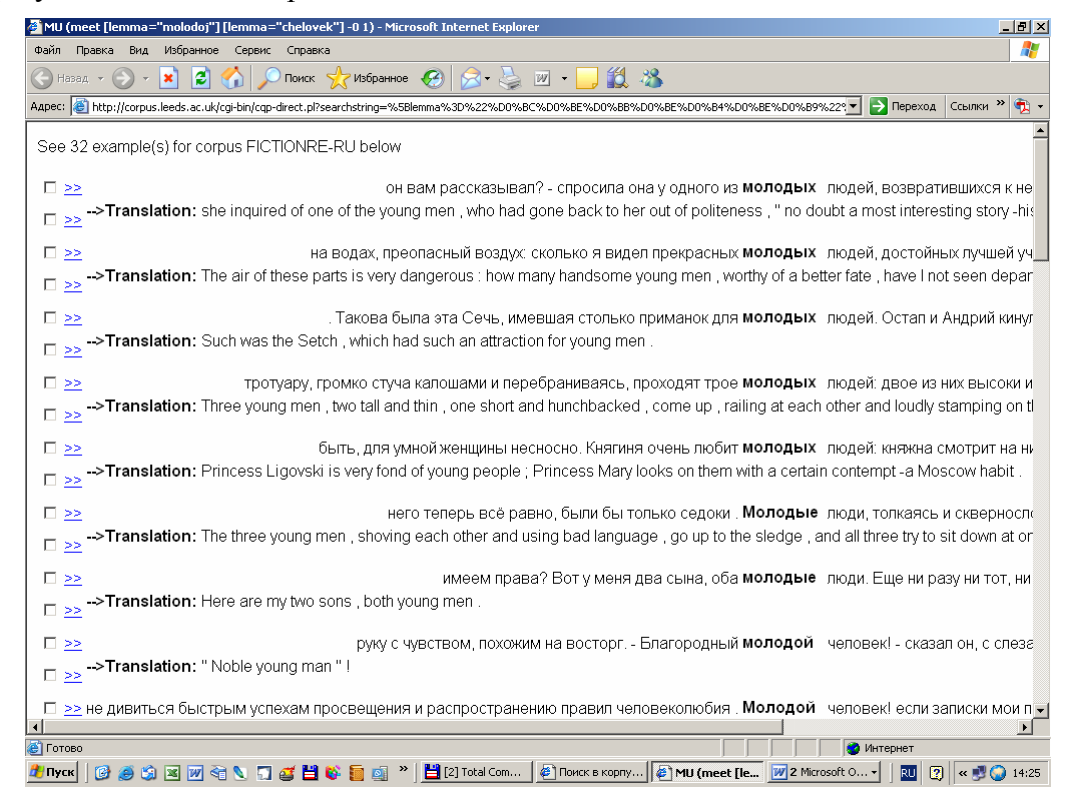

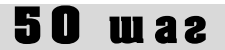

Аналогичным образом, Вы можете узнать, как переводится на русский язык английское словосочетание *young man*. Запрос будет выглядеть следующим образом:

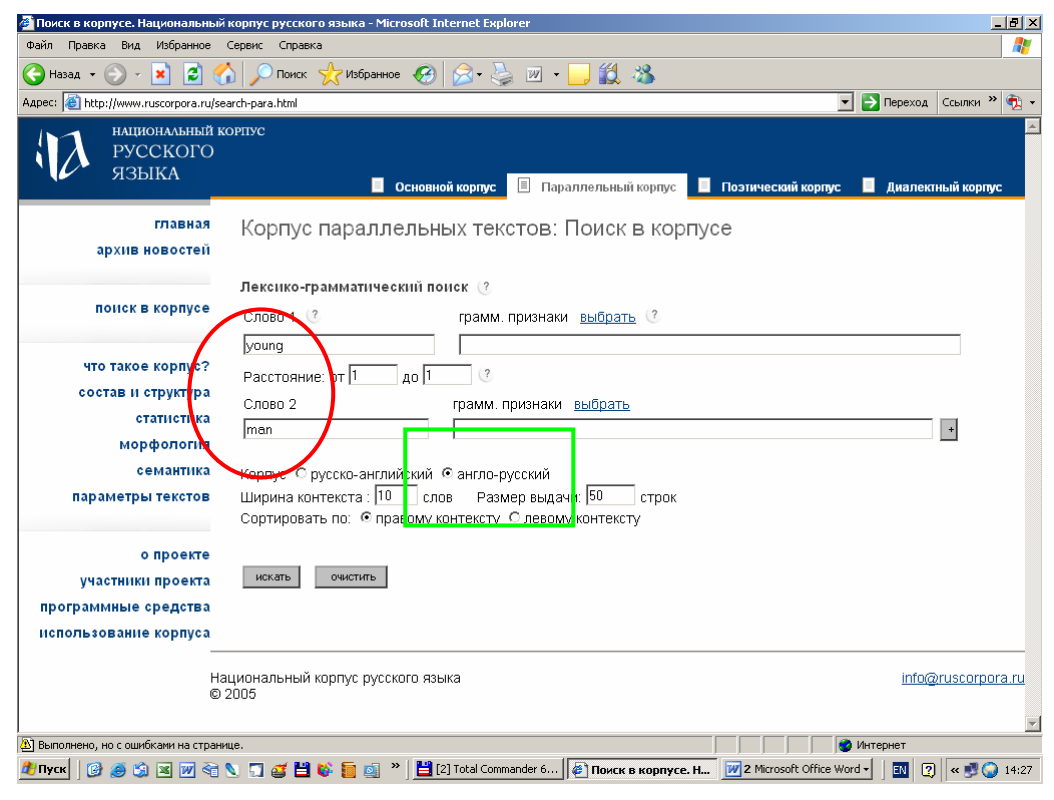

А ответ на него будет таким:

| 🎒 MU (meel                                         | [lemma="young"] [lemma="man"] -0 1) - Microsoft Internet Explorer                                                                                                    | ×        |
|----------------------------------------------------|----------------------------------------------------------------------------------------------------|----------|
| Файл Прав                                          | жа Вид Избранное Сервис Справка 🧣                                                                                                    | 7        |
| 🕞 Назад                                            | - 🕥 - 💌 😰 🏠 🔎 Поних 👷 Избраннов 🚱 🔗 🌺 🔟 - 🔜 🎎 🦓                                                                                                    |          |
| Адрес: 🙋 h                                         | ttp://corpus.leeds.ac.uk/cgi-bin/cqp-direct.pl?searchstring=%5Blemma%3D%22young%22%5D+%5Blemma%3D%22man%22%5D+&corpuslist=FICTIOT Depexod Ссылки 🎽 🤨                                                                                                    | •        |
| See 50 e                                           | xample(s) for corpus FICTIONER-EN below                                                                                                    | -        |
| □ <u>&gt;&gt;</u><br>□ <u>&gt;&gt;</u> M           | chance and drove the knife to the hilt in the <b>young</b> man 's breast. He reeled and fell partly upon<br>►Перевод: Вдруг молодой доктор вырвался из рук Поттера , схватил тяжелую надгробную доску с могилы Вильямса и сбил с но<br>эфа Поттера , и в то же мгновение метис вонзил нож по самую рукоятку в грудь доктора . | <u>.</u> |
| □ <u>&gt;&gt;</u><br>□ <u>&gt;&gt;</u> <sup></sup> | . " Wait a moment, if you please , <b>young</b> man, " said the lady. " I accidentally<br>> <b>Перевод:</b> " Подождите , пожалуйста , молодой человек , " сказала она .                                                                                                    |          |
| □ <u>&gt;&gt;</u><br>□ <u>&gt;&gt;</u>             | " If you really were mad, " said the <b>young</b> man, " you would think you must be sane<br>>Перевод: - Если бы вы в самом деле сошли с ума , - сказал молодой человек ,- вы никогда не признали бы этого .                                                                                                    |          |
| □ <u>&gt;&gt;</u><br>□ <u>&gt;&gt;</u> ∹           | ; thank ye, Bildad. Now then, my <b>young</b> man, Ishmael 's thy name, did n't ye<br>►Перевод: Ну , юноша , как , ты говоришь тебя зовут ?                                                                                                    |          |
| □ <u>&gt;&gt;</u><br>□ <u>&gt;&gt;</u> <sup></sup> | seems to repose a great deal of trust in that <b>young</b> man, Poole, " resumed the other musingly .<br>- Перевод: - Ваш хозяин , по-видимому , очень доверяет этому молодому человеку , Пул , - задумчиво продолжал нотариус                                                                                                |          |
| □ <u>&gt;&gt;</u><br>□ <u>&gt;&gt;</u> <sup></sup> | past backing out. Clap eye on Captain Ahab , <b>young</b> man, and thou wilt find that he has only<br>- <b>Перевод:</b> Погляди на капитана Ахава , юноша , и ты увидишь , что у него только одна нога .                                                                                                    |          |
| □ <u>&gt;&gt;</u><br>□ <u>&gt;&gt;</u> ~           | ghostl What 's that noise there? You , <b>young</b> man, avast there! And running up after me<br>►Перевод: Что там за шум ?                                                                                                    |          |
| □ >>                                               | ,#``For the love of God , <b>young</b> man, betray me notfor the sake of the Great                                                                                                    |          |
| ⊶<br>яз                                            | I еревод: - Ради бога, молодой человек, не выдавай меня, ради общего небесного отца, всех нас создавшего, евреев и<br>зычников, сынов Израиля и сынов Измаила, не предавай меня.                                                                                                    | <b>•</b> |
| •                                                  |                                                                                                    |          |
| 🛃 Готово                                           | Интернет                                                                                                    |          |
| 🏄 Пуск 🛛 🕻                                         | 🗿 🧑 😘 🕱 🔟 🥐 😋 🔪 🧊 🥁 🎽 💱 🧱 🔄 🖉 😮 🗮 [2] Total Com 🖗 Поиск в корпу 🎼 MU (meet [le 📝 2 Microsoft O + 🛛 🔃 🙄 💘 👘 😱 14:2                                                                                                    | 28       |

## Некоторые термины

#### Некоторые необходимые термины<sup>1</sup>

акростих – стихотворение, в котором начальные буквы строк составляют слово или фразу акцентный стих – основная форма чисто тонического стихосложения — стих с приблизительно

урегулированным количеством ударений в стихе и произвольным количеством безударных слогов между ними

александрийский стих – двустишие шестистопного ямба с парной рифмовкой

амфибрахий – стихотворный метр, образуемый трехсложными стопами с сильной долей на втором слоге (напр., *He ветер бушует над бором*)

анапест – стихотворный метр, образуемый трехсложными стопами с сильной долей на третьем слоге (напр., Укажи мне такую обитель)

аннотация, 1

аполог – разновидность нравоучительной поэзии в России в XVIII — начале XIX века, короткая басня с резюме в последней строке

баллада – сюжетное стихотворение, построенное на фантастическом, фольклорном, легендарно-историческом, бытовом материале, часто с мрачным таинственным колоритом

басня – небольшое произведение нравоучительного характера.

былина – песня-сказание о богатырях, народных героях и исторических событиях.

виртуальная клавиатура, 38

вольная рифмовка – рифмовка, не подчиненная никакой регулярной схеме

второй винительный падеж – винительный падеж одушевленных существительных во множественном числе с предлогом *в*, совпадающий с именительным множественного (*пойmu в солдаты*)

второй предложный падеж – предложный падеж на -у с предлогами *в, на* (*в отпуску*) второй родительный падеж, 48

- гекзаметр стихотворный размер со строкой, состоящей из шести стоп, в которой первые четыре стопы являются преимущественно дактилическими, но могут заменяться хореями, пятая стопа дактилическая, а последняя – хореическая
- гетерометрия употребление в поэтическом произведении нескольких стихотворных размеров, зачастую в соседних строках
- гимн одическое (см. ода) стихотворение на возвышенную тему
- гипердактилическая клаузула клаузула с ударением на четвертом от конца слоге в строке грамматическая омонимия, 13
- дактилическая клаузула клаузула с ударением на третьем от конца слоге в строке
- дактиль стихотворный метр, образуемый трехсложными стопами с сильной долей на первом слоге (напр., *Тучки небесные, вечные странники*)
- Диалектный корпус, 10

диминутивы, 48, 56

дифирамб – жанр торжественной лирики, близкий к оде или гимну

дольник – промежуточная форма между силлабо-тоническим и чисто-тоническим стихосложением: стих, в котором длина слабых (неударных) промежутков между сильными (преимущественно ударными) местами колеблется в пределах 1-2 слогов (напр., Чёрный ворон в сумраке снежном)

женская клаузула – клаузула с ударением на предпоследнем от конца слоге в строке

идиллия – жанр лироэпической поэзии с описанием мирных бытовых картин и пейзажей, безмятежной жизни земледельцев, пастухов и рыбаков с их простыми наивными характерами

кантата – стихотворение, написанное на определенный торжественный случай

клаузула, 68

корпус, 1

куплеты – строфическое стихотворение с рефреном, предназначенное для пения в водевилях

<sup>&</sup>lt;sup>1</sup> Цифры по слова обозначают номер страницы в Инструкции, где объяснен данный термин. В словарике частично использованы материалы, подготовленные Н.В. Перцовым.

# Некоторые термины

| логаэд – стихотворный размер, образуемый сочетанием неодинаковых стоп (например, дакти-<br>лей и хореев), последовательность которых правильно повторяется из стиха в стих      |  |  |
|----------------------------------------------------------------------------------------------------|--|--|
| или из строфы в строфу<br>мадригал – небольшое лирическое стихотворение, содержащее комплимент или лестную харак-<br>теристику лица, к которому оно обращено (обычно к женщине) |  |  |
| метр – упорядоченное чередование в стихе сильных долей (иктов) и слабых долей                                                                                                   |  |  |
| мини-поэма – поэма небольшого объема                                                                                                    |  |  |
| монорим – стихотворение или часть его с однозвучной рифмовкой                                                                                                    |  |  |
| морфологическая омонимия, 13                                                                                                    |  |  |
| мужская клаузула – клаузула с единственным последним в строке ударным слогом в строке                                                                                           |  |  |
| наднись – краткая наднись к статус, портрету, на книге, в альоом и пр.<br>национальный корпус 1                                                                                 |  |  |
| пациональный корпус, т<br>нежанновая проза 32                                                                                                    |  |  |
| ножанровая проза, $52$                                                                                                    |  |  |
| нечетная рифма – строфа со слемой рифмовки <i>иоис</i>                                                                                                    |  |  |
| рекрестной рифмовкой в первом четверостишии и охватной во втором                                                                                                    |  |  |
| ода – торжественное лирическое стихотворение, написанное в приподнятом тоне                                                                                                    |  |  |
| одическая строфа – строфа, написанная четырехстопным ямоом, состоящая из десяти стихов со                                                                                       |  |  |
| схемой рифмовки ADADCCalla                                                                                                    |  |  |
| октава – строща из восьми стихов со схемои рифмовки <i>abababacc</i>                                                                                                    |  |  |
| онегинская строфа – строфа, написанная четырехстопным ямоом из четырнадцати стихов со<br>схемой рифмовки AbAbCCddEffEgg                                                         |  |  |
| Основной корпус Национального корпуса русского языка, 7                                                                                                    |  |  |
| охватная рифма – рифма по схеме <i>abba</i>                                                                                                    |  |  |
| Параллельный корпус, 9                                                                                                    |  |  |
| парная рифма – рифма по схеме <i>aabbvv</i>                                                                                                    |  |  |
| пентаметр – стихотворный размер, представляющий союой двукратное соединение двух дакти-                                                                                         |  |  |
| лических стоп и стопы из одного ударного слога (вторая строка элегического дистиха)                                                                                             |  |  |
| перекрестная рифма – рифма по схеме <i>авав</i>                                                                                                    |  |  |
| подкорпус текстов со снятои омонимиеи, 13                                                                                                    |  |  |
| послание – стихотворение, ооращенное к определенному лицу, в котором автор, как оы оеседуя                                                                                      |  |  |
| с адресатом, высказывает свои суждения по какому-лиоо важному вопросу                                                                                                    |  |  |
| поэма – обльшое стихотворное произведение эпического или лирического характера                                                                                                  |  |  |
| представительность, т                                                                                                    |  |  |
| тепа                                                                                                    |  |  |
| разметка 1                                                                                                    |  |  |
| расстояние между сповами 50                                                                                                    |  |  |
| расширение контекста 40                                                                                                    |  |  |
| романс – небольшое пирическое стихотворение напевного типа преимущественно на пюбов-                                                                                            |  |  |
| необлиное лири теское стихотворение напевного типа, преимуществению на люсов                                                                                                    |  |  |
| сбалансированность 1                                                                                                    |  |  |
| своболный стих – нерифмованные стихи расчлененные на стихотворные строки но не обла-                                                                                            |  |  |
| дающие постоянными признаками их соизмеримости                                                                                                    |  |  |
| силлабо-тонический стих – стих. полчиняющийся упорядоченной схеме расположения слогов.                                                                                          |  |  |
| в соответствии с которой ударные слоги помешаются (исключительно или преимуше-                                                                                                  |  |  |
| ственно) на сильных долях метра, а безударные — на слабых                                                                                                    |  |  |
| сильные доли, 63                                                                                                    |  |  |
| сицилиана – строфа из восьми стихов со схемой рифмовки <i>abababab</i> или <i>abbabaab</i>                                                                                      |  |  |
| сонет – стихотворение из четырнадцати строк, образующих два четверостишия-катрена (на две                                                                                       |  |  |
| рифмы) и два трехстишия-терцета (на две или три рифмы), чаще всего со схемами                                                                                                   |  |  |
| рифмовки abab abab cdc dcd (итальянская) или abba abba ccd eed (французская)                                                                                                    |  |  |
| сортировка по левому контексту, 79                                                                                                    |  |  |
| сортировка по правому контексту, 77                                                                                                    |  |  |

сортировка, 77

### Некоторые термины

- стансы небольшое лирическое стихотворение, написанное четверостишиями, четырехстопным ямбом с преимущественно перекрестными рифмами и с обязательной строфической замкнутостью
- стопа повторяющееся сочетание сильной и слабой доли в стихотворном метре, служащее единицей длины стиха
- тактовик промежуточная форма между силлабо-тоническим и тоническим стихосложением: стих, в котором длина слабых (неударных) промежутков между сильными (преимущественно ударными) долями колеблется в пределах 1-3 слогов
- терцины строфическая форма трехстиший, в которых рифмы идут в порядке *aba bcb cdc ded* и т. д.
- тонический стих стих, организованный определенным количеством ударных слов в строке, с произвольным количеством слогов между смежными ударениями
- транскрипт, 34
- триолет строфа из восьми строк, в которой совпадают, во-первых, первое и последнее двустишие и, во-вторых, первая и четвертая строка
- хорей стихотворный метр с сильными долями на нечетных слогах
- хронотоп, 22
- элегический дистих двустишие, состоящее из гекзаметра и пентаметра
- элегия лирическое стихотворение, проникнутое смешанным чувством радости и печали или только грустью, раздумьем, размышлением, с оттенком поэтической интимности
- эпиграмма короткое сатирическое стихотворение
- эпитафия надгробная надпись
- ямб стихотворный метр с сильными долями на четных слогах